$See \ discussions, stats, and author \ profiles \ for \ this \ publication \ at: \ https://www.researchgate.net/publication/325070727$ 

## Manual para la evaluación de la vulnerabilidad ante eventos climáticos extremos

Technical Report · November 2017

| CITATIONS                                                                           |                                                       | READS |                                                                 |
|-------------------------------------------------------------------------------------|-------------------------------------------------------|-------|-----------------------------------------------------------------|
| 0                                                                                   |                                                       | 91    |                                                                 |
|                                                                                     |                                                       |       |                                                                 |
| 2 ai                                                                                | uthors:                                               |       |                                                                 |
| 3                                                                                   | halia Turren                                          |       | Laura Benegas                                                   |
| a Mar                                                                               | Tecnológico de Monterrey                              |       | CATIE - Centro Agronómico Tropical de Investigación y Enseñanza |
|                                                                                     | 11 PUBLICATIONS 13 CITATIONS                          |       | 44 PUBLICATIONS 407 CITATIONS                                   |
|                                                                                     | SEE PROFILE                                           |       | SEE PROFILE                                                     |
|                                                                                     |                                                       |       |                                                                 |
|                                                                                     |                                                       |       |                                                                 |
| Some of the authors of this publication are also working on these related projects: |                                                       |       |                                                                 |
|                                                                                     |                                                       |       |                                                                 |
| F                                                                                   | WaterClima-LAC, Coastal zones management View project |       |                                                                 |

Project Sanitation Value Chain in Mexico View project

All content following this page was uploaded by Thalia Turren on 04 November 2021.

# MANUAL PARA LA

# Evaluación de la vulnerabilidad ante eventos climáticos extremos

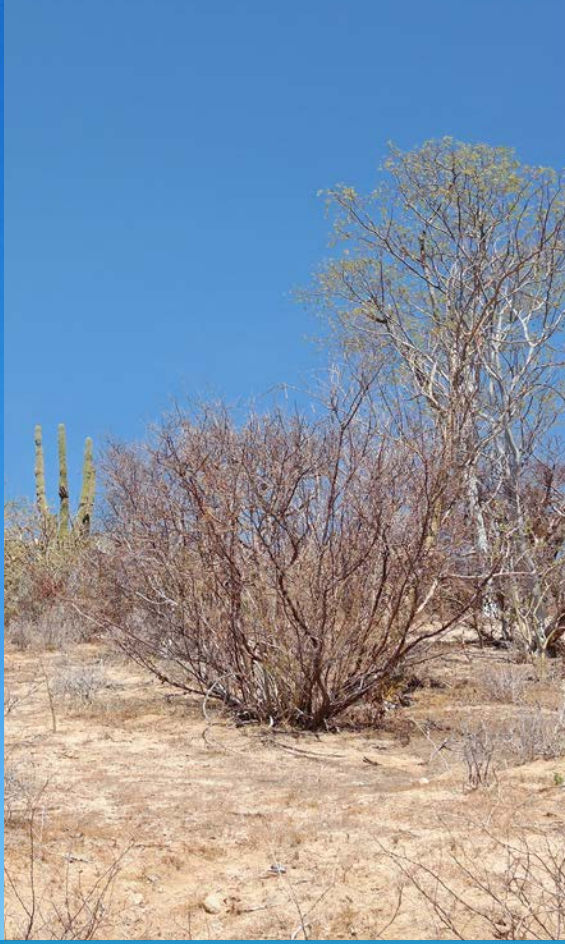

Basado en la experiencia del proyecto WaterClima-LAC, (Gestión de Zonas Costeras y Cuencas en el contexto de Cambio Climático en Latinoamérica y el Caribe)

WATERCLIMA LAC

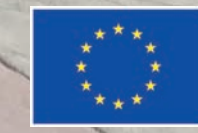

Este proyecto está finar por la Unión Europe Elaborado por:

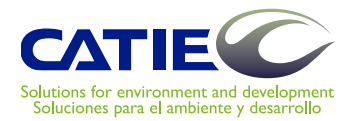

Centro Agronómico Tropical de Investigación y Enseñanza (CATIE)

En colaboración con:

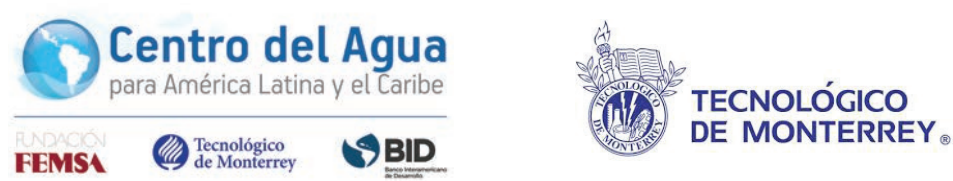

#### MANUAL PARA LA EVALUACIÓN DE LA VULNERABILIDAD ANTE EVENTOS CLIMÁTICOS EXTREMOS

El presente manual ha sido elaborado por el CATIE en el marco del proyecto WaterClima Costas LAC y financiado por la Comunidad Europea.

**ISBN** 978-9977-57-674-9 Volumen 3 **ISBN** 978-956-8200-35-0 Obra completa

#### 551.5575 T958 Tu

Turren Cruz, Thalia
Manual para la evaluación de la vulnerabilidad ante eventos climáticos extremos / Thalia Turren Cruz y Laura Benegas Negri. – Turrialba, C.R :
Proyecto Water Climate LAC ; CATIE ; Centro del Agua para América para América Latina y el Caribe ; Tecnológico de Monterrey, 2017.
Vol.3. : il. – (Serie técnica. Manual técnico / CATIE ; no.138 )

ISBN 978-9977-57-674-9 Volumen 3 ISBN 978-956-8200-35-0 Obra completa

1. Eventos climáticos – Manuales 2. Disponibilidad de agua – México I. Benegas Negri, Laura II. Proyecto Water Climate LAC III. CATIE IV. Centro del Agua para América Latina y el Caribe V. Tecnológico de Monterrey VI. Título.

#### Citación sugerida:

Turren Cruz, T. 2017. Manual para la evaluación de la vulnerabilidad ante eventos climáticos externos. Benegas Negri, L (coord.). Turrialba, Costa Rica, CATIE. 146 p. (Serie técnica. Manual técnico, no. 138)

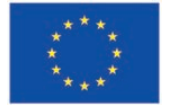

Este proyecto esta financiado por la Unión Europea ""La presente publicación ha sido elaborada con el financiamiento de la Unión Europea. El contenido de la misma es responsabilidad exclusiva de sus autores y en ningún caso debe considerarse que refleja los puntos de vista de la Unión Europea"

#### Créditos:

Coordinadora del estudio/ Proyecto WaterClima-LAC, Gestión de zonas costeras: Laura Benegas Negri (CATIE)

**Contenido técnico-científico:** Thalia Turren Cruz

Revisores técnico-científicos: Laura Benegas Negri (CATIE), Isabel Gutierrez Montes (CATIE) y Aldo Ivan Ramirez (ITESM)

Asesoria y apoyo en campo: Arturo Hernandez, (ITESM)

Edición: Joselyne Hoffman

Diseño y diagramación: Rocío Jiménez Salas (CATIE)

Fotografías: Proyecto WaterClima

Publicación sin fines comerciales. Reservados todos los derechos. Queda autorizada su reproducción y distribución con previa autorización y citando fuentes

Turrialba-Costa Rica, 2017

Serie técnica Manual técnico no.138

# MANUAL PARA LA

Evaluación de la vulnerabilidad ante eventos climáticos extremos

# Contenido

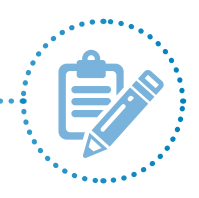

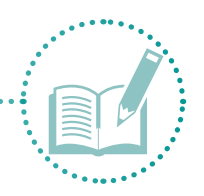

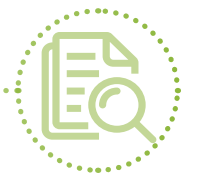

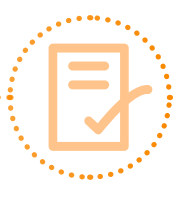

| Capí                                                                         | ítulo 1. Introducción                                                 | 9   |  |  |  |
|------------------------------------------------------------------------------|-----------------------------------------------------------------------|-----|--|--|--|
| 1.1                                                                          | Presentación.                                                         | 10  |  |  |  |
| 1.2                                                                          | Conceptos y definiciones                                              | 11  |  |  |  |
|                                                                              | 1.2.1 Marco de capitales de la comunidad                              | 11  |  |  |  |
|                                                                              | 1.2.2 Vulnerabilidad                                                  | 11  |  |  |  |
|                                                                              | 1.2.3 Cambio climático                                                | 12  |  |  |  |
|                                                                              | 1.2.4 Ráster                                                          | 12  |  |  |  |
|                                                                              | 1.2.5 Shapefile                                                       | 13  |  |  |  |
| 1.2.6                                                                        | indice climático                                                      | 13  |  |  |  |
| 1.3                                                                          | Descripción del manual                                                | 15  |  |  |  |
|                                                                              | 1.3.1 Software                                                        | 16  |  |  |  |
| Capí                                                                         | ítulo 2. Metodología                                                  | 17  |  |  |  |
| 2.1                                                                          | Etapa 1. Preparación                                                  | 18  |  |  |  |
|                                                                              | 2.1.1 Definir problemática y zona de estudio                          | 18  |  |  |  |
|                                                                              | 2.1.2 Definir indicadores                                             | 19  |  |  |  |
|                                                                              | 2.1.3 Redactar la presentación, el consentimiento informado           |     |  |  |  |
|                                                                              | y el protocolo de la encuesta                                         | 22  |  |  |  |
|                                                                              | 2.1.4 Seleccionar el tamaño de la muestra y recopilar datos en campo. | 22  |  |  |  |
| 2.2                                                                          | Etapa 2. Procesamiento y análisis de datos                            | 32  |  |  |  |
|                                                                              | 2.2.1 Homogenizar y limpiar datos                                     | 32  |  |  |  |
|                                                                              | 2.2.2 Ponderar índices                                                | 34  |  |  |  |
|                                                                              | 2.2.3 Calcular índices (por capital, global, climático e integral)    | 42  |  |  |  |
| 2.3                                                                          | Etapa 3. Espacialización de datos                                     | 81  |  |  |  |
|                                                                              | 2.3.1 Estandarizar datos                                              | 81  |  |  |  |
|                                                                              | 2.3.2 Interpolar datos                                                | 83  |  |  |  |
|                                                                              | 2.3.3 Invertir estandarización                                        | 88  |  |  |  |
|                                                                              | 2.3.4 Diseñar mapas                                                   | 91  |  |  |  |
| 2.4                                                                          | Etapa 4. Resultados                                                   | 93  |  |  |  |
|                                                                              | 2.4.1 Presentar y estructurar resultados                              | 94  |  |  |  |
| Capí                                                                         | ítulo 3. Caso de estudio.                                             | 99  |  |  |  |
| 3.1                                                                          | Aplicación de la metodología en la ciudad de La Paz,                  |     |  |  |  |
|                                                                              | Baja California Sur, México                                           | 100 |  |  |  |
|                                                                              | 3.1.1 Zona de estudio                                                 | 100 |  |  |  |
|                                                                              | 3.1.2 Resumen metodológico                                            | 101 |  |  |  |
|                                                                              | 3.1.3 Resultados                                                      | 103 |  |  |  |
| 3.2                                                                          | Conclusiones                                                          | 117 |  |  |  |
| ANE                                                                          | XOS                                                                   | 119 |  |  |  |
| Anex                                                                         | to 1. Solicitud de participación a actores clave                      | 120 |  |  |  |
| Anexo 2. Presentación y consentimiento informado                             |                                                                       |     |  |  |  |
| Anexo 3. Protocolo de encuesta                                               |                                                                       |     |  |  |  |
| Anexo 4. Descarga de datos climáticos en Worldclim                           |                                                                       |     |  |  |  |
| Anexo 5. Despliegue de capas de información referenciada geográficamente 129 |                                                                       |     |  |  |  |
| Anex                                                                         | co 6. Propiedad y formatos de capas                                   | 136 |  |  |  |
| Anex                                                                         | xo 7. Georreferenciación de encuestas                                 | 139 |  |  |  |

#### 4

## Índice de llustraciones

| llustración 1.  | Ejemplo de levantamiento de encuestas                                                                                                    | 23                                                                                                    |
|-----------------|----------------------------------------------------------------------------------------------------|----------------------------------------------------------------------------------------------------|
| llustración 2.  | Crear proyecto nuevo.                                                                                                    | . 24                                                                                                    |
| llustración 3.  | Asignar nombre al proyecto.                                                                                                    | . 24                                                                                                    |
| llustración 5.  | Nombre del proyecto                                                                                                    | . 25                                                                                                    |
| llustración 4.  | Hipervínculo para crear y tener acceso al proyecto                                                                                                    | 25                                                                                                    |
| llustración 6.  | Clave de identificación para el proyecto                                                                                                    | 26                                                                                                    |
| llustración 7.  | Plataforma de diseño                                                                                                    | 26                                                                                                    |
| llustración 8.  | Diseño de la encuesta                                                                                                    | . 28                                                                                                    |
| llustración 9.  | Instalación Epicollect-Beta                                                                                                    | . 29                                                                                                    |
| llustración 10. | Descargar proyecto                                                                                                    | . 29                                                                                                    |
| llustración 12. | Consultar datos.                                                                                                    | . 30                                                                                                    |
| llustración 11. | Ubicación de aplicación de la encuesta.                                                                                                    | . 30                                                                                                    |
| llustración 13. | Descargar tabla de información                                                                                                    | . 31                                                                                                    |
| llustración 14. | Caracteres especiales.                                                                                                    | . 33                                                                                                    |
| llustración 15. | Separación de información por capital humano                                                                                                    | . 33                                                                                                    |
| llustración 16. | Separación de información por capital social                                                                                                    | 33                                                                                                    |
| llustración 17. | Tabla de datos por capital.                                                                                                    | . 34                                                                                                    |
| llustración 18. | Copiar datos en la nueva tabla.                                                                                                    | 35                                                                                                    |
| llustración 19. | Pegar datos en la nueva tabla                                                                                                    | . 35                                                                                                    |
| llustración 21. | Asignación de valores numéricos                                                                                                    | 36                                                                                                    |
| llustración 20. | Guardar tabla_todos los indicadores.                                                                                                    | 36                                                                                                    |
| llustración 22. | Comando Transformar.                                                                                                    | . 37                                                                                                    |
| llustración 23. | Variables por transformar.                                                                                                    | . 38                                                                                                    |
| llustración 24. | Elegir transformación                                                                                                    | . 39                                                                                                    |
| llustración 25. | Resultado de transformación.                                                                                                    | . 39                                                                                                    |
| llustración 26. | Categorizar respuestas.                                                                                                    | . 40                                                                                                    |
| llustración 27. | Opción Multiplicar por                                                                                                    | . 40                                                                                                    |
| llustración 28. | Resultado de multiplicación.                                                                                                    | . 40                                                                                                    |
| llustración 29. | Transformación Llevar al intervalo                                                                                                    | . 41                                                                                                    |
| llustración 30. | Resultado de reescalar.                                                                                                    | . 42                                                                                                    |
| llustración 31. | Agregar columnas por Indicador.                                                                                                    | . 42                                                                                                    |
| llustración 32. | Agregar columnas para los capitales.                                                                                                    | 43                                                                                                    |
| llustración 33. | Transformar variables.                                                                                                    | . 43                                                                                                    |
| llustración 34. | Columna Suma                                                                                                    | . 44                                                                                                    |
| llustración 35. | Transformar variable Suma                                                                                                    | . 44                                                                                                    |
| llustración 36. | Columna nueva (0-1)                                                                                                    | 45                                                                                                    |
| llustración 37. | Cambiar nombre de columna.                                                                                                    | . 45                                                                                                    |
| llustración 38. | Eliminar columna.                                                                                                    | . 45                                                                                                    |
| llustración 39. | Datos para los siete capitales.                                                                                                    | . 46                                                                                                    |
| llustración 40. | Transformar los siete capitales.                                                                                                    | . 46                                                                                                    |
| llustración 42. | Transformar la columna Suma.                                                                                                    | . 47                                                                                                    |
| llustración 44. | Cambiar nombre a Global                                                                                                    | 48                                                                                                    |
| llustración 45. | Ejemplo de archivos SHP.                                                                                                    | 49                                                                                                    |
| llustración 46. | Tabla de atributos.                                                                                                    | 50                                                                                                    |
| llustración 47. | Resaltar ID de objeto                                                                                                    | 50                                                                                                    |
| llustración 48. | Resaltar objeto seleccionado.                                                                                                    | 51                                                                                                    |
|                 | Ilustración 1.<br>Ilustración 2.<br>Ilustración 3.<br>Ilustración 5.<br>Ilustración 6.<br>Ilustración 6.<br>Ilustración 7.<br>Ilustración 8.<br>Ilustración 9.<br>Ilustración 10.<br>Ilustración 10.<br>Ilustración 11.<br>Ilustración 13.<br>Ilustración 14.<br>Ilustración 14.<br>Ilustración 15.<br>Ilustración 16.<br>Ilustración 17.<br>Ilustración 18.<br>Ilustración 18.<br>Ilustración 21.<br>Ilustración 21.<br>Ilustración 22.<br>Ilustración 23.<br>Ilustración 24.<br>Ilustración 25.<br>Ilustración 26.<br>Ilustración 27.<br>Ilustración 28.<br>Ilustración 30.<br>Ilustración 31.<br>Ilustración 33.<br>Ilustración 34.<br>Ilustración 35.<br>Ilustración 36.<br>Ilustración 37.<br>Ilustración 38.<br>Ilustración 40.<br>Ilustración 40.<br>Ilustración 41.<br>Ilustración 42.<br>Ilustración 43. | Ilustración 1. Ejemplo de levantamiento de encuestas.<br>Ilustración 3. Asignar nombre al proyecto.<br>Ilustración 4. Hipervínculo para crear y tener acceso al proyecto.<br>Ilustración 5. Nombre del proyecto.<br>Ilustración 7. Plataforma de diseño.<br>Ilustración 7. Plataforma de diseño.<br>Ilustración 7. Plataforma de diseño.<br>Ilustración 8. Diseño de la encuesta.<br>Ilustración 9. Instalación Epicollect-Beta.<br>Ilustración 10. Descargar proyecto.<br>Ilustración 11. Ubicación de aplicación de la encuesta.<br>Ilustración 12. Consultar datos.<br>Ilustración 13. Descargar tabla de información.<br>Ilustración 14. Caracteres especiales.<br>Ilustración 15. Separación de información por capital humano.<br>Ilustración 16. Separación de información por capital humano.<br>Ilustración 17. Tabla de datos por capital.<br>Ilustración 18. Copiar datos en la nueva tabla.<br>Ilustración 19. Pegar datos en la nueva tabla.<br>Ilustración 19. Pegar datos en la nueva tabla.<br>Ilustración 20. Guardar tabla_todos los indicadores.<br>Ilustración 21. Asignación de valores numéricos.<br>Ilustración 22. Comando Transformar.<br>Ilustración 23. Variables por transformar.<br>Ilustración 24. Elegir transformación.<br>Ilustración 27. Opción Multiplicar por<br>Ilustración 28. Resultado de multiplicación.<br>Ilustración 30. Resultado de multiplicación.<br>Ilustración 31. Agregar columnas para los capitales.<br>Ilustración 32. Agregar columnas para los capitales.<br>Ilustración 34. Golumna suma.<br>Ilustración 35. Transformar variables.<br>Ilustración 36. Columna suma.<br>Ilustración 37. Cambiar nombre de columna.<br>Ilustración 38. Eliminar columna.<br>Ilustración 39. Datos para los siete capitales.<br>Ilustración 34. Eliminar columna.<br>Ilustración 44. Emportar os siete capitales.<br>Ilustración 45. Transformar variables.<br>Ilustración 46. Tabla de atributos.<br>Ilustración 47. Cambiar nombre a Global.<br>Ilustración 46. Tabla de atributos.<br>Ilustración 47. Resaltar ID de objeto.<br>Ilustración 48. Resaltar Die dojeto.<br>Ilustración 48. Resaltar Die dojeto.<br>Ilustración 48. Resaltar Die dojeto. |

| llustración 49. | Guardar capa vectorial como                     | 51 |
|-----------------|-------------------------------------------------|----|
| llustración 50. | Exportar datos.                                 | 52 |
| llustración 51. | Asignar nombre a capa nueva                     | 52 |
| llustración 53. | Atributos de capa nueva.                        | 53 |
| llustración 52. | Nueva capa creada_BCS                           | 53 |
| llustración 54. | Apagar capas.                                   | 54 |
| llustración 55. | Atributos de la capa Municipios_Mx              | 54 |
| llustración 57. | Campos de selección por atributos.              | 55 |
| Ilustración 56. | Selección por atributos.                        | 55 |
| llustración 58. | Sintaxis de selección                           | 56 |
| Ilustración 59. | Selección por atributos, condicionante          | 56 |
| llustración 60. | Valores contenidos para selección.              | 57 |
| llustración 61. | Clave entidad                                   | 57 |
| llustración 62. | Municipios BCS.                                 | 58 |
| llustración 63. | Resaltar municipios filtrados                   | 58 |
| llustración 64. | Tabla de atributos, capa Cuencas.               | 59 |
| llustración 65. | Selección de cuencas.                           | 59 |
| llustración 66. | Selección de atributos, cuencas.                | 60 |
| llustración 67. | Selección de atributos, condicionante.          | 60 |
| llustración 68. | Sintaxis, selección de atributos.               | 61 |
| llustración 69. | Sintaxis, cuencas.                              | 61 |
| Ilustración 70. | Selección de cuencas.                           | 62 |
| llustración 71. | Tabla de atributos, AGEBS.                      | 62 |
| Ilustración 72. | Clip_Agebs.                                     | 63 |
| llustración 73. | Nueva capa clip_AGEBS.                          | 63 |
| Ilustración 75. | KML a shape.                                    | 64 |
| Ilustración 74. | Cargar KML, encuestas.                          | 64 |
| Ilustración 76. | Encuestas, KML.                                 | 65 |
| llustración 77. | Nueva capa, encuestas.                          | 65 |
| llustración 78. | Tabla de atributos, shapefileencuestas.         | 66 |
| llustración 79. | Eliminar columnas                               | 66 |
| llustración 80. | Confirmar eliminación.                          | 66 |
| llustración 82. | Cambiar nombre de capa                          | 67 |
| llustración 81. | Tabla nueva                                     | 67 |
| llustración 83. | Herramienta Intersect.                          | 68 |
| llustración 84. | Intersect, encuestas_AGEBS                      | 68 |
| Ilustración 85. | Tabla de atributos, Intersect.                  | 68 |
| Ilustración 87. | Multi values to point.                          | 69 |
| Ilustración 86. | Extraction.                                     | 69 |
| llustración 88. | Archivos precipitación.                         | 70 |
| llustración 89. | Extracción de datos de precipitación.           | 70 |
| llustración 90. | Tabla de datos extraídos.                       | 71 |
| llustración 91. | Tabla de datos extraídos, temperatura.          | 71 |
| llustración 92. | Exportar tabla de datos climáticos para Excel.  | 71 |
| Ilustración 93. | Hojas de Excel.                                 | 72 |
| Ilustración 94. | Copiar datos de precipitación                   | 72 |
| Ilustración 95. | Copiar datos de temperatura.                    | 72 |
| Ilustración 96. | Valores promedio de precipitación y temperatura | 73 |
| llustración 97. | Valores promedio de precipitación               | 73 |

| llustración 98.   | Hojas de Excel.                                  | 73        |
|-------------------|--------------------------------------------------|-----------|
| llustración 99.   | Copiar columnas de Excel.                        | 74        |
| Ilustración 100.  | Fórmula de Martonne.                             | 74        |
| llustración 101.  | Calcular índice de Martonne                      | 75        |
| Ilustración 102.  | Pegar datos en columna nueva                     | 75        |
| Ilustración 104.  | Resultado de la transformación                   | 76        |
| Ilustración 103.  | Transformar variable Martonne.                   | 76        |
| Ilustración 105.  | Copiar columnas                                  | 77        |
| Ilustración 106.  | Fórmula para calcular índice integral.           | 78        |
| Ilustración 107.  | Calcular índice integral.                        | 78        |
| Ilustración 108.  | Copiar columna.                                  | 78        |
| Ilustración 110.  | Resultado de transformación.                     | 79        |
| Ilustración 109.  | Transformar variable Integral.                   | 79        |
| Ilustración 111.  | Transformar capitales.                           | 80        |
| Ilustración 113.  | Columnas Arcoseno.                               | 82        |
| Ilustración 112.  |                                                  | 82        |
| Ilustración 115.  | Columnas de tabla Arcoseno.                      | 83        |
| Ilustración 114.  | Guardar tabla Arcoseno.                          | 83        |
| Ilustración 118.  | Abrir tabla de atributos de la capa Encuestas.   | 84        |
| Ilustración 119.  |                                                  | 84        |
| Ilustración 116.  | Guardar shapetile Encuestas.                     | 84        |
| Ilustración 117.  | Añadir capa guardada al escritorio de trabajo.   | 84        |
| Illustracion 120. | Herramienta Unir tablas (Join).                  | 85        |
| llustracion 121.  |                                                  | 85        |
| Illustracion 122. |                                                  |           |
| Illustración 123. | Herramienta de interpolacion (IDW).              | 86        |
| Illustración 124. |                                                  | 8/        |
| Illustración 125. | Definir limite del IDVV (Environments).          | 8/        |
| Illustración 126. |                                                  | 88        |
| Illustración 127. |                                                  | 88        |
| Illustración 129. | Extraer informacion climatica de capital numano. |           |
| Illustración 128. | Futraci detec eliméticos del conitel humano      |           |
| Ilustración 130.  |                                                  |           |
| Ilustración 131.  |                                                  |           |
| Ilustración 132.  |                                                  | 92        |
| Ilustración 124   |                                                  | 92        |
| Ilustración 134.  |                                                  |           |
| Ilustración 133.  |                                                  |           |
| Ilustración 137.  |                                                  |           |
| Ilustración 138   |                                                  | 90<br>06  |
| Ilustración 130.  | Crear provectos para cada mana                   | 06        |
| Ilustración 140   |                                                  |           |
| Ilustración 1/1   |                                                  |           |
| Ilustración 147.  |                                                  | <i>31</i> |
| Illustración 1/2  | Vulnerabilidad financiera v social               | 02        |
| Illustración 1//  | Zona de estudio                                  | 100       |
| Illustración 1/5  | Vulnerabilidad humana                            | 105       |
| Illustración 1/6  |                                                  | 106       |
| 140.              |                                                  | 100       |

| lustración 147. Vulnerabilidad política          | 08 |
|--------------------------------------------------|----|
| lustración 149. Vulnerabilidad física1           | 10 |
| lustración 151. Vulnerabilidad cultural          | 13 |
| lustración 152. Vulnerabilidad global e integral | 14 |
| lustración 153. Rango de altura                  | 15 |
| lustración 154. Rango de precipitación           | 15 |
| lustración 155. Rango de temperatura1            | 16 |

## Índice de cuadros

| Cuadro 1.  | Grupos de capitales de la comunidad 1                           | 1 |
|------------|-----------------------------------------------------------------|---|
| Cuadro 2.  | Recategorización del índice de Martonne                         | 4 |
| Cuadro 3.  | Etapas de la metodología                                        | 5 |
| Cuadro 4.  | Ejemplo de encuesta corta para validación y ponderación         |   |
|            | de indicadores                                                  | 0 |
| Cuadro 5.  | Análisis de ponderación de indicadores para el capital humano 2 | 0 |
| Cuadro 6.  | Ejemplos de ponderación de indicadores                          | 1 |
| Cuadro 7.  | Análisis de encuesta                                            | 2 |
| Cuadro 8.  | Herramientas de diseño                                          | 7 |
| Cuadro 9.  | Rangos de vulnerabilidad                                        | 3 |
| Cuadro 10. | Indicadores de estudio y su ponderación10                       | 1 |
| Cuadro 11. | Resultado de índices de vulnerabilidad                          | 3 |

# CAPÍTULO 1. INTRODUCCIÓN

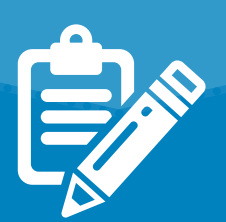

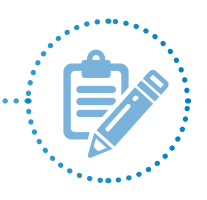

## **1.1 Presentación**

El proyecto WaterClima-LAC (Gestión de Zonas Costeras y Cuencas en el contexto de Cambio Climático en Latinoamérica y el Caribe) contribuye a mitigar la pobreza y las desigualdades sociales, apoya la reducción de los impactos socioeconómicos del cambio climático, y fortalece el diálogo en temas de agua y zonas costeras entre países de Latinoamérica y el Caribe.

En este marco, se gestionó una tesis de investigación durante el primer semestre del año 2017, para evaluar la vulnerabilidad ante eventos climáticos extremos en la ciudad de La Paz, Baja California Sur, México. Esta ciudad se ubica en una de las zonas más áridas y secas de México, lo que ha desencadenado problemas de disponibilidad de agua, sobre todo superficial.

El objetivo principal del estudio es conocer las causas de la escasez de agua y de la sequía y sus efectos, para contribuir en el diseño de medidas y estrategias que ayuden a mejorar la capacidad adaptativa de la comunidad ante los efectos del cambio climático.

Ante la necesidad de estimar la actual vulnerabilidad de la ciudad, se planteó la creación de este manual, que contiene los pasos a seguir para evaluar de forma integral dicha vulnerabilidad, tomando en cuenta los capitales social, humano, político, cultural, natural, financiero y físico, así como los tipos de vulnerabilidades por analizar.

Además, el manual incluye definiciones, conceptos básicos y herramientas para realizar una evaluación de vulnerabilidad en cualquier zona de estudio, siempre y cuando haya información suficiente, y se adapte la metodología al problema y área de estudio.

Para usar el manual es necesario contar con conocimientos básicos en computación y hojas de cálculo. Las instrucciones son sencillas, y se espera que incluso quienes no tengan experiencia con programas de evaluación puedan usar este manual.

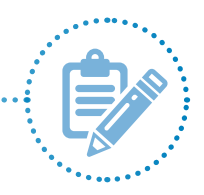

# **1.2 Conceptos y definiciones**

#### 1.2.1 Marco de capitales de la comunidad

El marco de capitales de la comunidad plantea que cada comunidad, sin importar lo marginada o pobre que sea, cuenta con recursos que puede utilizar para promover su desarrollo. Estos recursos se dividen en los que pueden ser consumidos, los que pueden ser almacenados y los que pueden invertirse para crear más recursos. Estos últimos se conceptualizan como capitales que, a su vez, se dividen en dos grandes grupos: capitales humanos y capitales materiales (Cuadro 1) (Gutiérrez-Montes, Emery, & Fernández-Baca, 2009).

| Cuadro 1.               | Grupos de capitales de la comunidad. |                                                                                   |  |  |  |
|-------------------------|--------------------------------------|-----------------------------------------------------------------------------------|--|--|--|
| Grupo                   | Capital Descripción                  |                                                                                   |  |  |  |
|                         | Humano                               | Destrezas, conocimientos, salud y educación.                                      |  |  |  |
| Capitales               | Social                               | Relaciones formales e informales entre personas.                                  |  |  |  |
| humanos                 | Político                             | Relaciones que influyen en la toma de decisiones y participación.                 |  |  |  |
|                         | Cultural                             | Diferentes maneras de ver el mundo, identidad y cosmovisión.                      |  |  |  |
|                         | Natural                              | Recursos naturales disponibles en la comunidad.                                   |  |  |  |
| Capitales<br>materiales | Financiero                           | Ahorros, activos líquidos, pensiones, remesas y otras transferencias financieras. |  |  |  |
|                         | Físico                               | Infraestructura básica (vivienda/servicios) y activos físicos.                    |  |  |  |

Esta metodología ayuda a analizar de forma integral a una comunidad; por ello, cada capital será visto como un tipo de vulnerabilidad.

#### 1.2.2 Vulnerabilidad

La vulnerabilidad se define como la propensión o predisposición a ser afectado negativamente. Comprende una variedad de conceptos y elementos que incluyen la sensibilidad o susceptibilidad al daño, y la falta de capacidad de respuesta y adaptación (IPCC, 2001). Está compuesta por tres variables: **exposición climática, resiliencia y capacidad de adaptación.** 

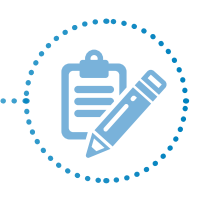

La exposición climática se refiere a los eventos climáticos a los que el sistema o territorio está expuesto. La resiliencia tiene que ver con el atributo que le permite resistir y absorber los embates de un factor natural o social de exposición determinado, dentro de un margen de tolerancia, y recuperarse de las perturbaciones o los impactos causados, conservando su estabilidad. La capacidad de adaptación se refiere al potencial del sistema para evolucionar y adaptarse a los cambios sin sufrir colapsos, mediante el aprendizaje de procesos que permitan aumentar sus márgenes de tolerancia y su capacidad de organizarse (Aguilar, 2007).

## 1.2.3 Cambio climático

El cambio climático es la variación del estado del clima, identificable (p. ej., mediante pruebas estadísticas) en las alteraciones del valor medio o en la variabilidad de sus propiedades, y que persiste durante décadas o períodos más largos. Puede deberse a procesos internos naturales o procesos externos forzados, tales como modulaciones de los ciclos solares, erupciones volcánicas o cambios antropógenos persistentes de la composición de la atmósfera o del uso del suelo.

En su Artículo 1, la Convención Marco de las Naciones Unidas sobre el Cambio Climático (CMNUCC) lo define como "el cambio de clima atribuido directa o indirectamente a la actividad humana que altera la composición de la atmósfera global y que se suma a la variabilidad natural del clima observada durante períodos de tiempo comparables". Así, la CMNUCC diferencia entre el cambio climático atribuible a las actividades humanas que alteran la composición atmosférica y la variabilidad climática atribuible a causas naturales (IPCC, 2014).

### 1.2.4 Ráster

En su forma más simple, un ráster consta de una matriz de celdas (o píxeles) organizada en filas y columnas (o cuadrícula), en la cual cada celda contiene un valor que representa información (p. ej., temperatura). Los rásteres pueden ser fotografías aéreas digitales, imágenes de satélite, imágenes digitales o incluso mapas escaneados.

Los datos almacenados en formato ráster representan fenómenos del mundo real:

- Los datos temáticos (también conocidos como discretos) representan entidades (como datos de la tierra o de uso de la tierra).
- Los datos continuos representan fenómenos (como temperatura y elevación) o datos espectrales (i.e., imágenes satelitales y fotografías aéreas).
- Las imágenes incluyen mapas escaneados, dibujos y fotografías de edificios.

Los rásteres temáticos y continuos se pueden visualizar en un mapa como capas de datos, junto con otros datos geográficos. Los rásteres de imágenes suelen usarse como atributos en tablas: pueden visualizarse con datos geográficos y se utilizan para transmitir información adicional acerca de las entidades geográficas de mapas (ESRI, 2014).

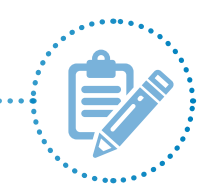

## 1.2.5 Shapefile

Un shapefile es un formato sencillo y no topológico que se utiliza para almacenar la ubicación geométrica y la información de atributos de entidades geográficas. Las entidades geográficas de un shapefile se pueden representar por medio de puntos, líneas o polígonos (áreas) (ESRI, 2014).

## 1.2.6 Índice climático

Según la Organización Meteorológica Mundial (OMM), el índice climático puede definirse como el cálculo de un valor que se puede usar para describir el estado y los cambios en el sistema climático. El clima de un determinado lugar es el estado promedio de la atmósfera durante meses o años. Los cambios en el clima son mucho más lentos que los cambios en el estado del tiempo –el cual puede cambiar bruscamente de un día para otro.

Los índices climáticos permiten realizar estudios estadísticos de las variaciones de los aspectos climatológicos, como el análisis y la comparación de series de tiempo, la estimación de medias, y la identificación de extremos y tendencias. Para lo anterior, se toman en cuenta parámetros como los siguientes:

- temperatura;
- precipitación;
- presión atmosférica;
- temperatura superficial del mar.

En este manual, se usa el índice de aridez de Martonne (Mercado Mancera et ál., 2010), que toma como variables de estudio la precipitación y la temperatura:

| Índice de aridez de Martonne (1926) |           |  |  |  |
|-------------------------------------|-----------|--|--|--|
| Clasificación IM                    | Intervalo |  |  |  |
| Desierto (hiperárido)               | 0 a 5     |  |  |  |
| Semidesierto (árido)                | 5 a 10    |  |  |  |
| Semiárido de tipo mediterráneo      | 10 a 20   |  |  |  |
| Subhúmeda                           | 20 a 30   |  |  |  |
| Húmeda                              | 30 a 60   |  |  |  |
| Perhúmeda                           | >60       |  |  |  |

Manual para la evaluación de la vulnerabilidad ante eventos climáticos extremos

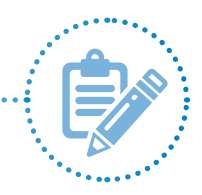

a través de la siguiente ecuación:

$$A = \frac{Pp * 12}{T + 10} \dots \dots Ecuación 1$$

en donde:

A = índice de aridez

**Pp** = precipitación mensual en milímetros

T = temperatura mensual en grados centígrados

12 = constante que representa los meses del año

10 = constante adimensional de ajuste de escala

Para obtener el índice de aridez, se descargaron los datos de precipitación y temperatura de la página Worldclim (www.worldclim.org) de 1950 al 2000. El resultado del índice de Martonne se reescaló al revertir el código de la escala de 0 a 1 (Cuadro 2) y, posteriormente, se multiplicó por el valor del índice global; luego, nuevamente, se reescaló para obtener el índice de vulnerabilidad integral (Aguilar, 2007).

| Cuadro 2.                               | Recategorización del índice de Martonne. |           |  |  |
|-----------------------------------------|------------------------------------------|-----------|--|--|
| Recategorización del índice de Martonne |                                          |           |  |  |
|                                         | Clasificación IM                         | Intervalo |  |  |
| Desierto (hiperár                       | ido)                                     | 1         |  |  |
| Semidesierto (ári                       | ido)                                     | 0.8       |  |  |
| Semiárido de tip                        | o mediterráneo                           | 0.6       |  |  |
| Subhúmeda                               |                                          | 0.4       |  |  |
| Húmeda                                  |                                          | 0.2       |  |  |
| Perhúmeda                               |                                          | 0         |  |  |

Una vez obtenido el índice de aridez (que representa al componente climático), se procede a obtener el índice de vulnerabilidad integral.

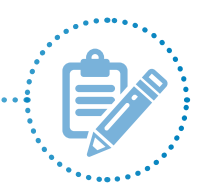

# 1.3 Descripción del manual

Este manual incluye una sección que detalla la metodología del estudio, la cual se divide en cuatro etapas (Cuadro 3), así como otra sección que presenta un caso de estudio (sección 2.5 Caso de estudio) para demostrar los resultados de la aplicación de la metodología en la ciudad de La Paz, Baja California Sur, México.

| Cuadro  | 3. Etapas de la m                       | Etapas de la metodología.                                                                                                    |  |  |  |  |
|---------|-----------------------------------------|----------------------------------------------------------------------------------------------------|--|--|--|--|
| Etapa 1 | Preparación                             | <ol> <li>Definir problemática y zona de estudio</li> <li>Definir indicadores</li> <li>Redactar la presentación, el consentimiento informado y el protocolo de la encuesta</li> <li>Seleccionar el tamaño de la muestra y recopilar datos en campo</li> </ol> |  |  |  |  |
| Etapa 2 | Procesamiento<br>y análisis de<br>datos | <ol> <li>Homogenizar y limpiar datos</li> <li>Ponderar índices</li> <li>Calcular índices (por capital, global, climático e integral)</li> </ol>                                                                                                    |  |  |  |  |
| Etapa 3 | Espacializaciór<br>de datos             | <ol> <li>1. Estandarizar datos</li> <li>2. Interpolar datos</li> <li>3. Invertir estandarización</li> <li>4. Diseñar mapas</li> </ol>                                                                                                    |  |  |  |  |
| Etapa 4 | Resultados                              | 1. Presentar y estructurar resultados                                                                                                    |  |  |  |  |

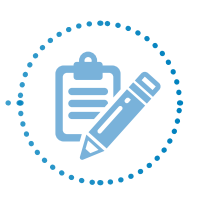

### 1.3.1 Software

#### Requerimientos técnicos mínimos:

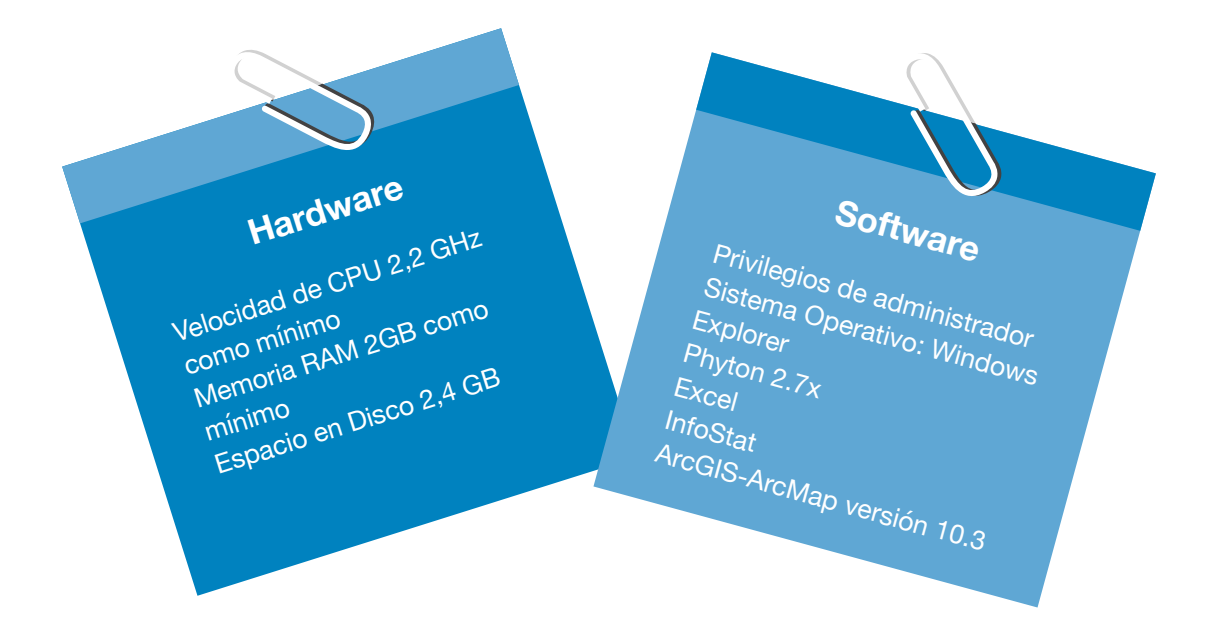

#### 1.3.1.1 InfoStat

InfoStat es un software estadístico creado por un equipo de docentes e investigadores de Estadística y Biometría y de Diseño de Experimentos de la Universidad Nacional de Córdoba (Facultad de Ciencias Agropecuarias) en Argentina. Cubre las necesidades elementales para obtener estadísticas descriptivas y gráficos para el análisis exploratorio, así como métodos avanzados de modelación estadística y análisis multivariado. Una de sus fortalezas es la sencillez de su interfaz que combina capacidades profesionales para el análisis estadístico y el manejo de datos (<u>http://www.infostat.com.ar</u>).

#### 1.3.1.2 ArcGIS-ArcMap versión 10.3

El programa ArcGIS requiere la compra de una licencia y no puede descargarse desde un buscador o una página de internet. ArcMap es la principal aplicación del programa ArcGIS. ArcMap permite mostrar y explorar conjuntos de datos (dataset) del sistema de información geográfica (SIG) del área de estudio, asignar símbolos, y crear mapas para impresión o publicación. ArcMap también puede usarse para crear y editar dataset.

ArcMap representa la información geográfica como una colección de capas y otros elementos en un mapa. Algunos elementos comunes en un mapa son el marco de datos (que contiene las capas de mapa para una extensión determinada), la barra de escala, la flecha de norte, el título, el texto descriptivo, la leyenda de símbolos, entre otros (ESRI, 2014).

En caso de no contar con ArcMap, existe también una aplicación similar de uso libre, gratuita y de código abierto llamada QGIS (<u>http://www.qgis.org/es/site/</u>).

# CAPÍTULO 2. Metodología

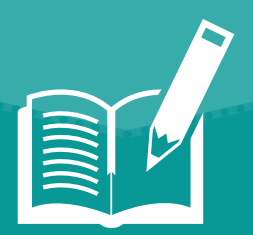

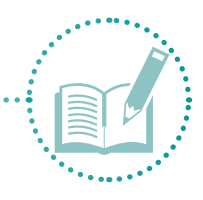

# 2.1 Etapa 1. Preparación

En esta etapa, se preparan los materiales para recopilar la información en campo; es decir, se seleccionan los indicadores y la herramienta de recopilación de información (en este caso, la encuesta), para su posterior procesamiento.

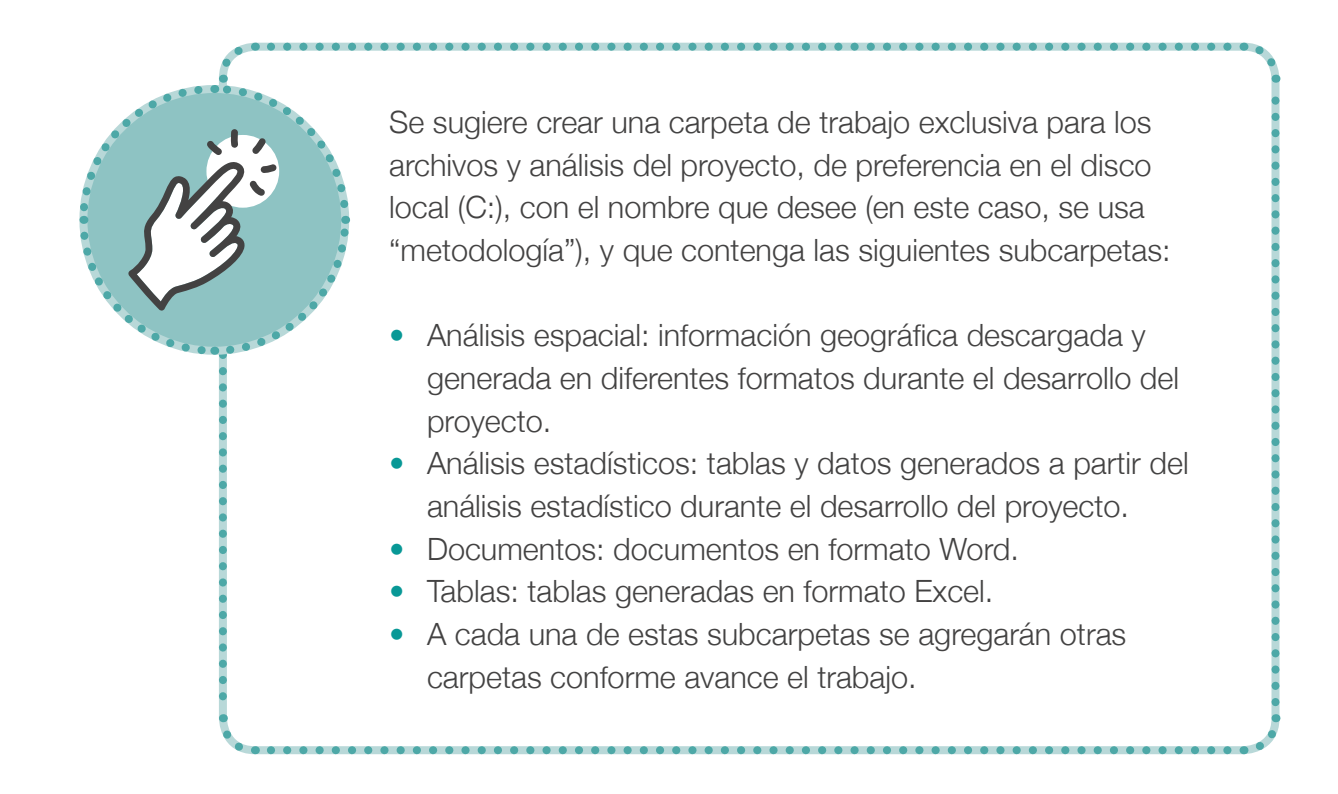

### 2.1.1 Definir problemática y zona de estudio

Es primordial definir el problema y su ubicación para saber si cuenta con toda la información disponible para trabajar la metodología.

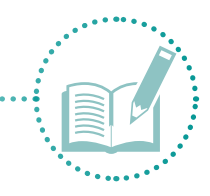

#### 2.1.2 Definir indicadores

Los indicadores se definen según los siete capitales del marco de capitales de la comunidad: humano, social, político, financiero, físico, natural y cultural.

El número de indicadores para recopilar la información depende del investigador. No obstante, si se usan muchos indicadores, se puede complicar la interpretación de la información; si se usan pocos, podría no recopilarse la información necesaria para el análisis. Por lo tanto, se recomienda un mínimo de cuatro y un máximo de 10, procurando siempre la misma cantidad de indicadores por capital.

Si el investigador considera que cada indicador es diferente y que debe ponderar el valor de cada indicador según afecte al capital, se recomienda usar la siguiente escala:

influencia baja;

- influencia media;
- influencia alta.

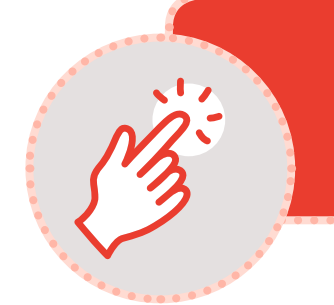

Al ingresar la información, evite el uso de acentos, símbolos ni caracteres especiales, para evitar problemas con los programas de análisis de datos.

Los indicadores seleccionados deben validarse con actores clave (p. ej., organizaciones o miembros de la comunidad) para garantizar que sean representativos de la zona de estudio y que se obtendrá la información requerida para el análisis (Anexo 1 para un ejemplo de solicitud de participación de actores clave). Esta validación se puede hacer a través de encuestas cortas (Cuadro 4), en las cuales se puede validar la ponderación asignada si se asignaron ponderaciones a los indicadores.

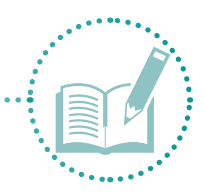

Cuadro 4. Ejemplo de encuesta corta para validación y ponderación de indicadores.

Por favor, marque con una X los indicadores que considere importantes para analizar la vulnerabilidad del capital humano.

| Indicador                                                      | Necesidad baja (1) | Necesidad media (2) | Necesidad alta (3) | Innecesario |
|----------------------------------------------------------------|--------------------|---------------------|--------------------|-------------|
| Población con servicio<br>de agua                              |                    |                     |                    |             |
| Densidad poblacional<br>(número de habitantes<br>por vivienda) |                    |                     |                    |             |
| Enfermedades asociadas<br>al consumo de agua                   |                    |                     |                    |             |
| Enfermedades asociadas<br>a la sequía                          |                    |                     |                    |             |
| Enfermedades asociadas<br>a la escasez de agua                 |                    |                     |                    |             |
|                                                                |                    |                     |                    |             |

En caso de seleccionar la casilla "Innecesario" o considerar que se puede incluir otro indicador, por favor escriba aquí el nuevo indicador y su ponderación:

Nota: Se realiza el mismo proceso para todos los capitales. Este cuadro es representativo; su contenido puede variar según el criterio del investigador y el tema de investigación.

Después de obtener las respuestas de los actores clave, se asignan las ponderaciones seleccionadas a cada indicador (Cuadro 5).

| Cuadro 5.      | Análisis de ponderación de indicadores para el capital humano. |                       |                        |                       |                     |  |  |  |  |  |  |
|----------------|----------------------------------------------------------------|-----------------------|------------------------|-----------------------|---------------------|--|--|--|--|--|--|
|                | Indicador                                                      | Necesidad<br>baja (1) | Necesidad<br>media (2) | Necesidad<br>alta (3) | Número de encuestas |  |  |  |  |  |  |
|                | Población con servicio de agua                                 | 1                     | 2                      | 7                     | 10                  |  |  |  |  |  |  |
| Capital humano | Densidad poblacional (número de habitantes<br>por vivienda)    | 2                     | 2                      | 6                     | 10                  |  |  |  |  |  |  |
|                | Enfermedades asociadas al consumo de agua                      | 2                     | 5                      | 3                     | 10                  |  |  |  |  |  |  |
|                | Enfermedades asociadas a la sequía                             | 2                     | 5                      | 3                     | 10                  |  |  |  |  |  |  |
|                | Enfermedades asociadas a la escasez de agua                    | 2                     | 5                      | 3                     | 10                  |  |  |  |  |  |  |

Nota: Este cuadro es representativo; su contenido puede variar según el criterio del investigador y el tema de investigación.

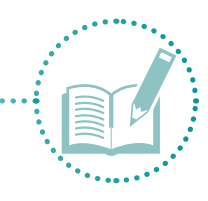

El Cuadro 6 muestra ejemplos de ponderación para el resto de capitales.

| Cuadro 6.  | Ejemplos de ponderación de indicadores.                  |             |  |  |  |  |  |
|------------|----------------------------------------------------------|-------------|--|--|--|--|--|
| Capital    | Indicador                                                | Ponderación |  |  |  |  |  |
|            | Población con servicio de agua                           | 3           |  |  |  |  |  |
| Humano     | Densidad poblacional (número de habitantes por vivienda) | 3           |  |  |  |  |  |
|            | Enfermedades asociadas al consumo de agua                | 2           |  |  |  |  |  |
|            | Enfermedades asociadas a la sequía                       | 2           |  |  |  |  |  |
|            | Enfermedades asociadas a la escasez de agua              | 2           |  |  |  |  |  |
|            | Pertenencia a organizaciones de la comunidad             | 3           |  |  |  |  |  |
|            | Existencia de organizaciones en la comunidad             | 3           |  |  |  |  |  |
| Social     | Percepción del nivel de organización en la comunidad     | 2           |  |  |  |  |  |
|            | Existencia de redes de apoyo en la comunidad             | 2           |  |  |  |  |  |
|            | Participación en la formulación de planes                | 3           |  |  |  |  |  |
|            | Gestión de las autoridades locales                       | 3           |  |  |  |  |  |
| Político   | Respuesta del gobierno (local)                           | 1           |  |  |  |  |  |
|            | Presencia de instituciones en el ámbito local            | 1           |  |  |  |  |  |
|            | Regulación del agua                                      | 3           |  |  |  |  |  |
|            | Comunicación ante un evento climático                    | 2           |  |  |  |  |  |
|            | Usos del agua                                            | 3           |  |  |  |  |  |
| Cultural   | Reutilización del agua                                   | 3           |  |  |  |  |  |
|            | Acudir a autoridades por falta de agua                   | 3           |  |  |  |  |  |
|            | Cambios en la forma de vida                              | 1           |  |  |  |  |  |
|            | Percepción de la vulnerabilidad del suelo                | 2           |  |  |  |  |  |
| Notural    | Percepción de la vulnerabilidad del agua                 | 3           |  |  |  |  |  |
| Inatura    | Percepción de la vulnerabilidad de la vegetación         | 3           |  |  |  |  |  |
|            | Percepción de cambios en el clima                        | 1           |  |  |  |  |  |
|            | Acceso a programas de gobierno                           | 2           |  |  |  |  |  |
|            | Acceso a remesas                                         | 2           |  |  |  |  |  |
| Financiero | Acceso a crédito                                         | 3           |  |  |  |  |  |
|            | Cambio de ingresos por evento climático                  | 3           |  |  |  |  |  |
|            | Costo del servicio                                       | 1           |  |  |  |  |  |
|            | Disponibilidad del servicio de agua                      | 3           |  |  |  |  |  |
| Físico     | Infraestructura usada en caso de evento climático        | 3           |  |  |  |  |  |
| FISICO     | Infraestructura afectada en caso de evento climático     | 3           |  |  |  |  |  |
|            | Fuentes de abastecimiento de agua                        | 2           |  |  |  |  |  |

Nota: Los indicadores de este cuadro son únicamente representativos y pueden variar según el criterio del investigador y el tema de investigación. Recuerde que las ponderaciones son asignadas por el investigador, pero deben ser validadas por los actores clave.

Los pasos 1 y 2 son básicos para diseñar las herramientas de recopilación de información en campo.

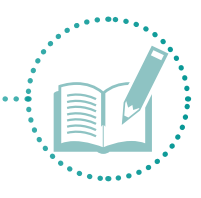

# 2.1.3 Redactar la presentación, el consentimiento informado y el protocolo de la encuesta

La presentación, el consentimiento informado y el protocolo de la encuesta son herramientas necesarias para dar seriedad a la investigación y ayudar a los participantes a entender cuál es el objetivo del estudio.

La presentación y el consentimiento informado consisten en un documento (Anexo 2) que incluye el nombre y objetivo de la investigación, el nombre y los datos de contacto de la persona que investiga, los nombres de las organizaciones involucradas, y aclaraciones de algunos aspectos importantes (p. ej., participación voluntaria y anónima, respuesta a dudas, registro de información mediante notas o fotografías).

En cuanto a la encuesta, las preguntas deben seguir un orden lógico según la temática. Cada pregunta debe pretender dar respuesta a los indicadores seleccionados previamente (Anexo 3), para lo cual se recomienda hacer un análisis (ver ejemplo en Cuadro 7), coloreando el capital al cual pertenece la pregunta. Además, se recomienda que las preguntas sean, en su mayoría, dicotómicas; es decir, que puedan responderse con Sí o No o, en su defecto, que puedan ser categorizadas para calcular los índices. Las preguntas abiertas, por su parte, permitirán enriquecer y justificar la discusión de los resultados.

| Pregunta                                             | Capital |        |          |            |        |         |          |  |  |
|------------------------------------------------------|---------|--------|----------|------------|--------|---------|----------|--|--|
|                                                      | Humano  | Social | Político | Financiero | Físico | Natural | Cultural |  |  |
| ¿Cuántos integrantes hay en la familia?              |         |        |          |            |        |         |          |  |  |
| ¿Cuántos días a la semana dispone de agua?           |         |        |          |            |        |         |          |  |  |
| ¿Qué usos le da al agua?                             |         |        |          |            |        |         |          |  |  |
| ¿Qué institución está encargada del manejo del agua? |         |        |          |            |        |         |          |  |  |
| ¿Hay un comité de cuencas?                           |         |        |          |            |        |         |          |  |  |

#### Cuadro 7. Análisis de encuesta.

Nota: La información de este cuadro es representativa y puede variar según el criterio del investigador y el tema de investigación.

#### 2.1.4 Seleccionar el tamaño de la muestra y recopilar datos en campo

El tamaño de la muestra depende de las opciones muestrales que se tengan disponibles (entre otras, número de pobladores, manzanas, hogares, miembros de organizaciones) y del tipo de muestreo que se quiera aplicar (estratificado, conglomerados, aleatorio, etc.).

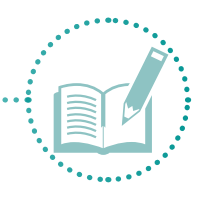

Para este caso, se seleccionó la fórmula de Murray y Larry (2005):

$$\frac{n = z_{\alpha}^{2} \cdot N \cdot p \cdot q}{i^{2} (N-1) + z_{\alpha}^{2} \cdot p \cdot q} \dots \dots Ecuación 1$$

#### en donde:

n = tamaño de la muestra
N = tamaño de la población
z = valor correspondiente a la distribución de Gauss
p = prevalencia esperada del parámetro por evaluar
q = 1-p
i = error que se prevé cometer

Para hacer el levantamiento de las encuestas, se recomienda hacer un análisis de la zona de estudio basado en áreas; es decir, analizar si la cantidad de encuestas por recopilar abarca un área representativa de la zona. Por ejemplo, en la Ilustración 1, se observan tres polígonos: uno café oscuro, con un área de 0,6 km<sup>2</sup>; uno rojo, con un área de 1,6 km<sup>2</sup>; y otro café claro, con un área de 2,6 km<sup>2</sup>. Los puntos amarillos representan las encuestas realizadas. Por el tamaño de estos polígonos, se puede inferir el área que abarcará cada encuesta que, en promedio, es de 1,5 km<sup>2</sup>.

Con el fin de facilitar el procesamiento de información, se recomienda usar una aplicación (app) que permita reunir toda la información de las encuestas en tablas para su posterior depuración y análisis.

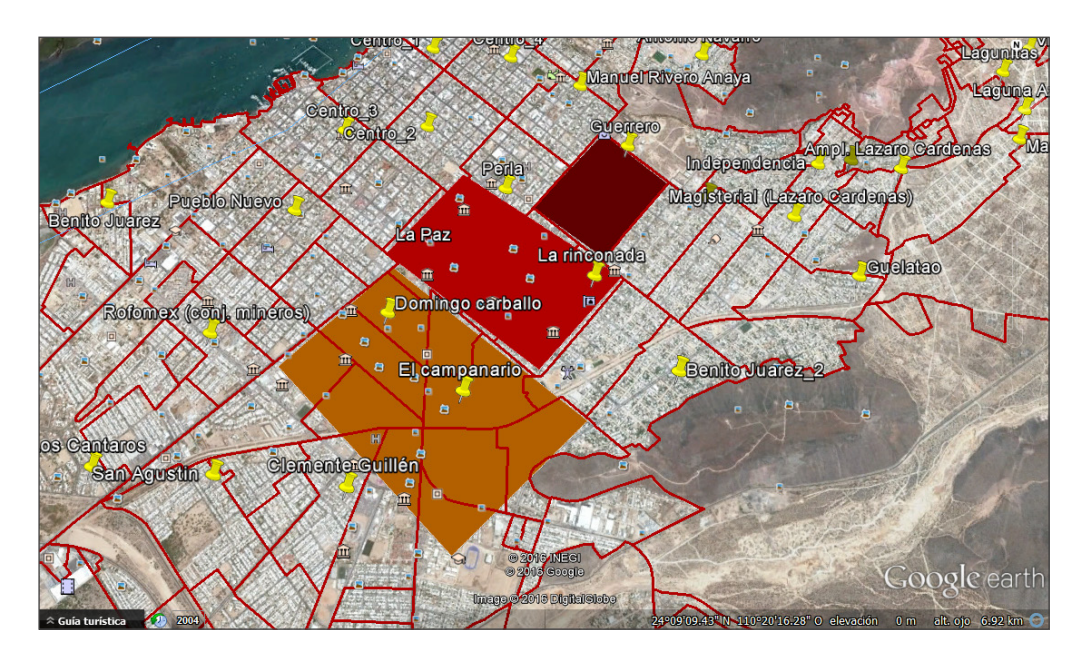

Ilustración 1. Ejemplo de levantamiento de encuestas.

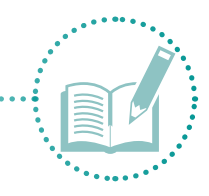

Un ejemplo de estas aplicaciones es **Epicollect beta**, cuyo uso se explica a continuación.

- 1. Digite en su buscador <u>http://plus.epicollect.net/</u> o busque en Google **Epicollect Beta** para crear un proyecto de encuesta que, posteriormente, descargará a un dispositivo móvil.
- 2. En la página de Epicollet, haga clic en el botón **Create Project** (resaltado en azul), ubicado en la parte superior de la página (Ilustración 2).

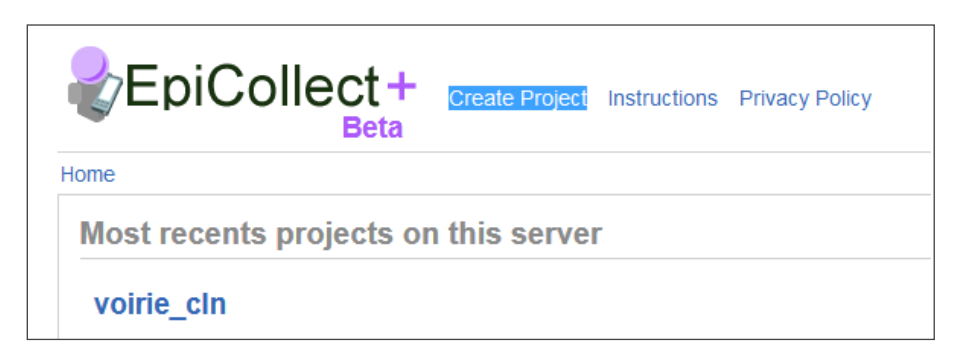

Ilustración 2. Crear proyecto nuevo.

- Esta acción le lleva a otra página, en la cual puede crear una cuenta nueva mediante su correo electrónico (Email address) y una contraseña (Password), o ingresar mediante su cuenta Google/Gmail account (OpenID).
- 4. Al terminar el proceso de registro o ingreso, asigne un nombre al nuevo proyecto (p. ej., **Encuesta**) y haga clic en **Continue** (Ilustración 3).

| EpiCollect+<br>Beta Create Project Instructions Privacy Policy                                                                                                    |
|----------------------------------------------------------------------------------------------------|
| Home > Create Project                                                                                                    |
| Project Definition                                                                                                    |
| <ul> <li>Please enter a name for your project - this will act as the name used for your website and also as the name used when entering into your phone to start collecting data.</li> <li>Once you have created a project you can then design a form for data collection. You can also amend the look and feel of your homepage by adding some explanatory text about your project and upload an image.</li> <li>Please read the instructions prior to proceeding.</li> <li>Choose a name for the project; project names must only contain letters, numbers and underscores.</li> </ul> |
| Encuesta                                                                                                    |
| Or                                                                                                    |
| <ul> <li>Alternatively, upload an existing EpiCollect project definition (advanced users, see instructions)</li> </ul>                                                                                                    |

Ilustración 3. Asignar nombre al proyecto.

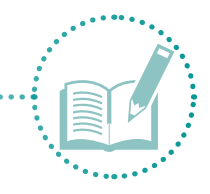

- 5. Seleccione si desea que el proyecto sea público (**Public**) o privado (**Private**) y haga clic en **Continue** para continuar.
- 6. Seleccione si desea que el proyecto aparezca en una lista (Listed) u oculto (Hidden) y haga clic en Create Project para crear el nuevo proyecto.
- Una vez creado el proyecto, la plataforma genera un hipervínculo para ingresar de manera directa al proyecto (resaltado en azul). Para crear la encuesta de la Etapa 1, haga clic en Create or Edit forms (Ilustración 4).

| EpiCollect+<br>Beta Create Project Instructions Privacy Policy                                                                |
|----------------------------------------------------------------------------------------------------|
| Home > Project : Prueba_1                                                                                                    |
| Prueba_1                                                                                                    |
| Manage Project Create or Edit Forms Show XML                                                                                  |
| This project's homepage is http://plus.epicollect.net//Prueba_1                                                               |
| Congratulations, you have now created your project website. Before submitting data you the link at the top left of this page. |
| You can also add some explanatory text and upload an image which will appear here by<br>project settings from this page.      |
|                                                                                                    |

**Ilustración 4.** Hipervínculo para crear y tener acceso al proyecto.

8. Aparecerá una pantalla (Ilustración 5) para crear un proyecto o formulario (**Project/Form**) que permite crear la encuesta. Asigne un nombre al proyecto (p. ej., **encuesta**).

| EpiCollect+ Prompt                                                                             | ×           |
|------------------------------------------------------------------------------------------------|-------------|
| Please choose a name for your first form - this should only consist of letters, numbers and un | nderscores. |
| Encuesta                                                                                       |             |
|                                                                                                | ОК          |

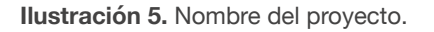

9. Una vez nombrado el proyecto, aparecerá una pantalla (Ilustración 6) que solicita una clave única para identificar la variable asignada a la tabla. Las variables se asignarán después, durante el diseño de la encuesta; por el momento, elija la opción No para que el programa genere una clave por defecto y haga clic en Ok para continuar.

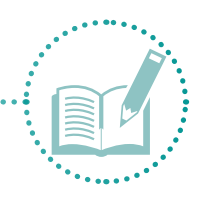

En algunos casos, es necesario registrar las características físicas de la zona mediante fotografías, con el fin de enriquecer el análisis.

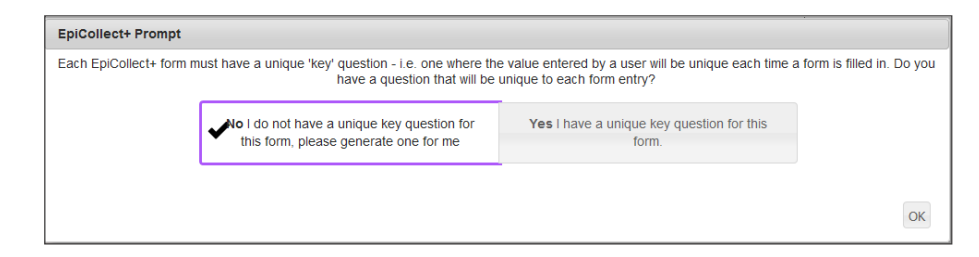

Ilustración 6. Clave de identificación para el proyecto.

10. Aparecerá una pantalla con la plataforma de diseño para empezar a crear el formato de la encuesta (Ilustración 7). En la parte izquierda de la pantalla, se puede ver el campo creado en el paso anterior (Encuesta), que es la plantilla para crear el formulario. Si desea crear otro formulario, haga clic en Add a form.

En el centro de la pantalla podrá ver un espacio vacío en color celeste, que sirve para agregar los campos que completan la encuesta. A la derecha, verá la información de los campos que se irán agregando; por ejemplo, la etiqueta (**Label**), que puede ser modificada según las necesidades del proyecto (en este caso, se usará Encuesta) y la clave de identificación (ID), la cual es única y la genera la plataforma.

|                                   |                                                                 |                   | Project Validati                                                                          |                                                                                                    |  |  |  |
|-----------------------------------|-----------------------------------------------------------------|-------------------|-------------------------------------------------------------------------------------------|----------------------------------------------------------------------------------------------------|--|--|--|
| Encuesta                          | Ì                                                               |                   | Form : Encuesta,<br>There is no title fie<br>to set a field as a ti<br>distinguish betwee | Froject variation<br>Form : Encuesta, Component : form<br>There is no title field selected, it is advisable<br>to set a field as a title to help users quickly<br>distinguish between entries |  |  |  |
| ••                                |                                                                 |                   | 1 of 1                                                                                    | previous n                                                                                                    |  |  |  |
| - Text fields                     | Form : Drag fields from the column on the left into this column |                   |                                                                                           |                                                                                                    |  |  |  |
| Text<br>[Abs]<br>Numeric<br>[123] | Encuesta                                                        | ID: Encuesta, key |                                                                                           |                                                                                                    |  |  |  |
| Date                              |                                                                 |                   |                                                                                           |                                                                                                    |  |  |  |

Ilustración 7. Plataforma de diseño.

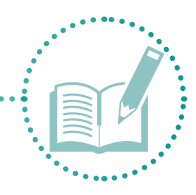

Curadina 0

Las etiquetas agregadas a cada campo deben estar directamente asociadas a los indicadores de estudio (p. ej., ¿Cuántos días a la semana dispone de agua? Etiqueta: Disponibilidad de agua). Esto servirá para facilitar el procesamiento de datos una vez recopiladas las encuestas.

11. En el lado izquierdo de la pantalla se encuentran varias herramientas. El Cuadro 7 describe las que servirán para diseñar la encuesta.

| Cuadro 8.                     | Herramien | tas de diseño.                                      |                                               |  |  |  |  |  |  |
|-------------------------------|-----------|-----------------------------------------------------|-----------------------------------------------|--|--|--|--|--|--|
| Herram                        | nienta    | Función                                             | Símbolo                                       |  |  |  |  |  |  |
| Campos de texto (Text fields) |           |                                                     |                                               |  |  |  |  |  |  |
| Texto                         |           | Únicamente texto                                    | Text Ada                                      |  |  |  |  |  |  |
| Numérico                      |           | Únicamente números                                  | Numeric<br>123                                |  |  |  |  |  |  |
| Fecha                         |           | Fecha de la encuesta                                |                                               |  |  |  |  |  |  |
| Tiempo                        |           | Duración de la encuesta                             | Time<br>©                                     |  |  |  |  |  |  |
| Lista desplegable             |           | Pregunta con varias opciones y una respuesta        | Opportoren list Coption One Option Two        |  |  |  |  |  |  |
| Botones                       |           | Opción única de pregunta y respuesta                | Radio Buttons<br>© Option One<br>© Option Two |  |  |  |  |  |  |
| Casillas de verificación      |           | Preguntas con varias opciones y varias respuestas   | Check boxes<br>Coption One<br>Coption Two     |  |  |  |  |  |  |
| Texto multilínea              |           | Preguntas con respuestas largas                     | Multi-line Text                               |  |  |  |  |  |  |
|                               |           | Campos multimedia (Media fields)                    | 1                                             |  |  |  |  |  |  |
| Ubicación (Loca               | ation)    | Registro de coordenadas de ubicación de la encuesta | - Location                                    |  |  |  |  |  |  |
| Fotografía (Photograph)       |           | Fotografía del lugar                                | Photograph<br>O                               |  |  |  |  |  |  |
| Video                         |           | Video del lugar                                     | Video                                         |  |  |  |  |  |  |
| Audio                         |           | Audio de algún dato interesante                     | Audio                                         |  |  |  |  |  |  |

Nota: Sólo se muestran las herramientas necesarias para el diseño de este ejemplo. Hay otras herramientas disponibles no mencionadas, ya que no serán necesarias en el proceso de diseño.

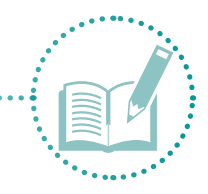

12. Para agregar estas herramientas al diseño de la encuesta, seleccione la herramienta y arrástrela al espacio vacío del lado derecho. Como se mencionó anteriormente, en el lado derecho puede asignar un nombre o etiquetar (Label) la herramienta agregada (Ilustración 8).

| ▼ Text fields  | Form : Drag fields from the column on the left into this column | Field Properties          |          |                       |
|----------------|-----------------------------------------------------------------|---------------------------|----------|-----------------------|
| Text           |                                                                 | ID: Prueba_1_key          | Label    |                       |
| Abc            |                                                                 |                           | ID       | ecplus_Prueba_1_ctrl2 |
| Numeric        | Text                                                            | ID: ecplus_Prueba_1_ctrl2 | Required |                       |
| 123            |                                                                 |                           | Title    |                       |
| Date           |                                                                 |                           | Advanced |                       |
| Time           |                                                                 |                           | ▶ Jumps  |                       |
| Drop-down list |                                                                 |                           | ✔ Done   | Delete                |

Ilustración 8. Diseño de la encuesta.

- 13. Este proceso sirve para agregar las preguntas de la encuesta (Anexo 3) a una aplicación que permitirá guardar la información de campo. Repita el paso 12 para cada pregunta de la encuesta.
- 14. Al finalizar, haga clic en **Save Project** para guardar el diseño de la encuesta.

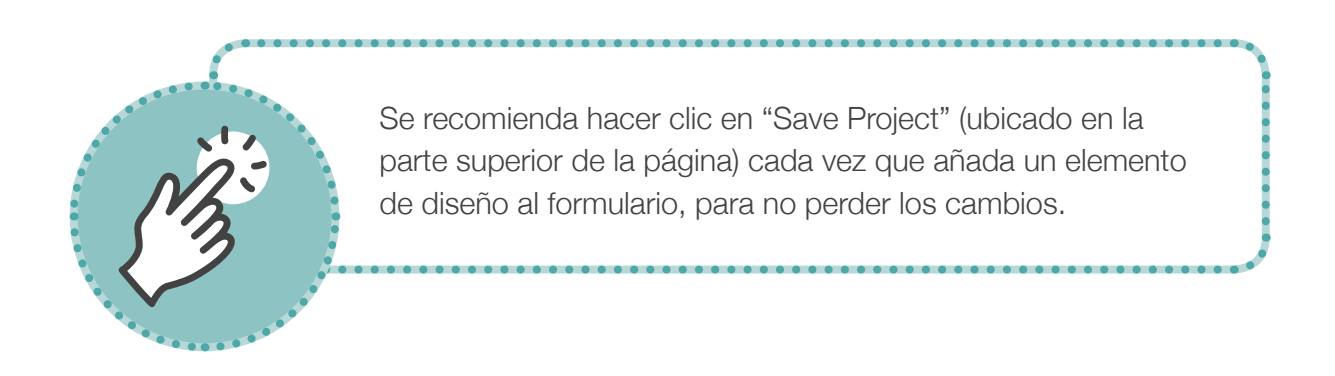

15. Una vez guardado el proyecto, descargue e instale la aplicación **Epicollect-Beta** en un teléfono o tableta Android desde la tienda (Apps/Play Store). Al encontrar la aplicación (Ilustración 9), haga clic en Instalar y Aceptar.

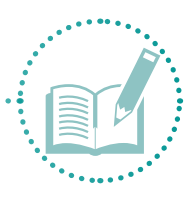

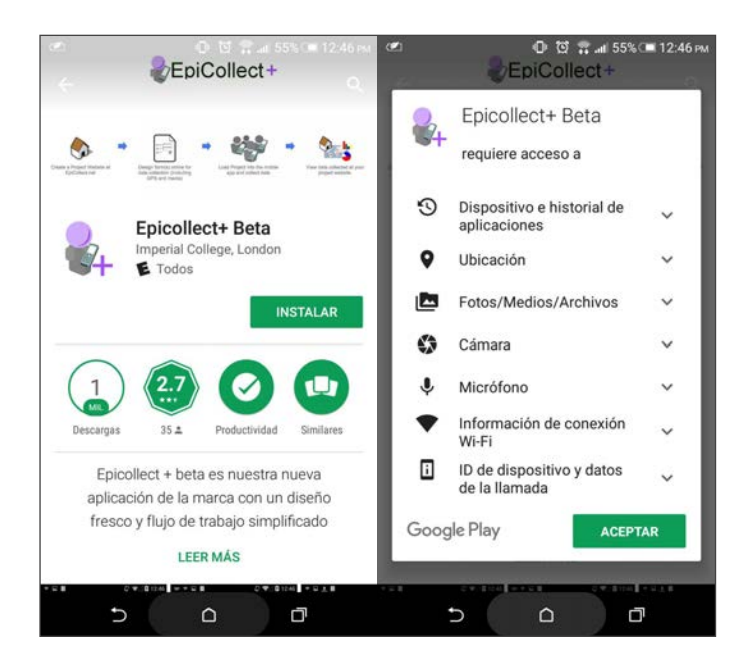

Ilustración 9. Instalación Epicollect-Beta

- 16. Una vez instalada la aplicación, busque el ícono en el menú de su teléfono y seleccione para ingresar.
- 17. Al ingresar a la aplicación, se observa una página de inicio en blanco. Haga clic en el botón + para agregar el proyecto diseñado previamente en la página web.
- 18. Aparecerá una pantalla para ingresar el nombre del proyecto **Encuesta**. Haga clic en la flecha del lado superior izquierdo para comenzar la descarga del proyecto en el dispositivo móvil (Ilustración 10).

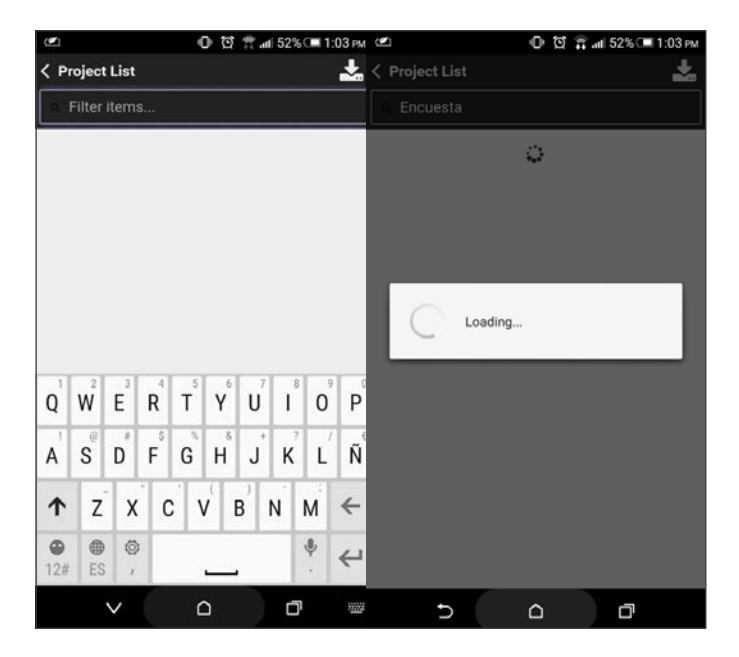

Ilustración 10. Descargar proyecto.

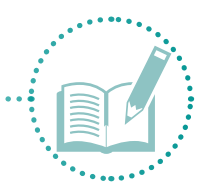

- 19. En la página de inicio del proyecto, seleccione **New Entry** para agregar una nueva encuesta.
- 20. Aparecerán los campos añadidos a la encuesta en el orden que les asignó. La llustración 11 muestra algunos ejemplos.

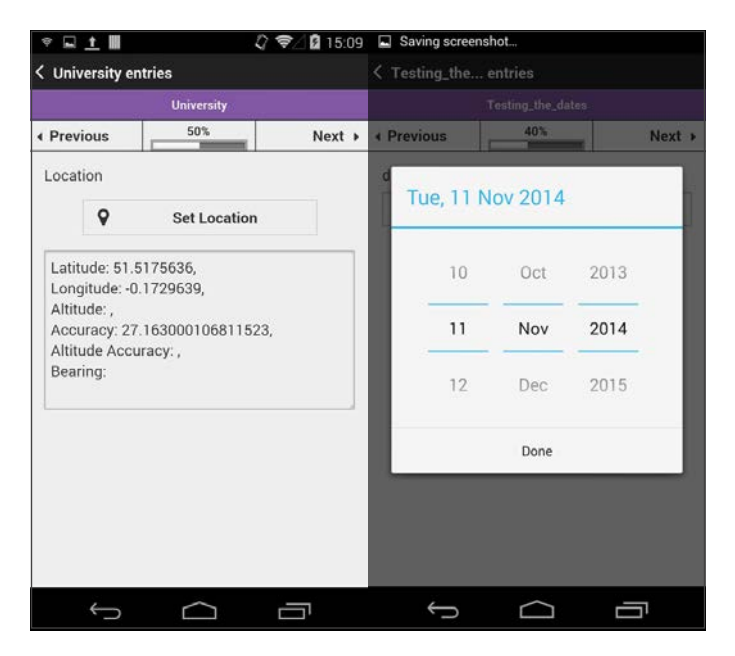

Ilustración 11. Ubicación de aplicación de la encuesta.

- 21. Después de llenar todos los campos de la encuesta, haga clic en Store para almacenar la información en el dispositivo móvil.
- 22. Aparecerá entonces la opción de cargar (**Upload**) la información a la página de Internet para poder consultarla cuando lo desee (Ilustración 12). Asegúrese de tener conexión de Internet cuando ejecute este paso.
- 23. Para consultar la información en la página web, ingrese a la página, haga clic en el proyecto **Encuesta** y, en la parte inferior de la página, haga clic en **View all records**.

| Encuesta                                                                               |  |
|----------------------------------------------------------------------------------------|--|
| View All or Show records where ¿Cómo se llama la Colonia? ~ is similar to Show records |  |

Ilustración 12. Consultar datos.

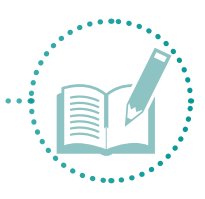

24. Verá una tabla (Ilustración 13) con toda la información de campo guardada. Descargue la información en formato CSV para poder usarla en ArcMap. Busque la primera flecha negra (junto a Show/Hide Fields) y guarde la información en la computadora con el nombre Encuestas, en la carpeta Tablas, ubicada en la carpeta principal de trabajo Metodología, para su posterior procesamiento.

| ļ | Table View      | Мар              |                 |              |       |                                     |              |      |      |                                              |                                   |           |                                                      |          |                                           |                                               |                                             |                 |
|---|-----------------|------------------|-----------------|--------------|-------|-------------------------------------|--------------|------|------|----------------------------------------------|-----------------------------------|-----------|------------------------------------------------------|----------|-------------------------------------------|-----------------------------------------------|---------------------------------------------|-----------------|
|   | * / 1           | Filter           | List By F       | echa         |       | ~                                   |              |      |      | ٩                                            | Clear Filte                       | Show      | Hide Fields                                          | · · ·    | ±, ±,                                     |                                               |                                             |                 |
|   | Time<br>Created | Time<br>Uploaded | Last<br>Updated | Device<br>ID | Fecha | ¿Cómo<br>se llama<br>la<br>Colonia? | Punto<br>GPS | Sexo | Edad | ¿Cuantas<br>personas<br>viven en<br>la casa? | ¿Viven<br>niños<br>en la<br>casa? | ¿Cuantos? | ¿Viven<br>adultos<br>mayores<br>en la<br>casa?<br>(a | ¿Cuantos | ¿Tiene<br>servicio<br>de agua<br>potable? | ¿Quién<br>le da el<br>servicio<br>de<br>agua? | ¿Cuál es su<br>fuente de<br>abastecimiento? | Nombre          |
|   | <               | to of O          | F FI            |              |       |                                     |              |      |      |                                              |                                   |           | Show 25                                              | 5        |                                           | entries p                                     | er page Save as I                           | ><br>my default |

Ilustración 13. Descargar tabla de información.

Ahora que tiene toda la información recopilada en campo, proceda a procesarla y analizarla.

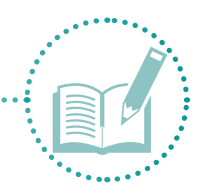

## 2.2 Etapa 2. Procesamiento y análisis de datos

En esta etapa se realiza la homogenización y limpieza de datos recopilados en campo, para después procesarlos con el uso del programa InfoStat mediante la ponderación y el cálculo de los índices global, climático e integral.

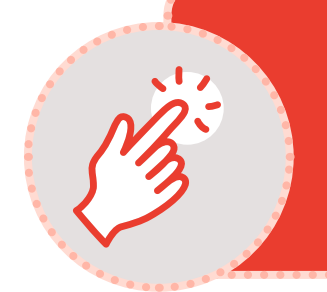

- Instale el programa InfoStat: http://www.infostat.com.ar.
- I Descargue información climática de Wordclim (Anexo 4).
- Instale la licencia de ArcGIS o la aplicación QGIS.
- Descargue la información geográfica de bases de datos oficiales (Anexo 5).

#### 2.2.1 Homogenizar y limpiar datos

Con el fin de analizar los datos de las encuestas, siga los siguientes pasos para homogenizar y limpiar los datos en Excel.

- 1. Desde el programa Excel, abra la tabla de información descargada de Epicollect.
- 2. Verá los campos y la información añadidos en el archivo durante la aplicación de las encuestas.
- Para homogenizar la información, elimine los caracteres especiales (p. ej., acentos, asteriscos, y símbolos) que puedan confundir al programa de procesamiento de datos. Homogenice los datos con respuestas cortas y palabras clave (Ilustración 14).

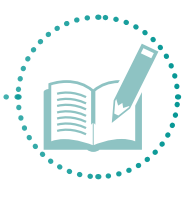

| edad | integrantes_ | ninos | Cantidad | adul | edad | integrantes_ | ninos | Cantidad | adult |
|------|--------------|-------|----------|------|------|--------------|-------|----------|-------|
|      |              |       |          |      | 62   | 4            | Si    |          | Si    |
| 62   | 4            | No    |          | SÃ-  | 65   | 2            | Si    |          | Si    |
| 55   | 3            | No    |          | SÃ-  |      |              |       |          |       |
| 52   | 5            | No    |          | No   | 55   | 11           | SI    | 2        | SI    |
| 65   | 2            | No    |          | SÃ-  |      |              |       |          |       |
| 55   | 11           | SÃ-   | 2        | SÃ-  | 40   | 4            | NO    |          | NO    |
| 66   | 6            | No    |          | SÃ-  | 26   | 3            | Si    | 2        | No    |
| 53   | 3            | No    |          | No   | 37   | 5            | Si    | 1        | Si    |
| 26   | 3            | SÃ-   | 2        | No   | 36   | 3            | No    |          | No    |
| 42   | 4            | SÃ-   | 1        | SÃ-  | 64   | -            | No    |          | C ;   |
| 49   | 5            | SÃ-   | 1        | No   | 04   | 4            | NO    |          | 31    |
| 26   | 5            | No    |          | No   | 26   | 5            | No    |          | No    |
| 33   | 2            | No    |          | SÃ-  | 49   | 5            | Si    | 1        | No    |
| 37   | 5            | SÃ-   | 1        | SÃ-  | 45   | 2            | No    |          | No    |
| 56   | 5            | No    |          | No   | 56   | 5            | No    |          | No    |
| 64   | 4            | No    |          | SÃ-  |      | 3            | NO    |          | NO    |
| 54   | 6            | SÃ-   | 2        | No   | 54   | 6            | Si    | 2        | No    |

Ilustración 14. Caracteres especiales.

- 4. Al finalizar el procedimiento de homogenización y limpieza de datos, guarde la información en formato CSV (delimitado por comas). Haga clic en la opción Archivo, elija Guardar como y, en la opción Tipo, busque CSV (delimitado por comas) y seleccione Guardar.
- 5. Una vez guardada la información, sepárela por capital. Asigne distintos colores a las variables según el capital al que pertenezcan (Ilustración 15 e Ilustración 16) para facilitar su procesamiento en InfoStat. Se recomienda usar los mismos colores usados en el Cuadro 1 de la Etapa 1.

| E    | 1 5 - 10 -                         |                            |                         |          |                                 |                                     |                       |       | Incue  | itas [Modo de c           |          | patibilidad) - E      | rcel              |                                                   |
|------|------------------------------------|----------------------------|-------------------------|----------|---------------------------------|-------------------------------------|-----------------------|-------|--------|---------------------------|----------|-----------------------|-------------------|---------------------------------------------------|
|      |                                    |                            | isertar G               | iseño de | página Fórmu                    | las Datos                           |                       | Vista | Q /    |                           |          |                       |                   |                                                   |
| Norr | nal Versalt. I<br>Pág. de<br>Vista | )iseña<br>págir<br>L de li | Vistas<br>na personaliz | edas     | Rogia<br>Lineas de cuadric<br>N | 🖂 Barra i<br>ula 🕑 Encab<br>Aostrar | de fórmulas<br>ezados | Zoom  | 100% s | Ampliar<br>elección venta | Na<br>Na | Organizar Inm<br>todo | ovilizar<br>- Moc | fiel DO Ve<br>tae IEI De<br>trae BE Re<br>Ventant |
| J2   |                                    |                            | ×v                      | fe       | 4                               |                                     |                       |       |        |                           |          |                       |                   |                                                   |
| 4    | 1                                  | к                          | L                       | м        | N                               | 0                                   | p                     | Q     | R      | \$                        |          | BG                    | BH                | 81                                                |
| 1    | integrantes_                       | nino                       | s Cantidad              | adulto   | sm cantidad                     | servicio                            | institucion           | tabas | tecnor | Disponibilid              | ad_      | enfermeda             | d enfermedad      | enfermed                                          |
| 2    | 4                                  | Si                         |                         | No       |                                 | si                                  | Sapa                  |       |        |                           | 3        | tomamos<br>agua       | No                | No                                                |
| 3    | 2                                  | 51                         |                         | SI       |                                 | 1 51                                | Sapa                  |       |        |                           | 7        | estomago              | Deshidrataci      | estomago                                          |
| 4    | 2                                  | Si                         |                         | Si       |                                 | 2 si                                | Sapa                  |       |        |                           | 7        | Estomago              | Deshidrataci      | estomago                                          |
| 5    | 5                                  | Si                         | 1                       | Si       |                                 | 2 si                                | Sapa                  |       |        |                           | 7        | Diarrea con           | e Aqui no, qui    | Ninguna                                           |
| 6    | 4                                  | Si                         | ,                       | No       |                                 | si                                  | Sapa                  |       |        |                           | 3        | Ninguna               | Ninguna           | Ninguna                                           |

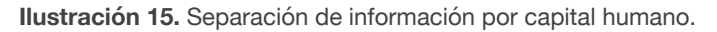

|      | Encuestas (Modo de cor |                       |              |                      |             |              |             |                |       |  |  |  |  |  |
|------|------------------------|-----------------------|--------------|----------------------|-------------|--------------|-------------|----------------|-------|--|--|--|--|--|
| Ar   | chivo Inicio           | Insertar              | Diseño de p  | ágina Fórn           | nulas Dato  | s Revisar    | Vista       | ♀ ¿Qué desea h |       |  |  |  |  |  |
| ľ    | <b>*</b> *             | alibri                | • 11 • A     | • <sub>A</sub> • = = | <u></u>     | 루 Ajustar te | do          | General        |       |  |  |  |  |  |
| Pe   | egar 💉 I               | N <u>K</u> <u>s</u> - | - 🖄 - 🗄      | <u>∧</u> • ≡ ≡       | ≣€≣€        | 📃 Combinar   | y centrar 👻 | \$ - % 000     | 58 4  |  |  |  |  |  |
| Port | tapapeles 🕞            | Fue                   | ente         | G.                   | Alin        | eación       | G.          | Número         |       |  |  |  |  |  |
| B    | ×1 *                   | : ×                   | √ <i>f</i> x | partic_planea        | cion        |              |             |                |       |  |  |  |  |  |
|      | BW                     | BX                    | BY           | BZ                   | CA          | СВ           | сс          | CD             | c     |  |  |  |  |  |
| 1    | porque_no_             | partic_plane          | quien_plane  | donde_plan           | cada_cuanto | pertenencia  | perten_orga | a que_hace_oi  | cada_ |  |  |  |  |  |
| 2    |                        | Si                    | escuela      | escuela              | de repente  | No           |             |                |       |  |  |  |  |  |
| 3    | No hay                 | No                    |              |                      |             | No           |             |                |       |  |  |  |  |  |
| 4    | No hay                 | No                    |              |                      |             | No           |             |                |       |  |  |  |  |  |

Ilustración 16. Separación de información por capital social.

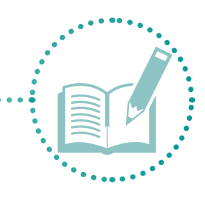

6. Guarde los cambios y separe las variables en diferentes tablas de Excel por tipo de capital. Para hacerlo, seleccione las columnas del color perteneciente al capital; las columnas de fecha, número de encuesta, ubicación y clave única de identificación\*; y las coordenadas X/Y. Luego, pegue las columnas en una nueva tabla de Excel (Ilustración 17).

| H 9- de                     |                                                                                                    |                                         |                                                                                |            |               |                       |            |                        |                                          |                                           |                |             | Thalia Turrén C                 |                                   |                               |                    |       |
|-----------------------------|----------------------------------------------------------------------------------------------------|-----------------------------------------|--------------------------------------------------------------------------------|------------|---------------|-----------------------|------------|------------------------|------------------------------------------|-------------------------------------------|----------------|-------------|---------------------------------|-----------------------------------|-------------------------------|--------------------|-------|
| Archwo Inicia               | Insertar Diseño de página                                                                                                    |                                         |                                                                                |            |               |                       |            |                        |                                          |                                           |                |             |                                 |                                   | 8                             | Comp               | art:= |
| Peper 🔆 N<br>estapapeles 15 | bi $ \Pi  +  \Lambda'  +  \Lambda'  $ | ==<br>==<br>==<br>=                     | <ul> <li>Ajustar testo</li> <li>Ell Combinar y c</li> <li>Alexación</li> </ul> | entrar -   | Genera<br>S - | d<br>56 m 5<br>Nimera |            | Formato<br>ndicional • | Dar formato<br>como tabila -<br>Estilies | Estilos de Inc<br>ceida *                 | etar Elenie    | ar Formato  | E Autesum<br>Hellenar<br>Borrar | - An<br>Order<br>filtra<br>Esttar | e S<br>ary Busc<br>r* selecci | )<br>ary<br>lonar* |       |
| P19 *                       | A ~ K                                                                                                    |                                         |                                                                                |            |               |                       |            |                        |                                          |                                           |                |             |                                 |                                   |                               |                    |       |
| A                           | 1                                                                                                    | c                                       | D                                                                              |            |               | G                     | н          | 1.11                   | 1 1                                      |                                           | 1              | M           | N                               | 0                                 |                               | q                  |       |
| No. Encuesta                | Ubicación_colonia                                                                                                    | CVEGEO                                  | CVEGEO_1 LM                                                                    | tinud      | Longitur      | Sexo                  | integrants | es servicio            | Disponibi                                | da enfermed                               | a enfermed     | a enfermed  | ades_escases                    |                                   |                               |                    |       |
|                             |                                                                                                    |                                         |                                                                                |            |               |                       |            |                        |                                          | No, solo<br>tomamos<br>egus<br>purificada |                |             |                                 |                                   |                               |                    |       |
| -                           | 1 Koromex corg. Mineros                                                                                                    | 0300300013389                           |                                                                                | * 133/36   | 110.55        | remenino              |            | * 51                   |                                          | 3 ADDIE                                   | NO DESCRIPTION | NO          |                                 |                                   |                               |                    |       |
|                             | 2 Ampliación Entenanio_1                                                                                                    | 0300300923528                           |                                                                                | 42.000     | 110.40        | wasculine .           |            | 2.51                   |                                          | 7 estomago                                | Desnidier      | a escorrage |                                 |                                   |                               |                    |       |
|                             | A Cantagonia                                                                                                    | 0300300923515                           |                                                                                | 4 101518   | -110.41       | Lemening              |            | 5 41                   |                                          | 7 Estomago                                | vesniger.      | a esoperago |                                 |                                   |                               |                    |       |
|                             | E Centenario 3                                                                                                    | 5400300835551                           |                                                                                | 34 6893    | 110.75        | Inmening              |            | 1.11                   |                                          | 7 District Co                             | Minerica a     | Ningara     |                                 |                                   |                               |                    |       |
|                             | 6 Cantananio J                                                                                                    | Panetanna 115.27                        |                                                                                | 41816      | 110.75        | Unservices            |            | 1.1                    |                                          | 3 Perguna                                 | Mingstreet     | The second  |                                 |                                   |                               |                    |       |
|                             | 7 tes Pares                                                                                                    | Sannanna atta                           |                                                                                | 11 6.14.85 | 110.34        | femaling.             |            | A 41                   |                                          | 3 Courses                                 | and seen       | Techina     | anine estants                   |                                   |                               |                    |       |
|                             | B Las Fronts 2                                                                                                    | 0400300924523                           |                                                                                | 4.087878   | -110.41       | Femerica              |            | 3.41                   |                                          | 3 Nonion                                  | Name           | Nonina      | acon, carence                   | a y urantea                       |                               |                    |       |
|                             | 8 Advantio Claribeir                                                                                                    | 5400300923370                           |                                                                                | 06371      | -110.42       | Masculinh             |            | 2 51                   |                                          | 3 negoria                                 | ninguna .      | ninguna     |                                 |                                   |                               |                    |       |
| 4                           | 10 Appliance diarbas                                                                                                    | 5000000012000                           |                                                                                | 4 164 307  | -110.00       | femening              |            | 7 2F                   |                                          | 1 No                                      | No             | No.         |                                 |                                   |                               |                    |       |
| 1                           | 11 Amprilación biachea                                                                                                    | 5000000013299                           | 1                                                                              | 4 114111   | -110.29       | Lemenino              |            | 5 51                   |                                          | 3 50                                      | Man            | NO NO       |                                 |                                   |                               |                    |       |
| 4                           | 17 Manual Puero Annue                                                                                                    | Theoreman Street                        |                                                                                | 34 61 85 7 | 110.10        | Manufina              |            | 1.41                   |                                          | 1.80                                      | No             | No.         |                                 |                                   |                               |                    |       |
| 4                           | 13 Finded del cielo                                                                                                    | 5400300013115                           |                                                                                | 14 10777   | 315 17        | Lamanina              |            | 8.41                   |                                          | 3.50                                      | No             | No.         |                                 |                                   |                               |                    |       |
|                             | 14 College de la cour                                                                                                    | 50000000011114                          |                                                                                | 1 164141   | -110.0        | femening.             |            | 1 ml                   |                                          | 7 Amil ands                               | Manuel         | None        |                                 |                                   |                               |                    |       |
| 4                           | 15 Callens del Sol                                                                                                    | 020020000322294                         |                                                                                | 34 35566   | .110.10       | Innerina              |            |                        |                                          | 3.800                                     | ALC: NO        | The state   |                                 |                                   |                               |                    |       |
| 2                           | 16 El esterito                                                                                                    | 0500300012348                           |                                                                                | 34 15583   | -110.18       | Masculina             |            | 4.41                   |                                          | 5.500                                     | No             | 100         |                                 |                                   |                               |                    |       |
| 8                           | 17 fuelates                                                                                                    | 0300300013308                           |                                                                                | 34 83658   | -110 16       | Macoutino             |            | 2.41                   |                                          | 3 Nonion                                  | Minduna        | Nonina      |                                 |                                   |                               |                    |       |
| 1                           | 18 Ladridera                                                                                                    | 0300300012125                           |                                                                                | 4 143799   | -110.9        | Femening              | -          | 1.41                   |                                          | 3 funda                                   | Diamera        |             |                                 |                                   |                               |                    |       |
| 6                           | 19 Faseos del cortes                                                                                                    | 0100300012939                           |                                                                                | 4.101949   | -110 17       | Matculino             |            | 4 11                   |                                          | 3.50                                      | No             | No          |                                 | -                                 |                               |                    |       |
| 1                           | 20 Fedreral                                                                                                    | 0500500012916                           | 1                                                                              | 4 101549   | -110 17       | Femenino              |            | 3 11                   |                                          | 1 No                                      | No             | No          |                                 |                                   |                               |                    |       |
| 2                           | 71 Ampl Laters cardenas                                                                                                    | 0300300013458                           | 1 2                                                                            | 4 140364   | -110.27       | femenino              |            | 5 =1                   |                                          | 2 100                                     | No             | No          |                                 |                                   |                               |                    |       |
| 1                           | 22 Guerrero                                                                                                    | 0100000012012                           |                                                                                | 4 150181   | -110.9        | Femerico              |            | 3.45                   |                                          | 1.50                                      | No             | No          |                                 |                                   |                               |                    |       |
| 4                           | 23 Independencia                                                                                                    | 0300300013443                           |                                                                                | 24 14942   | 110.28        | Femerican             |            | 4.41                   |                                          | 1.00                                      | Me             | No          |                                 |                                   |                               |                    |       |
| <li>41</li>                 | 72 far na And                                                                                                    | 500000000000000000000000000000000000000 |                                                                                | 4 154876   | +150.94       | Famacina              |            | 6.00                   |                                          | 6 No.                                     | NA.            | NA          |                                 |                                   |                               |                    |       |
|                             |                                                                                                    |                                         |                                                                                |            |               |                       |            |                        |                                          |                                           |                |             |                                 |                                   |                               |                    |       |

Ilustración 17. Tabla de datos por capital.

- 7. Guarde las siete tablas con el nombre de cada capital (p. ej., Humano) en la carpeta Análisis estadísticos.
- En la carpeta Análisis estadísticos, cree carpetas de trabajo para cada capital (p. ej., para el capital humano se crea una carpeta llamada C\_humano y en ella se coloca el archivo de Excel Humano, creado en el paso anterior). Haga lo mismo para cada capital.

Con este paso concluye la depuración de información para facilitar su procesamiento.

#### 2.2.2 Ponderar índices

Para la ponderación de los indicadores, necesitará el software InfoStat.

- 1. En la página de inicio del programa InfoStat, busque la pestaña Archivo y haga clic en Abrir.
- 2. Abra las carpetas Análisis estadísticos, C\_Humano y Humano.
- 3. Cuando aparezca la siguiente pantalla, haga clic en Aceptar.

<sup>\*</sup> Como su nombre lo indica, esta clave debe ser única para cada componente de la información. En este caso, se usaron claves geoestadísticas del Instituto Nacional de Estadística y Geografía de México.

Manual para la evaluación de la vulnerabilidad ante eventos climáticos extremos

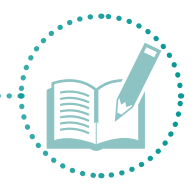

| Hoias en el libro | Mu          | ectra de las prir | merac filac y | columnas en | la tabla | _ |
|-------------------|-------------|-------------------|---------------|-------------|----------|---|
| ojal              |             | A                 | B             | C           | D        |   |
|                   | 1           | No. Encue         | Ubicación_c   | CVEGEO      | CVEGE0_  | i |
|                   | 2           | 1                 | Rofomex cor   | 0300300013  |          |   |
|                   | 3           | 2                 | Ampliacion c  | 0300300923  |          |   |
|                   | 4           | 3                 | Ampliacion C  | 0300300923  |          |   |
|                   | 5           | 4                 | Centenario    | 0300300923  |          |   |
|                   | 6           | 5                 | Centenario_3  | 0300300923  |          | ľ |
|                   | <           |                   |               |             | >        |   |
| Importar colores  | 🔽 Usar prir | mera fila como in | ombre de colu | IL          |          |   |
| 🗸 Aceptar         |             | 🗶 Cancel          | ar            |             | 💎 Ayuda  |   |

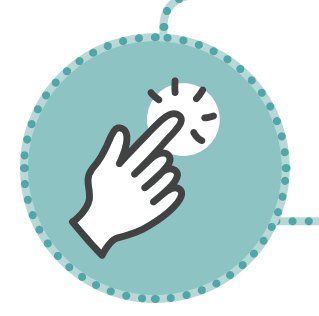

Si el archivo de Excel tiene más de una hoja de datos, es posible seleccionar una hoja específica mediante el botón "Hojas en el libro", ubicada del lado izquierdo de la pantalla.

Genere tablas para cada indicador del capital; es decir, si el capital humano tiene cinco indicadores, cree cinco tablas para asignar valores numéricos a las respuestas obtenidas de las encuestas, establecer ponderaciones y calcular los índices.

- 4. Diríjase a la pestaña **Archivo** y seleccione la opción **Nueva tabla**.
- 5. Vuelva a la tabla anterior (Humano), seleccione las columnas: número de encuesta, ubicación, clave única, latitud-longitud y el primer indicador (Servicio). Con un clic derecho elija Copiar incluyendo nombre de columnas (Ilustración 18) y pegue en la nueva tabla con clic derecho sobre la primera columna en blanco y la opción Pegar incluyendo nombre de columnas (Ilustración 19).

| lohel 양<br>Arch 양<br>티 영 | Ret/P-Humano-(Humano)<br>hive Edición Dates Resultados Estadísticas Grafices<br>* Do Bi → A A* A* 8° 8₀ ≡ ≡ = 10 104 | Ventanas Aplicaciones A | iyuda<br>20 00 |             | %<br>日<br>句<br>句 | Cortar<br>Copiar<br>Pegar            |                | - 0 ×                  |
|--------------------------|----------------------------------------------------------------------------------------------------|-------------------------|----------------|-------------|------------------|--------------------------------------|----------------|------------------------|
| Caso                     | No. Encuesta Ubicación_colonia                                                                                       | CVEGEO                  | Latitud        | Longitud se | r                | Copiar incluyendo nombre de columnas | agua           | enfermedades_sc^       |
| 1                        | 1.00 Rofomitx conj. Mineros                                                                                          | 300300013369.00         | 24.13          | -110.33 si  | E.               | Pegar incluyendo nombre de columnas  | urificadaAbate | No                     |
| 2                        | 2.00 Ampliacion centenario_1                                                                                         |                         |                | -110.43 st  | 1                | Limplar                              |                | Deshidratacion/golpes  |
| 3                        | 3.00 Ampliacion Centenario_2                                                                                         | 300300923513.00         |                |             |                  | Denacer                              |                | Deshidratacion         |
| 4                        | 4.00 Centenario                                                                                                    | 300300923566.00         | 24.10          |             | 문                | Nueva fila                           |                | Aquí no, quiza en otra |

Ilustración 18. Copiar datos en la nueva tabla.

| (i) InfoStat, P - Nueve tabla    | 3×                         | Centar                               |                                              | - | σ | × |
|----------------------------------|----------------------------|--------------------------------------|----------------------------------------------|---|---|---|
| Archive Edición Datos Resultador | Estadisticas Grafices Ve D | Copiar<br>Pesar                      |                                              |   | _ | - |
|                                  | V Monia tabla              | Copiar incluyendo nombre de columnas |                                              |   |   |   |
|                                  | 8 0 10 0 m                 | Pegar incluyendo nombre de columnas  | 1 2 2 8 2 8 8 9 9                            |   |   |   |
|                                  | Caso No. Encuer            | Denharar                             | Latitud Longitud servicio                    |   |   |   |
|                                  | 1                          | Nueva fila                           | 100 24.13 -110.33 si<br>100 24.11 -110.43 si |   |   |   |

Ilustración 19. Pegar datos en la nueva tabla.
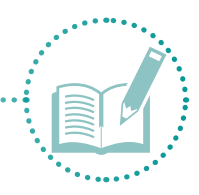

Con un clic derecho en cada columna aparecerá la opción "Tipo de dato". Asegúrese de que el tipo de dato asignado sea el correcto (i.e., real, entero, categórico o fecha).

6. Guarde la tabla en la carpeta C\_humano con el nombre del indicador correspondiente (en este caso,
1. Población con servicio de agua) y repita el paso para cada indicador (llustración 20).

| 🕼 Guardar tabla                                                                 | a como                                                                                                    |                                                                                                    | ×                                                                          |
|---------------------------------------------------------------------------------|----------------------------------------------------------------------------------------------------|----------------------------------------------------------------------------------------------------|----------------------------------------------------------------------------|
| Guardar en:                                                                     | C_Humano                                                                                                    | + 🗈 📸 🖃 -                                                                                                    |                                                                            |
| Acceso rápido<br>Escritorio<br>Bibliotecas<br>Este equipo<br>Este equipo<br>Red | Nombre<br>1 Poblacion con servicio de agua<br>2 Densidad poblacional<br>3 Enfermedades asociadas a agua<br>4 Enfermedades asociadas a sequia<br>5 Enfermedades asociadas a escasez<br>Humano | Fecha de modifica<br>31/01/2017 08:45<br>22/06/2016 10:07 a<br>20/06/2016 03:06<br>01/02/2017 03:51<br>01/02/2017 03:51<br>31/01/2017 08:35 | Tipo<br>Archivo IE<br>Archivo IE<br>Archivo IE<br>Archivo IE<br>Archivo IE |
|                                                                                 | <                                                                                                    |                                                                                                    | >                                                                          |
|                                                                                 | Nombre:                                                                                                    | •                                                                                                    | Guardar                                                                    |
|                                                                                 | Tipo: Archivos Infostat2(*.IDB2)                                                                                                    | <b>•</b> (                                                                                                    | Cancelar                                                                   |

Ilustración 20. Guardar tabla\_todos los indicadores.

 Asigne los valores numéricos a las respuestas de la encuesta; es decir, analice las respuestas de Sí y No. A las respuestas Sí se asigna un valor de 1 para implicar vulnerabilidad; a las respuestas No se asigna un valor de 0 para implicar que no es vulnerable (Ilustración 21).

| 🕼 InfoS | 🕼 InfoStat/P - 4 - [4]                                                               |                 |                     |          |                    |  |  |  |  |  |  |
|---------|--------------------------------------------------------------------------------------|-----------------|---------------------|----------|--------------------|--|--|--|--|--|--|
| V: Arch | 🐨 Archivo Edición Datos Resultados Estadísticas Gráficos Ventanas Aplicaciones Ayuda |                 |                     |          |                    |  |  |  |  |  |  |
| 8       | 🗅 🛍 🔒 🔺 A* A                                                                         | * :8° :8₀ ≡ ≡ ≡ | 🕅 🗏 🖷 🗄 🖬 👘         | <b>3</b> | 🕺 🖉 🛇 🚿 💷 🦻        |  |  |  |  |  |  |
| Caso    | Numero de encuesta                                                                   | CVEGEO          | enfermedades_sequia | Sequia   | Ponderacion_sequia |  |  |  |  |  |  |
| 1       | 1                                                                                    | 0300300013369   | Ninguna             | No       | 1                  |  |  |  |  |  |  |
| 2       | 2                                                                                    | 0300300923528   | Deshidratacion      | Si       | 0                  |  |  |  |  |  |  |
| 3       | 3                                                                                    | 0300300923513   | Deshidratacion      | Si       | 0                  |  |  |  |  |  |  |
| 4       | 4                                                                                    | 0300300923566   | Ninguna             | No       | 1                  |  |  |  |  |  |  |
| 5       | 5                                                                                    | 0300300923551   | Ninguna             | No       | 1                  |  |  |  |  |  |  |
| 6       | 6                                                                                    | 0300300923547   | Ninguna             | No       | 1                  |  |  |  |  |  |  |
| 7       | 7                                                                                    | 0300300924511   | gripa               | Si       | 0                  |  |  |  |  |  |  |
| 8       | 8                                                                                    | 0300300923570   | Ninguna             | No       | 1                  |  |  |  |  |  |  |

Ilustración 21. Asignación de valores numéricos.

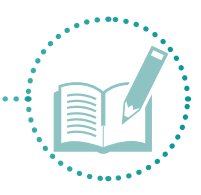

13:

Redacte con mucho cuidado las preguntas para que al ser respondidas con "Sí" impliquen una vulnerabilidad existente y al ser respondidas con "No" indiquen que no son vulnerables.

8. En el caso de variables categorizadas (que tienen varias respuestas numéricas; p. ej., **densidad poblacional**), recurra al comando **Transformar** que se encuentra en la sección **Datos** (parte superior de la pantalla) para abrir la siguiente ventana (Ilustración 22).

| Transformaciones                                                                      | x                                     |
|---------------------------------------------------------------------------------------|---------------------------------------|
| Caso<br>Variable en base de datos<br>Numero de encuesta<br>CVEGEO<br>integrantes_casa | Variables Particiones                 |
| 5(0) Seleccionar si contiene  © () C () C ([g]) Cancelar Limpiar                      | Criterios de clasificación (optativa) |
| Aceptar                                                                               |                                       |

Ilustración 22. Comando Transformar.

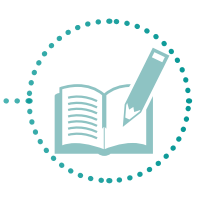

Cada vez que ejecute "Transformar", debe quitar las variables que aparecen y poner las que usará de ahora en adelante.

 A la izquierda, puede observar los nombres de las columnas de la tabla, seleccionar Integrantes\_casa (que refleja la densidad poblacional) y mover al área Variables por transformar, haciendo clic en la flecha → que apunta hacia el lado derecho (Ilustración 23).

| Transformaciones<br>Caso<br>Variable en base de datos<br>Numero de encuesta<br>CVEGEO<br>integrantes casa | Variables   Particiones  <br>Variables a transformar |
|----------------------------------------------------------------------------------------------------|------------------------------------------------------|
| 5(1)<br>Seleccionar si contiene<br>C C C C C<br>Cancelar Limpiar                                          | -Criterios de clasificación (optativa)<br>-><br><-   |

Ilustración 23. Variables por transformar.

#### 10. Haga clic en Aceptar.

11. Aparecerá la siguiente ventana. Elija la opción Llevar al intervalo (0,1) y haga clic en Aceptar (Ilustración 24).

Manual para la evaluación de la vulnerabilidad ante eventos climáticos extremos

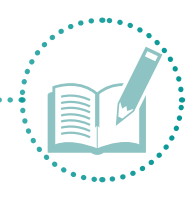

| Transformaciones                       |                                         | X                 |
|----------------------------------------|-----------------------------------------|-------------------|
| Elegir transformación                  |                                         |                   |
|                                        | Combinación de Valiabies                | Cochelerices      |
| C Estandarizar (por fila)              | 🔿 Suma                                  | ^                 |
| C Centrar                              |                                         |                   |
| C Centrar (nor fila)                   | 0.4.4.                                  |                   |
| O Eliminar efectos de filas y columnas | © Media                                 |                   |
| C Besiduos Ext Estud                   |                                         |                   |
| C Bangos                               | Mediana                                 |                   |
| C Escores normales                     |                                         |                   |
| C Log10                                | 🔿 Varianza                              |                   |
| C Log2                                 |                                         |                   |
| O Ln                                   | C Devidentia estándos                   |                   |
| C Raíz cuadrada                        | <ul> <li>Desviacion estandar</li> </ul> |                   |
| C Recíproco                            |                                         |                   |
| C Potencia                             | ⊂ Mínimo                                |                   |
| C ArcoSeno(Raíz(p))                    |                                         |                   |
| C Probit                               | O Máximo                                |                   |
| C Logit                                |                                         |                   |
| C Complemento log-log                  | C. Carlina Mathematic                   |                   |
| Centre Llevar al intervalo [0,1]       | Combinación líneai                      |                   |
| C 1 si >=media sino 0                  |                                         |                   |
| ○ 1 si >=mediana sino 0                |                                         |                   |
| C Acumular                             | Copier atributes                        |                   |
| <ul> <li>Multiplicar por</li> </ul>    | j Copiar atributos                      | × .               |
| C Escalar por el máximo                | Sobrescribir                            | $\langle \rangle$ |
| Dividir por la suma                    |                                         |                   |
| C Secuenciar                           |                                         |                   |
| C Rango percentil                      | 🗸 Aceptar 🕺 X Cancel                    | ar 🍸 Ayuda        |
| C Fold change                          |                                         |                   |

Ilustración 24. Elegir transformación.

12. En la tabla verá la nueva columna llamada (0-1) integrantes\_casa (llustración 25).

| Vir InfoS | 🕼 InfoStat/P - prueba variable2 - [prueba variable2]                                 |                  |                  |                        |  |  |  |  |  |  |
|-----------|--------------------------------------------------------------------------------------|------------------|------------------|------------------------|--|--|--|--|--|--|
| 🕼 Arch    | 🐨 Archivo Edición Datos Resultados Estadísticas Gráficos Ventanas Aplicaciones Ayuda |                  |                  |                        |  |  |  |  |  |  |
| 8 🕈       | 🗈 🛍 🗎 🗛 🗠                                                                            | •• 180 180 ≡ ≡ ≡ | 🕅   🖷 🗰 🏛 🖬      | 1 2 2 🕺 🖉 🛇            |  |  |  |  |  |  |
| Caso      | Numero de encuesta                                                                   | CVEGEO           | integrantes_casa | [0-1]_integrantes_casa |  |  |  |  |  |  |
| 1         | 1                                                                                    | 0300300013369    | 4                | 0.30                   |  |  |  |  |  |  |
| 2         | 2                                                                                    | 0300300923528    | 2                | 0.10                   |  |  |  |  |  |  |
| 3         | 3                                                                                    | 0300300923513    | 2                | 0.10                   |  |  |  |  |  |  |
| 4         | 4                                                                                    | 0300300923566    | 5                | 0.40                   |  |  |  |  |  |  |
| 5         | 5                                                                                    | 0300300923551    | 4                | 0.30                   |  |  |  |  |  |  |
| 6         | 6                                                                                    | 0300300923547    | 5                | 0.40                   |  |  |  |  |  |  |
| 7         | 7                                                                                    | 0300300924511    | 6                | 0.50                   |  |  |  |  |  |  |
| 8         | 8                                                                                    | 0300300923570    | 3                | 0.20                   |  |  |  |  |  |  |

Ilustración 25. Resultado de transformación.

- 13. Es posible obtener otro tipo de respuestas, como de la variable **8. Percepción en la organización** del capital social, donde habrá diferentes tipos de respuestas de texto.
- 14. Para lo anterior, puede categorizar las respuestas según el contexto de la pregunta (p. ej., a cada respuesta que indique una **acción** o una **no acción** puede asignarle valores numéricos como 0,1) (Ilustración 26).

Manual para la evaluación de la vulnerabilidad ante eventos climáticos extremos

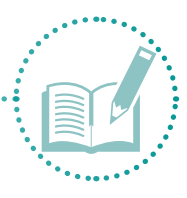

| 18            |            |               |                                             |                              |             |  |  |
|---------------|------------|---------------|---------------------------------------------|------------------------------|-------------|--|--|
| 80 4 4        | AAA        | 8° % ₽ ₹ ₹    | M                                           |                              |             |  |  |
| Caso Numero d | e encuesta | CVEGEO        | comunidad_acciones                          | Categoria                    | Ponderacion |  |  |
| 1             | 1          | 0300300013369 | Comunidad unida                             | Accion                       |             |  |  |
| 2             | 2          | 0300300923528 | A veces el municipo trae pipas              | Accion                       |             |  |  |
| 3             | 3          | 0300300923513 | Cada quien hace lo que puede                | Accion                       | (           |  |  |
| 4             | 4          | 0300300923566 | Cada quien ve que hace                      | Accion                       | (           |  |  |
| 5             | 5          | 0300300923551 | Procuramos ayudarnos en lo que podamos      | Accion                       | (           |  |  |
| 6             | 6          | 0300300923547 | Cada quien ve que hace                      | Accion                       | (           |  |  |
| 7             | 7          | 0300300924511 | Nos ayudamos entre amigos con comida y agua | Accion                       | (           |  |  |
| 8             | 8          | 0300300923570 | Prevenir, comunicar y ayudar                | Accion                       | (           |  |  |
| 9             | 9          | 0300300012036 | Cada quien hace lo que puede                | Accion                       | 0           |  |  |
| 10            | 10         | 0300300013299 | Procuramos ayudarnos en lo que podamos      | Accion                       | 0           |  |  |
| 11            | 11         | 0300300013049 | Nos unimos en equipo, nos apoyamos          | Accion                       | (           |  |  |
| 12            | 12         | 0300300012055 | Cada quien ve que hace                      | Accion                       | (           |  |  |
| 13            | 13         | 0300300012110 | no aplica                                   | Sin accion                   | 1           |  |  |
| 14            | 14         | 0300300012214 | Cada quien ve que hace                      | Accion                       | (           |  |  |
| 15            | 15         | 030030001220A | no aplica.                                  | Sin accion                   | 1           |  |  |
| 16            | 16         | 0300300012248 | no aplica                                   | Sin accion                   | 1           |  |  |
| 17            | 17         | 0300300013208 | Cada quien hace lo que puede                | Accion                       | (           |  |  |
| 18            | 18         | 0300300012125 | Ayudar como se pueda                        | Accion                       | (           |  |  |
| 19            | 19         | 0300300012939 | Cada quien ve que hace                      | ada quien ve que hace Accion |             |  |  |
| 20            | 20         | 030030001291A | no aplica                                   | Sin accion                   | 1           |  |  |

Ilustración 26. Categorizar respuestas.

Ahora que tiene valores numéricos asignados a las respuestas de la encuesta, proceda a realizar los cálculos de las ponderaciones.

- 15. En el menú Datos, busque la opción Transformar o utilice el comando Crtl+T.
- 16. A la opción **Variables por transformar**, agregue la variable **Valor\_num** y haga clic en **Aceptar** para desplegar la ventana de la Ilustración 27. Elija la opción **Multiplicar por...** y asigne el valor 2, que es la ponderación aplicable para esta variable. Haga clic en **Aceptar**.

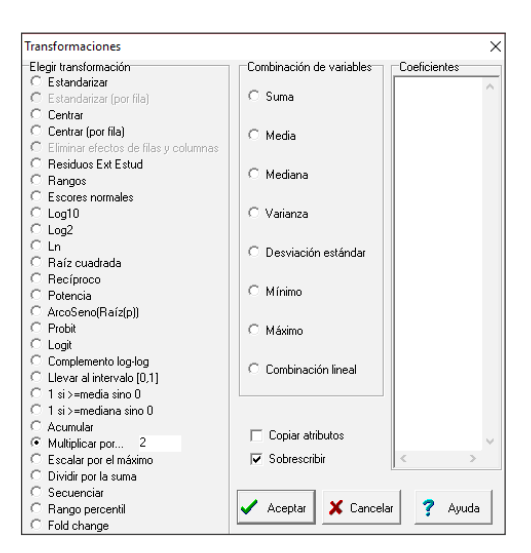

Ilustración 27. Opción Multiplicar por...

17. Confirme que se agrega la columna **PROD\_Valor\_num**, con el resultado de la multiplicación (Ilustración 28).

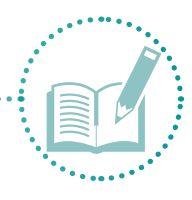

| E InfoS | tat/P - 3 - [3]             |                        |                                        |       |           |                |
|---------|-----------------------------|------------------------|----------------------------------------|-------|-----------|----------------|
| Arch    | nivo Edición Datos Resultad | ios Estadísticas Gráfi | cos Ventanas Aplicaciones              | Ayuda |           |                |
| 8       | D B A A A                   | 8° 80 ₽ ₹ ₹            | 1 ···· · · · · · · · · · · · · · · · · | 12    | 2 000     | R 🕷 🗉 🛛 🦻      |
| Caso    | Numero de encuesta          | CVEGEO                 | enfermedades_agua                      | agua  | Valor_num | PROD_Valor_num |
| 1       | 1                           | 0300300013369          | Ninguna                                | No    | 1         | 2.00           |
| 2       | 2                           | 0300300923528          | Estomago                               | Si    | 0         | 0.00           |
| 3       | 3                           | 0300300923513          | Estomago                               | Si    | 0         | 0.00           |
| 4       | 4                           | 0300300923566          | Diarrea con dolor                      | Si    | 0         | 0.00           |
| 5       | 5                           | 0300300923551          | Ninguna                                | No    | 1         | 2.00           |
| 6       | 6                           | 0300300923547          | Ninguna                                | No    | 1         | 2.00           |
| 7       | 7                           | 0300300924511          | Dengue                                 | Si    | 0         | 0.00           |
| 8       | 8                           | 0300300923570          | Ninguna                                | No    | 1         | 2.00           |
| 9       | 9                           | 0300300012036          | Ninguna                                | No    | 1         | 2.00           |
| 10      | 10                          | 0300300013299          | Ninguna                                | No    | 1         | 2.00           |
| 11      | 11                          | 0300300013049          | Ninguna                                | No    | 1         | 2.00           |
| 12      | 12                          | 0300300012055          | Ninguna                                | No    | 1         | 2.00           |

Ilustración 28. Resultado de multiplicación.

Dado que ha usado una escala con valores entre 0 y 1, proceda a reescalar los resultados de multiplicación con valores de 0 y 2 a valores de 0 a 1, para que los valores sean más manejables.

- 18. Regrese al menú **Transformar** y remueva la variable **Valor\_num** haciendo clic en la flecha que apunta a la izquierda.
- 19. Agregue la variable por reescalar **PROD\_Valor\_num** y haga clic en **Aceptar**. En la siguiente ventana, elija la opción **Llevar al intervalo (0,1)** y haga clic en **Aceptar** (Ilustración 29).

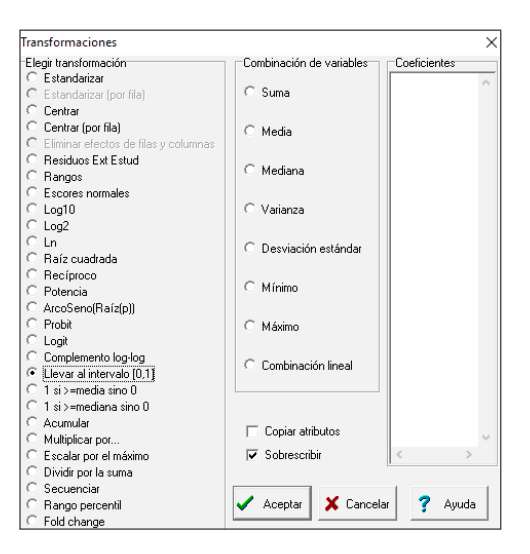

**Ilustración 29.** Transformación Llevar al intervalo...

20. Aparecerá una columna en la tabla **(0-1) PROD\_Valor\_num**, en la cual podrá ver los valores asignados en el rango elegido (Ilustración 30).

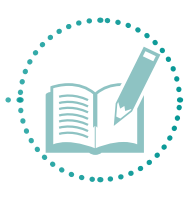

| Vir InfoS | 🐨 InfoStat/P - 3 - [3]                                                               |               |                   |      |           |                |                      |  |  |  |
|-----------|--------------------------------------------------------------------------------------|---------------|-------------------|------|-----------|----------------|----------------------|--|--|--|
| V: Arch   | 🐨 Archivo Edición Datos Resultados Estadísticas Gráficos Ventanas Aplicaciones Ayuda |               |                   |      |           |                |                      |  |  |  |
| 8 🕈       | 🖬 🐨 🗈 🛍 🖴 🗛 A* A* 8º ‰ 🖩 🖷 🦄 🖷 🖷 🏛 🗃 🏭 🕢 🥘 🧭 🧭 🛇 🥸 💷 😕                               |               |                   |      |           |                |                      |  |  |  |
| Caso      | Numero de encuesta                                                                   | CVEGEO        | enfermedades_agua | agua | Valor_num | PROD_Valor_num | [0-1]_PROD_Valor_num |  |  |  |
| 44        | 44                                                                                   | 0300300013994 | Ninguna           | No   | 1         | 2.00           | 1.00                 |  |  |  |
| 45        | 45                                                                                   | 0300300013782 | Ninguna           | No   | 1         | 2.00           | 1.00                 |  |  |  |
| 46        | 46                                                                                   | 0300300014278 | Ninguna           | No   | 1         | 2.00           | 1.00                 |  |  |  |
| 47        | 47                                                                                   | 0300300013960 | Ninguna           | No   | 1         | 2.00           | 1.00                 |  |  |  |
| 48        | 48                                                                                   | 0300300013975 | Ninguna           | No   | 1         | 2.00           | 1.00                 |  |  |  |
| 49        | 49                                                                                   | 0300300013053 | Ninguna           | No   | 1         | 2.00           | 1.00                 |  |  |  |
| 50        | 50                                                                                   | 0300300013848 | Ninguna           | No   | 1         | 2.00           | 1.00                 |  |  |  |
| 51        | 51                                                                                   | 030030001341A | Ninguna           | No   | 1         | 2.00           | 1.00                 |  |  |  |
| 52        | 52                                                                                   | 0300300012267 | Ninguna           | No   | 1         | 2.00           | 1.00                 |  |  |  |
| 53        | 53                                                                                   | 0300300012144 | Ninguna           | No   | 1         | 2.00           | 1.00                 |  |  |  |

Ilustración 30. Resultado de reescalar.

21. Repita este proceso para todas las variables de todos los capitales; es decir, para cada uno de los cinco indicadores de los siete capitales.

# 2.2.3 Calcular índices (por capital, global, climático e integral)

En este paso se realiza el cálculo de los índices. El primero será por capital, para obtener el índice global, seguido por el climático y, finalmente, el integral.

### 2.2.3.1 Por capital

Con todos los valores numéricos asignados, proceda a calcular los índices de la siguiente manera:

- 1. Cree una nueva tabla en InfoStat y copie las columnas: número de encuesta, ubicación, clave única, latitud-longitud. Guarde la tabla con el nombre Índices en la carpeta Análisis estadísticos.
- 2. Agregue las columnas correspondientes a los indicadores de cada capital (empezando por el capital humano y siguiendo el orden de distintos colores para diferenciarlos), como se muestra en la llustración 31.

| li Infol | ike/P - in | dices - [indices]                      |                                                   |         |          |                      |                      |                         |                           |                       | ø        | )    |
|----------|------------|----------------------------------------|---------------------------------------------------|---------|----------|----------------------|----------------------|-------------------------|---------------------------|-----------------------|----------|------|
| Ard      | hivo Ed    | ición Datos Resultados                 | Estadisticas Gráficos Ventanas Aplicaciones       | Ayud    |          |                      |                      |                         |                           |                       |          |      |
|          | 100        | 8 = A * * 8º                           | 8. = = = 1 = = 1 = 1                              | 1 21    | 2 1      |                      |                      |                         |                           |                       |          |      |
| teo N    | o. encuesi | a CVEGEO Zona                          | Colona                                            | Lattud  | Longitud | PROD_Pob_servicio(3) | PROD_Densidad_ptb(2) | PROD_enfermedad agua(3) | PROD_enfermedad segura(3) | PROD_enfermedad.escar | sez(3) [ | PR - |
| 1        | 1          | 0300300013389 Centra2                  | Rotomex (conj. mineros)                           | 24.13   | +110.33  | 0.00                 | 0.00                 | 1.00                    | 1.00                      |                       | 1.00     |      |
| 2        | 2          | 0300300923528 Centenark                | Amplacion Centenario_1                            | 24.11   | -110.43  | 0.00                 | 0.05                 | 0.00                    | 0.00                      |                       | 0.00     |      |
| 3        | 3          | 0300300923513 Centenark                | Amplacion Centenario_2                            | 24.65   | +110.26  | 0.00                 | 0.01                 | 0.00                    | 0.00                      |                       | 0.00     |      |
| 4        | 4          | 0300300923568 Centenare                | o Centenario                                      | 24.10   | -110.41  | 0.00                 | 0.25                 | 0.00                    | 1.00                      |                       | 1.00     |      |
| 5        | 5          | 0300300923551 Centenark                | Centenario_3                                      | 24.09   | -110.25  | 0.00                 | 0.11                 | 1.00                    | 1.00                      |                       | 1.00     |      |
| 6        | 6          | 0300300923547 Centenark                | Centenario 4                                      | 24.62   | -110.25  | 0.00                 | 0.21                 | 1.00                    | 1.00                      |                       | 1.00     |      |
| 7        | 7          | 0300300924511 Centenark                | Las fores                                         | 24.55   | -110.26  | 0.00                 | 0.21                 | 0.00                    | 0.00                      |                       | 0.00     |      |
| 8        | 8          | 0300300923570 Centenario               | Les Flores_2                                      | 24.10   | -110.41  | 0.00                 | 0:10                 | 1.00                    | 1.00                      |                       | 1.00     |      |
| 9        |            | 0300300012036 Perfera                  | Apustin Olachea                                   | 24.95   | -110.17  | 6.00                 | 0.30                 | 1.00                    | 1.00                      |                       | 1.00     |      |
| 10       | 10         | 0300300013299 Periferia                | Anplacion Olachea                                 | 24.18   | -110.29  | 0.00                 | 0.10                 | 1.00                    | 1.00                      |                       | 1.00     |      |
| 11       | 11         | 0300300013049 Perfera                  | Antonio Nevarro                                   | 24.16   | +110.29  | 0.00                 | 0.20                 | 1.00                    | 1.00                      |                       | 1.00     |      |
| 12       | 12         | 0300300012055 Centro                   | Manuel Rivert Anaya                               | 24.92   | -110.18  | 0.00                 | 0:10                 | 1.00                    | 1.00                      |                       | 1.00     |      |
| 13       | 12         | 0300300012110 Perferia                 | Cudad del cielo (campeche, marcelo rubio, arroyo) | 24.10   | -110.17  | 0.00                 | 0.10                 | 1.00                    | 1.00                      |                       | 1.00     |      |
| 14       | 14         | 0300300012214 Perfera                  | Colina de la Cruz                                 | 24.18   | -110.30  | 0.00                 | 0.21                 | 1.00                    | 1.00                      |                       | 1.00     |      |
| 15       | 15         | 030030001220A Periferia                | Colnas del Sol                                    | 24.10   | -110.19  | 0.00                 | 0.11                 | 1.00                    | 1.00                      |                       | 1.00     |      |
| 16       | 38         | 0300300012248 Periferia                | Esterto                                           | 24.11   | -110.18  | 0.00                 | 0.15                 | 1.00                    | 1.00                      |                       | 1.00     |      |
| 17       | 37         | 0300300013208 Centra                   | Quelatao                                          | 24.63   | -110.16  | 0.00                 | 0.01                 | 1.00                    | 1.00                      |                       | 1.00     |      |
| 18       | 18         | 0300300012125 Perfera                  | Ladrilera                                         | 24.16   | -110.30  | 0.00                 | 0.50                 | 1.00                    | 0.00                      |                       | 1.00     |      |
| 19       | 19         | 0300300012939 Perfera                  | Paseos del cortes/pedracal                        | 24.10   | -110.17  | 0.00                 | 0.11                 | 1.00                    | 1.00                      |                       | 1.00     |      |
| 20       | 20         | 030030001291A Perfera                  | Pedrecal                                          | 24.10   | -110.17  | 0.00                 | 0.10                 | 1.00                    | 1.00                      |                       | 1.00     |      |
| 24       | 21         | 0300300013458 Perferia                 | Arrol Lazaro Cardenas                             | 24 15   | -110.27  | 0.00                 | 0.20                 | 1.00                    | 1.00                      |                       | 1.00     |      |
| 22       | 22         | 0300300012017 Centro                   | Querrero                                          | 24.15   | -110.30  | 0.00                 | 0.10                 | 1.00                    | 1.00                      |                       | 1.00     |      |
| 23       | 23         | 0300300013443 Perferia                 | interentencia                                     | 24.95   | .110.28  | 0.00                 | 6.11                 | 1.00                    | 1.00                      |                       | 1.00     |      |
| 24       | 24         | 0300300013603 Perferia                 | Leture And                                        | 24.15   | -110.28  | 1.00                 | 0.20                 | 1.00                    | 1.00                      |                       | 1.00     |      |
| 36       | 26         | 0300300014100 Perferie                 | Laturday                                          | 24.93   | .110.15  | 1.00                 | 6.20                 | 1.00                    | 1.00                      |                       | 1.00     |      |
| 28       | 28         | 0300300011964 Centre.                  | Lances Chartes                                    | 24.15   | -110.26  | 0.00                 | 6.01                 | 100                     | 1.00                      |                       | 1.00     |      |
| 37       | 22         | 03003000134E7 Dectoria                 | Linate Otivara                                    | 74 15   | -110 28  | 0.00                 |                      | 1.00                    | 1.00                      |                       | 1.00     |      |
| 28       | 28         | 0300300013424 Centre                   | Manaterial () attars Cardenas)                    | 24.15   | -110.28  | 0.00                 | 6.24                 | 1.00                    | 1.00                      |                       | 1.00     |      |
| 29       | 29         | 0300300013481 Dectoria                 | Manual Marriar da Lann                            | 74.15   | -110 36  | 0.00                 | 0.00                 | 100                     | 1.00                      |                       | 1.00     |      |
| 40       | 30         | STATISTICS INC. Perform                | Villes de Duadalune                               | 24.18   | -110.28  | 1.00                 | 6.14                 | 1.00                    | 1.00                      |                       | 1.00     |      |
| 21       | 35         | 0300300014348 UABCS                    | Augustamiante                                     | 24.05   | -110.30  | 6.00                 | 0.01                 | 1.00                    | 1.00                      |                       | 1.00     |      |
| 32       | 33         | 0300300014730 114873                   | Canico Real                                       | 24.31   | .110 18  | 0.00                 |                      | 1.00                    | 1.00                      |                       | 1.00     |      |
| 11       | 33         | 0300300014013 UABCS                    | El Decade                                         | 24.08   | -110.10  | 0.00                 | 5.10                 | 1.00                    | 1.00                      |                       | 1.00     |      |
| 34       | 34         | 8386366674574 1146CS                   | Et Daimar                                         | 24.34   | -110.18  | 0.00                 | 6.11                 | 6 10                    | 1.00                      |                       | 1.00     |      |
| -        | 11         | ************************************** |                                                   |         |          | 0.00                 |                      | 1.00                    | 1.00                      |                       |          |      |
| 1        |            |                                        |                                                   |         |          |                      |                      |                         |                           |                       |          | >    |
| Real     | R          | legistros: 66*59                       | n=1 Suma = 1.00 Media = 1.000 D.E. = 0.0          | 0 Min = | 1.00 44a | x=1.00 P05=1.00 F    | P95 = 1.00           |                         |                           |                       |          | 14   |

Ilustración 31. Agregar columnas por Indicador.

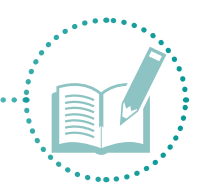

3. Repita el paso anterior para el resto de capitales hasta completar toda la información y guarde los cambios (Ilustración 32).

| Ш M      | oStat/P - indices - ) | [indices]          |                       |                       |                    |                   |                   |                            |                     |                  | - (                                      | 0       | ×     |
|----------|-----------------------|--------------------|-----------------------|-----------------------|--------------------|-------------------|-------------------|----------------------------|---------------------|------------------|------------------------------------------|---------|-------|
| VE A     | chivo Edición I       | Datos Resultados   | Estadísticas Gráficos | Ventanas Aplicacio    | nes Ayuda          |                   |                   |                            |                     |                  |                                          |         | . #   |
|          | 0 B B A               | A A A 8            | 80 ₽ ₽ ₽ ₹            |                       | 1 2 2 1            |                   |                   |                            |                     |                  |                                          |         |       |
| Caso     | PROD_Migracion(2)     | PROD_immgracion(2) | PROD_Asist.capac(2)   | PROD_pertenen.org(2). | PROD_exist.org(2)  | PROD_nivel.org(3) | PROD_red apoyo(3) | PROD_partic formulacion(3) | PROD_geston.auto(3) | PROD_Resp_gob(3) | PRDD_Presencia.mattu(                    | (2) . 1 | NIC A |
| 1        | 0.00                  | 0.50               | 0.00                  | 0.50                  | 0.50               | 0.00              | 8.00              | 0.00                       | 0.00                | 0.00             | Construction of the                      | 00      |       |
| 2        | 0.50                  | 0.50               | 0.50                  | 0.50                  | 0.50               | 0.00              | 1.00              | 1.00                       | 0.00                | 0.00             | 1                                        | 100     |       |
| 3        | 0.50                  | 0.55               | 0.50                  | 0.50                  | 0.50               | 0.00              | 1.00              | 1.00                       | 0.00                | 0.00             | 1                                        | 100     |       |
| 4        | 0.50                  | 0.50               | 0.50                  | 0.00                  | 0.00               | 0.00              | 1.00              | 8.00                       | 1.00                | 0.00             | 1                                        | .00     |       |
| 2        | 0.50                  | 2.56               | 0.50                  | 0.50                  | 0.50               | 0.00              | 1.00              | 1.00                       | 0.00                | 0.00             |                                          |         |       |
| -        | 0.54                  | 0.00               | 0.50                  | 0.50                  | 0.50               | 0.00              | 1.00              | 1.00                       | 0.00                | 0.00             |                                          | 100     |       |
| -        | 0.54                  | N.04               | 0.00                  | 0.00                  | 0.00               | 4.00              | 1.00              | 1.00                       | 1.00                | 0.00             |                                          |         |       |
| 0        | 0.50                  |                    | 0.50                  | 0.00                  | 0.00               | 0.00              | 0.00              | 1.00                       | 0.00                | 0.00             |                                          | - 20    |       |
| 1        | 0.65                  |                    | 0.50                  | 0.60                  | 0.50               | 0.00              | 1.00              | 1.00                       | 1.00                | 0.00             |                                          |         |       |
| 11       | 0.50                  | 5.67               | 0.55                  | 0.50                  | 0.50               | 0.00              | 1.00              | 1.00                       | 0.00                | 0.00             |                                          | 100     |       |
| 12       | 0.52                  | 0.52               | 0.50                  | 0.50                  | 0.60               | 0.00              | 1.00              | 1.00                       | 0.00                | 0.00             | 1                                        | 100     |       |
| 13       | 0.50                  | 0.50               | 0.50                  | 0.50                  | 0.50               | 1.00              | 1.00              | 1.00                       | 1.00                | 0.00             | 1                                        | 00      |       |
| 14       | 0.50                  | 0.50               | 0.50                  | 0.50                  | 0.50               | 0.00              | 1.00              | 1.00                       | 0.00                | 0.00             | 1                                        | 00      |       |
| 15       | 0.50                  | 0.50               | 0.50                  | 0.50                  | 0.50               | 1.00              | 1.00              | 1.00                       | 1.00                | 0.00             | 1                                        | 1.00    |       |
| 18       | 0.50                  | 0.50               | 0.50                  | 0.50                  | 0.50               | 1.00              | 1.00              | 1.00                       | 0.00                | 0.00             | 1                                        | 100     |       |
| 17       | 0.50                  | 0.50               | 0.50                  | 0.50                  | 0.50               | 0.00              | 0.00              | 1.00                       | 0.00                | 0.00             | 0 1                                      | 100     |       |
| 18       | 0.50                  | 0.50               | 0.00                  | 0.50                  | 0.50               | 0.00              | 1.00              | 0.00                       | 0.00                | 0.00             | 1                                        | 100     |       |
| 19       | 0.50                  | 0.50               | 0.50                  | 0.50                  | 0.50               | 0.00              | 1.00              | 1.00                       | 1.00                | 0.00             | 1                                        | 100     |       |
| 20       | 0.50                  | 0.50               | 0.00                  | 0.50                  | 0.50               | 1.00              | 1.00              | 1.00                       | 0.00                | 0.00             | 1                                        | 1.00    |       |
| 21       | 0.50                  | 0.50               | 0.50                  | 0.50                  | 0.50               | 1.00              | 1.00              | 1.00                       | 0.00                | 0.00             | 0                                        | 100     |       |
| 22       | 0.50                  | 0.50               | 0.50                  | 0.50                  | 0.50               | 1.00              | 1.00              | 1.00                       | 0.00                | 1,00             | 1                                        | 100     |       |
| 20       | 0.50                  | 0.50               | 0.50                  | 0.50                  | 0.50               | 1.00              | 1.00              | 1.00                       | 0.00                | 1.00             | 1                                        | 100     |       |
| 24       | 0.50                  | 0.50               | 0.50                  | 0.50                  | 0.50               | 0.00              | 0.00              | 1.00                       | 1.00                | 1.00             | 1                                        | 100.    |       |
| 25       | 0.50                  | 0.50               | 0.10                  | 0.50                  | 0.50               | 0.00              | 1.00              | 1.00                       | 1.00                | 1.00             | 1                                        | .00     |       |
| 28       | 0.50                  | 0.50               | 0.50                  | 0.50                  | 0.50               | 1.00              | 1.00              | 1.00                       | 0.00                | 1.00             |                                          | .00     |       |
| 22       | 0.50                  | 0.50               | 0.50                  | 0.50                  | 0.50               | 1.00              | 1.00              | 1.00                       | 1.00                | 1.00             | 1                                        | .00     |       |
| <u>e</u> | 0.50                  | 9.56               | 0.50                  | 0.50                  | 0.50               | 1.00              | 1.00              | 1.00                       | 1,00                | 1.00             | 1                                        |         |       |
| 2        | 0.50                  | 0.54               | 0.50                  | 0.90                  | 0.50               | 0.00              | 1.00              | 1.00                       | 0.00                | 1.00             |                                          |         |       |
| 14       | 0.54                  | 0.04               | 0.50                  | 0.50                  | 0.50               | 1.00              | 1.00              | 1.00                       | 1.00                | 1.00             | 1                                        | 100     |       |
| 10       | 0.50                  | 6.62               | 0.50                  | 0.50                  | 0.50               | 1.00              | 1.00              | 1.00                       | 1.00                | 1.00             |                                          | - 10    |       |
| 11       | 0.50                  | 0.52               | 0.50                  | 0.50                  | 0.50               | 0.00              | 1.00              | 1.00                       | 1.00                | 1.00             |                                          | - 55    |       |
| 34       | 0.50                  | 0.50               | 0.50                  | 0.50                  | 0.50               | 1.00              | 1.00              | 1.00                       | 0.00                | 0.00             | 1                                        | 00      |       |
|          |                       |                    |                       |                       |                    |                   |                   |                            |                     |                  | 11 - 2 - 2 - 2 - 2 - 2 - 2 - 2 - 2 - 2 - |         | - 1   |
| ·        |                       |                    |                       |                       |                    |                   |                   |                            |                     |                  |                                          |         | 2     |
| Real     | Registro              | s: 66*59           | n=1 Suma = 1.00       | Media = 1.000 D.E. =  | 0.00 Min = 1.00    | Max = 1.00 P05 =  | 100 P95=100       |                            |                     |                  |                                          |         | 14    |
| 12       | 100000                | 2022/2021          |                       |                       | 1000 - 107 - 107 - |                   |                   |                            |                     |                  |                                          | -       | 12.48 |

Ilustración 32. Agregar columnas para los capitales.

 Una vez más, use el comando Transformar (Ctlr+T) para seleccionar las variables que pertenezcan al capital que se calculará (en este caso, capital Humano), según el color asignado, y muévalas a Variables por transformar. Haga clic en Aceptar (Ilustración 33).

| Transformaciones                                                                                                    | x                                                                |
|----------------------------------------------------------------------------------------------------|------------------------------------------------------------------|
| Caso ^<br>No. encuesta ^<br>CVEGEO Zona Colonia Latitud Longitud PROD_Pob_servicio(3) PROD_entermedad.apua(3) PROD_entermedad.sequia(3) PROD_entermedad.escasez(3) PROD_entermedad.escasez(3) PROD_exist.org(2) PROD_exist.org(2) PROD_red.apuy(3) PROD_red.apuy(3) PROD_partic.formulacion(3) PROD_gestion.auto(3) PROD_gestion.auto( | Variables   Particiones  <br>Variables a transformar<br>-><br><- |
| PROD_Presencia institu(3)<br>56(5) Seleccionar si contiene  C () C () C () C () Cancelar Limpiar                                                                                                    | Criterios de clasificación (optativa)                            |

Ilustración 33. Transformar variables.

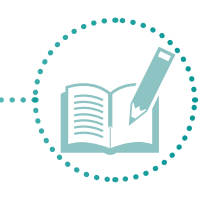

- 5. En la siguiente ventana, seleccione la opción Suma y haga clic en Aceptar.
- 6. Se generará una columna llamada **Suma** al final de todas las columnas en la tabla de trabajo (llustración 34).

| C InfoStat/ | P - indices - [indices] |                      |                          |                            |                         |                   |                         |                           | -                    | o x   |
|-------------|-------------------------|----------------------|--------------------------|----------------------------|-------------------------|-------------------|-------------------------|---------------------------|----------------------|-------|
| Archivo     | Edición Datos Result    | tados Estadísticas ( | Gráficos Ventanas Apl    | icaciones Ayuda            |                         |                   |                         |                           |                      | - 6.8 |
| 9           | BBE AK                  | A* 8º 80 ≡ ≡         |                          | 1 1 2 7 W                  | 0 0 0 0 0               |                   |                         |                           |                      |       |
| aso PROD    | camble animales PROD_ca | mbios.clma(2) PRCD_c | conta agua(3) PROD_recur | rencia eventos(3) PROD_com | n.evento clima(3) PROD_ | uses agua(3) FROD | reuso.egua(3) PRCO_recu | ime.autoridades(2) FRDD_c | entrice.vide(3) Sume |       |
| 1           | 0.00                    | 0.50                 | 1.00                     | 0.00                       | 0.00                    | 0.00              | 0.00                    | 0.00                      | 1.00                 |       |
| 2           | 0.00                    | 0.00                 | 0.00                     | 0.00                       | 0.00                    | 0.00              | 0.00                    | 0.00                      | 0.00                 |       |
| 3           | 0.00                    | 0.00                 | 1.00                     | 0.00                       | 0.00                    | 0.00              | 1.00                    | 0.00                      | 0.00                 |       |
| 4           | 0.00                    | 0.50                 | 1.00                     | 0.00                       | 1.00                    | 8.00              | 1.00                    | 0.50                      | 0.00                 |       |
| 5           | 1.00                    | 0.50                 | 1.00                     | 0.00                       | 0.00                    | 8.00              | 0.00                    | 0.55                      | 1.00 3.11            |       |
| 6           | 1.00                    | 0.50                 | 1.00                     | 0.00                       | 0.00                    | 0.00              | 1.00                    | 0.50                      | 1.00                 |       |
| 7           | 1.00                    | 0.00                 | 1.00                     | 0.00                       | 1.00                    | 0.00              | 1.00                    | 0.00                      | 0.00 0.025           |       |
| 8           | 0.00                    | 0.50                 | 1.00                     | 0.00                       | 1.00                    | 0.00              | 1.00                    | 0.00                      | 0.00                 |       |
| 9           | 1.00                    | 0.50                 | 1.00                     | 0.00                       | 0.00                    | 0.00              | 1.00                    | 0.50                      | 1.00 3323            |       |
| 10          | 1.00                    | 0.50                 | 1.00                     | 0.00                       | 0.00                    | 8.00              | 0.00                    | 0.50                      | 1.00 1.111           |       |
| 11          | 1.00                    | 0.50                 | 1.00                     | 0.00                       | 0.00                    | 0.00              | 1.00                    | 0.50                      | 1.00 1.0150          |       |
| 12          | 1.00                    | 0.50                 | 1.00                     | 0.00                       | 0.00                    | 0.00              | 1.00                    | 0.50                      | 0.00                 |       |
| 13          | 1.00                    | 0.50                 | 1.00                     | 1.00                       | 0.00                    | 0.00              | 1.00                    | 0.50                      | 1.00 2.110           |       |
| 14          | 1.00                    | 0.50                 | 1.00                     | 0.00                       | 0.00                    | 0.00              | 1.00                    | 0.50                      | 1.00 0145            |       |
| 15          | 1.00                    | 0.50                 | 1.00                     | 1.00                       | 0.00                    | 0.00              | 1.00                    | 0.50                      | 1.00                 |       |
| 18          | 1.00                    | 0.50                 | 1.00                     | 1.00                       | 1.00                    | 0.00              | 1.00                    | 0.50                      | 1.00 155             |       |
| 17          | 1.00                    | 0.50                 | 1.00                     | 0.00                       | 1.00                    | 8.00              | 1.00                    | 0.50                      | 0.00 305             |       |
| 18          | 0.00                    | 0.50                 | 1.00                     | 0.00                       | 8.00                    | 0.00              | 1.00                    | 0.00                      | 0.00 2.55            |       |
| 19          | 1.00                    | 0.50                 | 1.00                     | 0.00                       | 0.00                    | 0.00              | 1.00                    | 0.50                      | 1.00 3.115           |       |
| 20          | 1.00                    | 0.50                 | 1.00                     | 1.00                       | 0.00                    | 0.00              | 1.00                    | 0.50                      | 1.00 3.10            |       |
| 21          | 1.00                    | 0.50                 | 1.00                     | 1.00                       | 1.00                    | 0.00              | 1.00                    | 0.58                      | 1.00 323             |       |
| 22          | 1.00                    | 0.50                 | 1.00                     | 1.00                       | 0.00                    | 0.00              | 1.00                    | 0.50                      | 1.00 1.11            |       |
| 23          | 1.00                    | 0.50                 | 1.00                     | 0.00                       | 0.00                    | 0.00              | 1.00                    | 0.50                      | 1.00                 |       |
| 24          | 1.00                    | 0.50                 | 1.00                     | 0.00                       | 0.00                    | 0.00              | 0.00                    | 0.50                      | 1.00                 |       |
| 25          | 1.00                    | 0.50                 | 0.00                     | 0.00                       | 8.00                    | 0.00              | 8.00                    | 0.50                      | 0.00                 |       |
| 26          | 1.00                    | 0.50                 | 1.00                     | 1.00                       | 0.00                    | 0.00              | 1.00                    | 0.50                      | 1.00                 |       |
| 27          | 1.00                    | 0.50                 | 1.00                     | 1.00                       | 0.00                    | 0.00              | 1.00                    | 0.58                      | 1.00                 |       |
| 28          | 1.00                    | 0.50                 | 1.00                     | 1.00                       | 0.00                    | 0.00              | 1.00                    | 0.50                      | 1.00 1103            |       |
| 29          | 1.00                    | 0.50                 | 1.00                     | 0.00                       | 0.00                    | 0.00              | 1.00                    | 0.50                      | 1.00 0.155           |       |
| 20          | 1.00                    | 0.50                 | 1.00                     | 0.00                       | 0.00                    | 0.00              | 0.00                    | 0.50                      | 0.00                 |       |
| 31          | 1.00                    | 0.50                 | 1.00                     | 1.00                       | 0.00                    | 0.00              | 1.00                    | 0.50                      | 1.00                 |       |
| 32          | 1.00                    | 0.50                 | 1.00                     | 1.00                       | 1.00                    | 0.00              | 1.00                    | 0.50                      | 1.00 3.15            |       |
| 33          | 1.00                    | 0.50                 | 1.00                     | 0.00                       | 0.00                    | 0.00              | 1.00                    | 0.50                      | 1.00 1110            |       |
| 34          | 1.00                    | 0.50                 | 1.00                     | 1.00                       | 0.00                    | 8.00              | 1.00                    | 0.50                      | 1.00                 |       |
| 35          | 1.00                    | 0.50                 | 1.00                     | 0.00                       | 0.00                    | 0.00              | 1.00                    | 0.50                      | 1.00                 |       |
| 36          | 1.00                    | 0.50                 | 1.00                     | 1.00                       | 1.00                    | 0.00              | 0.00                    | 0.50                      | 1.00                 |       |
| 37          | 1.00                    | 0.50                 | 1.00                     | 1.00                       | 1.00                    | 0.00              | 1.00                    | 0.55                      | 1.00 0015            |       |
| 38          | 1.00                    | 8.58                 | 1.00                     | 0.00                       | 0.00                    | 8.00              | 1.00                    | 0.55                      | 1.00                 | 4     |

Ilustración 34. Columna Suma.

 Esta tabla muestra la suma de los valores entre 0 y 1 de las cinco columnas de indicadores para el capital humano. Para reescalar esos valores a datos entre 0 y 1, vaya a la opción Transformar, elija la variable Suma y haga clic en Aceptar (Ilustración 35).

| Transformaciones                                                                                                    |   | ×                                                                                                    |
|----------------------------------------------------------------------------------------------------|---|----------------------------------------------------------------------------------------------------|
| PROD_acceso.credito(3)<br>PROD_cambio.ingresos(3)<br>PROD_costo.servicio(3)<br>PROD_costo.falta.agua(3)<br>PROD_inifra.usada(3)<br>PROD_inifra.usada(3)<br>PROD_cambio.agua(3)<br>PROD_cambio.agua(3)<br>PROD_cambio.agua(3)<br>PROD_cambio.sclima(2)<br>PROD_cambio.sclima(2)<br>PROD_conta.agua(3)<br>PROD_crecurrecia.eventos(3)<br>PROD_usos.agua(3)<br>PROD_usos.agua(3)<br>PROD_recurre.atoridades(2)<br>PROD_recurre.atoridades(2)<br>PROD_cambios.vida(3)<br>45(0) | ~ | Variables Particiones  <br>Variables a transformar<br>Suma<br><<br>Criterios de clasificación (optativa)<br> |
| ♀ () ♥ [) ♥ (.■ (g)                                                                                                    |   |                                                                                                    |
| Cancelar Limpiar                                                                                                    |   |                                                                                                    |
| Aceptar                                                                                                    |   |                                                                                                    |

Ilustración 35. Transformar variable Suma.

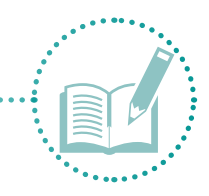

- 8. En la siguiente ventana, elija Llevar al intervalo (0,1) y haga clic en Aceptar.
- 9. Junto a la columna anterior, aparecerá otra llamada (**0-1\_Suma**), que contiene el valor del índice humano (Ilustración 36).

| _   |                    |             |                       |                     |                             |                            |                   |                    |                             |                      |      |            |          |
|-----|--------------------|-------------|-----------------------|---------------------|-----------------------------|----------------------------|-------------------|--------------------|-----------------------------|----------------------|------|------------|----------|
| VS. | InfoStat/P - indic | es - [indic | ces]                  |                     |                             |                            |                   |                    |                             |                      | -    | - 0        | $\times$ |
| N.  | Archivo Edició     | n Datos     | s Resultados Estadís  | sticas Gráficos Ven | tanas Aplicaciones Ayuda    | 1                          |                   |                    |                             |                      |      |            | _ 8 ×    |
|     | 🕑 🗅 🗈              | 8 2         | A* A* 8° 8₀           | E 8 8 9 .           |                             | 2 🕺 🖉 🖉 🦉                  | 9 🦻               |                    |                             |                      |      |            |          |
| Cas | o PROD_cambio.     | animales    | PROD_cambios.clima(2) | PROD_conta.agua(3)  | PROD_recurrencia.eventos(3) | PROD_comun.evento.clima(3) | PROD_usos.agua(3) | PROD_reuso.agua(3) | PROD_recurre.autoridades(2) | PROD_cambios.vida(3) | Suma | [0-1]_Suma | ^        |
| 29  |                    | 1.00        | 0.50                  | 1.00                | 0.00                        | 0.00                       | 0.00              | 1.00               | 0.50                        | 1.00                 | 3.05 |            |          |
| 30  |                    | 1.00        | 0.50                  | 1.00                | 0.00                        | 0.00                       | 0.00              | 0.00               | 0.50                        | 0.00                 | 4.15 | 0.99       |          |
| 31  |                    | 1.00        | 0.50                  | 1.00                | 1.00                        | 0.00                       | 0.00              | 1.00               | 0.50                        | 1.00                 | 3.05 |            |          |
| 32  |                    | 1.00        | 0.50                  | 1.00                | 1.00                        | 1.00                       | 0.00              | 1.00               | 0.50                        | 1.00                 | 3.15 |            |          |
| 33  |                    | 1.00        | 0.50                  | 1.00                | 0.00                        | 0.00                       | 0.00              | 1.00               | 0.50                        | 1.00                 | 3.10 |            |          |
| 34  |                    | 1.00        | 0.50                  | 1.00                | 1.00                        | 0.00                       | 0.00              | 1.00               | 0.50                        | 1.00                 | 3.15 | 0.75       |          |
| 35  |                    | 1.00        | 0.50                  | 1.00                | 0.00                        | 0.00                       | 0.00              | 1.00               | 0.50                        | 1.00                 | 3.10 | 0.73       |          |
| 36  |                    | 1.00        | 0.50                  | 1.00                | 1.00                        | 1.00                       | 0.00              | 0.00               | 0.50                        | 1.00                 | 3.05 | 0.72       |          |
| 37  |                    | 1.00        | 0.50                  | 1.00                | 1.00                        | 1.00                       | 0.00              | 1.00               | 0.50                        | 1.00                 | 3.15 | 0.75       |          |
| 38  |                    | 1.00        | 0.50                  | 1.00                | 0.00                        | 0.00                       | 0.00              | 1.00               | 0.50                        | 1.00                 | 3.15 | 0.75       |          |
| 39  |                    | 1.00        | 0.50                  | 1.00                | 0.00                        | 0.00                       | 0.00              | 0.00               | 0.50                        | 0.00                 | 3.10 | 0.73       |          |
| 40  |                    | 1.00        | 0.50                  | 1.00                | 1.00                        | 1.00                       | 0.00              | 1.00               | 0.50                        | 1.00                 | 3.10 | 0.73       |          |
| 41  |                    | 1.00        | 0.50                  | 1.00                | 0.00                        | 0.00                       | 0.00              | 0.00               | 0.50                        | 0.00                 | 3.10 | 0.73       |          |

Ilustración 36. Columna nueva (0-1).

10. Haga doble clic sobre la columna y cambie el nombre a **I\_humano** (Ilustración 37).

| 0.00                           | 1.00 | 0.00     |  |
|--------------------------------|------|----------|--|
| 0.( Etiqueta de columna<br>0.( |      | x        |  |
| 0.(<br>0.( I_Humano            |      |          |  |
| 0.0                            |      |          |  |
| 0.(<br>0.( 🗸 ОК 🕖              |      | X Cancel |  |
| 0.00                           | 1.00 | 0.00     |  |

Ilustración 37. Cambiar nombre de columna.

11. Para eliminar las columnas que no son útiles (como la columna **Suma**), seleccione la columna, haga clic derecho, elija la opción **Eliminar columna** y guarde los cambios (Ilustración 38).

|                              | %   | Cortar                                |        |
|------------------------------|-----|---------------------------------------|--------|
|                              | D   | Copiar                                |        |
|                              | n.  | Pegar                                 |        |
| ROD_reuso.agua(3) PROD_recum |     | Copiar incluyendo nombre de columnas  |        |
| 0.00                         |     | Pegar incluvendo nombre de columnas   |        |
| 0.00                         |     |                                       |        |
| 1.00                         |     | Limpiar                               |        |
| 1.00                         |     | Deshacer                              |        |
| 0.00                         |     |                                       |        |
| 1.00                         | ,   | Nueva fila                            |        |
| 1.00                         | F 1 | Insertar fila                         |        |
| 1.00                         |     | Eliminar fila                         |        |
| 0.00                         | -   |                                       |        |
| 1.00                         | 8   | Desactivar casos seleccionados        |        |
| 1.00                         | 8   | Desactivar casos no seleccionados     |        |
| 1.00                         | a   | Activat cases colossionados           |        |
| 1.00                         | V   | Actival casos seleccionados           |        |
| 1.00                         | Q   | Intercambiar activados - desactivados |        |
| 1.00                         |     |                                       |        |
| 1.00                         | ΞΞ. | Nueva columna                         |        |
| 1.00                         | Ť.  | Insertar columna                      | Ctrl+I |
| 1.00                         | Π.  | Eliminar columna                      |        |
| 1.00                         |     |                                       |        |
| 1.00                         |     | Editar etiquetas                      |        |

Ilustración 38. Eliminar columna.

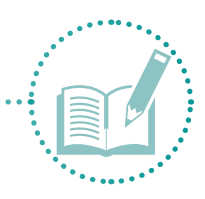

#### 12. Realice este procedimiento para obtener las columnas de datos de los siete capitales (Ilustración 39).

| _   |                                  |                             |                   |                    |                             |                      |          |          |           |              |          |           |            |   |          |     |
|-----|----------------------------------|-----------------------------|-------------------|--------------------|-----------------------------|----------------------|----------|----------|-----------|--------------|----------|-----------|------------|---|----------|-----|
| NS: | InfoStat/P - indices - [indices] |                             |                   |                    |                             |                      |          |          |           |              |          |           |            | - | <b>D</b> | ×   |
| V   | Archivo Edición Datos Re         | esultados Estadísticas Gráf | icos Ventanas Ap  | licaciones Ayuda   |                             |                      |          |          |           |              |          |           |            |   | -        | 8 : |
|     | 🕑 🖪 🛍 🔺 🗛 🖉                      | A* A* :00 :00 ≡ ≡ ≡         | 🅅                 | e 🖻 🛊 🗐 🛛          | X 🖉 🖉 🔕 🔟                   | <b>3</b>             |          |          |           |              |          |           |            |   |          |     |
| Cas | so PROD_recurrencia.eventos(3)   | PROD_comun.evento.clima(3)  | PROD_usos.agua(3) | PROD_reuso.agua(3) | PROD_recurre.autoridades(2) | PROD_cambios.vida(3) | L_Humano | L_social | _politica | l_financiera | I_Fisica | I_natural | L_Cultural |   |          | ^   |
| 1   | 0.00                             | 0.00                        | 0.00              | 0.00               | 0.00                        | 1.00                 | 0.71     | 0.00     | 0.63      | 0.61         | 0.26     | 0.38      | 0.29       |   |          |     |
| 2   | 0.00                             | 0.00                        | 0.00              | 0.00               | 0.00                        | 0.00                 | 0.00     | 0.67     | 0.75      |              | 0.63     | 0.00      | 0.00       |   |          |     |
| 3   | 0.00                             | 0.00                        | 0.00              | 1.00               | 0.00                        | 0.00                 | 0.00     | 0.67     | 0.75      | 0.37         | 0.63     | 0.15      | 0.29       |   |          |     |
| 4   | 0.00                             | 1.00                        | 0.00              | 1.00               | 0.50                        | 0.00                 | 0.52     | 0.00     | 0.75      |              |          |           |            |   |          |     |
| 5   | 0.00                             | 0.00                        | 0.00              | 0.00               | 0.50                        | 1.00                 | 0.75     | 0.67     | 0.50      | 0.62         | 0.42     | 0.69      | 0.43       |   |          |     |
| 6   | 0.00                             | 0.00                        | 0.00              | 1.00               | 0.50                        | 1.00                 | 0.76     | 0.67     | 0.50      | 0.67         | 0.42     | 0.54      | 0.71       |   |          |     |
| 7   | 0.00                             | 1.00                        | 0.00              | 1.00               | 0.00                        | 0.00                 | 0.05     |          | 0.63      |              | 0.79     |           | 0.57       |   |          |     |
| 8   | 0.00                             | 1.00                        | 0.00              | 1.00               | 0.00                        | 0.00                 | 0.73     |          | 0.13      | 0.60         | 0.42     | 0.38      | 0.57       |   |          |     |
| 9   | 0.00                             | 0.00                        | 0.00              | 1.00               | 0.50                        | 1.00                 | 0.78     | 0.33     | 0.50      | 0.86         | 0.42     | 0.69      | 0.71       |   |          |     |
| 10  | 0.00                             | 0.00                        | 0.00              | 0.00               | 0.50                        | 1.00                 | 0.73     | 0.67     | 0.75      | 0.61         | 0.79     | 0.69      | 0.43       |   |          |     |

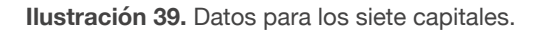

13. Seleccione las columnas: número de encuesta, ubicación, clave única, latitud-longitud y las siete columnas de los capitales. Cópielas en una tabla nueva para calcular el índice global. Guarde la tabla con el nombre **Global**.

## 2.2.3.2 Global

14. En la tabla **Global**, calcule el índice global de la misma forma que calculó los índices por capital; es decir, vaya a la opción **Transformar** (CrtI+T), elija las transformaciones (I\_humano, I\_social, I\_fisico, I\_financiero, I\_politico, I\_natural e I\_cultural), agregue las variables por transformar y haga clic en **Aceptar** (Ilustración 40).

| Transformaciones                                                         | x                                                                                                    |
|--------------------------------------------------------------------------|----------------------------------------------------------------------------------------------------|
| Caso<br>No. encuesta<br>CVEGEO<br>Zona<br>Colonia<br>Latitud<br>Longitud | Variables Particiones )<br>Variables a transformar<br>I_Humano<br>I_social<br>C-I politica<br>I_financiera<br>I_Fisica<br>I_natural<br>I_Cultural |
| 7(0)<br>Seleccionar si contiene<br>ⓒ () ○ () ○ ( (g)                     | Criterios de clasificación (optativa)                                                                                                    |
| Cancelar Limpiar<br>Aceptar                                              |                                                                                                    |

**Ilustración 40.** Transformar los siete capitales.

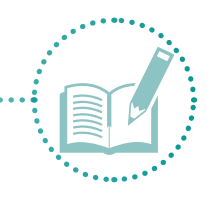

- 15. En la siguiente ventana, elija la opción **Suma** y haga clic en **Aceptar**.
- 16. Lo anterior genera una columna llamada **Suma** al final de todas las columnas en la tabla (llustración 41).

| Vie Info | kst/P - Nueva - () | Nueva]                                                       |         |          |          |          |            |              |          |           |            | -    | σ | ×    |
|----------|--------------------|--------------------------------------------------------------|---------|----------|----------|----------|------------|--------------|----------|-----------|------------|------|---|------|
| VE Arc   | hivo Edición I     | latos Resultados Estadísticas Gráficos Ventanas Aplicaciones | Ayuda   |          |          |          |            |              |          |           |            |      |   |      |
| 8 4      | 10 0 H             | A ∧ ∧ 8° 8₀ = = = 10 = = ± 11 ±                              | 81.2    | 800      | 🕷 🗉 , 🦻  |          |            |              |          |           |            |      |   |      |
| Caso     | Zona               | Colonia                                                      | Latitud | Longitud | I_Humano | I_social | I_politica | I_financiera | I_Fisica | I_natural | I_Cultural | Suma |   | 0    |
| 1        | Centro2            | Rofomex (conj. mineros)                                      | 24.13   | -110.33  | 0.71     | 0.00     | 0.63       | 0.61         | 0.26     | 0.38      | 0.29       | 2.88 |   | - 10 |
| 2        | Centenario         | Ampliacion Centenario_1                                      | 24.11   | -110.43  | 0.00     | 0.67     | 0.75       | 0.42         | 0.63     | 0.00      | 0.00       | 2.47 |   |      |
| 3        | Centenario         | Ampliacion Centenario_2                                      | 24.65   | -110.26  | 0.00     | 0.67     | 0.75       | 0.37         | 0.63     | 0.15      | 0.29       | 2.86 |   |      |
| 4        | Centenario         | Centenario                                                   | 24.10   | -110.41  | 0.52     | 0.00     | 0.75       | 0.46         | 1.00     | 0.23      | 0.71       | 3.68 |   |      |
| 5        | Centenario         | Centenario_3                                                 | 24.69   | -110.25  | 0.75     | 0.67     | 0.50       | 0.62         | 0.42     | 0.69      | 0.43       | 4.08 |   |      |
| 6        | Centenario         | Centenario_4                                                 | 24.62   | -110.25  | 0.76     | 0.67     | 0.50       | 0.67         | 0.42     | 0.54      | 0.71       | 4 26 | 1 |      |
| 7        | Centenario         | Las flores                                                   | 24.55   | -110.26  | 0.05     | 0.33     | 0.63       | 0.11         | 0.79     | 0.31      | 0.57       | 2 78 |   |      |
| 8        | Centenario         | Las Flores_2                                                 | 24.10   | -110.41  | 0.73     | 0.33     | 0.13       | 0.60         | 0.42     | 0.38      | 0.57       | 3.18 |   |      |
| 9        | Periferia          | Agustin Olachea                                              | 24.95   | -110.17  | 0.78     | 0.33     | 0.50       | 0.86         | 0.42     | 0.69      | 0.71       | 4.30 |   |      |
| 10       | Periferia          | Ampliacion Olachea                                           | 24.16   | -110.29  | 0.73     | 0.67     | 0.75       | 0.61         | 0.79     | 0.69      | 0.43       | 4.67 |   |      |
| 11       | Periferia          | Antonio Navarro                                              | 24.16   | -110.29  | 0.76     | 0.67     | 0.50       | 0.39         | 0.42     | 0.38      | 0.71       | 3.84 |   |      |

Ilustración 41. Nueva columna Suma.

17. La columna Suma muestra la suma de los valores entre 0 y 1 de las siete columnas de capitales. Para reescalar esos valores a datos entre 0 y 1, vaya a la opción **Transformar** (CrtI+T), elija la variable **Suma** y haga clic en **Aceptar** (Ilustración 42).

| Transformaciones                                                                                                    | ×                                                         |
|----------------------------------------------------------------------------------------------------|-----------------------------------------------------------|
| Caso<br>No. encuesta<br>CVEGEO<br>Zona<br>Colonia<br>Latitud<br>Longitud<br>I-Humano<br>I_social<br>J-politica<br>I_financiera<br>I_Fisica<br>I_natural<br>I_Cultural | Variables   Particiones  <br>-Variables a transformar<br> |
| 14(0)<br>Seleccionar si contiene.<br>© () C ()<br>Cancelar<br>Limpiar                                                                                                 | Criterios de clasificación (optativa)<br>→<br><-          |
| Aceptar                                                                                                    |                                                           |

**Ilustración 42.** Transformar la columna Suma.

- 18. En la siguiente ventana, elija la opción Llevar al intervalo (0,1) y haga clic en Aceptar.
- 19. Aparecerá una columna al lado de la anterior llamada (**0-1\_Suma**) que contiene el valor del índice global (llustración 43).

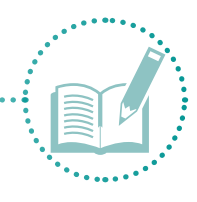

| Var Info | itat/P - Nueva - [Nueva]                                                                 |         |          |          |          |            |              |          |           |            |      | -          | o × |
|----------|------------------------------------------------------------------------------------------|---------|----------|----------|----------|------------|--------------|----------|-----------|------------|------|------------|-----|
| 🕼 Arci   | 🐮 Archivo Edición Datos Resultados Estadísticas Gráficos Ventanas Aplicaciones Ayuda 🖉 🖉 |         |          |          |          |            |              |          |           |            |      |            |     |
| 8 🕈      | 🗈 🛍 🖴 🗛 🗛 🖓 % 📰 🗮 🗮 🖷                                                                    | i ∰ ⊞ľ  | 1 🕄 🛛    | X 🛛 🕅    | 2 👿 🖸    | <b>7</b>   |              |          |           |            |      |            |     |
| Caso     | Colonia                                                                                  | Latitud | Longitud | I_Humano | I_social | I_politica | I_financiera | I_Fisica | I_natural | I_Cultural | Suma | [0-1]_Suma | ^   |
| 1        | Rofomex (conj. mineros)                                                                  | 24.13   | -110.33  | 0.71     | 0.00     | 0.63       | 0.61         | 0.26     | 0.38      | 0.29       | 2.88 | 0.13       |     |
| 2        | Ampliacion Centenario_1                                                                  | 24.11   | -110.43  | 0.00     | 0.67     | 0.75       | 0.42         | 0.63     | 0.00      | 0.00       | 2.47 | 0.00       |     |
| 3        | Ampliacion Centenario_2                                                                  | 24.65   | -110.26  | 0.00     | 0.67     | 0.75       | 0.37         | 0.63     | 0.15      | 0.29       | 2.86 | 0.12       |     |
| 4        | Centenario                                                                               | 24.10   | -110.41  | 0.52     | 0.00     | 0.75       | 0.46         | 1.00     | 0.23      | 0.71       | 3.68 | 0.38       | 5   |
| 5        | Centenario_3                                                                             | 24.69   | -110.25  | 0.75     | 0.67     | 0.50       | 0.62         | 0.42     | 0.69      | 0.43       | 4.08 | 0.51       |     |
| 6        | Centenario_4                                                                             | 24.62   | -110.25  | 0.76     | 0.67     | 0.50       | 0.67         | 0.42     | 0.54      | 0.71       | 4.26 | 0.56       |     |
| 7        | Las flores                                                                               | 24.55   | -110.26  | 0.05     | 0.33     | 0.63       | 0.11         | 0.79     | 0.31      | 0.57       | 2.78 | 0.10       | 5   |
| 8        | Las Flores_2                                                                             | 24.10   | -110.41  | 0.73     | 0.33     | 0.13       | 0.60         | 0.42     | 0.38      | 0.57       | 3.18 | 0.22       |     |
| 9        | Agustin Olachea                                                                          | 24.95   | -110.17  | 0.78     | 0.33     | 0.50       | 0.86         | 0.42     | 0.69      | 0.71       | 4.30 | 0.58       |     |
| 10       | Ampliacion Olachea                                                                       | 24.16   | -110.29  | 0.73     | 0.67     | 0.75       | 0.61         | 0.79     | 0.69      | 0.43       | 4.67 | 0.69       |     |

Ilustración 43. Columna suma (0-1).

20. Haga doble clic sobre la columna y cambie el nombre a Global (llustración 44).

| Etiqueta de columna | ×        |
|---------------------|----------|
| Global              |          |
|                     |          |
| 🗸 ОК 🕜              | 🗙 Cancel |

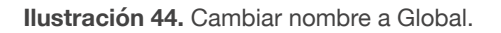

21. Para eliminar las columnas que no son útiles (como la columna **Suma**), seleccione la columna, haga clic derecho, elija la opción **Eliminar columna** y guarde los cambios.

Una vez obtenidos los índices por capital y el índice global, proceda a calcular el índice climático para poder calcular el índice integral.

#### 2.2.3.3 Climático

Para calcular un índice que funja como componente climático de zonas áridas o secas, se usa el índice de aridez de Martonne, que toma como variables de estudio la precipitación y la temperatura.

Primero, analice la información de precipitación y temperatura con el fin de obtener los datos específicos de estas dos variables para la zona de estudio.

Antes de iniciar, consulte los Anexos 4, 5 y 6 para comprender los procesos previos:

- Descarga de datos climáticos
- Descarga de información
- Procesos básicos de visualización de información

- 1. Con toda la información necesaria para calcular el índice climático, busque el programa **ArcMap** en las aplicaciones y ábralo.
- 2. Aparece el espacio de trabajo.
- 3. Haga clic en 🔚 Save para guardar los datos. En la carpeta Análisis espacial, busque la subcarpeta Mdx, asigne al proyecto el nombre Clima y haga clic en Save.
- 4. Cargue las capas de información descargadas de CONABIO y datos abiertos de México (división política estatal, municipal, cuencas y AGEBS). Haga clic en 🔶 Add data para agregar los datos.
- 5. Busque la subcarpeta **Shape** y elija los archivos **SHP** correspondientes a **División\_política estatal**, **Municipios\_Mx, Cuencas** y **Ageb\_urb**. Haga clic en Abrir (Ilustración 45).

| Add Data                    |                                               | ×         |
|-----------------------------|-----------------------------------------------|-----------|
| Look in: 🔁 shape            | ✓ 🏝 🏠 📓 🗮 ▼                                   | 🎫   🖆 🗊 🗳 |
| 📓 ageb_urb.shp              | 😳 Encuestas.shp                               |           |
| 🖾 agebs.shp                 | ⊡ Encuestas_a.shp                             |           |
| 🖾 Agebs_BCS.shp             | 🖾 Municipios_BCS.shp                          |           |
| 🖾 BCS.shp                   | Municipios_Mx.shp                             |           |
| 🗰 cuencas.png               | 😳 Precipitación.shp                           |           |
| 🔟 cuencas.shp               |                                               |           |
| 🗰 cuencas (2).png           |                                               |           |
| Cuencas_BCS.shp             |                                               |           |
| Division_politica_estatal.s | hp                                            |           |
|                             |                                               |           |
| 1                           |                                               |           |
| Name: ageb_urb.sh           | ; cuencas.shp; Division_politica_estatal.shp; | Add       |
| Show of type: Datasets, Lay | rers and Results $\sim$                       | Cancel    |

Ilustración 45. Ejemplo de archivos SHP.

- 6. Consulte el Anexo 6 para ver propiedades y formato de capas.
- 7. A continuación, delimite la zona de trabajo con base en el área de estudio. En la capa División estatal, haga clic derecho y elija la opción Abrir tabla de atributos para desplegar la tabla que contiene la información de la capa; en este caso, los nombres de los estados y algunas claves usadas por los creadores de la información (Ilustración 46).

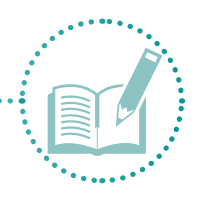

| Table |                       |               |         |                      |       |      |        |  |  |  |
|-------|-----------------------|---------------|---------|----------------------|-------|------|--------|--|--|--|
| 0     | 표 -   톱 -   囁 🚱 🖾 🐠 × |               |         |                      |       |      |        |  |  |  |
| Div   | /ision_               | politica_esta | tal     |                      |       |      |        |  |  |  |
|       | FID                   | Shape *       | CVE_ENT | NOM_ENT              | OID_1 | cov_ | cov_id |  |  |  |
| Þ     | 0                     | Polygon       | 01      | Aguascalientes       | 1     | 1    | 2      |  |  |  |
|       | 1                     | Polygon       | 02      | Baja California      | 2     | 2    | 3      |  |  |  |
|       | 2                     | Polygon       | 03      | Baja California Sur  | 3     | 3    | 4      |  |  |  |
|       | 3                     | Polygon       | 04      | Campeche             | 4     | 4    | 5      |  |  |  |
|       | 4                     | Polygon       | 05      | Coahuila de Zaragoza | 5     | 5    | 6      |  |  |  |
|       | 5                     | Polygon       | 06      | Colima               | 6     | 6    | 7      |  |  |  |
|       | 6                     | Polygon       | 07      | Chiapas              | 7     | 7    | 8      |  |  |  |
|       | 7                     | Polygon       | 08      | Chihuahua            | 8     | 8    | 9      |  |  |  |
|       | 8                     | Polygon       | 09      | Distrito Federal     | 9     | 9    | 10     |  |  |  |
|       | 9                     | Polygon       | 10      | Durango              | 10    | 10   | 11     |  |  |  |
|       | 10                    | Polygon       | 11      | Guanajuato           | 11    | 11   | 12     |  |  |  |
|       | 11                    | Polygon       | 12      | Guerrero             | 12    | 12   | 13     |  |  |  |
|       | 12                    | Polygon       | 13      | Hidalgo              | 13    | 13   | 14     |  |  |  |

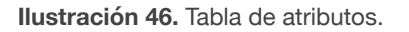

8. Para seleccionar la información que desee resaltar en la pantalla, la forma más sencilla es buscar el dato en la tabla y hacer clic en el botón gris ubicado a la izquierda del dato por seleccionar. El dato seleccionado se verá resaltado en celeste (Ilustración 47).

| Ta | Table                 |               |         |                      |       |      |        |  |  |  |
|----|-----------------------|---------------|---------|----------------------|-------|------|--------|--|--|--|
| 0  | 📰 -   🖶 -   🖫 🚱 🖸 🐠 🗙 |               |         |                      |       |      |        |  |  |  |
| Di | vision_               | politica_esta | ital    |                      |       |      |        |  |  |  |
|    | FID                   | Shape *       | CVE_ENT | NOM_ENT              | OID_1 | cov_ | cov_id |  |  |  |
|    | 0                     | Polygon       | 01      | Aguascalientes       | 1     | 1    | 2      |  |  |  |
|    | 1                     | Polygon       | 02      | Baja California      | 2     | 2    | 3      |  |  |  |
| Þ  | 2                     | Polygon       | 03      | Baja California Sur  | 3     | 3    | 4      |  |  |  |
|    | 3                     | Polygon       | 04      | Campeche             | 4     | 4    | 5      |  |  |  |
|    | 4                     | Polygon       | 05      | Coahuila de Zaragoza | 5     | 5    | 6      |  |  |  |
|    | 5                     | Polygon       | 06      | Colima               | 6     | 6    | 7      |  |  |  |
|    | 6                     | Polygon       | 07      | Chiapas              | 7     | 7    | 8      |  |  |  |
|    | 7                     | Polygon       | 08      | Chihuahua            | 8     | 8    | 9      |  |  |  |
|    | 8                     | Polygon       | 09      | Distrito Federal     | 9     | 9    | 10     |  |  |  |
|    | 9                     | Polygon       | 10      | Durango              | 10    | 10   | 11     |  |  |  |
|    | 10                    | Polygon       | 11      | Guanajuato           | 11    | 11   | 12     |  |  |  |
|    | 11                    | Polygon       | 12      | Guerrero             | 12    | 12   | 13     |  |  |  |

Ilustración 47. Resaltar ID de objeto.

 En la pantalla, aparecerá resaltada el dato seleccionado (en este caso, zona en el mapa) (Ilustración 48).

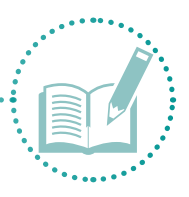

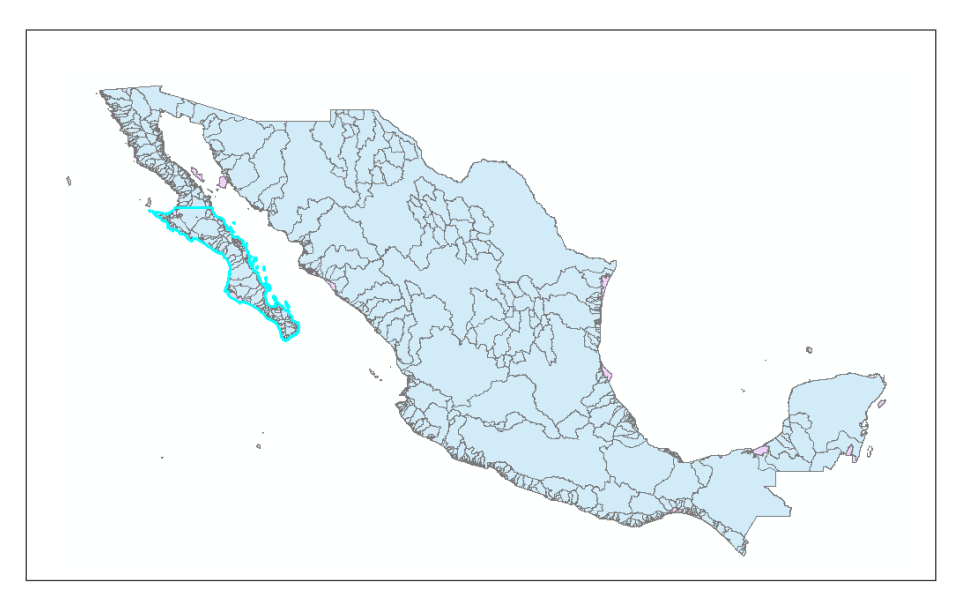

Ilustración 48. Resaltar objeto seleccionado.

10. Diríjase a la capa de información, haga clic derecho y, en la opción **Data**, seleccione **Export data**. Aparecerá una ventana (Ilustración 49) que permite guardar una capa de la información seleccionada (en este caso, del estado de Baja California Sur).

| Export Dat          | a                                                                                                    | Х      |
|---------------------|----------------------------------------------------------------------------------------------------|--------|
| Export:             | Selected features                                                                                      | $\sim$ |
| Use the s           | ame coordinate system as:                                                                              |        |
| this lat            | yer's source data                                                                                      |        |
| 🔿 the da            | ata frame                                                                                              |        |
| O the fe<br>(only a | ature dataset you export the data into<br>applies if you export to a feature dataset in a geodatabase) |        |
| Output fe           | eature class:                                                                                          |        |
| C:\Meto             | dologia\Analisis espacial\shape\Export_Output.shp                                                      | 🖆      |
|                     |                                                                                                    |        |
|                     |                                                                                                    |        |
|                     | OK Cance                                                                                               | el     |

Ilustración 49. Guardar capa vectorial como...

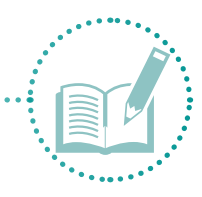

11. En la opción **Export**, asegúrese de que aparezca la opción **Selected features** para guardar los datos seleccionados. En **Output feature class**, haga clic en 📩, busque la subcarpeta **Shape**, asigne el nombre BCS (Baja California Sur) y haga clic en **Guardar** (Ilustración 50 y Ilustración 51).

| Export Data          | a X                                                                                                   |
|----------------------|----------------------------------------------------------------------------------------------------|
| Export:              | Selected features $\checkmark$                                                                        |
| Use the sa           | ame coordinate system as:                                                                             |
| Ithis lay            | ver's source data                                                                                     |
| O the dat            | ta frame                                                                                              |
| O the fea<br>(only a | ature dataset you export the data into<br>pplies if you export to a feature dataset in a geodatabase) |
| Output fe            | ature dass:                                                                                           |
| C:\Metoo             | dologia\Analisis espacial\shape\BCS.shp                                                               |
|                      |                                                                                                    |
|                      |                                                                                                    |
|                      |                                                                                                    |
|                      | OK Cancel                                                                                             |

Ilustración 50. Exportar datos.

| Saving Data                                                                                                    |                                                          |                                                                                                    |       |                | × |
|----------------------------------------------------------------------------------------------------|----------------------------------------------------------|----------------------------------------------------------------------------------------------------|-------|----------------|---|
| Look in: 🛅                                                                                                    | shape                                                    | - 全 🏠 🗔 🏢 י                                                                                                    | -   🖴 | 8              | 4 |
| ageb_urb.sh         agebs.shp         Agebs_BCS.         BCS.shp         Cuencas.shp         Cuencas.shp         Cuencas.shp         Division_po         Encuestas.sh         Encuestas.sh | np<br>shp<br>2S.shp<br>litica_estatal.shp<br>hp<br>1.shp | Image: Book of the second state of the second state of |       |                |   |
| Name:<br>Save as type:                                                                                                    | BCS.shp<br>Shapefile                                     |                                                                                                    | ~ [   | Save<br>Cancel |   |

Ilustración 51. Asignar nombre a capa nueva.

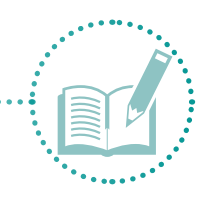

12. En la pantalla, aparecerá la capa recién creada (Ilustración 52).

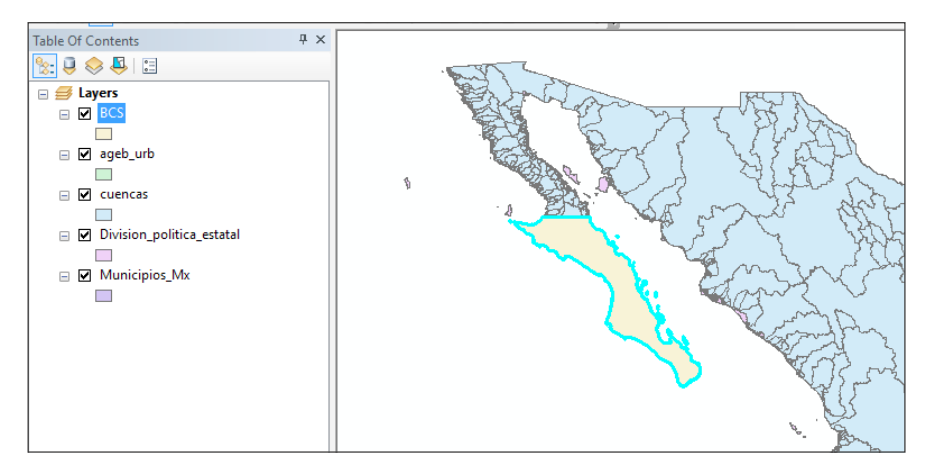

Ilustración 52. Nueva capa creada\_BCS.

13. Abra la tabla Atributos de esta capa para observar la información del estado de BCS (Ilustración 53).

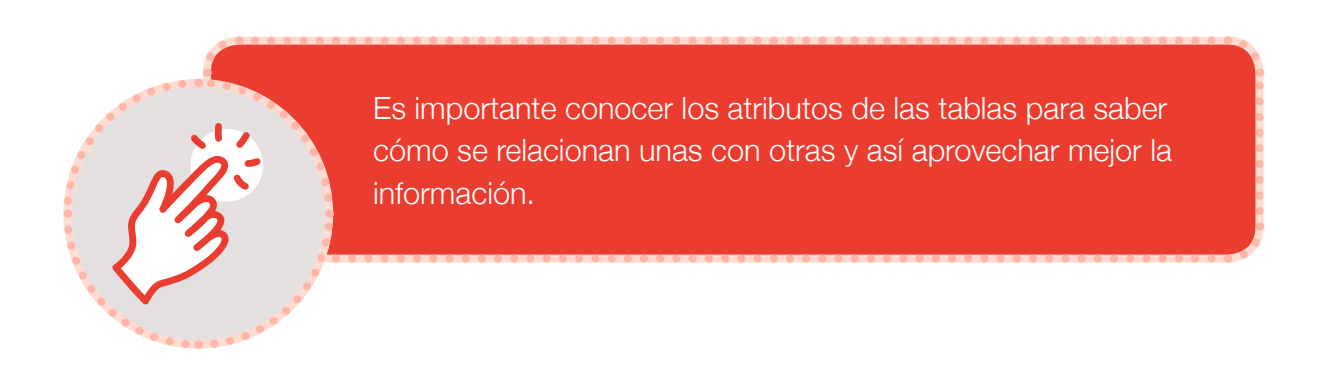

| Tal | ble                   |         |         |                     |       |      |        |  |
|-----|-----------------------|---------|---------|---------------------|-------|------|--------|--|
| 0   | 🗄 •   🖶 •   🖳 🎇 🖾 🐠 🗙 |         |         |                     |       |      |        |  |
| BC  | BCS                   |         |         |                     |       |      |        |  |
|     | FID                   | Shape   | CVE_ENT | NOM_ENT             | OID_1 | cov_ | cov_id |  |
| Þ   | 0                     | Polygon | 03      | Baja California Sur | 3     | 3    | 4      |  |

Ilustración 53. Atributos de capa nueva.

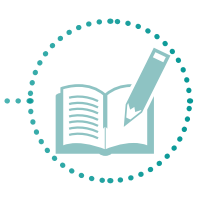

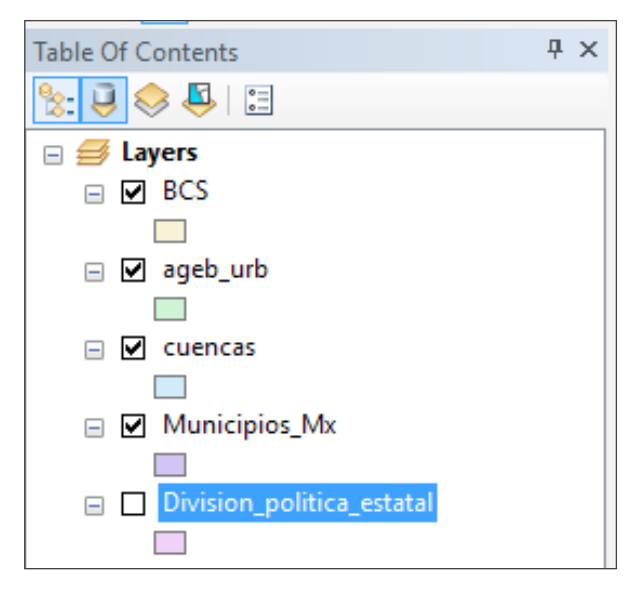

Ilustración 54. Apagar capas.

15. Para seleccionar los municipios de la zona de trabajo, vaya a la tabla de Atributos de la capa BCS (Ilustración 55), en la cual la clave de la entidad 03 sirve para hacer la selección de los municipios. Haga clic derecho en la capa Municipios para abrir la tabla Atributos.

| Table                  |         |         |         |         |                           |       |      |        |  |
|------------------------|---------|---------|---------|---------|---------------------------|-------|------|--------|--|
| [] -   雪 -   🖫 🎦 🖉 🖉 🗶 |         |         |         |         |                           |       |      |        |  |
| Mu                     | inicipi | os_Mx   |         |         |                           |       |      |        |  |
| Π                      | FID     | Shape * | CVE_ENT | CVE_MUN | NOM_MUN                   | OID_1 | cov_ | cov_id |  |
| ۶                      | 0       | Polygon | 01      | 005     | Jesús María               | 1     | 1    | 2      |  |
| 1                      | 1       | Polygon | 01      | 011     | San Francisco de los Romo | 2     | 2    | 3      |  |
|                        | 2       | Polygon | 01      | 001     | Aguascalientes            | 3     | 3    | 4      |  |
| Π                      | 3       | Polygon | 01      | 008     | San José de Gracia        | 4     | 4    | 5      |  |
| П                      | 4       | Polygon | 01      | 007     | Rincón de Romos           | 5     | 5    | 6      |  |
| ٦                      | 5       | Polygon | 01      | 009     | Tepezalá                  | 6     | 6    | 7      |  |
| ٦                      | 6       | Polygon | 01      | 004     | Cosío                     | 7     | 7    | 8      |  |
| ٦                      | 7       | Polygon | 01      | 002     | Asientos                  | 8     | 8    | 9      |  |
| ٦                      | 8       | Polygon | 01      | 003     | Calvillo                  | 9     | 9    | 10     |  |
| ٦                      | 9       | Polygon | 01      | 010     | El Llano                  | 10    | 10   | 11     |  |
| ٦                      | 10      | Polygon | 01      | 006     | Pabellón de Arteaga       | 11    | 11   | 12     |  |
| 1                      | 11      | Polygon | 15      | 001     | Acambay de Ruíz Castañeda | 12    | 12   | 13     |  |
| -1                     | 10      | Debugen | 46      | 002     | Apulas                    | 42    | 42   | 4.4    |  |

Ilustración 55. Atributos de la capa Municipios\_Mx.

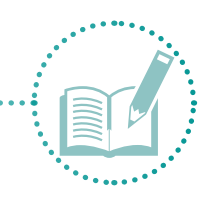

16. Haga clic en el ícono 🖳 Select by attributes para desplegar el siguiente menú:

| Select by Attributes X                               |                                                             |                      |                     |               |  |  |  |  |
|------------------------------------------------------|-------------------------------------------------------------|----------------------|---------------------|---------------|--|--|--|--|
| Enter a WHE                                          | Enter a WHERE clause to select records in the table window. |                      |                     |               |  |  |  |  |
| Method :                                             | Method : Create a new selection                             |                      |                     |               |  |  |  |  |
| "FID"<br>"CVE_ENT<br>"CVE_MUN<br>"NOM_MUI<br>"OID_1" | "<br> "<br>V"                                               |                      |                     | *<br>*        |  |  |  |  |
| = <                                                  | li <u>k</u> e                                               |                      |                     |               |  |  |  |  |
| > >:                                                 | - <u>A</u> nd                                               |                      |                     |               |  |  |  |  |
| < <:                                                 | : O <u>r</u>                                                |                      |                     |               |  |  |  |  |
| _ % ()                                               | Not                                                         |                      |                     |               |  |  |  |  |
| <u>l</u> s l <u>n</u>                                | N <u>u</u> ll                                               | Get Unique Va        | lues <u>G</u> o To: |               |  |  |  |  |
| SELECT * FF                                          | OM Municipi                                                 | os_Mx <u>W</u> HERE: |                     |               |  |  |  |  |
|                                                      |                                                             |                      |                     | < >           |  |  |  |  |
| Clear                                                | Verify                                                      | <u>H</u> elp         | Loa <u>d</u>        | Sa <u>v</u> e |  |  |  |  |
|                                                      |                                                             | [                    | Apply               | Close         |  |  |  |  |

Ilustración 56. Selección por atributos.

17. Aparecerán los campos que componen la tabla de atributos que se encuentre abierta, por lo que es necesario conocer las tablas que estén en uso.

| Method :                                 | Create a new selection | ~ |
|------------------------------------------|------------------------|---|
| "FID"<br>"CVE_ENT<br>"CVE_MUN<br>"NOM_MU | "'<br>\"<br>N"         |   |
| "OID_1"                                  |                        | × |

Ilustración 57. Campos de selección por atributos.

18. Haga doble clic en la opción **CVE\_ENT** (clave de entidad). Selecciónela y agréguela a la sintaxis de selección (Ilustración 58).

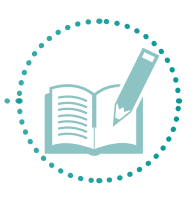

| elect by Attributes X                                       |  |  |  |  |  |  |  |
|-------------------------------------------------------------|--|--|--|--|--|--|--|
| Enter a WHERE clause to select records in the table window. |  |  |  |  |  |  |  |
| Method : Create a new selection ~                           |  |  |  |  |  |  |  |
| "FID"                                                       |  |  |  |  |  |  |  |
| "CVE_ENT"<br>"CVE_MUN"                                      |  |  |  |  |  |  |  |
| "NOM_MUN"                                                   |  |  |  |  |  |  |  |
| "0ID_1" v                                                   |  |  |  |  |  |  |  |
| = <> Li <u>k</u> e                                          |  |  |  |  |  |  |  |
| > >= <u>A</u> nd                                            |  |  |  |  |  |  |  |
| <                                                           |  |  |  |  |  |  |  |
| _ % () Not                                                  |  |  |  |  |  |  |  |
| Is In Null Get Unique Values Go To:                         |  |  |  |  |  |  |  |
| SELECT * FROM Municipios_Mx WHERE:                          |  |  |  |  |  |  |  |
| "CVE_ENT"                                                   |  |  |  |  |  |  |  |
| ~                                                           |  |  |  |  |  |  |  |
| Clear Venfy Help Load Saye                                  |  |  |  |  |  |  |  |
| Apply Close                                                 |  |  |  |  |  |  |  |

Ilustración 58. Sintaxis de selección.

19. Haga doble clic en e para seleccionar un campo que sea igual a la clave de entidad que se seleccionará (Ilustración 59). Después, haga clic en Get Unique Values, para desplegar todos los valores contenidos en la tabla para **CVE\_ENT** (Ilustración 60).

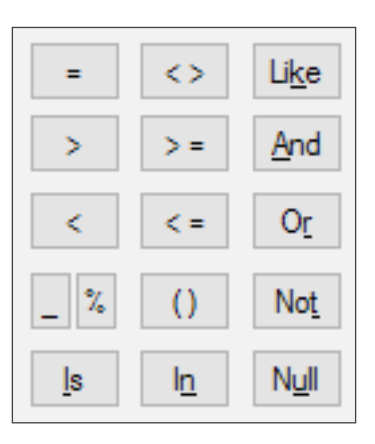

**Ilustración 59.** Selección por atributos, condicionante.

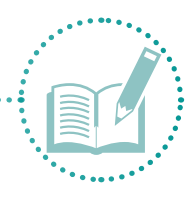

| Select by Attributes                                        | ×      |  |  |  |  |  |  |  |
|-------------------------------------------------------------|--------|--|--|--|--|--|--|--|
| Enter a WHERE clause to select records in the table window. |        |  |  |  |  |  |  |  |
| Method : Create a new selection                             | $\sim$ |  |  |  |  |  |  |  |
| "FID"<br>"CVE_BUN"<br>"CVE_MUN"<br>"NOM_MUN"<br>"OID_1"     | <      |  |  |  |  |  |  |  |
| = <> Like '01'<br>'02'<br>'03'<br>< <= Ot '04'<br>'05'      | ^      |  |  |  |  |  |  |  |
| _ % () Not '06'                                             | ~      |  |  |  |  |  |  |  |
| SELECT * FROM Municipios_Mx WHERE:                          |        |  |  |  |  |  |  |  |
| "CVE_ENT"                                                   | < >    |  |  |  |  |  |  |  |
| Clear Verfy Help Load Saye                                  |        |  |  |  |  |  |  |  |
| hepry Close                                                 |        |  |  |  |  |  |  |  |

**Ilustración 60.** Valores contenidos para selección.

| Select by Attributes X                                      |                                        |                   |               |  |  |  |  |
|-------------------------------------------------------------|----------------------------------------|-------------------|---------------|--|--|--|--|
| Enter a WHERE clause to select records in the table window. |                                        |                   |               |  |  |  |  |
| Method : Create a new s                                     | selection                              |                   | ~             |  |  |  |  |
| "FID"<br>"CVE_ENT"<br>"CVE_MUN"<br>"NOM_MUN"<br>"OID_1"     |                                        |                   | × ×           |  |  |  |  |
| = <> Like<br>> >= And<br>< <= Or<br>_ % () Not              | 01'<br>02'<br>03'<br>04'<br>05'<br>06' |                   | < >           |  |  |  |  |
| <u>l</u> s l <u>n</u> N <u>u</u> ll                         | Get Unique <u>V</u> alu                | es <u>G</u> o To: |               |  |  |  |  |
| SELECT * FROM Municipios                                    | Mx WHERE:                              |                   |               |  |  |  |  |
| "CVE_ENT" '031                                              |                                        |                   | < >           |  |  |  |  |
| Cl <u>e</u> ar Verif <u>v</u>                               | <u>H</u> elp                           | Loa <u>d</u>      | Sa <u>v</u> e |  |  |  |  |
|                                                             |                                        | Apply             | Close         |  |  |  |  |

Ilustración 61. Clave entidad.

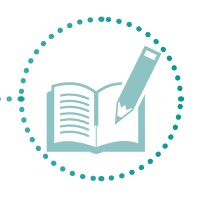

| Tal | ble     |           |         |         |           |       |      |        |
|-----|---------|-----------|---------|---------|-----------|-------|------|--------|
| 0   | - 1     | 🗄 🗸   🍢 橠 | ğ 🖸 🚭   | ×   🔁 🖻 | €"×       |       |      |        |
| M   | unicipi | os_Mx     |         |         |           |       |      |        |
|     | FID     | Shape *   | CVE_ENT | CVE_MUN | NOM_MUN   | OID_1 | cov_ | cov_id |
| Þ   | 87      | Polygon   | 03      | 009     | Loreto    | 88    | 88   | 89     |
|     | 88      | Polygon   | 03      | 002     | Mulegé    | 89    | 89   | 90     |
|     | 89      | Polygon   | 03      | 001     | Comondú   | 90    | 90   | 91     |
|     | 90      | Polygon   | 03      | 003     | La Paz    | 91    | 91   | 92     |
|     | 91      | Polygon   | 03      | 008     | Los Cabos | 92    | 92   | 93     |

Ilustración 62. Municipios BCS.

21. Una vez filtrados, los verá resaltados con azul celeste en la pantalla (Ilustración 63).

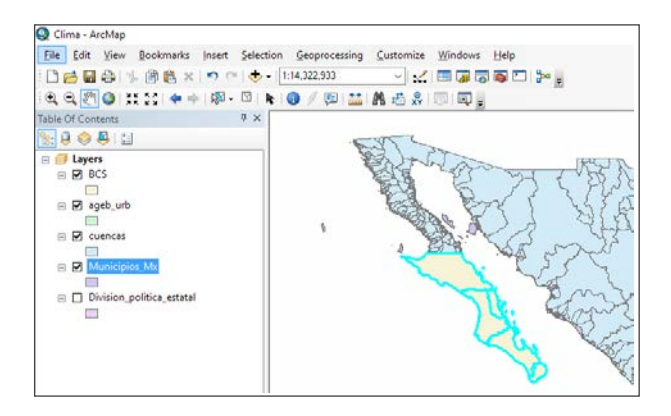

Ilustración 63. Resaltar municipios filtrados.

- 22. Para guardar la capa, repita el mismo proceso realizado para la capa BCS. Guarde los datos con el nombre **Municipios\_ BCS**.
- 23. Apague la capa Municipios\_Mx y guarde los cambios.

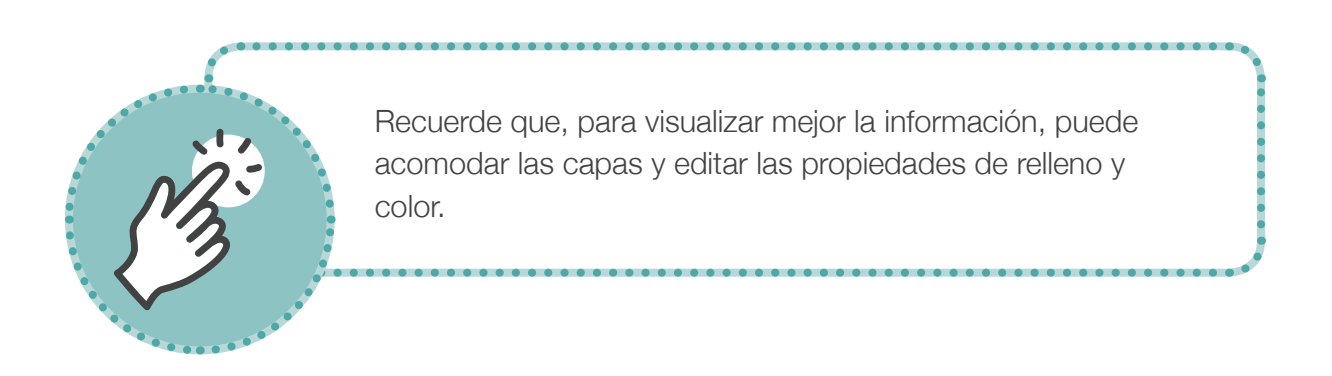

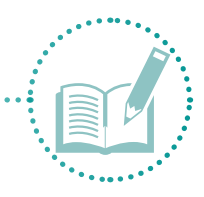

24. Para seleccionar las cuencas del municipio de La Paz, haga clic derecho sobre la capa **Cuencas** para abrir la tabla de atributos. No hay una clave de coincidencia que permita seleccionar fácilmente las cuencas pertenecientes a la zona de estudio (Ilustración 64).

| Ta | ble    |         |          |           |      |        |        |                 |            |                          |                         |            |         |         |         |            | ×   |
|----|--------|---------|----------|-----------|------|--------|--------|-----------------|------------|--------------------------|-------------------------|------------|---------|---------|---------|------------|-----|
| :  | - 1    | 2-      | N 🖸 🖗    | ×         |      |        |        |                 |            |                          |                         |            |         |         |         |            |     |
| cu | iencas |         |          |           |      |        |        |                 |            |                          |                         |            |         |         |         |            | ×   |
| Г  | FID    | Shape   | AREA     | PERIMETER | COV_ | COV_ID | CODIGO | AREA_M          | PERIMETRO  | TOPONIMO                 | EDO_CUEN                | TIPO_CUEN  | ALT_MAX | ALT_MIN | DIF_ALT |            | ~   |
| F  | 0      | Polygon | 1.084445 | 6.49984   | 2    | 5      | CH_7   | 11397228361.084 | 597801.372 | Rio Colorado             | Baja California, Sonora | Exorreica  | 1055    | 0       | 1055    | Rio Colora |     |
|    | 1      | Polygon | 0.048173 | 1.099278  | 3    | 4      | CH_4   | 509177450.546   | 113915.273 | Arroyo Agua Grande       | Baja California         | Exorreica  | 1660    | 0       | 1660    | Rio Colora |     |
| E  | 2      | Polygon | 0.587749 | 4.174956  | 4    | 8      | CH_9   | 6228475692.655  | 433732.02  | Lago Salada              | Baja California         | Endorreica | 1950    | 0       | 1950    | B.C. Nore  |     |
| Г  | 3      | Polygon | 0.02119  | 0.667209  | 5    | 3      | CH_3   | 223894398.947   | 67310.425  | Arroyo Agua el Fierro    | Baja California         | Exorreica  | 1425    | 0       | 1425    | Rio Colora |     |
| E  | 4      | Polygon | 0.306451 | 3.075548  | 6    | 2      | CH_2   | 3240810350.748  | 307609.907 | Río Tijuana              | Baja California         | Exorreica  | 1855    | 0       | 1855    | B.C. Noro  |     |
| Г  | 5      | Polygon | 0.002277 | 0.264022  | 7    | 1      | CH_1   | 24067047.613    | 26614.371  | Cañada Pedregal          | Baja California         | Exorreica  | 271     | 0       | 271     | B.C. Noro  |     |
| Г  | 6      | Polygon | 0.000708 | 0.121544  | 8    | 6      | CH_8   | 7477557.508     | 12575.498  | Arroyo El Descanso       | Baja California         | Exorreica  | 229     | 0       | 229     | B.C. Noro  |     |
| Г  | 7      | Polygon | 0.001319 | 0.202601  | 9    | 16     | CH_10  | 13940067.593    | 20594.964  | Punta Bandera            | Baja California         | Exorreica  | 265     | 0       | 265     | B.C. Noro  |     |
| E  | 8      | Polygon | 0.002876 | 0.271526  | 10   | 31     | CH_11  | 30401141.049    | 26994.858  | Punta Los Buenos         | Baja California         | Exorreica  | 350     | 0       | 350     | B.C. Noro  |     |
| Г  | 9      | Polygon | 0.005012 | 0.338373  | 11   | 48     | CH_13  | 52999701.316    | 35024.754  | Arroyo Seco              | Baja California         | Exorreica  | 375     | 0       | 375     | B.C. Noro  |     |
| Г  | 10     | Polygon | 0.000867 | 0.179872  | 12   | 47     | CH_12  | 9168565.762     | 17544.295  | Playa Los Buenos         | Baja California         | Exorreica  | 305     | 0       | 305     | B.C. Noro  |     |
| Г  | 11     | Polygon | 0.00145  | 0.199019  | 13   | 56     | CH_14  | 15330533.952    | 20188.605  | Bahia Malibu (localidad) | Baja California         | Exorreica  | 239     | 0       | 239     | B.C. Noro  |     |
|    | 12     | Polygon | 0.004673 | 0.324836  | 14   | 70     | CH_15  | 49425099.41     | 32851.207  | Arroyo El Aguajito       | Baja California         | Exorreica  | 400     | 0       | 400     | B.C. Noro  |     |
| Г  | 13     | Polygon | 0.009156 | 0.564852  | 15   | 76     | CH_16  | 96848021.835    | 56647.4    | Cañada Rosarito          | Baja California         | Exorreica  | 669     | 0       | 669     | B.C. Noro  |     |
| E  | 14     | Polygon | 0.004306 | 0.372319  | 16   | 90     | CH_17  | 45559140.935    | 37521.247  | Cañada El Morro          | Baja California         | Exorreica  | 708     | 0       | 708     | B.C. Noro  |     |
|    | 4.6    | Debugge | 0.046662 | 0 766077  | 47   | 04     | CH 40  | 470324070 354   | 77544409   | America El Desensos      | Paia California         | Eveneine   | 4070    | 0       | 4070    | D.C. Nere  | - 1 |

Ilustración 64. Tabla de atributos, capa Cuencas.

25. Otro método para hacer la selección es buscar el ícono 💽 en el escritorio. Esta herramienta permite obtener información de las capas desplegadas. Haga clic sobre la capa para que aparezca una tabla que contiene la información referente a ese objeto (en este caso, las cuencas) (Ilustración 65). Revise la información de las cinco cuencas asociadas a la capa **AGEBS** y anote los códigos: Cuenca 1, CH\_855; Cuenca 2, CH\_864; Cuenca 3, CH\_865; Cuenca 4, CH\_862; y Cuenca 5, CH\_847.

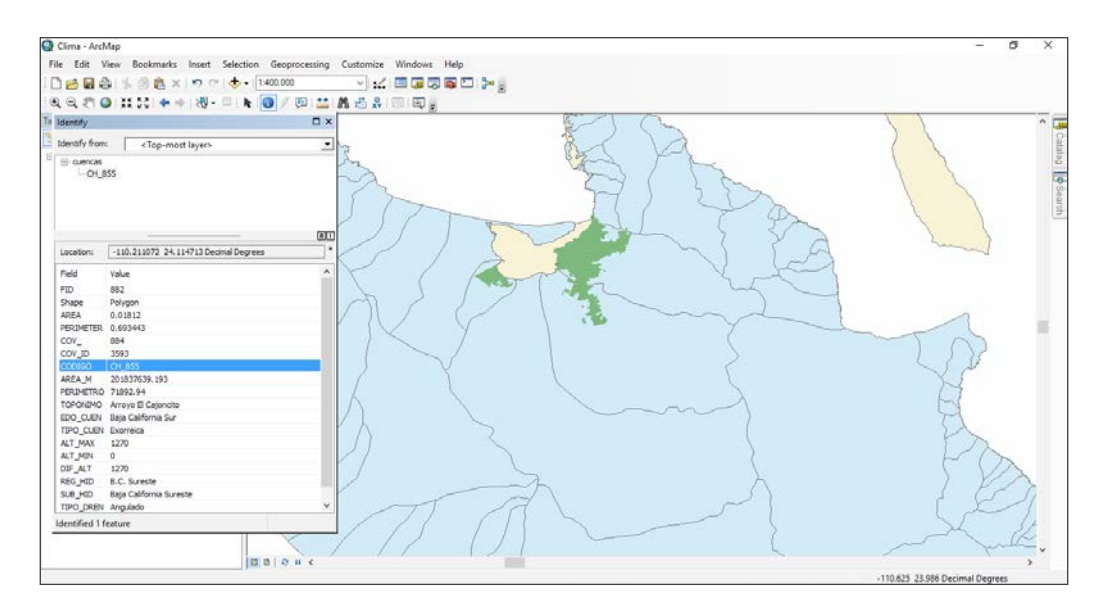

Ilustración 65. Selección de cuencas.

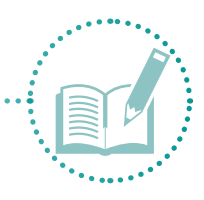

26. Con los cinco datos anteriores, vaya a la tabla **Atributos** de la capa **Cuencas**. Busque el ícono **Select by attributes**, opción **CODIGO**, signo igual , opción **Get unique values** y busque el primer código (CH\_855) (Ilustración 66). En este caso, para seleccionar varios elementos, agregue los cuatro restantes con la opción or **O**r (Ilustración 67). Seleccione el dato con un clic, elija de nuevo la opción **CODIGO**, signo igual , y busque el código siguiente (CH\_864) (Ilustración 68).

| Select by Attr                                          | ibutes                       |                                              |                      | ×             |
|---------------------------------------------------------|------------------------------|----------------------------------------------|----------------------|---------------|
| Enter a WHE                                             | RE clause to                 | select records in                            | the table windo      | ow.           |
| Method :                                                | Create a new                 | selection                                    |                      | ~             |
| "COV_"<br>"COV_ID"<br>"CODIGO"<br>"AREA_M"<br>"PERIMETI | RO"                          |                                              |                      | <             |
|                                                         | Li <u>k</u> e                | 'CH_850'<br>'CH_851'<br>'CH_852'<br>'CH_853' |                      | ^             |
| _ % ()                                                  | No <u>t</u>                  | 'CH_854'<br>'CH_855'                         |                      | ~             |
| Is In<br>SELECT * FR                                    | N <u>u</u> ll<br>IOM cuencas | Get Unique <u>V</u> a<br><u>W</u> HERE:      | ilues <u>G</u> o To: | CH_855        |
| "CODIGO" =                                              | "CH_855"                     |                                              |                      | ~ ~           |
| Cl <u>e</u> ar                                          | Verif <u>v</u>               | <u>H</u> elp                                 | Loa <u>d</u>         | Sa <u>v</u> e |
|                                                         |                              | [                                            | Apply                | Close         |

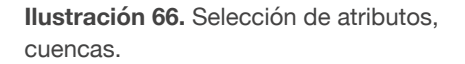

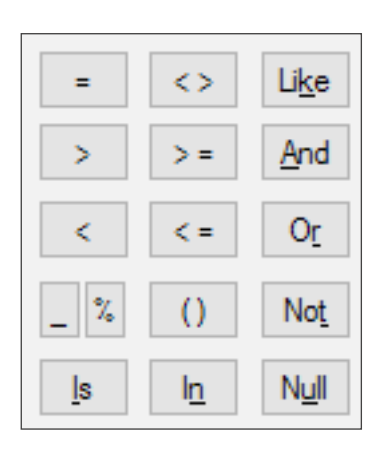

**Ilustración 67.** Selección de atributos, condicionante.

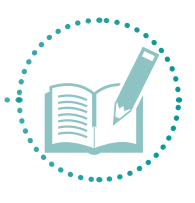

| Select by Attr                                          | ributes >                                                                                          | × |
|---------------------------------------------------------|----------------------------------------------------------------------------------------------------|---|
| Enter a WHE                                             | ERE clause to select records in the table window.                                                  |   |
| Method :                                                | Create a new selection                                                                             |   |
| "COV_"<br>"COV_ID"<br>"CODIGO"<br>"AREA_M"<br>"PERIMETI | ,<br>R0" ~                                                                                         |   |
| = <;<br>> >:<br>< <:                                    | > Like 'CH_86'<br>= And 'CH_860'<br>:CH_861'<br>:CH_862'<br>:CH_862'<br>:CH_862'                   |   |
| _ % ()                                                  | ) Not CH_864'                                                                                      |   |
| Is In<br>SELECT • FF                                    | n <u>Null</u> Get Unique <u>V</u> alues <u>G</u> o To: <u>CH_864</u><br>ROM cuencas <u>W</u> HERE: |   |
| "CODIGO" =                                              | = 'CH_855' OR ''CODIGO'' = 'CH_864'                                                                |   |
| Cl <u>e</u> ar                                          | Verify <u>H</u> elp Loa <u>d</u> Sa <u>v</u> e                                                     |   |
|                                                         | Apply Close                                                                                        |   |

**Ilustración 68.** Sintaxis, selección de atributos.

27. Continúe haciendo lo mismo hasta seleccionar los cinco datos (Ilustración 69). Seleccione **Apply** y revise en la pantalla los objetos seleccionados (Ilustración 70).

| Select by Attri                                        | ibutes                    |                               |                    |                            |                  | X      |
|--------------------------------------------------------|---------------------------|-------------------------------|--------------------|----------------------------|------------------|--------|
| Enter a WHE                                            | RE clause to :            | select records in             | n the tabl         | le windo                   | w.               |        |
| Method :                                               | Create a new              | selection                     |                    |                            |                  | $\sim$ |
| "COV_"<br>"COV_ID"<br>"CODIGO"<br>"AREA_M"<br>"PERIMET | RO"                       |                               |                    |                            |                  | ^      |
| = 0                                                    | Like                      | 'CH 842'                      |                    |                            |                  | ^      |
|                                                        | And                       | 'CH_843'                      |                    |                            |                  |        |
|                                                        | And                       | 'CH_844'                      |                    |                            |                  |        |
| < <=                                                   | • O <u>r</u>              | CH_845<br>CH 846              |                    |                            |                  |        |
| _ % ()                                                 | Not                       | 'CH_847'                      |                    |                            |                  | ¥      |
| <u>l</u> s l <u>n</u>                                  | N <u>u</u> ll             | Get Unique <u>V</u>           | alues 🧕            | <u>a</u> o To:             | CH_847           |        |
| SELECT * FR                                            | OM cuencas                | WHERE:                        |                    |                            |                  |        |
| "CODIGO" =<br>'CH_865' OR                              | "CH_855" OR<br>"CODIGO" = | "CODIGO" = 1<br>'CH_862' OR ' | CH_864'<br>'CODIGC | OR "CO<br>)" = 'CH <u></u> | DIGO" =<br>_847' | < >    |
| Cl <u>e</u> ar                                         | Verif <u>v</u>            | <u>H</u> elp                  | Lo                 | oa <u>d</u>                | Sa <u>v</u> e    |        |
|                                                        |                           |                               | Арр                | ly                         | Close            |        |

Ilustración 69. Sintaxis, cuencas.

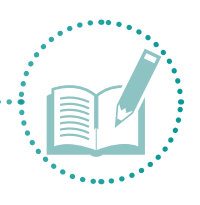

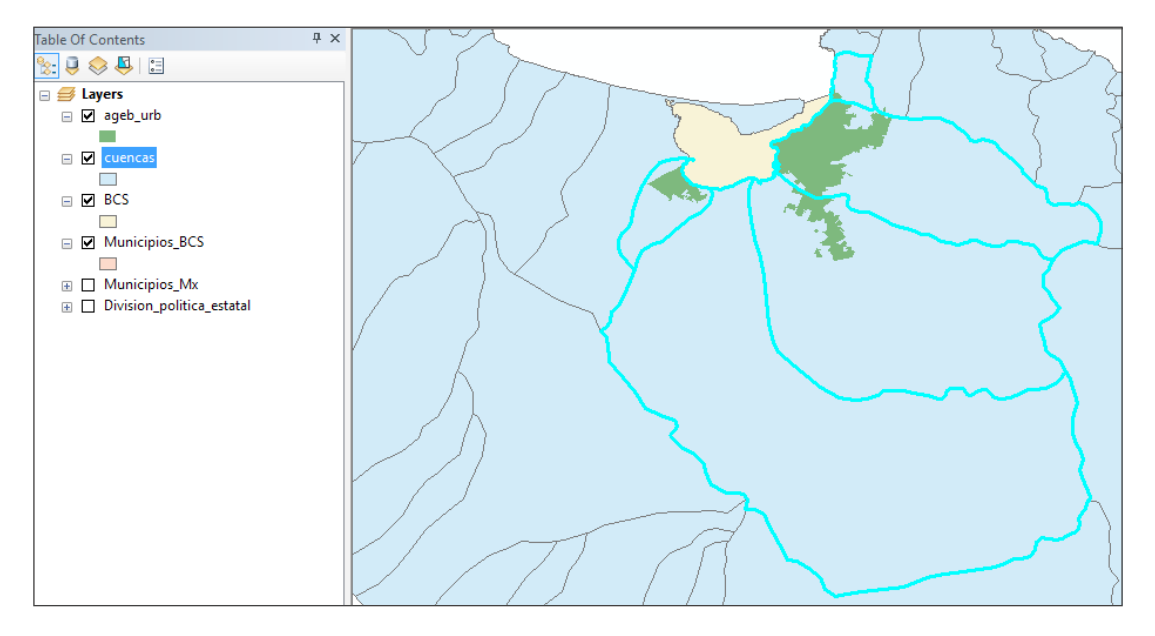

Ilustración 70. Selección de cuencas.

- 28. Para guardar la capa, repita el proceso realizado para las capas anteriores. Guarde los datos con el nombre **Cuencas\_BCS**.
- 29. A continuación, para seleccionar las AGEBS de la ciudad de La Paz, haga clic derecho sobre la capa **AGEBS\_urb** para abrir la tabla de atributos. No hay una clave de coincidencia que permita seleccionar fácilmente las AGEBS pertenecientes a la zona de estudio (Ilustración 71).

| ble _ |          |                  | _    |      |        | _    |         |      |        |      |        |      |        |      |        |      |        |      |        |       |         |       |         |       |         |
|-------|----------|------------------|------|------|--------|------|---------|------|--------|------|--------|------|--------|------|--------|------|--------|------|--------|-------|---------|-------|---------|-------|---------|
| ŀ     | 8- I     | P C P P X        |      |      |        |      |         |      |        |      |        |      |        |      |        |      |        |      |        |       |         |       |         |       |         |
| eb_u  | b        |                  |      |      |        |      |         |      |        |      |        |      |        |      |        |      |        |      |        |       |         |       |         |       |         |
| FE    | Shap     | e CVEGEO         | P081 | POB2 | P062_R | P083 | POILS_R | P084 | P064_R | POBS | POBS_R | PO86 | P006_R | PO87 | P087_R | POBE | P066_R | P089 | POEP_R | POBIO | P0810_R | P0811 | P0811_R | P0812 | P0812_5 |
| 4     | Polygo   | in 0300100012099 | 2565 | 79   | 3.1    | 122  | 4.8     | 72   | 2.8    | 177  | 6.9    | 187  | 7.3    | 72   | 2.8    | 400  | 15.6   | 82   | 3.2    | 405   | 15.8    | 699   | 27.3    | 2228  | 79.     |
|       | Potygo   | n 0300100012120  | 1422 | 83   | 5.8    | 139  | 9.8     | 88   | 6.2    | 161  | 11.3   | 178  | 12.5   | 70   | 4.9    | 402  | 28.3   | 79   | 5.6    | 251   | 17.7    | 363   | 25.5    | 914   | 64.     |
|       | Polygo   | n 0300100012135  | 927  | 60   | 8.5    | 101  | 10.9    | 62   | 8.7    | 132  | 14.2   | 153  | 16.5   | 60   | 6.5    | 314  | 33.9   | 64   | 6.9    | .165  | 17.8    | 240   | 25.9    | 576   | 62      |
|       | Polygo   | n 0300100012173  | 973  | 33   | 3.4    | 67   | 6.9     | . 66 | 6.8    | 136  | 14     | 161  | 16.5   | 65   | 67     | 300  | 30.8   | 68   | 7      | 143   | 14.7    | 199   | 20.5    | 638   | 65.     |
|       | Polygo   | n 0300100012205  | 1129 | 64   | . 5.7  | 98   | 8.7     | 58   | 5.1    | 126  | .11.2  | 142  | 12.6   | 60   | 5.3    | 308  | 27.3   | . 56 | 5      | 184   | 38.3    | 282   | 25      | 762   | 67.     |
| 1     | Potygo   | n 030010001221A  | 1029 |      | 3.8    | 69   | 6.7     | 50   | 4.9    | 120  | 11.7   | 141  | 12.7   | 60   | 5.8    | 269  | 26.1   | 53   | 5.2    | 138   | 13.4    | 203   | 19.7    | 642   | 62      |
|       | Polygo   | m 0300100012224  | 1929 | 91   | 4.7    | 159  | 82      | 102  | 5.3    | 197  | 10.2   | 244  | 12.6   | 109  | 5.7    | 499  | 25.9   | 89   | 4.6    | 218   | 16.5    | 453   | 23.5    | 1212  | 62      |
|       | Potygo   | n 0300100012239  | 2047 | 93   | 4.5    | 157  | .7.7    | 98   | 4.8    | 265  | 12.5   | 297  | 14.5   | 122  | 6      | 568  | 27.7   | 98   | 4.8    | 300   | 14.7    | 459   | 22.4    | 1290  | 6       |
|       | Polygo   | n 030010001238A  | 1746 | 93   | 5.3    | 147  | 8.4     | . 95 | 5.4    | 164  | 10.5   | 215  | 12.3   | 93   | 5.3    | 465  | 26.6   | 135  | 7.7    | 369   | 21.1    | 506   | 29      | 1230  | 72.     |
|       | Potygo   | n 030010001278A  | 519  | 21   | 4      | - 29 | 5.6     | 14   | 2.7    | 46   | 8.9    | 60   | 11.6   | 29   | 5.6    | 110  | 21.2   | 31   | 6      | 90    | 17.3    | 120   | 23.1    | 355   | 68.     |
| 1     | Polygo   | m 0300100012794  | 829  | 38   | 4.3    | -55  | 6.6     | 31   | 2.7    | 70   | 8.4    | 80   | 9.7    | 32   | 3.9    | 169  | 20.4   | 45   | 5.4    | 549   | 18      | 207   | 25      | 584   | 8       |
| 1     | Potygo   | n 0300100012807  | 857  | 37   | 4.3    | - 67 | 6.7     | 25   | 2.9    | 74   | 6.6    | 99   | 11.6   | 49   | 5.7    | 185  | 21.6   | 37   | 4.3    | 114   | 13.3    | 170   | 19.8    | 562   | 65      |
| 1     | 2 Potygo | n 0300100012811  | 843  | 32   | 3.8    | 52   | 62      | 29   | . 34   | 69   | 8.2    | 84   | 10     | .38  | 4.5    | 168  | 19.9   | 37   | 4.4    | 122   | 14.5    | 162   | 19.2    | 544   | 64.     |
| 1     | Polygo   | m 0300100012836  | 2045 | 112  | 5.5    | 184  |         | 115  | 5.6    | 237  | 11.6   | 291  | 14.2   | 129  | 6.3    | 593  | 29     | 130  | - 8.4  | 409   | 20      | 568   | 27.8    | 1343  | 65.     |
| 1     | E Polygo | m 0300100012830  | 1736 | 86   | 5      | 148  | 8.5     | .95  | 5.5    | 215  | 12.4   | 243  | 14     | 113  | 6.5    | 509  | 29.3   | 107  | .82    | 352   | 29.3    | 618   | 29.7    | 1100  | 67.     |
| - 93  | Polygo   | m 0300100012845  | 638  | 34   | 5.3    | 61   | 9.6     | 41   | 6.4    | 77   | 12.1   | 95   | 14.9   | . 39 | 6.1    | 191  | 29.9   | 52   | 82     | 123   | 19.3    | 168   | 26.3    | 440   | 6       |
| 1     | Polygo   | n 030010001285A  | 1848 | 91   | 4.9    | 143  | .7.7    | 82   | 4.4    | 206  | 11.5   | 244  | 13.2   | 102  | 3.5    | 461  | 26     | 109  | 5.9    | 348   | 18.8    | 496   | 26.8    | 1307  | 70.     |
| t     | Potygo   | 0300100012864    | 2028 | 101  |        | 171  | 8.4     | 102  | 5      | 218  | 10.7   | 242  | 11.9   | 106  | 5.2    | 527  | 26     | 122  | 6      | 328   | 16.2    | 492   | 24.3    | 1298  | 6       |
| - 1   | Polygo   | 0300100012879    | 1015 | 63   | 5.5    | 124  | . 83    | 67   | 5.4    | 188  | 11.6   | 206  | 12.0   | 94   | 5.8    | 452  | 28     | 85   | 5.3    | 275   | 17      | 411   | 25.4    | 1041  | 64.     |
| 11    | Polygo   | 0300100012663    | 1418 | 67   | 4.7    | 126  | 8.9     | .06  | 6.1    | 174  | 12.3   | 220  | 15.5   | 97   | 6.8    | 424  | 29.9   | . 81 | \$.7   | 257   | 10.1    | 357   | 25.2    | 924   | 65.     |
| 2     | Polygo   | 0300100012890    | 1337 | 06   | 6.4    | 128  | 9.6     | .70  | 5.2    | 161  | 12     | 109  | 14.1   | 73   | 5.5    | 390  | 29.2   | 73   | 5.5    | 260   | 19.4    | 352   | 26.3    | 875   | 65.     |
| 2     | Polygo   | n 0300100012900  | 905  | \$3  | 5.4    | 87   | 8.8     | 53   | 5.4    | 107  | 10.9   | 121  | 12.3   | 56   | \$.7   | 269  | 27.3   | 94   | 9.5    | 240   | 24.4    | 302   | 30.7    | 676   | 68.     |
| 2     | Polygo   | 0300100012915    | 872  | 51   | 5.8    | - 64 | 9.6     | 55   | 6.2    | 103  | 11.0   | 126  | 14.4   | 12   |        | 201  | 29.9   | . 46 | 5.2    | 152   | 17.4    | .220  | 25.2    | 574   | 65.     |
| 2     | Polygo   | in 030010001292A | 1179 | 60   | 5.1    | 110  | 9.3     | 79   | 6.7    | 161  | 13.7   | 172  | 14.6   | 69   | 5.9    | 369  | 31.3   | 62   | 5.3    | 195   | 16.5    | 291   | 24.7    | 749   | 63.     |
| 2     | Polygo   | n 0300100012934  | 476  | 23   | 4.8    | . 38 |         | 22   | 4.6    | 69   | 14.5   | 72   | 15.1   | 24   | 5      | 138  | 29     | 22   | -4.6   | 96    | 20.2    | 136   | 25.6    | 327   | 68.     |
| 2     | Polygo   | n 0300100012949  | 1375 | 04   | 6.1    | 140  | 10.2    | 91   | 6.6    | 205  | 14.9   | 231  | 16.0   | 101  | 7.3    | 401  | 35     | 85   | 6.4    | 239   | 17.4    | 246   | 25.2    | 549   | 61      |
| 2     | Polygo   | 030010001303A    | 1355 | .69  | 5.1    | 112  | 8.3     | 73   | 5.4    | 204  | 15.1   | 219  | 17.6   | 99   | 7.3    | 445  | 22.0   | 110  | 0.1    | 237   | 17.5    | 204   | 22.4    | 005   | 65.     |
| 2     | Polygo   | 0300100013059    | 1520 | 86   | \$.7   | 100  | 10.5    | 118  | 7.6    | 225  | 14.0   | 250  | 16.4   | 108  | 7.1    | 537  | 35.3   | 105  | 6.9    | 296   | 19.5    | 427   | 28.1    | 938   | 61.     |
| 2     | Polygo   | n 0300100013063  | 215  | 13   | 6      | - 23 | 10.6    | 13   | - 6    | 37   | 17     | 45   | 22     | 23   | 10.6   | - 86 | 39.4   | 16   | 7.3    | 35    | 56.1    | 46    | 21.1    | 125   | \$7.    |
| 2     | Polygo   | in 0300100013078 | 30   | 0    | 0      | 3    | 10      | - 4  | 13.3   | 9    | 30     | \$   | 28.7   | -6   | -6     | 15   | 50     | -6   | -6     | -4    | -6      | 4     | 13.3    | 15    | 5       |
| 3     | Polygo   | 0300100013882    | 121  | 7    | 5.8    | 10   | 8.3     | 6    | 5      | 16   | 13.2   | 19   | 15.7   | 10   | 8.2    | - 39 | 22.2   | 10   | 8.3    | 21    | 25.6    | -41   | 33.9    | 79    | 65.     |
| 2     | Polygo   | 0 0300100013097  | 32   | 3    | 9.4    | - 4  | 12.5    | -6   | -4     | 4    | 12.5   | 6    | 18.8   | 3    | 9.4    | . 11 | 34.4   | 6    | -6     | 7     | 21.9    | . 11  | 34.4    | 21    | 65      |
| 2     | Polygo   | 0 030010001310A  | 0    | 0    | -4     | 0    | - 4     | 0    | -4     | 0    | -8     | 0    | -4     | 0    | -8     | 0    | -4     | 0    | -4     | 0     | -8      | 0     | -4      | 0     |         |
| 3     | Polygo   | in 0300100013114 | 1.00 | 12   | 6.5    | 19   | 10.2    | 9    | 4.8    | 17   | 9.1    | 31   | 16.7   | 17   | 9.1    | 55   | 29.6   | 13   | 7      | 45    | 24.7    | \$3   | 28.5    | 129   | 69.     |
| 3     | Polyge   | 0300100013129    | 26   | -6   | -6     | 3    | 11.5    | - 4  | 15.4   | 4    | 15.4   | 5    | 19.2   | 3    | 11.5   | 12   | 45.2   | -6   | -6     | - 4   | -0      | 3     | 11.5    | 54    | 53.     |
| 3     | Polygo   | 0 0300100013148  | 159  | 11   | 6.9    | 21   | 13.2    | 15   | 9.4    | 26   | 15.4   | 23   | 14.5   | 5    | 3.1    | 57   | 35.0   | 10   | 6.3    | 22    | 12.6    | 37    | 23.3    | 100   | 62      |
| 3     | Polygo   | 0 0300100013152  | 101  | 15   | 6.5    | 18   | 11.2    | 10   | 6.2    | 23   | 14.3   | 30   | 18.6   | 13   | 6.1    | 57   | 35.4   | . 13 | 8.1    | 31    | 19.3    | 43    | 26.7    | 104   | 64)     |
|       | Polyor   | n 0300100013222  | 0    | 0    | -0     | 0    | -8      | 0    | -4     | 0    | 4      | 0    | -8     | 0    | -4     | 0    | -8     | 0    | -4     | 0     | -4      | 0     | -11     | 0     |         |

**Ilustración 71.** Tabla de atributos, AGEBS.

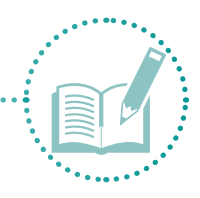

- 30. Por lo anterior, debe seleccionar las AGEBS con otra herramienta. Primero, use la capa cuencas\_BCS como unidad espacial para cortar la capa de AGEBS de la ciudad de La Paz.
- 31. En el menú Geoprocessing, busque la opción Clip para que aparezca una ventana con la pestaña Parámetros, en la cual encontrará la opción Input features. Para cortar esta capa (ageb\_urb), vaya a la opción Clip features y elija la capa que delimita la zona que desea cortar (en este caso, cuencas\_ BCS). En Output feature class, elija la carpeta de destino (Shape) y asigne el nombre clip\_AGEBS (Ilustración 72). Haga clic en OK.

| ٢ | ∖ Clip                                                  |          |   |
|---|---------------------------------------------------------|----------|---|
|   | Input Features                                          |          |   |
|   | ageb_urb 💌                                              | <b>6</b> |   |
|   | Clip Features                                           |          |   |
|   | Cuencas_BCS 🔹                                           | 6        |   |
|   | Output Feature Class                                    |          |   |
|   | C: Wetodologia \Analisis espacial\shape \Clip_agebs.shp | 2        |   |
|   | XY Tolerance (optional)                                 |          |   |
|   | Decimal degrees                                         | $\sim$   |   |
|   |                                                         |          |   |
|   |                                                         |          |   |
|   |                                                         |          |   |
|   |                                                         |          |   |
|   |                                                         |          |   |
|   |                                                         |          |   |
|   |                                                         |          | V |
|   |                                                         |          |   |
|   | OK Cancel Environments << Hi                            | de Help  |   |

Ilustración 72. Clip\_Agebs.

32. Verá la nueva capa llamada **clip\_AGEBS**, la cual contiene sólo las AGEBS incluidas en las cuencas de la zona de estudio (en este caso, la ciudad de La Paz) (Ilustración 73).

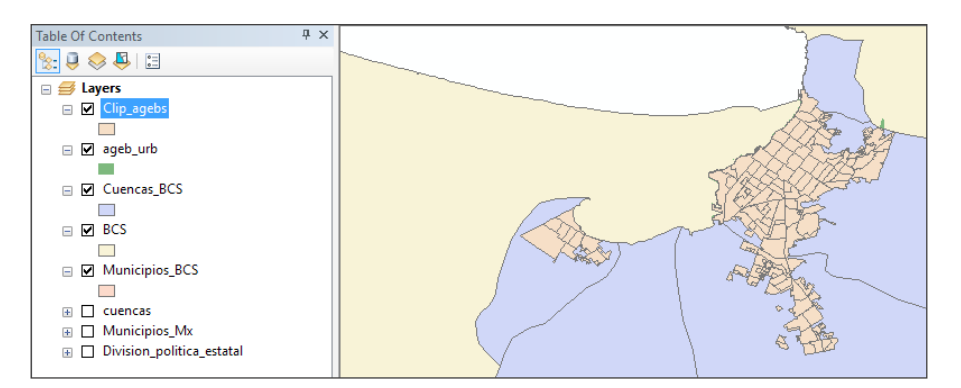

Ilustración 73. Nueva capa clip\_AGEBS.

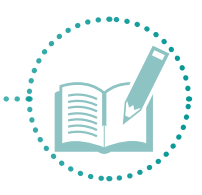

Una vez delimitada la zona de estudio, proceda a cargar la capa de datos de las encuestas realizadas en campo.

- 33. Consulte el Anexo 9 sobre cómo realizar la georreferenciación (*ubicación geográfica*), el procesamiento y el análisis de los datos de las encuestas en ArcMap.
- 34. Para cargar el archivo de las encuestas creado en Google Earth, diríjase a **Search**, abra la columna del lado derecho de la pantalla (**KML to**) y elija la opción **KML to layer** (Ilustración 74).

| ^ | Search +P                                                                                                    | × | 1     |
|---|----------------------------------------------------------------------------------------------------|---|-------|
|   | 🔶 🔓 🥃 👻 Local Search                                                                                                    | ~ | Cata  |
|   | ALL Maps Data Tools Images                                                                                                  | ~ | gola  |
|   | kml × Q                                                                                                    |   | 5     |
|   | Any Extent -                                                                                                    |   | Searc |
|   | Search returned 3 items ▼ Sort By ▼                                                                                         |   | Ť     |
|   | KML To Layer (Conversion) (Tool)<br>Converts a KML or KMZ file into feature cl<br>toolboxes\system toolboxes\conversion to  |   |       |
|   | Layer To KML (Conversion) (Tool)<br>This tool converts a feature or raster laye<br>toolboxes\system toolboxes\conversion to |   |       |
|   | Map To KML (Conversion) (Tool)<br>This tool converts a map document into a<br>toolboxes\system toolboxes\conversion to      |   |       |

Ilustración 74. Cargar KML, encuestas.

35. Al abrirse la ventana de la llustración 75, busque **Input KML** file y el archivo creado en Google Earth (**Encuestas**). En **Output location**, busque la carpeta **Shape, Output data name, Encuestas\_BCS** y haga clic en **OK**.

| 🔨 KML To Layer                                    |        | - 🗆 X                      |
|---------------------------------------------------|--------|----------------------------|
| Input KML File                                    | $\sim$ | Output Location            |
| C: \/Yetodologia \Analisis espacial\Encuestas.kml |        |                            |
| Output Location                                   |        | The destination folder for |
| C:\/Metodologia\Analisis espacial\shape           |        | laver ( lvr) file          |
| Cutput Data Name (optional)                       |        |                            |
| Encuestas_BCS                                     |        |                            |
|                                                   | ~      |                            |
| OK Cancel Environments << Hide Help               |        | Tool Help                  |

Ilustración 75. KML a shape.

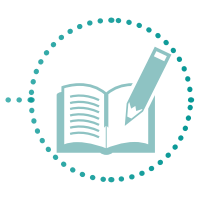

36. Una vez finalizado el proceso, verá la información desplegada en el espacio de trabajo (Ilustración 76). La información en formato **Geodatabase** no es manipulable, por cual debe guardarse como shapefile. Para ello, haga clic derecho en **Points** (Ilustración 76), **Data**, **Export data**. Asigne una carpeta de destino **Shape** con el nombre **Encuestas\_BCS** y haga clic en **Guardar**.

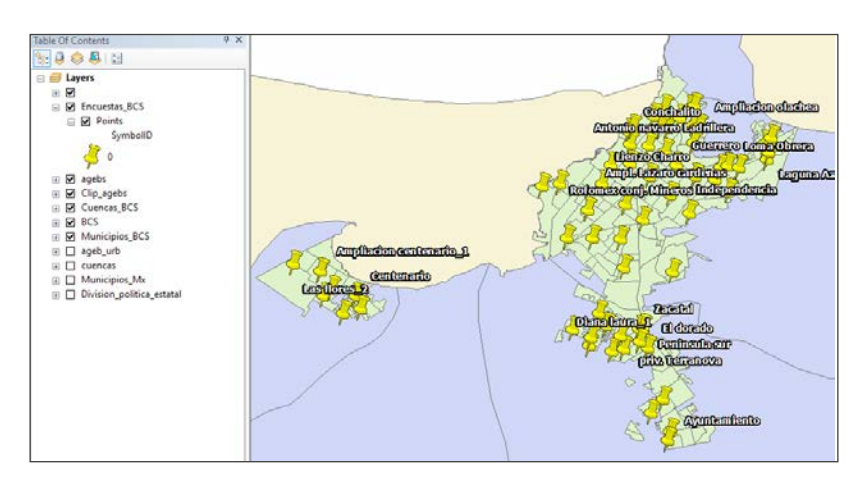

Ilustración 76. Encuestas, KML.

37. La Ilustración 77 muestra la capa recién creada.

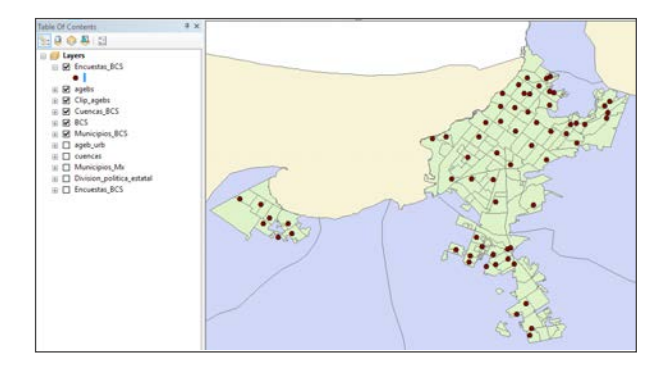

Ilustración 77. Nueva capa, encuestas.

38. Si observa la tabla de atributos de la capa Clip\_AGEBS, verá un campo llamado CVEGEO (Ilustración 78). Esta clave es asignada por el INEGI y es única para cada AGEB. Si asocia esta clave a cada encuesta de la capa Encuestas\_BCS, obtendrá una clave única para cada una, que permitirá identificar exactamente a cuál AGEB de la ciudad pertenece este punto. Posteriormente, podrá cruzar la información de las tablas de encuestas e índices con la información climática.

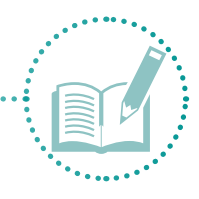

| Ta | ble    |           |               |      |      |        |      |        |      |        |      |        |      |        |      |        |      |        |      |        |       |         |       |         |       |         |
|----|--------|-----------|---------------|------|------|--------|------|--------|------|--------|------|--------|------|--------|------|--------|------|--------|------|--------|-------|---------|-------|---------|-------|---------|
|    | - 1    | a •   🖬 🎙 | 3 1 🖓 🗙       |      |      |        |      |        |      |        |      |        |      |        |      |        |      |        |      |        |       |         |       |         |       |         |
| CI | ip_age | bs        |               |      |      |        |      |        |      |        |      |        |      |        |      |        |      |        |      |        |       |         |       |         |       | ×       |
|    | FID    | Shape *   | CVEGEO        | POB1 | POB2 | POB2_R | POB3 | POB3_R | POB4 | POB4_R | POB5 | POB5_R | POB6 | POB6_R | POB7 | POB7_R | POB8 | POB8_R | POB9 | POB9_R | POB10 | POB10_R | POB11 | POB11_R | POB12 | POB1: A |
| F  | 0      | Polygon   | 0300300011856 | 2243 | 79   | 3.5    | 140  | 6.2    | 99   | 4.4    | 293  | 13.1   | 353  | 15.7   | 143  | 6.4    | 614  | 27.4   | 146  | 6.5    | 377   | 16.8    | 527   | 23.5    | 1547  |         |
|    | 1      | Polygon   | 0300300011926 | 2590 | 105  | 4.1    | 177  | 6.8    | 108  | 4.2    | 251  | 9.7    | 287  | 11.1   | 116  | 4.5    | 580  | 22.4   | 126  | 4.9    | 413   | 15.9    | 563   | 21.7    | 1692  | (       |
|    | 2      | Polygon   | 0300300011930 | 2509 | 107  | 4.3    | 179  | 7.1    | 111  | 4.4    | 239  | 9.5    | 274  | 10.9   | 113  | 4.5    | 570  | 22.7   | 127  | 5.1    | 447   | 17.8    | 658   | 26.2    | 1714  | (       |
|    | 3      | Polygon   | 0300300011964 | 2612 | 102  | 3.9    | 152  | 5.8    | 77   | 2.9    | 238  | 9.1    | 274  | 10.5   | 118  | 4.5    | 535  | 20.5   | 138  | 5.3    | 412   | 15.8    | 619   | 23.7    | 1733  | (       |
|    | 4      | Polygon   | 0300300011979 | 2777 | 98   | 3.5    | 161  | 5.8    | 97   | 3.5    | 224  | 8.1    | 292  | 10.5   | 133  | 4.8    | 552  | 19.9   | 143  | 5.1    | 483   | 17.4    | 668   | 24.1    | 1897  | (       |
|    | 5      | Polygon   | 0300300011998 | 3336 | 96   | 2.9    | 165  | 4.9    | 111  | 3.3    | 248  | 7.4    | 312  | 9.4    | 139  | 4.2    | 594  | 17.8   | 170  | 5.1    | 735   | 22      | 1067  | 32      | 2568  |         |
|    | 6      | Polygon   | 0300300012017 | 3414 | 117  | 3.4    | 191  | 5.6    | 115  | 3.4    | 266  | 7.8    | 343  | 10     | 158  | 4.6    | 656  | 19.2   | 148  | 4.3    | 552   | 16.2    | 784   | 23      | 2221  | (       |
|    | 7      | Polygon   | 0300300012021 | 2431 | 96   | 3.9    | 151  | 6.2    | 81   | 3.3    | 170  | 7      | 232  | 9.5    | 117  | 4.8    | 464  | 19.1   | 122  | 5      | 402   | 16.5    | 581   | 23.9    | 1641  | (       |
|    | 8      | Polygon   | 0300300012036 | 2458 | 109  | 4.4    | 196  | 8      | 131  | 5.3    | 253  | 10.3   | 287  | 11.7   | 128  | 5.2    | 621  | 25.3   | 155  | 6.3    | 513   | 20.9    | 726   | 29.5    | 1730  |         |
|    | 9      | Polygon   | 0300300012055 | 1829 | 64   | 3.5    | 96   | 5.2    | 54   | 3      | 155  | 8.5    | 178  | 9.7    | 73   | 4      | 346  | 18.9   | 72   | 3.9    | 293   | 16      | 440   | 24.1    | 1213  | (       |
|    | 10     | Polygon   | 030030001206A | 1356 | 34   | 2.5    | 63   | 4.6    | 42   | 3.1    | 88   | 6.5    | 124  | 9.1    | 58   | 4.3    | 222  | 16.4   | 55   | 4.1    | 191   | 14.1    | 268   | 19.8    | 894   | (       |
|    | 11     | Polygon   | 0300300012074 | 1362 | 26   | 1.9    | 39   | 2.9    | 28   | 2.1    | 103  | 7.6    | 114  | 8.4    | 51   | 3.7    | 208  | 15.3   | 54   | 4      | 201   | 14.8    | 327   | 24      | 944   | (       |
|    | 12     | Polygon   | 0300300012110 | 2123 | 97   | 4.6    | 172  | 8.1    | 116  | 5.5    | 204  | 9.6    | 255  | 12     | 116  | 5.5    | 533  | 25.1   | 113  | 5.3    | 398   | 18.7    | 575   | 27.1    | 1486  |         |
|    | 13     | Polygon   | 0300300012125 | 2375 | 68   | 2.9    | 118  | 5      | 85   | 3.6    | 245  | 10.3   | 279  | 11.7   | 122  | 5.1    | 520  | 21.9   | 117  | 4.9    | 390   | 16.4    | 543   | 22.9    | 1632  | (       |
| E  | 14     | Polygon   | 030030001213A | 1834 | 45   | 2.5    | 79   | 4.3    | 49   | 2.7    | 117  | 6.4    | 129  | 7      | 57   | 3.1    | 268  | 14.6   | 80   | 4.4    | 282   | 15.4    | 417   | 22.7    | 1257  | (       |
|    | 15     | Polygon   | 0300300012144 | 1724 | 42   | 2.4    | 69   | 4      | 40   | 2.3    | 104  | 6      | 144  | 8.4    | 74   | 4.3    | 260  | 15.1   | 68   | 3.9    | 237   | 13.7    | 361   | 20.9    | 1105  | (       |

Ilustración 78. Tabla de atributos, shapefileencuestas.

39. También podrá observar que la tabla Clip\_AGEBS tiene varias columnas que no se usarán; por lo tanto, elimínelas para facilitar la visualización y el manejo de datos. Seleccione las columnas por eliminar una por una (no es posible eliminar varias al mismo tiempo), haga clic derecho y elija **Delete field** (Ilustración 79).

| Ta | ble    |           |               |    |      |                         |             |      |        |      |        |       |         |       |         |       |         |       |         |         |       |         |       |       |
|----|--------|-----------|---------------|----|------|-------------------------|-------------|------|--------|------|--------|-------|---------|-------|---------|-------|---------|-------|---------|---------|-------|---------|-------|-------|
|    | - 1    | a - I 🖬 🎙 | } ⊠ ⊕î ×      |    |      |                         |             |      |        |      |        |       |         |       |         |       |         |       |         |         |       |         |       |       |
| CI | ip_age | bs        |               |    |      |                         |             |      |        |      |        |       |         |       |         |       |         |       |         |         |       |         |       | ×     |
|    | FID    | Shape *   | CVEGEO        | PO | 10 D |                         | <b>`</b> 38 | POB2 | POB8_R | POB9 | POB9_R | POB10 | POB11_R | POB12 | POB12_R | POB13 | POB13_R | POB14 | POB14_R | POB15_R | POB16 | POB16_R | POB17 | POB ^ |
|    | 0      | Polygon   | 0300300011856 |    | 1    | Sort Ascending          | 14          | 79   | 27.4   | 146  | 6.5    | 377   | 23.5    | 1547  | 69      | 231   | 10.3    | 846   | 37.7    | 6.4     | 30    | 1.3     | 2130  |       |
|    | 1      | Polygon   | 0300300011926 |    | ₹.   | Sort Descending         | 80          | 105  | 22.4   | 126  | 4.9    | 413   | 21.7    | 1692  | 65.3    | 287   | 11.1    | 759   | 29.3    | 9.5     | 125   | 4.8     | 2444  |       |
|    | 2      | Polygon   | 0300300011930 |    |      | Advanced Sorting        | 70          | 107  | 22.7   | 127  | 5.1    | 447   | 26.2    | 1714  | 68.3    | 320   | 12.8    | 693   | 27.6    | 10.7    | 94    | 3.7     | 2363  |       |
|    | 3      | Polygon   | 0300300011964 |    |      | Advanced Sorting        | 35          | 102  | 20.5   | 138  | 5.3    | 412   | 23.7    | 1733  | 66.3    | 274   | 10.5    | 737   | 28.2    | 10.6    | 99    | 3.8     | 2455  |       |
|    | 4      | Polygon   | 0300300011979 |    |      | Summarize               | 52          | 98   | 19.9   | 143  | 5.1    | 483   | 24.1    | 1897  | 68.3    | 340   | 12.2    | 805   | 29      | 10.4    | 134   | 4.8     | 2647  |       |
|    | 5      | Polygon   | 0300300011998 |    | Σ.   | Statistics              | 94          | 96   | 17.8   | 170  | 5.1    | 735   | 32      | 2568  | 77      | 565   | 16.9    | 832   | 24.9    | 16.7    | 112   | 3.4     | 3207  | (     |
|    | 6      | Polygon   | 0300300012017 |    | -    |                         | 56          | 117  | 19.2   | 148  | 4.3    | 552   | 23      | 2221  | 65.1    | 404   | 11.8    | 928   | 27.2    | 10.3    | 159   | 4.7     | 3183  |       |
|    | 7      | Polygon   | 0300300012021 |    |      | Field Calculator        | 64          | 96   | 19.1   | 122  | 5      | 402   | 23.9    | 1641  | 67.5    | 280   | 11.5    | 660   | 27.1    | 11.9    | 110   | 4.5     | 2311  |       |
|    | 8      | Polygon   | 0300300012036 |    |      | Calculate Geometry      | 21          | 109  | 25.3   | 155  | 6.3    | 513   | 29.5    | 1730  | 70.4    | 358   | 14.6    | 723   | 29.4    | 8.7     | 68    | 2.8     | 2334  |       |
|    | 9      | Polygon   | 0300300012055 |    |      |                         | 46          | 64   | 18.9   | 72   | 3.9    | 293   | 24.1    | 1213  | 66.3    | 221   | 12.1    | 478   | 26.1    | 10.9    | 95    | 5.2     | 1726  |       |
|    | 10     | Polygon   | 030030001206A |    |      | Turn Field Off          | 22          | 34   | 16.4   | 55   | 4.1    | 191   | 19.8    | 894   | 65.9    | 136   | 10      | 346   | 25.5    | 14.2    | 88    | 6.5     | 1304  |       |
|    | 11     | Polygon   | 0300300012074 |    |      | Freeze/Unfreeze Column  | 08          | 26   | 15.3   | 54   | 4      | 201   | 24      | 944   | 69.3    | 147   | 10.8    | 359   | 26.4    | 13.1    | 79    | 5.8     | 1292  |       |
|    | 12     | Polygon   | 0300300012110 |    |      | Treeze, officeze column | 33          | 97   | 25.1   | 113  | 5.3    | 398   | 27.1    | 1486  | 70      | 285   | 13.4    | 578   | 27.2    | 12.3    | 72    | 3.4     | 2015  |       |
|    | 13     | Polygon   | 0300300012125 |    | ×    | Delete Field            | 20          | 68   | 21.9   | 117  | 4.9    | 390   | 22.9    | 1632  | 68.7    | 273   | 11.5    | 684   | 28.8    | 11.5    | 131   | 5.5     | 2295  |       |
|    | 14     | Polygon   | 0300300012134 |    | -    |                         | 68          | 45   | 14.6   | 80   | 4 4    | 282   | 22.7    | 1257  | 68.5    | 202   | 11      | 521   | 28.4    | 12.2    | 96    | 5.2     | 1738  |       |

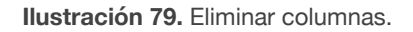

40. Aparecerá un aviso (Ilustración 80). Haga clic en Sí para eliminar las columnas seleccionadas.

| Confirm E | lelete Field                                                                                                    | × |
|-----------|----------------------------------------------------------------------------------------------------|---|
|           | Warning, deleting fields can not be undone.<br>Are you sure you want to delete the currently selected field, 'POB6_R'? |   |
|           | <u>S</u> í <u>N</u> o                                                                                                  |   |

Ilustración 80. Confirmar eliminación.

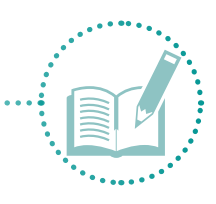

| 41. A | l elir | minar | las co | olumnas, | la | tabla | ı queda | a como | se | muest | ra e | n la | llust | ració | n 8 | 31 |
|-------|--------|-------|--------|----------|----|-------|---------|--------|----|-------|------|------|-------|-------|-----|----|
|-------|--------|-------|--------|----------|----|-------|---------|--------|----|-------|------|------|-------|-------|-----|----|

|   | FID | Shape * | CVEGEO        | OID_1 |
|---|-----|---------|---------------|-------|
| ► | 0   | Polygon | 0300300012110 | 200   |
|   | 1   | Polygon | 0300300012197 | 205   |
|   | 2   | Polygon | 030030001220A | 206   |
|   | 3   | Polygon | 0300300012214 | 207   |
|   | 4   | Polygon | 0300300012248 | 209   |
|   | 5   | Polygon | 0300300012905 | 213   |
|   | 6   | Polygon | 030030001291A | 214   |
|   | 7   | Polygon | 0300300012924 | 215   |
|   | 8   | Polygon | 0300300012939 | 216   |
|   | 9   | Polygon | 0300300012943 | 217   |
|   | 10  | Polygon | 0300300923513 | 409   |
|   | 11  | Polygon | 0300300923528 | 410   |
|   | 12  | Polygon | 0300300923532 | 411   |
|   | 13  | Polygon | 0300300923547 | 412   |
|   |     |         |               |       |

Ilustración 81. Tabla nueva.

42. Para cambiar el nombre a la capa **Clip\_AGEBS**, haga clic derecho sobre la capa, elija la opción **Properties** y, en **Layer name** ubicado en la capa general, asigne el nombre **AGEBS\_BCS**. Haga clic en Aceptar (Ilustración 82).

| yer Prop | perties                   |                                                                                                    |                |               |           |                  |        |                 |      | 3          |
|----------|---------------------------|----------------------------------------------------------------------------------------------------|----------------|---------------|-----------|------------------|--------|-----------------|------|------------|
| General  | Source                    | Selection                                                                                                    | Display        | Symbology     | Fields    | Definition Query | Labels | Joins & Relates | Time | HTML Popup |
| Layer I  | Name:                     | Agebs_I                                                                                                    | BCS            |               |           |                  | Ŀ      | Visible         |      |            |
| Descrip  | ption:                    |                                                                                                    |                |               |           |                  |        | 1               | ~    |            |
|          |                           |                                                                                                    |                |               |           |                  |        |                 |      |            |
|          |                           |                                                                                                    |                |               |           |                  |        |                 | v .  |            |
| Credits  | s:                        |                                                                                                    |                |               |           |                  |        |                 |      |            |
|          |                           |                                                                                                    |                |               |           |                  |        |                 |      |            |
|          |                           |                                                                                                    |                |               |           |                  |        |                 |      |            |
| Scale F  | Range                     |                                                                                                    |                |               |           |                  |        |                 |      |            |
| You c    | can specify<br>Show layer | the range<br>at all scale                                                                                                  | of scales      | at which this | layer wil | be shown:        |        |                 |      |            |
| 0        | Don't show                | layer wher                                                                                                    | -<br>n zoomed: |               |           |                  |        |                 |      |            |
|          | Out beyond                | d: <none< td=""><td>&gt;</td><td>~ (n</td><td>ninimum s</td><td>cale)</td><td></td><td></td><td></td><td></td></none<>     | >              | ~ (n          | ninimum s | cale)            |        |                 |      |            |
|          |                           |                                                                                                    |                |               |           |                  |        | S               |      |            |
|          | In beyond                 | d: <none< td=""><td>&gt;</td><td>~ (n</td><td>naximum</td><td>scale)</td><td></td><td>A. A.</td><td></td><td></td></none<> | >              | ~ (n          | naximum   | scale)           |        | A. A.           |      |            |
|          |                           |                                                                                                    |                |               |           |                  |        |                 |      |            |
|          |                           |                                                                                                    |                |               |           |                  |        |                 |      |            |
|          |                           |                                                                                                    |                |               |           |                  |        |                 |      |            |

Ilustración 82. Cambiar nombre de capa.

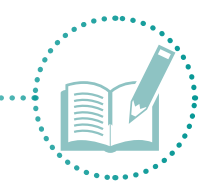

- 43. Elimine las columnas innecesarias de la tabla de atributos de las encuestas, así como los campos que no usará o que no contienen datos.
- 44. Asocie la clave CVEGEO de las AGEBS a las encuestas. Para ello, en el menú **Geoprocessing**, busque la opción Intersect (Ilustración 84).

| 🔇 Clima - ArcMap                |                                                                                                    | - | ٥ | ×     |
|---------------------------------|----------------------------------------------------------------------------------------------------|---|---|-------|
| File Edit View Bookmarks Insert | Selection Geoprocessing Customize Windows Help                                                                                                    |   |   |       |
|                                 | 🛛 🔶 🗸 11 🔨 Buffer 🔤 🕞 👦 🗁                                                                                                    |   |   |       |
| . 🔍 🔍 🖉 🌒 💥 🖸 💠 📦 🔯 -           | · 図 K Clip 見。 Editor + トレノア 4 - 米1 区址中 × 91 回回 図。                                                                                                    |   |   |       |
| Table Of Contents               | + × https://www.action.com/action/action/actio |   | 1 | 4 × 🗖 |
| No. 2 🖉 🖉 🗐                     | Union Intersect                                                                                                    |   |   | * 5   |
|                                 | Merge B Fields                                                                                                    |   |   | 100   |

Ilustración 83. Herramienta Intersect.

45. Al aparecer la ventana de la llustración 84, busque **Input features** y elija **Encuestas\_ BCS** y **AGEBS\_ BCS**. En **Output feature class**, busque la carpeta de destino y asigne el nombre **Encuestas\_a.** Haga clic en **OK**.

| N Intersect                                               |             | - 🗆 X                                 |
|-----------------------------------------------------------|-------------|---------------------------------------|
| Input Features                                            | 2           | Output Feature<br>Class               |
| Features     Ranks       ♦ Encuestas_BCS     Agebs_BCS    | +<br>×<br>↑ | The output feature class.             |
| Output Feature Class                                      |             |                                       |
| C: Wetodologia \Analisis espacial \shape \Encuestas_a.shp | 2           |                                       |
| JoinAttributes (optional) ALL                             | ~           |                                       |
| XY Tolerance (optional) Decimal degrees                   | ~ *         | · · · · · · · · · · · · · · · · · · · |
| OK Cancel Environments << Hi                              | de Help     | Tool Help                             |

Ilustración 84. Intersect, encuestas\_AGEBS.

46. Al abrir la tabla de atributos de la capa **Encuestas\_a**, podrá observar la asociación de la clave CVEGEO con las encuestas realizadas (Ilustración 85).

| E | ncues | stas | s_a      |          |            |                   |           |               |
|---|-------|------|----------|----------|------------|-------------------|-----------|---------------|
| Γ | FI    | D    | Shape *  | OBJECTID | FID_Encues | Name              | FID_agebs | CVEGEO        |
| Γ | •     | 0    | Point ZM | 1        | 11         | Ayuntamiento      | 86        | 0300300014348 |
| E |       | 1    | Point ZM | 2        | 10         | Camino Real       | 84        | 0300300014329 |
| E |       | 2    | Point ZM | 3        | 9          | El Palmar         | 83        | 0300300014314 |
| E |       | 3    | Point ZM | 4        | 42         | La fuente         | 64        | 0300300014032 |
| E |       | 4    | Point ZM | 5        | 3          | Diana Laura_2     | 60        | 0300300013994 |
| E |       | 5    | Point ZM | 6        | 4          | Privada Terranova | 58        | 0300300013975 |
| L |       | 6    | Point ZM | 7        | 8          | El Dorado         | 62        | 0300300014013 |
| Г |       | 7    | Point ZM | 8        | 45         | Miramar           | 94        | 0300300014437 |

Ilustración 85. Tabla de atributos, Intersect.

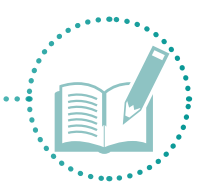

Como se mencionó al inicio de esta etapa, para calcular el respectivo índice, debe extraer los datos climáticos de precipitación y temperatura.

- 47. Las capas contienen demasiados datos, ya que representan datos mundiales. Extraiga solamente los datos de precipitación correspondientes a las encuestas realizadas.
- 48. Vaya a **Arc tool box** is y, en la columna del lado derecho del escritorio, busque en el menú **Extraction** la opción **Spatial analyst tools**. Elija Extract multivalues to point (Ilustración 86) para desplegar la siguiente ventana (Ilustración 87).

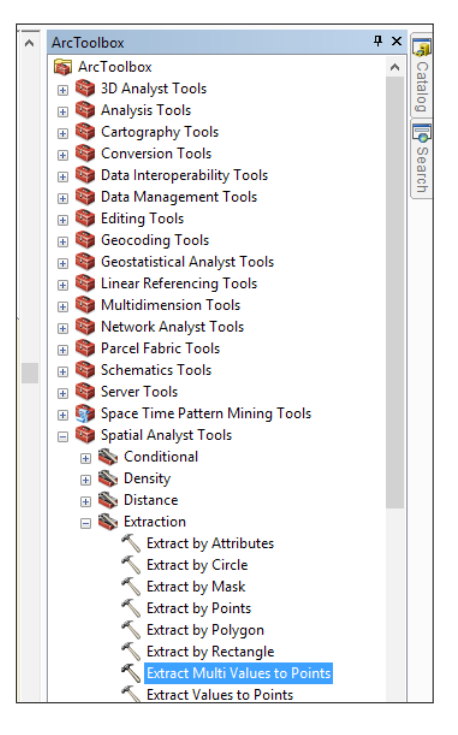

Ilustración 86. Extraction.

| 🔨 Extract Multi Values to Points                                |                        |              | – 🗆 ×                                                                                                    |
|-----------------------------------------------------------------|------------------------|--------------|----------------------------------------------------------------------------------------------------|
| Input point features     Input point features     Input resters |                        | . 🖻 ^        | Extract Multi Values<br>to Points<br>Extracts cell values at<br>locations specified in a                                           |
| Raster 4                                                        | Output field name      | +<br>×<br>+  | point feature class from<br>one or more rasters and<br>records the values to the<br>attribute table of the point<br>feature class. |
| Blinear interpolation of values at point locations (optional)   |                        | ~            | ~                                                                                                    |
|                                                                 | OK Cancel Environments | << Hide Help | Tool Help                                                                                                    |

Ilustración 87. Multi values to point.

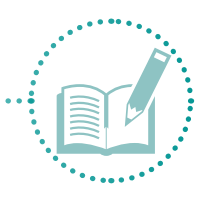

 En Input point features elija el archivo Encuestas\_a. En Input rasters, busque la carpeta Raster, abra Prec y elija los 12 archivos correspondientes a los meses (Ilustración 88). Haga clic en OK (Ilustración 89).

| 🔨 Extract Multi Values to Points                                                                                    |                                                                                                    | – 🗆 X                                                                                                    |
|----------------------------------------------------------------------------------------------------|----------------------------------------------------------------------------------------------------|----------------------------------------------------------------------------------------------------|
| Input point features Encuestas, a  Tiput roaters  Raster  C  Blinear interpolation of values at point locations (or | Input rasters X<br>Look II: prec V & W & II I V II V<br>prec 1 prec 1<br>prec 1 prec 3<br>prec 2<br>prec 3<br>prec 4<br>prec 3; prec 4; prec 3; prec 2; prec 12; prec 1;<br>Name: prec 6; prec 5; prec 4; prec 3; prec 2; prec 1;<br>Show of type: Rasters V Cancel V | Input raster (or rasters)<br>values you want to extract<br>based on the input point<br>feature location.<br>Optionally, you can supply<br>the name for the field to<br>store the raster value. By<br>default, a unique field name<br>will be created based on<br>the input raster dataset<br>name. |
|                                                                                                    | OK Cancel Environments << Hide Help                                                                                                    | Tool Help                                                                                                    |

Ilustración 88. Archivos precipitación.

| nput point features                                      |                   |                                       | Input rasters                 |
|----------------------------------------------------------|-------------------|---------------------------------------|-------------------------------|
| Encuestas_a                                              |                   | I 🖆                                   |                               |
| nput rasters                                             |                   |                                       | The input raster (or rasters) |
|                                                          |                   | 6                                     | based on the input point      |
|                                                          |                   |                                       | feature location.             |
| Raster                                                   | Output field name | ^ <b>+</b>                            |                               |
| C:\Metodologia\Analisis espacial\Raster\prec\prec_1      | prec_12_14        |                                       | Optionally, you can supply    |
| C:\Metodologia\Analisis espacial\Raster\prec\prec_2      | prec_23           | <u>^</u>                              | the name for the field to     |
| C:\Metodologia\Analisis espacial\Raster\prec\prec_3      | prec_34           | · · · · · · · · · · · · · · · · · · · | store the raster value. By    |
| C:\Metodologia\Analisis espacial\Raster\prec\prec_4      | prec_45           |                                       | default, a unique field name  |
| C:\Metodologia\Analisis espacial\Raster\prec\prec_5      | prec_56           | L I                                   | will be created based on      |
| C: \Metodologia \Analisis espacial \Raster \prec \prec_6 | prec_67           |                                       | the input raster dataset      |
| C:\/Metodologia\/Analisis espacial\/Raster\prec\prec_7   | prec_78           | ¥                                     | name.                         |
| <                                                        |                   | >                                     |                               |

Ilustración 89. Extracción de datos de precipitación.

Asegúrese de cargar las capas según el orden en que desee que aparezcan en la tabla de Atributos. Ordene las capas del 1 al 12 para tener los meses ordenados. Este proceso puede tardar un poco debido a la cantidad de datos de la capa de precipitación.

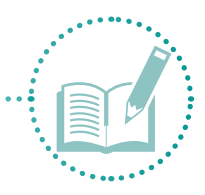

50. Abra la tabla **Atributos** de la capa **Encuestas** para observar los datos extraídos en el orden asignado (Ilustración 90).

| lie          |           |           |               |        |        |        |        |        |        |        |        |        |         |         |         |
|--------------|-----------|-----------|---------------|--------|--------|--------|--------|--------|--------|--------|--------|--------|---------|---------|---------|
|              | ∉ ×       |           |               |        |        |        |        |        |        |        |        |        |         |         |         |
| tuestas_a    |           |           |               |        |        |        |        |        |        |        |        |        |         |         |         |
| FID_Encues   | Name      | FID_agebs | CVEGED        | prec_1 | prec_2 | prec_3 | prec_4 | prec_5 | prec_6 | prec_7 | prec_8 | prec_9 | prec_10 | prec_11 | prec_12 |
| 11 Ayuntan   | ierto ::  | 06        | 0300300014348 | 17     | 5      | 2      | 1      | 1      | 2      | 30     | 70     | 72     | 23      | 11      | 18      |
| 10 Camno A   | eal       | 84        | 0300300014329 | 18     | . 5    | 2      | 1      | 1      | 2      | 29     | 68     | 72     | 23      | 11      | 18      |
| 9 El Paina/  |           | 83        | 0300300014314 | 16     | . 6    | 2      | 1      | 1      | 1      | 28     | 65     | 69     | 22      | 11      | 17      |
| 42 La fuerb  |           |           | 0300300014032 | 16     | 6      | 2      | 1      | 1      | 1      |        | 65     | .69    | 22      | 11      | 17      |
| 3 Dana La    | /12.2     | 60        | 0300300013984 | 15     | 8      | 2      | 1      | 1      | 1      | 24     | 55     | - 61   | 20      | 11      | 16      |
| 4 Privada 1  | errandiva | 58        | 0300300013975 | 15     | 8      | 2      | 1      | 1      | . 1    | 25     | 57     | 63     | 20      | 12      | 16      |
| 8 ElDorado   |           | 62        | 0300300014013 | 15.    | 6      |        | 1      | 1      | 1      | 25     | 55     | 62     | 20      | 12      | 16      |
| 45 Miramar   |           | 94        | 0300300014437 | 15     | 6      | 2      | 1      | 1      | 1      | 23     | 52     | 58     | 19      | 11      | 16      |
| 61 Data La   | 1_12      | 59        | 0300300013964 | 15     | 6      | 2      | t      | 1      | . 1    |        | 54     | 61     | 20      | 12      | 16      |
| 47 Ucanar    | 2         | 79        | 0300300014278 | 15     | - 6    | 2      | 1      |        | 1      | 23     | 52     | 58     | 19      | 11      | 16      |
| 5 Misiones   |           | 57        | 0300300013960 | 15     | 6      | 2      | 1      | 1      | 1      | 23     | 53     | 59     | 19      | 12      | 16      |
| 44 Paraiso d | ici sol   | 90        | 0300300014390 | 14     | 6      | 2      | 1      |        | 1      | 22     | 51     | 57     | 19      | 11      | 16      |
| 6 Zecatel    |           | 51        | 0300300013848 | 15     | 6      | 2      | 1      |        | 1      | 24     | 54     | 61     | 20      | 12      | 16      |
| 7 Peninsula  | Sur       | 43        | 0300300013161 | 15     | 6      |        | 1      | 1      | t      | 24     | 54     | 61     | 20      | 12      | 16      |
| 2 San Carl   | 8         | 75        | 030030001423A | 14     | ő      | 2      | 1      | 1      | 1      | 23     | 50     | 58     | 19      | 12      | 16      |
| 1 Santa Fé   |           | 54        | 0300300013937 | 14     | 8      | 2      | 1      | 1      | 1      | 22     | 49     | 56     | 18      | 11      | 16      |
| 0 Las fore   |           | 22        | 0300300924511 | 14     | 4      | 2      | 1      | 1      | 1      | 19     | 49     | 50     | 18      |         | 15      |

Ilustración 90. Tabla de datos extraídos.

51. Repita el proceso para las capas de temperatura. La tabla resultante contendrá los datos promedio de un período de 50 años de precipitación y las temperaturas para los 12 meses del año (llustración 91).

| ble.      |          |         |        |        |        |         |         |         |         |         |         |         |         |         |         |         |         |          |          |          |
|-----------|----------|---------|--------|--------|--------|---------|---------|---------|---------|---------|---------|---------|---------|---------|---------|---------|---------|----------|----------|----------|
| . 8       | - Fa (b) | II de x |        |        |        |         |         |         |         |         |         |         |         |         |         |         |         |          |          |          |
| vester, a |          |         |        |        |        |         |         |         |         |         |         |         |         |         |         |         |         |          |          |          |
| prec_4    | prec_5   | prec_6  | prec_7 | prec_8 | prec_9 | prec_10 | prec_11 | prec_12 | tmean_1 | tmean_2 | tmean_3 | tmean_4 | tmean_5 | tmean_5 | tmean_7 | tmean 8 | tmean_9 | tmean_10 | tmean_11 | tmean_12 |
| 1         | 1        | 2       | 30     | 70     | 72     | 23      | 11      | 18      | 173     | 180     | 190     | 213     | 229     | 257     | 287     | 292     | 285     | 258      | 222      | 109      |
| . 1       | 1        | 2       | - 29   | - 65   | 72     | 23      | 11      | 18      | \$73    | 180     | 190     | 214     | 239     | 258     | 209     | 292     | 285     | 259      | 222      | 109      |
| 1         | 1        | 1       | 28     | 65     | 69     | 22      | 11      | 17      | 175     | 181     | 191     | 214     | 239     | 258     | 255     | 293     | 206     | 259      | 224      | 190      |
| 1         | 1        | 1       | 28     | 65     | 69     | 22      | 11      | 57      | 175     | 181     | 191     | 214     | 239     | 258     | 288     | 293     | 286     | 259      | 224      | 190      |
| 1         | 1        | 1       | - 24   | 55     | 61     | 20      | . 11    | 16      | 177     | 183     | 194     | 216     | 242     | 259     | 290     | 295     | 288     | 262      | 225      | 192      |
|           | 1        | 1       | 25     |        | 63     | 20      | 12      | 16      | 175     | 163     | 194     | 215     | 241     | 259     | 291     | 295     | 289     | 262      | 224      | 191      |
| 1         | 1        | 1       | 25     | 55     | 62     | 20      | 12      | 16      | 175     | 183     | 193     | 215     | 242     | 260     | 290     | 294     | 289     | 262      | 224      | 101      |
|           | 1        | 1       | 23     | .52    | 58     | 19      | 11      | 36      | 176     | 183     | 194     | 217     | 241     | 201     | 292     | 296     | 290     | 263      | 225      | 191      |
| 1         | 1        | 1       | 24     | 54     | 61     | 20      | 12      | 16      | 177     | 103     | 194     | 217     | 242     | 260     | 291     | 296     | 290     | 262      | 226      | 191      |
| <u> </u>  | 1        | 1       | 23     | 52     | 58     | 19      | 11      |         | 176     | 183     | 194     | 217     | .241    | 261     | 292     | 296     | 290     | 263      | 225      | 191      |
|           | 1        | . 1     | 23     | 53     | 59     | 19      | 12      | 16      | 177     | 183     | 195     | 216     | 242     | 261     | 292     | 296     | 290     | 263      | 225      | 192      |
| 1         | 1        | 1       | 22     | 51     | 57     | 19      | 11      | 16      | 177     | 104     | 194     | 217     | 242     | 261     | 292     | 296     | 209     | 263      | 227      | 191      |
|           | 1        | 1       | 24     | 54     | 61     | 20      | 32      | 16      | 177     | 183     | 194     | 217     | 242     | 260     | 291     | 296     | 290     | 262      | 226      | 191      |
|           | 1        | 1       | 24     | 54     | 61     | 50      | 12      | 14      | 177     | 183     | 194     | 217     | 242     | 200     | 291     | 296     | 290     |          | 226      | 191      |
| 1         | 1        | 1       | 23     | 50     | 58     | 19      | 12      | .16     | 176     | 183     | 194     | 217     | 242     | 260     | 292     | 296     | 290     | 263      | 226      | 191      |
| 1         | 1        | 1       | 22     | 49     | 56     | 18      | - 11    |         | 176     | 184     | 194     | 217     | 242     | 260     | 291     | 296     | 291     | 264      | 227      | 191      |
| . 1       | 1        | 1       | 19     | 49     | 10     | 10      | 8       | 15      | 178     | 103     | 195     | 216     | 241     | 250     | 290     | 295     | 290     | 282      | 226      | 192      |
|           | 1        | 1       | 19     | 47     | 49     | 18      | 8       | 15      | 177     | 184     | 196     | 217     | 241     | 258     | 291     | 295     | 290     | 263      | 227      | 193      |
| 1         | 1        | 1       | 18     | 48     | 49     | 18      | 8       | 15      | 176     | 183     | 195     | 216     | 241     | 257     | 289     | 295     | 288     | 261      | 225      | 191      |
|           | 1        | 1       | 10     | - 44   | 40     | 17      |         | 15      | 177     | 105     | 196     | 217     | 242     | 200     | 292     | 296     | 291     | 263      | 226      | 193      |
| 0 1       | 1        | 1       | 18     | 45     | 48     | 17      | 8       | 15      | 177     | 184     | 196     | 216     | 242     | 258     | 291     | 296     | 290     | 262      | 227      | 193      |

Ilustración 91. Tabla de datos extraídos, temperatura.

52. Guarde la tabla en la subcarpeta **Tablas** de la carpeta **Análisis espacial** con el nombre **Climático**, para poder procesarla en Excel y calcular el índice de Martonne. Busque el ícono : **Table options**, elija la opción **Export**, asigne el nombre y guarde la tabla en formato **Text file**. La extensión el archivo aparecerá como **Climatico.txt**. Cambie la extensión **.txt** por **.xls** para poder abrir la tabla en Excel. Haga clic en **Guardar** (Ilustración 92).

| Look in: Climatico.xls Save Save as type: Text File Cancel   | Saving Data  | >                          | <  |
|--------------------------------------------------------------|--------------|----------------------------|----|
| Name: Cimatico.xis Save<br>Save as type: Text.File 		 Cancel | Look in:     | 🗅 Tablas 🔷 🖌 🗠 🖓 🖓 🗮 🕶 🔛 🗳 | 2  |
| Name: Cimatico.xis Save<br>Save as type: Text.File V Cancel  |              |                            |    |
| Name: Cimatico.xis Save<br>Save as type: Text.File V Cancel  |              |                            |    |
| Name: Climatico.xls Save                                     |              |                            |    |
| Name: Climatico.xls Save                                     |              |                            |    |
| Name: Climatico.xls Save                                     |              |                            |    |
| Name: Climatico.xls Save                                     |              |                            |    |
| Name: Climatico.xls Save Save as type: Text.File  Cancel     |              |                            |    |
| Name: Climatico.xls Save Save as type: Text File Cancel      | 1            |                            |    |
| Save as type: Vertical Cancel                                | Name:        | Climatico.xls              | IJ |
|                                                              | Save as type | Text File V Cancel         |    |

**Ilustración 92.** Exportar tabla de datos climáticos para Excel.
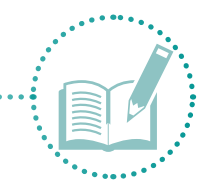

- 53. Guarde los cambios del proyecto y cierre ArcMap.
- 54. Para calcular el índice climático, use el Índice de aridez de Martonne como se explicó en el punto 1.2.6 Índice climático.
- 55. En Excel, abra la tabla **Climático** para ver los datos extraídos. Asegúrese de que las columnas estén en formato texto o número según corresponda. Para datos CVEGEO, el formato debe ser texto.
- 56. Para calcular el índice, cree dos hojas de Excel (una para datos de precipitación y otra para datos de temperatura). En la parte inferior del archivo, haga clic en el signo 💿 y agregue las hojas de cálculo (Ilustración 93).

|  | Climatico.xls | Precipitacion | Temperatura | $\oplus$ |
|--|---------------|---------------|-------------|----------|
|--|---------------|---------------|-------------|----------|

Ilustración 93. Hojas de Excel.

57. En la hoja Precipitación, copie los datos de **precipitación** de enero a diciembre (1 al 12) y enumere la columna por número de encuesta (FID\_Encuesta) y CVEGEO (Ilustración 94).

| 8 5.           |                  |                |            |        |                 |           | Climatico     |        |             |                                   |               |               | Thalia Turrén Cruz |                        |                         |          |
|----------------|------------------|----------------|------------|--------|-----------------|-----------|---------------|--------|-------------|-----------------------------------|---------------|---------------|--------------------|------------------------|-------------------------|----------|
| Archivo Inia   | cio Insertar D   | isella de pági | na Fórmula |        |                 |           |               |        |             |                                   |               |               |                    |                        | 80                      | ompartir |
| A.X            | Calibri +        | 11 - A /       | ( = = []   | 彩.     | 👺 Ajuitar Texto | ġ.        | Texto         |        |             | 2 😨                               | 8             | × 🖬           | ∑ Autosuma         | - AT                   | P                       |          |
| Pegar 3        | N K 5 - 🖂        | 0·4            |            | EI 21  | 🔯 Combinary     | centrar = | \$ - 96 000 % | I S Fo | innato Darf | ermato Estilos de tabla - celda - | e Insertar El | iminar Format | 0 Penenar*         | Ordenar y<br>filtrar * | Buscary<br>seleccionar* |          |
| Portapapeles G | Fuente           |                | 6          | Aline  | eción           | - 16      | Númera        | - 19   | Esti        | 105                               |               | Celdas        |                    | Editar                 |                         | ~        |
| 824            | • 1 × 2          | f= 030         | 030001220A |        |                 |           |               |        |             |                                   |               |               |                    |                        |                         | v        |
|                | 8                | с              | D          | E      | F               |           | G H           | 1.4    |             | К                                 |               | N             | . N.               | 0                      | p                       |          |
| 1 FID_Encue    | s CVEGEO         | prec_1         | prec_2     | prec_3 | prec_4          | prec      | 5 prec_6      | prec_7 | prec_8      | prec_9                            | prec_10       | prec_1        | 1 prec_12          |                        |                         |          |
| 2              | 0 00300300924511 |                | 14         | 6      | 2               | 1         | 1             | 1      | 19          | 49                                | 50            | 18            | 8 1                | 5                      |                         |          |
| 3              | 1 00300300013937 |                | 14         | 6      | 2               | 1         | 1             | 1      | 22          | -49                               | 56            | 18            | 11 1               | 6                      |                         |          |
| 4              | 2 00030030001423 | A.             | 14         | 6      | 2               | 1         | 1             | 1      | 23          | 50                                | 58            | 19            | 12 1               | 6                      |                         |          |
| 5              | 3 00300300013994 |                | 15         | 6      | 2               | 1         | 1             | 1      | 24          | 55                                | 61            | 20            | 11 1               | .6                     |                         | - 1      |
| 6              | 4 00300300013975 |                | 15         | 6      | 2               | 1         | 1             | 1      | 25          | 57                                | 63            | 20            | 12 1               | 6                      |                         |          |
| 7              | 5 00300300013960 |                | 15         | 6      | 2               | 1         | 1             | 1      | 23          | 53                                | 59            | 19            | 12 1               | 6                      |                         |          |
| 8              | 6 00300300013848 |                | 15         | 6      | 2               | 1         | 1             | 1      | 24          | 54                                | 61            | 20            | 12 1               | 6                      |                         | 1        |
| 9              | 7 00300300013161 |                | 15         | 6      | 2               | 1         | 1             | 1      | 24          | 54                                | 61            | 20            | 12 1               | 6                      |                         |          |

Ilustración 94. Copiar datos de precipitación.

58. En la hoja Temperatura, copie los datos de **temperatura** de enero a diciembre (1 al 12) y enumere la columna por número de encuesta (FID\_Encuesta) y CVEGEO (Ilustración 94).

| 85          | (-C <sup>1</sup> - |                |                |          |            |                 |          | Climaticouls | - Eccel                |                               | 100                                             | 100               | Tha      | Na Turrén Cruz |                      | - 0                     | ×       |
|-------------|--------------------|----------------|----------------|----------|------------|-----------------|----------|--------------|------------------------|-------------------------------|-------------------------------------------------|-------------------|----------|----------------|----------------------|-------------------------|---------|
| Archivo     | Inicio             | Insertar Di    | seño de página |          |            | Revisar Vist    |          |              |                        |                               |                                                 |                   |          |                |                      | 80                      | lompert |
| n ×         | Cal                | ibri + 1       | 11 * A* A*     |          | ₽- B-      | justar texto    | Texto    |              | · 1                    |                               | 9                                               | *                 |          | Autosuma -     | ÂT                   | 2                       |         |
| Feger N     | N                  | K 5 · 🖽 ·      | Q - V -        | 15 N N   | 西西 目の      | ombinar y centr | w • \$ • | 96 000 38    | Formato<br>condicional | Dar formato<br>I + como tabla | <ul> <li>Estilos de</li> <li>celda *</li> </ul> | Insertar Eliminar | Formato  | Borrar -       | Ordenary<br>filtrar* | Buscary<br>seleccionar* |         |
| Portapapele | 1.6                | Fuente         | 6              |          | Alineación |                 | 0        | Número       | 4                      | Extrios                       |                                                 | Celdas            |          |                | Editar               |                         | 1.12    |
| 824         | *                  | 1 8 4          | fn 03003       | 0001220A |            |                 |          |              |                        |                               |                                                 |                   |          |                |                      |                         |         |
| 1 1         |                    | 8              | c              | D        |            |                 | G        | н            | 1 1                    | 1                             | к                                               | L                 | м        | N              | 0                    | р                       |         |
| 1 FID_Er    | icues c            | VEGEO          | tmean_1        | tmean_2  | tmean_3    | tmean_4         | tmean_5  | tmean_6      | tmean_7                | tmean_8                       | tmean_9                                         | tmean_10          | tmean_11 | tmean_12       |                      |                         |         |
| 2           | 00                 | 0300300924511  | 178            | 18       | 3 195      | 216             | 243      | 258          | 8 290                  | 295                           | 25                                              | 0 262             | 22       | 6 192          |                      |                         |         |
| 3           | 10                 | 0300300013937  | 176            | 18       | 6 194      | 217             | 243      | 2 260        | 291                    | 296                           | 25                                              | 1 264             | 22       | 7 191          |                      |                         |         |
| 4           | 2.0                | 00300300014234 | 176            | 5 18     | 3 194      | 217             | 243      | 2 260        | 292                    | 296                           | 25                                              | 0 263             | 22       | 6 191          |                      |                         |         |
| 5           | 3 0                | 0300300013994  | 177            | 18       | 3 194      | 216             | 243      | 2 259        | 290                    | 295                           | 28                                              | 8 262             | 22       | 5 192          |                      |                         | _       |
| 6           | 4 0                | 0300300013975  | 175            | 5 18     | 3 194      | 215             | 24       | 255          | 291                    | 295                           | 28                                              | 9 262             | 22       | 4 191          |                      |                         |         |
| 7           | 5 0                | 0300300013960  | 177            | 7 18     | 3 195      | 216             | 24       | 2 261        | 292                    | 296                           | 25                                              | 0 263             | 22       | 5 192          |                      |                         |         |
| 8           | 60                 | 0300300013848  | 177            | 7 18     | 3 194      | 217             | 24       | 2 260        | 291                    | 296                           | 25                                              | 0 262             | 22       | 6 191          |                      |                         |         |
| 9           | 70                 | 0300300013161  | 177            | 18       | 3 194      | 217             | 243      | 2 260        | 291                    | 296                           | 25                                              | 0 262             | 22       | 6 191          |                      |                         |         |
| 10          | 80                 | 0300300014013  | 175            | 18       | 3 191      | 215             | 24       | 2 260        | 290                    | 294                           | 28                                              | 9 262             | 22       | 4 191          |                      |                         |         |

Ilustración 95. Copiar datos de temperatura.

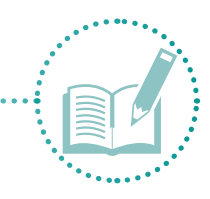

59. Incluya una columna pp\_media (precipitación media) y otra t\_media (temperatura media) (Ilustración 96) con el fin de calcular los valores promedio de los 12 meses de cada encuesta.

| м       | N       | 0        | м        | N        | 0       |
|---------|---------|----------|----------|----------|---------|
| prec_11 | prec_12 | pp_media | tmean_11 | tmean_12 | t_media |
| 8       | 15      |          | 226      | 192      |         |
| 11      | 16      |          | 227      | 191      |         |
| 12      | 16      |          | 226      | 191      |         |
| 11      | 16      |          | 225      | 192      |         |
| 12      | 16      |          | 224      | 191      |         |
| 12      | 16      |          | 225      | 192      |         |
| 12      | 16      |          | 226      | 191      |         |
| 12      | 16      |          | 226      | 191      |         |
| 12      | 16      |          | 224      | 191      |         |
| 11      | 17      |          | 224      | 190      |         |
| 11      | 18      |          | 222      | 189      |         |
| 11      | 18      |          | 222      | 189      |         |
| 13      | 16      |          | 225      | 190      |         |
| 13      | 16      |          | 223      | 190      |         |
| 12      | 17      |          | 224      | 188      |         |

**Ilustración 96.** Valores promedio de precipitación y temperatura.

60. Para calcular el promedio de los valores en Excel, use la fórmula **=promedio (filas)**. Arrastre la fórmula hacia abajo para copiarla en todas las filas (llustración 97).

|    |          |                 |               |              |                     |          |            |        |               |               |                 |              |                | in Cruz          |               |        |
|----|----------|-----------------|---------------|--------------|---------------------|----------|------------|--------|---------------|---------------|-----------------|--------------|----------------|------------------|---------------|--------|
|    | to Inco  | Insetar D       |               |              |                     |          |            |        |               |               |                 |              |                |                  |               | A con  |
| Ĉ  | × 18     | albei •         | A A - 10      |              | IP Apotor           | testa    | General    | · .    | ronato De     | r formato Est | Den de liveerte | Elesinar For | Σ Auto<br>Tate | ouma =<br>nar= O | AT J          | О      |
| ÷. |          | and a second    |               |              | in the second       |          |            | 000    | ficional - co | mo tabla - co | elde "          |              | - Som          | r _ 6            | Brar - selecc | iotae- |
| 7  | 400.3    | - Corres        | Stary Incold  |              | and a second second |          |            |        |               |               |                 |              |                |                  |               |        |
| 22 |          |                 | fe opron      | AEDIO(C2:N2) |                     |          |            |        |               |               |                 |              |                |                  |               |        |
| а. | A        | E               | c             | D            |                     | F        | G H        | 1 4    |               | 1             | x               | 4            | M              | N                | 0             | P      |
| ۴ł | D_Encues | CVEGEO          | prec_1        | prec_2 pre   | rc3 pres            | 4 pre    | c_5 prec_6 | prec_7 | prec          | 8 pre         | o prei          | _10 pre      | 11 prec        | 12 8             | p_media       |        |
|    | 0        | 00300300924311  | 14            | 6            | 2                   | 1        | 1          | 1      | 19            | 45            | 50              | 38           | 8              | 15 1             | 5.333333333   |        |
|    |          | 00300300013937  | 14            | 6            | 2                   | 1        | 1          | 1      | 22            | 49            | 56              | 18           | 11             | 16 3             | 6.41666667    |        |
|    |          | 000300300014234 | 14            | 6            | 2                   | 1        | 1          | 1      | 23            | 50            | 58              | 19           | 12             | 16 3             | 6.91666667    |        |
|    | - 3      | 00300300013994  | 15            | 6            | 2                   | 1        | 1          | 1      | 24            | 55            | 61              | 20           | 11             | 16               | 17.75         |        |
|    |          | 00300300013975  | 15            | 6            | 2                   | 1        | 1          | 1      | 25            | 57            | 63              | 20           | 12             | 16               | 18.25         |        |
|    | 1        | 00300300013960  | 15            | 6.           | 2                   | 1        | 1          | 1      | 23            | 53            | 59              | 19           | 12             | 16 3             | 7.333333333   |        |
|    | . 6      | 00300300013848  | 15            | 6            | 2                   | 1        | 1          | 1      | 24            | 54            | 61              | 20           | 12             | 16               | 17.75         |        |
|    | .7       | 00300300013161  | 15            | 6            | 2                   | 1        | 1          | 1      | 24            | 54            | 61              | 20           | 12             | 16               | 17.75         |        |
|    | 1        | 00300300014013  | 15            | 6            | 2                   | 1        | 1          | 1      | 25            | 55            | 62              | 20           | 12             | 16               | 28            |        |
|    |          | 00300300014314  | 16            | 6            | 2                   | 1        | 1          | 1      | 28            | 65            | 69              | 22           | 11             | 17 3             | 9.91666667    |        |
|    | 10       | 00300300014329  | 16            | 5            | 2                   | 1        | 1          | 2      | 29            | 68            | 72              | 23           | 13             | 18 2             | 0.66666667    |        |
|    | 11       | 00300300014348  | 17            | 5            | 2                   | 1        | 1          | 2      | 30            | 20            | 72              | 23           | 33             | 18               | 21            |        |
|    | 32       | 00300300012017  | 14            | 5            | 2                   | 0        | 1          | 1      | 24            | 48            | 59              | 19           | 13             | 16 2             | 6.833333333   |        |
|    | 13       | 00300300011964  | 14            | 5            | 2                   | Ó.       | 1          | 1      | 25            | 52            | 63              | 20           | 13             | 16 3             | 7.66666667    |        |
|    | 34       | 00300300013424  | 14            | 5            | 2                   | 0        | 1          | 1      | 26            | 54            | 64              | 21           | 12             | 17 2             | 8.08333333    |        |
|    | 15       | 00300300013443  | 14            | 5            | 2                   | 0        | 1          | 1      | 26            | 54            | 64              | 21           | 12             | 17 2             | 8.08333333    |        |
|    | 16       | 00300300013462  | 14            | 5            | 2                   | Ó        | 1          | 1      | 26            | 54            | 64              | 21           | 12             | 17 3             | 8.083333333   |        |
|    | 17       | 00300300013458  | 15            | 5            | 2                   | 0        | 1          | 1      | 27            | 56            | 66              | 22           | 12             | 17 2             | 8.66666667    |        |
|    | 18       | 00300300013481  | 15            | 5            | 2                   | 0        | 1          | 1      | 27            | 57            | 68              | 23           | 15             | 17 1             | 8.91666667    |        |
|    | 15       | 00300300013903  | 15            | 5            | 2                   | 0        | 1          | 1      | 27            | 57            | 68              | 23           | 11             | 17 2             | 8.91666667    |        |
|    | 20       | 00300300014189  | 15            | 5            | 2                   | 0        | 1          | 1      | 27            | 57            | 68              | 23           | 11             | 17 3             | 8.91666667    | 12     |
|    | 21       | 00300300013890  | 15            |              | 2                   | <u>ń</u> | 1          | 1      | 27            | 57            | 68              | 23           | 11             | 17               |               |        |
|    |          | Climatico.xlic  | Precipitacion | Temperatora  | (+)                 |          |            |        |               |               |                 |              |                |                  |               |        |

Ilustración 97. Valores promedio de precipitación.

- 61. Deje los datos en números enteros, usando el ícono 🖑 Disminuir decimales.
- 62. Repita los últimos tres pasos para los datos de temperatura.
- 63. Agregue otra hoja al Excel con el nombre Martonne para hacer los cálculos de este índice (Ilustración 98).

| Clima | tico.xls | Precipitacion | Temperatura | Martonne | + |
|-------|----------|---------------|-------------|----------|---|
|       |          |               |             |          |   |

Ilustración 98. Hojas de Excel.

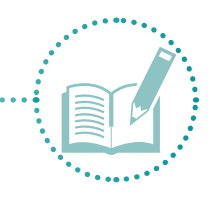

#### 64. Copie en esta tabla las columnas: número de encuesta, CVEGEO, pp\_media y t\_media (Ilustración 99).

|    | Α          | В               | С        | D       |
|----|------------|-----------------|----------|---------|
| 1  | FID_Encues | CVEGEO          | pp_media | t_media |
| 2  | 0          | 00300300924511  | 15       | 236     |
| 3  | 1          | 00300300013937  | 16       | 236     |
| 4  | 2          | 00030030001423A | 17       | 236     |
| 5  | 3          | 00300300013994  | 18       | 235     |
| 6  | 4          | 00300300013975  | 18       | 235     |
| 7  | 5          | 00300300013960  | 17       | 236     |
| 8  | 6          | 00300300013848  | 18       | 236     |
| 9  | 7          | 00300300013161  | 18       | 236     |
| 10 | 8          | 00300300014013  | 18       | 235     |
| 11 | 9          | 00300300014314  | 20       | 233     |
| 12 | 10         | 00300300014329  | 21       | 233     |
| 13 | 11         | 00300300014348  | 21       | 232     |
| 14 | 12         | 00300300012017  | 17       | 236     |
| 15 | 13         | 00300300011964  | 18       | 235     |
| 16 | 14         | 00300300013424  | 18       | 234     |
| 17 | 15         | 00300300013443  | 18       | 234     |
| 18 | 16         | 00300300013462  | 18       | 234     |
| 19 | 17         | 00300300013458  | 19       | 234     |
| 20 | 18         | 00300300013481  | 19       | 233     |
| 21 | 19         | 00300300013903  | 19       | 233     |
| 22 | 20         | 00300300014189  | 19       | 233     |

Ilustración 99. Copiar columnas de Excel.

65. En una nueva columna llamada Martonne, agregue la ecuación (1) de Martonne para hacer el cálculo (Ilustración 100).

*Pp* \* 12

|             |                            |               |                       | Α                                                | $=\frac{Pp}{T+T}$             | * 12<br>- 10 .      |               | Eo                       | cuaci                               | ón 1                  |                                                                                                    |                          |                    |                                      |                           |     |
|-------------|----------------------------|---------------|-----------------------|--------------------------------------------------|-------------------------------|---------------------|---------------|--------------------------|-------------------------------------|-----------------------|----------------------------------------------------------------------------------------------------|--------------------------|--------------------|--------------------------------------|---------------------------|-----|
| 8 5.        | <u>.</u>                   |               | 11. N.                | 32. CB                                           |                               | ¢                   | Smaticitals - | bai                      |                                     | -                     | 12                                                                                                    | 4                        | Thalia Turrén Cruz |                                      | - 0                       | 100 |
| Archivo Ini | cio Insetar Dis            | eño de página |                       | Datos R                                          |                               | Q (Out d            |               |                          |                                     |                       |                                                                                                    |                          |                    |                                      | A. ••                     | mpi |
| Pegar 2     | - T<br>N K S - E<br>Fueste | A A - 6       | = = ) +<br>s. = = ] } | <ul> <li>Property</li> <li>Almostelin</li> </ul> | utar testo<br>mbiese y contra | - General<br>5 - 96 |               | Formation<br>condicional | Der formate<br>como table<br>Estéos | Extinct de<br>ceide - | The second second secon | N Ecomato<br>Ner Formato | Xutosuma -         | Arr<br>Ordenary<br>filtrar-<br>Estar | Buscar y<br>seleccionar - |     |
| E2          | • X 🗸                      | fe =(2*1      | 2)/{02+10}            |                                                  |                               |                     |               |                          |                                     |                       |                                                                                                    |                          |                    |                                      |                           |     |
| A B         |                            | c             | D                     | 100                                              | 1 1                           | G                   | н             |                          |                                     | ĸ                     |                                                                                                    | N                        | N                  | 0                                    | P                         |     |
| 1 FID_Encue | rs CVEGEO                  | pp_media      | t media               | Martonne                                         |                               |                     |               |                          |                                     |                       |                                                                                                    |                          |                    |                                      |                           |     |
| 2           | 0 00300300924511           | 15            | 236                   | =(C2*12)/(D                                      | 2+10)                         |                     |               |                          |                                     |                       |                                                                                                    |                          |                    |                                      |                           |     |
| 3           | 1 00300300013937           | 16            | 236                   | 5                                                |                               |                     |               |                          |                                     |                       |                                                                                                    |                          |                    |                                      |                           |     |
| 4           | 2 00030030001423A          | 17            | 230                   | 5                                                |                               |                     |               |                          |                                     |                       |                                                                                                    |                          |                    |                                      |                           |     |
| 5           | 3 00300300013994           | 18            | 235                   | 5                                                |                               |                     |               |                          |                                     |                       |                                                                                                    |                          |                    |                                      |                           |     |
| 6           | 4 00300300013975           | 18            | 235                   | 5                                                |                               |                     |               |                          |                                     |                       |                                                                                                    |                          |                    |                                      |                           |     |
| 7           | 5 00300300013960           | 17            | 236                   | 5                                                |                               |                     |               |                          |                                     |                       |                                                                                                    |                          |                    |                                      |                           |     |

Ilustración 100. Fórmula de Martonne.

66. Arrastre la fórmula hacia abajo para copiarla en todas las filas (Ilustración 101) y guarde los cambios.

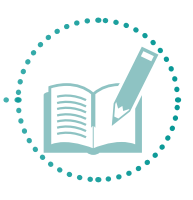

| 8     |          |                   |               |                |                            |                          |                     |            |               |                                  |            |                      |      | halla Turrén Cruz |                   | Ø X           |
|-------|----------|-------------------|---------------|----------------|----------------------------|--------------------------|---------------------|------------|---------------|----------------------------------|------------|----------------------|------|-------------------|-------------------|---------------|
|       | vo Inic  | io Insertar Dis   | eño de página |                |                            |                          |                     |            |               |                                  |            |                      |      |                   |                   | A Compar      |
| Pega  | ×<br>B   | Calbri + 11       | - A' A'       | * = 開<br>5 5 1 | 🌮 - 📑 Ajusta<br>🖽 🖽 🖾 Comb | r tedo<br>inar y centrar | General<br>- \$ - 9 | 6 000 38 2 | Formato       | Dar formato                      | Estiles de | Insertar Eliminar Fo | mato | X Autosuma •      | Arr<br>Ordenary B | р<br>Iuscar у |
|       | -        | Reserve .         |               |                | Alteration                 |                          |                     | -          | condicional   | <ul> <li>como tabla *</li> </ul> | celda.*    | · ·                  | × 1  | e sonar-          | filtrar * sele    | tccionar*     |
| runap | speer 's | ruense            |               |                | Non-Weighters              |                          | · · ·               | Amérik     | 1941.<br>1970 | Errows                           |            |                      |      |                   | Conar             |               |
| 82    |          | * 1 × V           | fs =[C2*1     | 12}/{D2+10}    |                            |                          |                     |            |               |                                  |            |                      |      |                   |                   |               |
| 4     | A        | 6                 | c             | D              | ε                          | F                        | G                   | н          | 1.11          | 1                                | ĸ          | L                    | м    | N                 | 0                 | p             |
| 1 F   | D_Encue  | s CVEGEO          | pp_media      | t_media        | Martonne                   |                          |                     |            |               |                                  |            |                      |      |                   | (1510             |               |
| 2     |          | 0 00300300924511  | 15            | 21             | 16 0.74949084              |                          |                     |            |               |                                  |            |                      |      |                   |                   |               |
| 3     |          | 1 00300300013937  | 16            | 23             | 6 0.80054182               |                          |                     |            |               |                                  |            |                      |      |                   |                   |               |
| 4     |          | 2 00030030001423A | 17            | 2              | 6 0.82576271               |                          |                     |            |               |                                  |            |                      |      |                   |                   |               |
| 3     |          | 3 00300300013994  | 18            | 23             | 5 0.86850153               |                          |                     |            |               |                                  |            |                      |      |                   |                   |               |
| 6     |          | 4 00300300013975  | 18            | 2              | 5 0.89418169               |                          |                     |            |               |                                  |            |                      |      |                   |                   |               |
| 7     |          | 5 00300300013960  | 1             | 2              | 0.84552846                 |                          |                     |            |               |                                  |            |                      |      |                   |                   |               |
| 8     |          | 6 00300300013848  | 18            | 23             | 0.86673449                 |                          |                     |            |               |                                  |            |                      |      |                   |                   |               |
| 9     |          | 7 00300300013161  | 10            | 2              | 6 0.86673449               |                          |                     |            |               |                                  |            |                      |      |                   |                   |               |
| 10    |          | 8 00300300014013  | 18            | 25             | 5 0.88223281               |                          |                     |            |               |                                  |            |                      |      |                   |                   |               |
| 11    |          | 9 00300300014314  | 20            | 21             | 3 0.98286498               |                          |                     |            |               |                                  |            |                      |      |                   |                   |               |
| 12    | 1        | 10 00300300014329 | 21            | 23             | 3 1.02268041               |                          |                     |            |               |                                  |            |                      |      |                   |                   |               |
| 13    | 1        | 11 00300300014348 | 21            | 21             | 2 1.04096386               |                          |                     |            |               |                                  |            |                      |      |                   |                   |               |
| 34    | 1        | 12 00300300012017 | 12            | 2              | 6 0.82086014               |                          |                     |            |               |                                  |            |                      |      |                   |                   |               |
| 15    | 1        | 13 00300300011964 | 18            | 2              | 0.86530612                 |                          |                     |            |               |                                  |            |                      |      |                   |                   |               |
| 16    | 1        | 4 00300300013424  | 11            | 2              | 4 0.88904063               |                          |                     |            |               |                                  |            |                      |      |                   |                   |               |
| 17    | 1        | 15 00300300013443 | 18            | 23             | 4 0.88904063               |                          |                     |            |               |                                  |            |                      |      |                   |                   |               |
| 10    | 1        | 16 00300300013462 | 10            | 2              | 4 0.88904063               |                          |                     |            |               |                                  |            |                      |      |                   |                   |               |
| 19    | 3        | 17 00300300013458 | 19            | 23             | 4 0.91991786               |                          |                     |            |               |                                  |            |                      |      |                   |                   |               |
| 20    | 1        | 18 00300300013481 | 11            | 2              | 3 0.93576091               |                          |                     |            |               |                                  |            |                      |      |                   |                   |               |
| 21    | 1        | 19 00300300013903 | 15            | 25             | 3 0.93576091               |                          |                     |            |               |                                  |            |                      |      |                   |                   |               |
| 22    | - 1      | 0 00300300014189  | 19            | 23             | 3 0.93575091               |                          |                     |            |               |                                  |            |                      |      |                   |                   |               |
| 23    |          | 00300300013890    |               | 21             | 12 0                       |                          |                     |            |               |                                  |            |                      |      |                   |                   |               |

Ilustración 101. Calcular índice de Martonne.

- 67. Una vez obtenido el índice climático, representado por el índice de aridez de Martonne, traslade los datos a InfoStat para calcular el índice integral.
- 68. Abra InfoStat y, en la carpeta Análisis estadísticos, busque la tabla Global.
- 69. Añada una nueva columna III con el nombre **Martonne** y agregue los datos recién generados en Excel (Ilustración 103). Guarde los cambios en el archivo de Excel.

| Glob | 4 -                                                |         |          |          |          |            |              |          |           |            |        | 0.0         |
|------|----------------------------------------------------|---------|----------|----------|----------|------------|--------------|----------|-----------|------------|--------|-------------|
|      | 12 12 12 14 × × 8° 80 = = = 13                     | 1.11    | 1 2 2    | 800      | 1        | -          |              |          |           |            |        |             |
| aso  | Colonia                                            | Latitud | Longitud | I_Humano | I_social | I_politica | I_financiera | I_Fisica | I_natural | I_Cultural | Global | Martonne    |
| 1    | Rofomex (conj. mineros)                            | 24.13   | -110.33  | 0.71     | 0.00     | 0.63       | 0.61         | 0.26     | 0.38      | 0.29       | 0.13   | 0.749490835 |
| 2    | Ampliacion Centenario_1                            | 24.11   | -110.43  | 0.00     | 0.67     | 0.75       | 0.42         | 0.63     | 0.00      | 0.00       | 0.00   | 0.800541822 |
| 3    | Ampliacion Centenario_2                            | 24.65   | -110.26  | 0.00     | 0.67     | 0.75       | 0.37         | 0.63     | 0.15      | 0.29       | 0.12   | 0 825762712 |
| 4    | Centenario                                         | 24.10   | -110.41  | 0.52     | 0.00     | 0.75       | 0.46         | 1.00     | 0.23      | 0.71       | 0.38   | 0.868501529 |
| 5    | Centenario_3                                       | 24.69   | -110.25  | 0.75     | 0.67     | 0.50       | 0.62         | 0.42     | 0.69      | 0.43       | 0.51   | 0.894181694 |
| 6    | Centenario_4                                       | 24.62   | -110.25  | 0.76     | 0.67     | 0.50       | 0.67         | 0.42     | 0.54      | 0.71       | 0.56   | 0.845528455 |
| 7    | Las flores                                         | 24.55   | -110,26  | 0.05     | 0.33     | 0.63       | 0.11         | 0.79     | 0.31      | 0.57       | 0.10   | 0 866734486 |
| 8    | Las Flores_2                                       | 24.10   | -110.41  | 0.73     | 0.33     | 0.13       | 0.60         | 0.42     | 0.38      | 0.57       | 0.22   | 0 866734486 |
| 9    | Agustin Olachea                                    | 24.95   | -110.17  | 0.78     | 0.33     | 0.50       | 0.86         | 0.42     | 0.69      | 0.71       | 0.58   | 0 882232811 |
| 10   | Ampliacion Olachea                                 | 24.16   | -110.29  | 0.73     | 0.67     | 0.75       | 0.61         | 0.79     | 0.69      | 0.43       | 0.69   | 0.982864976 |
| 11   | Antonio Navarro                                    | 24.16   | -110.29  | 0.76     | 0.67     | 0.50       | 0.39         | 0.42     | 0.38      | 0.71       | 0.43   | 1 022680412 |
| 12   | Manuel Rivero Anaya                                | 24.92   | -110.18  | 0.73     | 0.67     | 0.50       | 0.25         | 0.05     | 0.85      | 0.43       | 0.32   | 1.040963855 |
| 13   | Ciudad del cielo (campeche, marcelo rubio, arroyo) | 24.10   | -110.17  | 0.73     | 1.00     | 0.75       | 0.87         | 0.42     | 0.85      | 0.71       | 0.90   | 0 820860142 |
| 14   | Colina de la Cruz                                  | 24.16   | -110.30  | 0.77     | 0.67     | 0.50       | 0.61         | 0.00     | 0.54      | 0.71       | 0.42   | 0.865306122 |
| 15   | Colinas del Sol                                    | 24.10   | -110.19  | 0.75     | 1.00     | 0.75       | 0.91         | 0.42     | 1.00      | 0.71       | 0.97   | 0 889040628 |
| 16   | Esterito                                           | 24.11   | -110.18  | 0.75     | 1.00     | 0.50       | 0.60         | 0.05     | 1.00      | 1.00       | 0.76   | 0.889040628 |
| 17   | Guelatao                                           | 24.83   | -110.16  | 0.72     | 0.33     | 0.50       | 0.61         | 0.42     | 0.38      | 0.71       | 0.38   | 0 889040628 |
| 18   | Ladrillera                                         | 24.16   | -110.30  | 0.59     | 0.33     | 0.50       | 0.42         | 0.42     | 0.23      | 0.29       | 0.10   | 0.919917864 |
| 19   | Paseos del cortes/pedregal                         | 24.10   | -110.17  | 0.75     | 0.67     | 0.75       | 0.71         | 0.42     | 0.54      | 0.71       | 0.65   | 0.935760907 |
| 20   | Pedregal                                           | 24.10   | -110.17  | 0.73     | 1.00     | 0.50       | 1.00         | 0.42     | 0.69      | 0.71       | 0.82   | 0 935760907 |

Ilustración 102. Pegar datos en columna nueva.

Revise que la columna Número de encuesta esté ordenada de menor a mayor en ambas tablas (InfoStat y Excel).

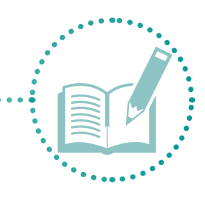

- 70. Haga clic derecho sobre la columna **Martonne** y, en la opción **Tipo de dato**, **elija Real**, para poder hacer los análisis siguientes.
- 71. Con el dato del índice climático, reescale ese valor a los datos entre 0 y 1. Para ello, vaya a la opción **Transformar**, elija la variable **Martonne** y haga clic en **Aceptar** (Ilustración 103).

| Transformaciones                                                                                                    | ×                                     |
|----------------------------------------------------------------------------------------------------|---------------------------------------|
| Caso<br>No. encuesta<br>CVEGEO<br>Zona<br>Colonia<br>Latitud<br>Longitud<br>L. Humano<br>L. social<br>L. politica<br>L. financiera<br>L. Fisica<br>L. Inatural<br>L. Cultural<br>Global | Variables Particiones                 |
| 15(0)<br>Seleccionar si contiene<br>C () C () C ()<br>Cancelar<br>Limpiar<br>Acceptar                                                                                                   | Criterios de clasificación (optativa) |

**Ilustración 103.** Transformar variable Martonne.

- 72. En la siguiente ventana, elija la opción Llevar al intervalo (0,1) y Aceptar.
- 73. Aparecerá una columna al lado de la anterior llamada (**0-1\_Martonne**) que contiene el valor del índice global (Ilustración 104).

| 🗸 Info | Stat/P - Glob | al - [Global] |                |              |              |                 |          |           |            |        |          |                |
|--------|---------------|---------------|----------------|--------------|--------------|-----------------|----------|-----------|------------|--------|----------|----------------|
| 🕼 🛆    | chivo Edicio  | ón Datos R    | esultados Esta | dísticas Grá | ficos Ventan | as Aplicaciones | Ayuda    |           |            |        |          |                |
|        | ) 🗅 🗈         | A             | A* A* :00 :00  |              | 1 🕅 🕅        | •               | <b>1</b> | 🐹 Ø 🛇     | 🗕 🖸        |        |          |                |
| Case   | Latitud       | Longitud      | I_Humano       | I_social     | I_politica   | I_financiera    | I_Fisica | I_natural | I_Cultural | Global | Martonne | [0-1]_Martonne |
| 1      | 24.13         | -110.33       | 0.71           | 0.00         | 0.63         | 0.61            | 0.26     | 0.38      | 0.29       | 0.13   | 0.75     | 0.15           |
| 2      | 24.11         | -110.43       | 0.00           | 0.67         | 0.75         | 0.42            | 0.63     | 0.00      | 0.00       | 0.00   | 0.80     | 0.30           |
| 3      | 24.65         | -110.26       | 0.00           | 0.67         | 0.75         | 0.37            | 0.63     | 0.15      | 0.29       | 0.12   | 0.83     | 0.37           |
| 4      | 24.10         | -110.41       | 0.52           | 0.00         | 0.75         | 0.46            | 1.00     | 0.23      | 0.71       | 0.38   | 0.87     | 0.49           |
| 5      | 24.69         | -110.25       | 0.75           | 0.67         | 0.50         | 0.62            | 0.42     | 0.69      | 0.43       | 0.51   | 0.89     | 0.57           |
| 6      | 24.62         | -110.25       | 0.76           | 0.67         | 0.50         | 0.67            | 0.42     | 0.54      | 0.71       | 0.56   | 0.85     | 0.43           |
| 7      | 24.55         | -110.26       | 0.05           | 0.33         | 0.63         | 0.11            | 0.79     | 0.31      | 0.57       | 0.10   | 0.87     | 0.49           |
| 8      | 24.10         | -110.41       | 0.73           | 0.33         | 0.13         | 0.60            | 0.42     | 0.38      | 0.57       | 0.22   | 0.87     | 0.49           |
| 9      | 24.95         | -110.17       | 0.78           | 0.33         | 0.50         | 0.86            | 0.42     | 0.69      | 0.71       | 0.58   | 0.88     | 0.53           |
| 10     | 24.16         | -110.29       | 0.73           | 0.67         | 0.75         | 0.61            | 0.79     | 0.69      | 0.43       | 0.69   | 0.98     | 0.83           |
| 11     | 24.16         | -110.29       | 0.76           | 0.67         | 0.50         | 0.39            | 0.42     | 0.38      | 0.71       | 0.43   | 1.02     | 0.95           |
| 12     | 24.92         | -110.18       | 0.73           | 0.67         | 0.50         | 0.25            | 0.05     | 0.85      | 0.43       | 0.32   | 1.04     | 1.00           |
| 13     | 24.10         | -110.17       | 0.73           | 1.00         | 0.75         | 0.87            | 0.42     | 0.85      | 0.71       | 0.90   | 0.82     | 0.36           |
| 14     | 24.16         | -110.30       | 0.77           | 0.67         | 0.50         | 0.61            | 0.00     | 0.54      | 0.71       | 0.42   | 0.87     | 0.49           |
| 15     | 24.10         | -110.19       | 0.75           | 1.00         | 0.75         | 0.91            | 0.42     | 1.00      | 0.71       | 0.97   | 0.89     | 0.55           |
| 16     | 24.11         | -110.18       | 0.75           | 1.00         | 0.50         | 0.60            | 0.05     | 1.00      | 1.00       | 0.76   | 0.89     | 0.55           |
| 17     | 24.83         | -110.16       | 0.72           | 0.33         | 0.50         | 0.61            | 0.42     | 0.38      | 0.71       | 0.38   | 0.89     | 0.55           |
| 18     | 24.16         | -110.30       | 0.59           | 0.33         | 0.50         | 0.42            | 0.42     | 0.23      | 0.29       | 0.10   | 0.92     | 0.65           |
| 19     | 24.10         | -110.17       | 0.75           | 0.67         | 0.75         | 0.71            | 0.42     | 0.54      | 0.71       | 0.65   | 0.94     | 0.69           |
| 20     | 24.10         | -110.17       | 0.73           | 1.00         | 0.50         | 1.00            | 0.42     | 0.69      | 0.71       | 0.82   | 0.94     | 0.69           |
| 21     | 24.15         | -110.27       | 0.76           | 1.00         | 0.50         | 0.61            | 0.00     | 0.54      | 1.00       | 0.61   | 0.94     | 0.69           |

Ilustración 104. Resultado de la transformación.

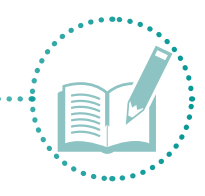

#### 74. Elimine las columnas Suma y Martonne.

75. Haga doble clic en la columna (**0-1\_Martonne**) y cambie el nombre a **Martonne**.

#### Índice Integral

El último índice por calcular es el integral, que permite tener una visión general de cómo la vulnerabilidad de los siete capitales está influenciada por el clima. Este índice está compuesto por la multiplicación de los índices global y climático:

en donde:

IVI: Índice de vulnerabilidad integralIVG: Índice de vulnerabilidad globalIAM: Índice de aridez de Martonne

Este cálculo es sencillo y se realiza de manera similar a los anteriores.

- 1. Abra una nueva tabla de Excel con el nombre **Integral** y guárdela en la subcarpeta **Análisis estadís**ticos dentro de **Metodología**.
- 2. Copie en esta tabla las columnas número de encuesta, CVEGEO, colonia, global, Martonne y cree una nueva columna con el nombre **Integral** (Ilustración 105).

|      | ਜ਼ੀਙਾ⊘⊸      |                        |              |                        |         |               |             | Integra        |
|------|--------------|------------------------|--------------|------------------------|---------|---------------|-------------|----------------|
| Arc  | chivo Inicio | Insertar Diseño        | o de página  | Fórmulas               | Datos   | Revisar       | Vista Q     | ¿Qué desea hao |
|      | Cali         | bri • 11               | · A A        | $\equiv \equiv \equiv$ | ≫ - 8   | Ajustar texto | G           | eneral         |
| Pe   | gar 💉 N      | K <u>s</u> -   🗄 -   🕹 | <u>- A</u> - | $\equiv \equiv \equiv$ | € →     | 🗄 Combinar y  | centrar 🔹 🖇 | - % 000        |
| Port | apapeles 🖫   | Fuente                 | Es.          |                        | Alinead | ión           | Es.         | Número         |
|      |              |                        |              |                        |         |               |             |                |
| GS   | 5 ×          | $X = f_x$              |              |                        |         |               |             |                |
|      | А            | В                      |              | С                      |         | D             | E           | F              |
| 1    | No. encuesta | CVEGEO                 | Colonia      |                        |         | Global        | Martonne    | Integral       |
| 2    | 1            | 0300300013369          | Rofomex      | (conj. minero          | os)     | 0.13          | 0.15        |                |
| 3    | 2            | 0300300923528          | Ampliacio    | n Centenario           | _1      | 0             | 0.3         |                |
| 4    | 3            | 0300300923513          | Ampliacio    | n Centenario           | 2       | 0.12          | 0.37        |                |
| 5    | 4            | 0300300923566          | Centenari    | 0                      |         | 0.38          | 0.49        |                |
| 6    | 5            | 0300300923551          | Centenari    | o_3                    |         | 0.51          | 0.57        |                |
| 7    | 6            | 0300300923547          | Centenari    | o 4                    |         | 0.56          | 0.43        |                |

Ilustración 105. Copiar columnas.

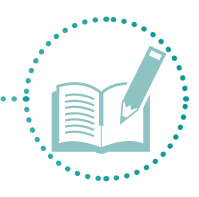

3. En la columna **Integral,** agregue la *ecuación (2)* del índice integral para proceder con el cálculo (Ilustración 106).

| E       | 1 5- 0-                   | •                                                           |                                                                                                    |                                                                        | 4                               | integral - Ercel                                                             |                                     | 100                             | 100        | Thalia Turrén Cr                                                    | u 🔟                               | - 0                       | ×        |
|---------|---------------------------|-------------------------------------------------------------|----------------------------------------------------------------------------------------------------|------------------------------------------------------------------------|---------------------------------|------------------------------------------------------------------------------|-------------------------------------|---------------------------------|------------|---------------------------------------------------------------------|-----------------------------------|---------------------------|----------|
|         | hiva Inicia               | Insertar DiseA                                              | io de pligina Férmulas Date                                                                                                    |                                                                        |                                 |                                                                              |                                     |                                 |            |                                                                     |                                   | R 0                       | ompartie |
| - 2 ms  | а <mark>ж</mark> .<br>н а | -[u<br>* \$ *   = -]                                        | $\begin{array}{c} \left  A^{*} A^{*} \right ^{=} = \equiv \left  \Rightarrow \cdot \right  \\ \left  \phi \cdot A \cdot \right ^{=} \equiv \equiv \left  \Rightarrow \right  \\ \left  \phi \right ^{+} \left  \phi \right ^{+} \left$ | III <sup>a</sup> Apastar textos<br>III <sup>a</sup> Combinar y contrar | - General<br>\$ - %             | 1<br>1<br>1<br>1<br>1<br>1<br>1<br>1<br>1<br>1<br>1<br>1<br>1<br>1<br>1<br>1 | imate Die fam<br>Ricianal - camo ta | nato Estilos de<br>dis- ceido - | The Second | tink<br>■<br>artnate<br>-<br>S Autesuma<br>Deficience<br>S Borrar + | • Arr<br>Zr<br>Ordenar<br>Fibur • | Duttor y<br>seleccionar - |          |
| Porta   | papeles 15                | Fuerte                                                      | Alin                                                                                                    | eación                                                                 | <ul> <li>Nüe</li> </ul>         | ere ni                                                                       | Estilos                             |                                 | Celder     |                                                                     | Editar                            |                           | à        |
| D2      |                           | 1 × × 1                                                     | =producto(D2:E2)                                                                                                    |                                                                        |                                 |                                                                              |                                     |                                 |            |                                                                     |                                   |                           | ÷        |
|         | A                         | 1                                                           | c                                                                                                    | D                                                                      | c                               | G                                                                            | н                                   | 1                               | 1          | K L                                                                 | м                                 | N                         | 1.0      |
| 1 2 3 4 | No. encuesta              | CVEGEO<br>0300300013369<br>2 0300300923528<br>0300300923513 | Colonia<br>Rofomex (conj. mineros)<br>Ampliacion Centenario_1<br>Ampliacion Centenario_2                                                                                                    | Global Marto<br>0.13<br>0.12                                           | 0.15 sprodu<br>0.3 PROC<br>0.37 | eto(D2:E2)<br>UCTO(número1, (r                                               | iámero2()                           |                                 |            |                                                                     |                                   |                           |          |

Ilustración 106. Fórmula para calcular índice integral.

4. Arrastre la fórmula hacia abajo para copiarla en todas las filas (Ilustración 107) y guarde los cambios.

| E2 |              | : × ✓ fr      | =PRODUCTO(D2:F2)                |        |          |          |
|----|--------------|---------------|---------------------------------|--------|----------|----------|
|    |              |               | , incontrological,              |        |          |          |
|    | Α            | В             | С                               | D      | E        | F        |
| 1  | No. encuesta | CVEGEO        | Colonia                         | Global | Martonne | Integral |
| 2  | 1            | 0300300013369 | Rofomex (conj. mineros)         | 0.13   | 0.15     | 0.020    |
| 3  | 2            | 0300300923528 | Ampliacion Centenario_1         | 0      | 0.3      | 0.000    |
| 4  | 3            | 0300300923513 | Ampliacion Centenario_2         | 0.12   | 0.37     | 0.044    |
| 5  | 4            | 0300300923566 | Centenario                      | 0.38   | 0.49     | 0.186    |
| 6  | 5            | 0300300923551 | Centenario_3                    | 0.51   | 0.57     | 0.291    |
| 7  | 6            | 0300300923547 | Centenario_4                    | 0.56   | 0.43     | 0.241    |
| 8  | 7            | 0300300924511 | Las flores                      | 0.1    | 0.49     | 0.049    |
| 9  | 8            | 0300300923570 | Las Flores_2                    | 0.22   | 0.49     | 0.108    |
| 10 | 9            | 0300300012036 | Agustin Olachea                 | 0.58   | 0.53     | 0.307    |
| 11 | 10           | 0300300013299 | Ampliacion Olachea              | 0.69   | 0.83     | 0.573    |
| 12 | 11           | 0300300013049 | Antonio Navarro                 | 0.43   | 0.95     | 0.409    |
| 13 | 12           | 0300300012055 | Manuel Rivero Anaya             | 0.32   | 1        | 0.320    |
| 14 | 13           | 0300300012110 | Ciudad del cielo (campeche, mar | 0.9    | 0.36     | 0.324    |

Ilustración 107. Calcular índice integral.

5. Copie la columna **Integral** en la tabla **Global** de InfoStat (Ilustración 108), guarde los cambios en Excel y cierre la tabla.

| Glob | ii.     |          |             |          |            |              |          |           |            |        |          |         |
|------|---------|----------|-------------|----------|------------|--------------|----------|-----------|------------|--------|----------|---------|
| 8 1  | D E     | AA       | A* A* 8º 80 |          | EA 111     |              | \$1 2    |           | 0 9        | 8      |          |         |
| Caso | Latitud | Longitud | I_Humano    | I_social | I_politica | I_financiera | I_Fisica | 1_natural | I_Cultural | Global | Martonne | Integra |
| 1    | 24.13   | -110.33  | 0.71        | 0.00     | 0.63       | 0.61         | 0.26     | 0.38      | 0.29       | 0.13   | 0.15     | 0.0     |
| 2    | 24.11   | -110.43  | 0.00        | 0.67     | 0.75       | 0.42         | 0.63     | 0.00      | 0.00       | 0.00   | 0.30     | 0.0     |
| 3    | 24.65   | -110.26  | 0.00        | 0.67     | 0.75       | 0.37         | 0.63     | 0.15      | 0.29       | 0.12   | 0.37     | 0.0     |
| 4    | 24.10   | -110.41  | 0.52        | 0.00     | 0.75       | 0.46         | 1.00     | 0.23      | 0.71       | 0.38   | 0.49     | 0.1     |
| 5    | 24.69   | -110.25  | 0.75        | 0.67     | 0.50       | 0.62         | 0.42     | 0.69      | 0.43       | 0.51   | 0.57     | 0.2     |
| 6    | 24.62   | -110.25  | 0.76        | 0.67     | 0.50       | 0.67         | 0.42     | 0.54      | 0.71       | 0.56   | 0.43     | 0.2     |
| 7    | 24.55   | -110.26  | 0.05        | 0.33     | 0.63       | 0.11         | 0.79     | 0.31      | 0.57       | 0.10   | 0.49     | 0.0     |
| 8    | 24.10   | -110.41  | 0.73        | 0.33     | 0.13       | 0.60         | 0.42     | 0.38      | 0.57       | 0.22   | 0.49     | 0.1     |
| 9    | 24.95   | -110.17  | 0.78        | 0.33     | 0.50       | 0.86         | 0.42     | 0.69      | 0.71       | 0.58   | 0.53     | 0.3     |
| 10   | 24.16   | -110.29  | 0.73        | 0.67     | 0.75       | 0.61         | 0.79     | 0.69      | 0.43       | 0.69   | 0.83     | 0.5     |
| 11   | 24.16   | -110.29  | 0.76        | 0.67     | 0.50       | 0.39         | 0.42     | 0.38      | 0.71       | 0.43   | 0.95     | 04      |
| 12   | 24.92   | -110.18  | 0.73        | 0.67     | 0.50       | 0.25         | 0.05     | 0.85      | 0.43       | 0.32   | 1.00     | 0.3     |
| 13   | 24.10   | -110.17  | 0.73        | 1.00     | 0.75       | 0.87         | 0.42     | 0.85      | 0.71       | 0.90   | 0.36     | 0.3     |
| 14   | 24.16   | -110.30  | 0.77        | 0.67     | 0.50       | 0.61         | 0.00     | 0.54      | 0.71       | 0.42   | 0.49     | 0.2     |
| 15   | 24.10   | -110.19  | 0.75        | 1.00     | 0.75       | 0.91         | 0.42     | 1.00      | 0.71       | 0.97   | 0.55     | 0.5     |
| 16   | 24.11   | -110.18  | 0.75        | 1.00     | 0.50       | 0.60         | 0.05     | 1.00      | 1.00       | 0.76   | 0.55     | 0.4     |
| 17   | 24.83   | -110.16  | 0.72        | 0.33     | 0.50       | 0.61         | 0.42     | 0.38      | 0.71       | 0.38   | 0.55     | 0.2     |
| 18   | 24.16   | -110.30  | 0.59        | 0.33     | 0.50       | 0.42         | 0.42     | 0.23      | 0.29       | 0.10   | 0.65     | 0.0     |
| 19   | 24.10   | -110.17  | 0.75        | 0.67     | 0.75       | 0.71         | 0.42     | 0.54      | 0.71       | 0.65   | 0.69     | 0.4     |
| 20   | 24 10   | -110 17  | 0.73        | 1.00     | 0.50       | 1.00         | 0.42     | 0.60      | 0.71       | 0.92   | 0.60     | 0.5     |

Ilustración 108. Copiar columna.

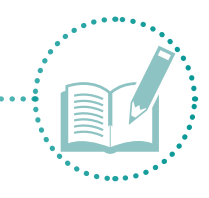

- 6. En InfoStat, haga clic derecho sobre la columna **Integral** y en la opción **Tipo de dato** elija **Real** para hacer los análisis siguientes.
- 7. Con el dato del índice integral, reescale ese valor a los datos entre 0 y 1. Para ello, vaya a la opción **Transformar**, elija la variable **Integral** y haga clic en **Aceptar** (Ilustración 109).

| Transformaciones                                                                                                    | x                                                                 |
|----------------------------------------------------------------------------------------------------|-------------------------------------------------------------------|
| Caso<br>No. encuesta<br>CVEGEO<br>Zona<br>Colonia<br>Latitud<br>Longitud<br>I Humano<br>I social<br>I politica<br>I financiera<br>I - fisica<br>I - natural<br>Global<br>Martonne                                                                                                    | Variables Particiones  <br>Variables a transformar<br>-> Integral |
| 16(0)                                                                                                    | Criterios de clasificación (optativa)                             |
| Seleccionar si contiene           □           □           □           □           □           □           □           □           □           □           □           □           □           □           □           □           □           □           □           □           □           □           □           □           □           □           □           □           □           □           □           □           □           □           □           □           □           □           □           □           □           □           □           □           □           □           □           □           □           □           □           □      < | <                                                                 |
| Cancelar Limpiar                                                                                                    |                                                                   |
| Aceptar                                                                                                    | 1                                                                 |

**Ilustración 109.** Transformar variable Integral.

- 8. En la siguiente ventana, elija la opción Llevar al intervalo (0,1) y haga clic en Aceptar.
- Aparecerá una columna al lado de la anterior llamada (0-1\_Integral). Esta columna contiene el valor del índice global (Ilustración 110).

| V: Globa | əl      |          |               |          |            |              |          |              |            |        |          |          |                |
|----------|---------|----------|---------------|----------|------------|--------------|----------|--------------|------------|--------|----------|----------|----------------|
| 80       | b B     | 🖴 🗛      | A* A* :00 :00 |          | I 🕅 🗎 🖽    | • • • •      | <b>3</b> | <b>X</b> Ø Q | 👿 💿 🛛 💈    | •      |          |          |                |
| Caso     | Latitud | Longitud | I_Humano      | I_social | I_politica | I_financiera | I_Fisica | I_natural    | I_Cultural | Global | Martonne | Integral | [0-1]_Integral |
| 1        | 24.13   | -110.33  | 0.71          | 0.00     | 0.63       | 0.61         | 0.26     | 0.38         | 0.29       | 0.13   | 0.15     | 0.02     | 0.03           |
| 2        | 24.11   | -110.43  | 0.00          | 0.67     | 0.75       | 0.42         | 0.63     | 0.00         | 0.00       | 0.00   | 0.30     | 0.00     | 0.00           |
| 3        | 24.65   | -110.26  | 0.00          | 0.67     | 0.75       | 0.37         | 0.63     | 0.15         | 0.29       | 0.12   | 0.37     | 0.04     | 80.0           |
| 4        | 24.10   | -110.41  | 0.52          | 0.00     | 0.75       | 0.46         | 1.00     | 0.23         | 0.71       | 0.38   | 0.49     | 0.19     | 0.32           |
| 5        | 24.69   | -110.25  | 0.75          | 0.67     | 0.50       | 0.62         | 0.42     | 0.69         | 0.43       | 0.51   | 0.57     | 0.29     | 0.51           |
| 6        | 24.62   | -110.25  | 0.76          | 0.67     | 0.50       | 0.67         | 0.42     | 0.54         | 0.71       | 0.56   | 0.43     | 0.24     | 0.42           |
| 7        | 24.55   | -110.26  | 0.05          | 0.33     | 0.63       | 0.11         | 0.79     | 0.31         | 0.57       | 0.10   | 0.49     | 0.05     | 0.09           |
| 8        | 24.10   | -110.41  | 0.73          | 0.33     | 0.13       | 0.60         | 0.42     | 0.38         | 0.57       | 0.22   | 0.49     | 0.11     | 0.19           |
| 9        | 24.95   | -110.17  | 0.78          | 0.33     | 0.50       | 0.86         | 0.42     | 0.69         | 0.71       | 0.58   | 0.53     | 0.31     | 0.54           |
| 10       | 24.16   | -110.29  | 0.73          | 0.67     | 0.75       | 0.61         | 0.79     | 0.69         | 0.43       | 0.69   | 0.83     | 0.57     | 1.00           |
| 11       | 24.16   | -110.29  | 0.76          | 0.67     | 0.50       | 0.39         | 0.42     | 0.38         | 0.71       | 0.43   | 0.95     | 0.41     | 0.71           |
| 12       | 24.92   | -110.18  | 0.73          | 0.67     | 0.50       | 0.25         | 0.05     | 0.85         | 0.43       | 0.32   | 1.00     | 0.32     | 0.56           |
| 13       | 24.10   | -110.17  | 0.73          | 1.00     | 0.75       | 0.87         | 0.42     | 0.85         | 0.71       | 0.90   | 0.36     | 0.32     | 0.57           |
| 14       | 24.16   | -110.30  | 0.77          | 0.67     | 0.50       | 0.61         | 0.00     | 0.54         | 0.71       | 0.42   | 0.49     | 0.21     | 0.36           |
| 15       | 24.10   | -110.19  | 0.75          | 1.00     | 0.75       | 0.91         | 0.42     | 1.00         | 0.71       | 0.97   | 0.55     | 0.53     | 0.93           |
| 16       | 24.11   | -110.18  | 0.75          | 1.00     | 0.50       | 0.60         | 0.05     | 1.00         | 1.00       | 0.76   | 0.55     | 0.42     | 0.73           |
| 17       | 24.83   | -110.16  | 0.72          | 0.33     | 0.50       | 0.61         | 0.42     | 0.38         | 0.71       | 0.38   | 0.55     | 0.21     | 0.36           |
| 18       | 24.16   | -110.30  | 0.59          | 0.33     | 0.50       | 0.42         | 0.42     | 0.23         | 0.29       | 0.10   | 0.65     | 0.07     | 0.11           |
| 19       | 24.10   | -110.17  | 0.75          | 0.67     | 0.75       | 0.71         | 0.42     | 0.54         | 0.71       | 0.65   | 0.69     | 0.45     | 0.78           |
| 20       | 24.10   | -110.17  | 0.73          | 1.00     | 0.50       | 1.00         | 0.42     | 0.69         | 0.71       | 0.82   | 0.69     | 0.57     | 0.99           |

**Ilustración 110.** Resultado de transformación.

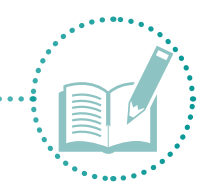

10. Elimine la columna Integral.

11. Haga doble clic en la columna (0-1\_Integral), cambie el nombre a Integral y guarde los cambios.

Una vez calculados los índices por capital, global, climático e integral, proceda con la espacialización de los datos y la generación de mapas.

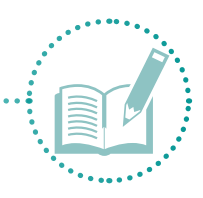

# 2.3 Etapa 3. Espacialización de datos

En esta etapa, se procesan los índices para poder espacializarlos mediante el uso de mapas.

# 2.3.1 Estandarizar datos

Para usar de forma correcta los datos calculados para cada índice, estandarice los datos con la transformación **Raíz del arcoseno** en InfoStat (Balzarini *et ál.*, 2008). Esta transformación permite que las varianzas sean constantes en toda el área de estudio y que los datos se distribuyan normalmente (ESRI, 2014).

ArcoSeno(raíz(p)) ..... Ecuación 3

1. En la tabla Global de InfoStat, transforme el arcoseno. Para hacerlo, vaya a **Transformar**, elija las variables (I\_humano, I\_social, I\_politico, I\_financiero, I\_fisico, I\_natural, I\_cultural, I\_global e I\_integral) (Ilustración 111) y haga clic en **Aceptar**.

| Transformaciones                                                                     | ×                                                                                                    |
|--------------------------------------------------------------------------------------|----------------------------------------------------------------------------------------------------|
| Caso<br>No. encuesta<br>CVEGEO<br>Zona<br>Colonia<br>Latitud<br>Longitud<br>Martonne | Variables Particiones  <br>Variables a transformar<br>-> LHumano<br>-social<br>- politica<br>- financiera<br>- Fisica<br>- natural<br>- Cultural<br>- Global<br>Integral |
| 8(0) Seleccionar si contiene. Concelar Cancelar Limpiar Aceptar                      | Criterios de clasificación (optativa)                                                                                                    |

Ilustración 111. Transformar capitales.

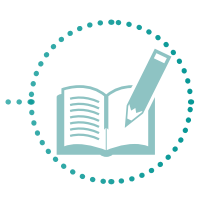

2. Al aparecer la ventana de la llustración 112, elija la opción de transformación para **Arcoseno(Raíz(p))** y haga clic en **Aceptar**.

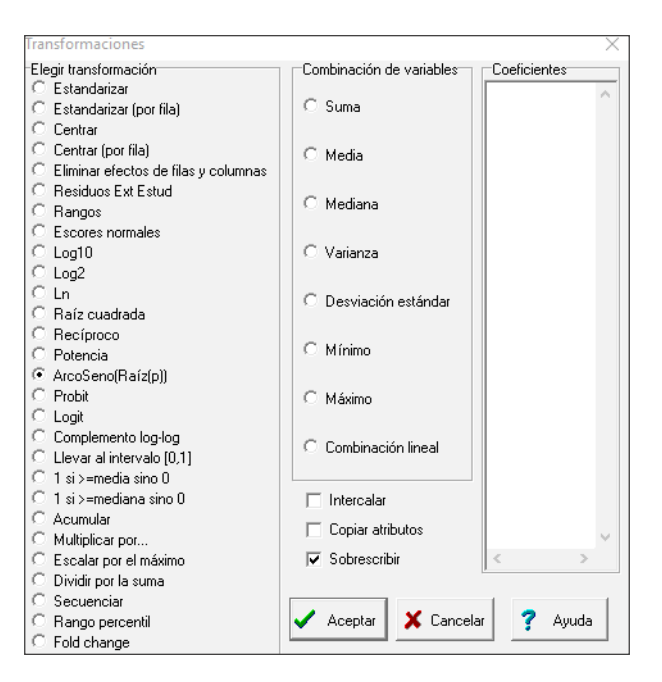

Ilustración 112. Transformación (Arcoseno).

3. Observe en la tabla las columnas agregadas con los nuevos valores (llustración 113).

| Caso | Martonne | Integral | ASEN I Humano | ASEN_1_social | ASEN_1_politica | ASEN_1_financiera | ASEN_I_Fisica | ASEN_I_natural | ASEN_I_Cultural | ASEN_Global | ASEN_Inter* |
|------|----------|----------|---------------|---------------|-----------------|-------------------|---------------|----------------|-----------------|-------------|-------------|
| 1    | 0.15     | 0.03     | 1.00          | 0.00          | 0.91            | 0.90              | 0.54          | 0.67           | 0.56            | 0.37        |             |
| 2    | 0.30     | 0.00     | 0.00          | 0.96          | 1.05            | 0.70              | 0.92          | 0.00           | 0.00            | 0.00        | 1           |
| 3    | 0.37     | 0.08     | 0.00          | 0.96          | 1.05            | 0.65              | 0.92          | 0.40           | 0.56            | 0.36        | 1           |
| 4    | 0.49     | 0.32     | 0.80          | 0.00          | 1.05            | 0.75              | 1.57          | 0.50           | 1.01            | 0.66        | 1           |
| 5    | 0.57     | 0.51     | 1.04          | 0.96          | 0.79            | 0.91              | 0.71          | 0.98           | 0.71            | 0.79        | 1           |
| 6    | 0.43     | 0.42     | 1.05          | 0.96          | 0.79            | 0.95              | 0.71          | 0.82           | 1.01            | 0.85        |             |
| 7    | 0.49     | 0.09     | 0.22          | 0.62          | 0.91            | 0.33              | 1.09          | 0.59           | 0.86            | 0.32        | 4           |
| 8    | 0.49     | 0.19     | 1.03          | 0.62          | 0.36            | 0.89              | 0.71          | 0.67           | 0.86            | 0.49        | 1           |
| 9    | 0.53     | 0.54     | 1.09          | 0.62          | 0.79            | 1.18              | 0.71          | 0.98           | 1.01            | 0.86        | 1           |
| 10   | 0.83     | 1.00     | 1.03          | 0.96          | 1.05            | 0.90              | 1.09          | 0.98           | 0.71            | 0.98        |             |
| 11   | 0.95     | 0.71     | 1.06          | 0.96          | 0.79            | 0.68              | 0.71          | 0.67           | 1.01            | 0.72        |             |
| 12   | 1.00     | 0.56     | 1.03          | 0.96          | 0.79            | 0.52              | 0.23          | 1.17           | 0.71            | 0.60        | 1           |
| 13   | 0.56     | 0.57     | 1.03          | 1.57          | 1.05            | 1.20              | 0.71          | 1.17           | 1.01            | 1.25        |             |
| 14   | 0.49     | 0.36     | 1.07          | 0.96          | 0.79            | 0.90              | 0.00          | 0.82           | 1.01            | 0.70        | 1           |
| 15   | 0.55     | 0.93     | 1.04          | 1.57          | 1.05            | 1.27              | 0.71          | 1.57           | 1.01            | 1.39        |             |
| 16   | 0.55     | 0.73     | 1.04          | 1.57          | 0.79            | 0.88              | 0.23          | 1.57           | 1.57            | 1.06        |             |
| 17   | 0.55     | 0.36     | 1.02          | 0.62          | 0.79            | 0.90              | 0.71          | 0.67           | 1.01            | 0.67        |             |
| 18   | 0.65     | 0.11     | 0.88          | 0.62          | 0.79            | 0.70              | 0.71          | 0.50           | 0.56            | 0.32        | 1           |
| 19   | 0.69     | 0.78     | 1.04          | 0.96          | 1.05            | 1.00              | 0.71          | 0.82           | 1.01            | 0.94        |             |
| 20   | 0.69     | 0.99     | 1.03          | 1.57          | 0.79            | 1.57              | 0.71          | 0.98           | 1.01            | 1,13        |             |
| 21   | 0.69     | 0.73     | 1.06          | 1.57          | 0.79            | 0.90              | 0.00          | 0.82           | 1.57            | 0.90        |             |
| č.   |          |          |               |               |                 |                   |               |                |                 | 100         |             |
| Real | Registr  | 18.20725 |               |               |                 |                   |               |                |                 |             | 4           |

Ilustración 113. Columnas Arcoseno.

4. Guarde los datos generados en una nueva tabla llamada **Arcoseno** en formato **Excel** (llustración 114) en la carpeta **Análisis estadísticos**. Guarde también las columnas número de encuesta, CVEGEO y Colonia (llustración 115).

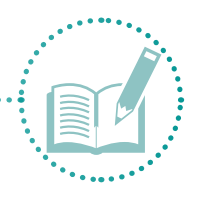

| 🅼 Guardar tabla | a como                                                                                              |                                                                                                    | ×                                                                                               |
|-----------------|----------------------------------------------------------------------------------------------------|----------------------------------------------------------------------------------------------------|-------------------------------------------------------------------------------------------------|
| Guardar en:     | Analisis estadisiticos                                                                              | ← 🗈 츰 💷 →                                                                                                    |                                                                                                 |
| Acceso rápido   | Nombre<br>C_Cultural<br>C_Financiero<br>C_Fisico<br>C_Humano<br>C_Natural<br>C_Político<br>C_Social | Fecha de modifica<br>02/02/2017 01:20<br>02/02/2017 01:20<br>02/02/2017 01:20<br>02/02/2017 01:18<br>02/02/2017 01:20<br>01/02/2017 01:20<br>01/02/2017 04:25 | Tipo<br>Carpeta d<br>Carpeta d<br>Carpeta d<br>Carpeta d<br>Carpeta d<br>Carpeta d<br>Carpeta d |
|                 | <                                                                                                   |                                                                                                    | >                                                                                               |
|                 | Nombre: Arcoseno                                                                                    | -                                                                                                    | Guardar                                                                                         |
|                 | Tipo: Archivos Excel xls (* XLS)                                                                    | •                                                                                                    | Cancelar                                                                                        |

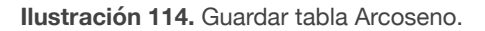

| Caso | No. encuesta | CVEGEO        | Colonia                 | ASEN_I_Humano | ASEN_I_social | ASEN_I_politica | ASEN_I_financiera | ASEN_I_Fisica _ |
|------|--------------|---------------|-------------------------|---------------|---------------|-----------------|-------------------|-----------------|
| 1    | 1            | 0300300013369 | Rofomex (conj. mineros) | 1.00          | 0.00          | 0.91            | 0.90              | 0.54            |
| 2    | 2            | 0300300923528 | Ampliacion Centenario_1 | 0.00          | 0.96          | 1.05            | 0.70              | 0.92            |
| 3    | 3            | 0300300923513 | Ampliacion Centenario_2 | 0.00          | 0.96          | 1.05            | 0.65              | 0.92            |
| 4    | 4            | 0300300923566 | Centenario              | 0.80          | 0.00          | 1.05            | 0.75              | 1.57            |
| 5    | 5            | 0300300923551 | Centenario_3            | 1.04          | 0.96          | 0.79            | 0.91              | 0.71            |
| 6    | 6            | 0300300923547 | Centenario_4            | 1.06          | 0.96          | 0.79            | 0.95              | 0.71            |
| 7    | 7            | 0300300924511 | Las flores              | 0.22          | 0.62          | 0.91            | 0.33              | 1.09            |
| 8    | 8            | 0300300923570 | Las Flores_2            | 1.03          | 0.62          | 0.36            | 0.89              | 0.71            |
| 9    | 9            | 0300300012036 | Agustin Olachea         | 1.09          | 0.62          | 0.79            | 1.18              | 0.71            |
| 10   | 10           | 0300300013299 | Ampliacion Olachea      | 1.03          | 0.96          | 1.05            | 0.90              | 1.09            |
| 11   | 11           | 0300300013049 | Antonio Navarro         | 1.06          | 0.96          | 0.79            | 0.68              | 0.71            |
| 12   | 12           | 0300300012055 | Manuel Rivero Anava     | 1.03          | 0.96          | 0.79            | 0.52              | 0.23            |

Ilustración 115. Columnas de tabla Arcoseno.

Una vez estandarizados los datos, úselos en ArcMap para la interpolación y espacialización.

## 2.3.2 Interpolar datos

En este paso, se procesa la tabla de datos transformados en InfoStat a ArcMap, mediante la herramienta de interpolación Inverse Distance Weighted (IDW). De este cálculo, se obtiene un archivo en formato ráster, al que posteriormente se aplicará el inverso de la transformación del arcoseno.

- 1. Abra ArcMap y cree un nuevo proyecto llamado Índices.
- 2. Añada, desde la carpeta shapefile, los archivos Encuestas\_a, AGEBS, Cuencas\_bcs y Municipios\_bcs.
- 3. Haga clic derecho sobre la capa **Encuestas\_a** y guarde como **Encuestas** (Ilustración 116). En la ventana siguiente, haga clic en **Sí** (Ilustración 117).

Manual para la evaluación de la vulnerabilidad ante eventos climáticos extremos

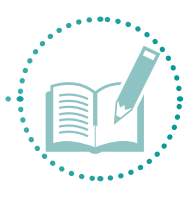

| Saving Data                                                                                                    |                                                         |                                                                                                    |           |      | Х |
|----------------------------------------------------------------------------------------------------|---------------------------------------------------------|----------------------------------------------------------------------------------------------------|-----------|------|---|
| Look in: 🛅                                                                                                    | shape                                                   | ~ 全 🔓                                                                                               | • 🏥   🔊 ( | 📔 🗊  | 6 |
| Imageb_urb.sh         Imagebs.shp         Imagebs_BCS.shp         Imagebs_BCS.shp         Imagebs_BCS.shp         Imagebs_BCS.shp         Imagebs_BCS.shp         Imagebs_BCS.shp         ImageBCS_shp         ImageBCS_shp     < | np<br>shp<br>o<br>CS.shp<br>litica_estatal.shp<br>a.shp | Encuestas_BCS.shp     Municipios_BCS.sh     Municipios_Mx.shp     Precipitación.shp     prueba1.shp | p<br>b    |      |   |
| Name:                                                                                                    | Encuestas                                               |                                                                                                    |           | Save |   |

Ilustración 116. Guardar shapefile Encuestas.

| ArcMap |                                                             | $\times$ |
|--------|-------------------------------------------------------------|----------|
|        | Do you want to add the exported data to the map as a layer? |          |
|        | Sí No                                                       |          |

**Ilustración 117.** Añadir capa guardada al escritorio de trabajo.

4. Abra la tabla de atributos de la nueva capa creada (Ilustración 118) y elimine las columnas correspondientes a los datos de precipitación y temperatura (Ilustración 119).

| En | cuesta |          |          |            |                   |           |               |        |        |        |        |        |         |         |        |         | ×     |
|----|--------|----------|----------|------------|-------------------|-----------|---------------|--------|--------|--------|--------|--------|---------|---------|--------|---------|-------|
| Г  | FID    | Shape *  | OBJECTID | FID_Encues | Name              | FID_agebs | CVEGEO        | prec_6 | prec_5 | prec_4 | prec_3 | prec_2 | prec_12 | prec_11 | prec_9 | prec_10 | pre 🔨 |
| F  | 0      | Point ZM | 1        | 11         | Ayuntamiento      | 86        | 0300300014348 | 2      | 1      | 1      | 2      | 5      | 18      | 11      | 72     | 23      |       |
| Г  | 1      | Point ZM | 2        | 10         | Camino Real       | 84        | 0300300014329 | 2      | 1      | 1      | 2      | 5      | 18      | 11      | 72     | 23      |       |
|    | 2      | Point ZM | 3        | 9          | El Palmar         | 83        | 0300300014314 | 1      | 1      | 1      | 2      | 6      | 17      | 11      | 69     | 22      |       |
|    | 3      | Point ZM | 4        | 42         | La fuente         | 64        | 0300300014032 | 1      | 1      | 1      | 2      | 6      | 17      | 11      | 69     | 22      |       |
| Г  | 4      | Point ZM | 5        | 3          | Diana Laura_2     | 60        | 0300300013994 | 1      | 1      | 1      | 2      | 6      | 16      | 11      | 61     | 20      |       |
|    | 5      | Point ZM | 6        | 4          | Privada Terranova | 58        | 0300300013975 | 1      | 1      | 1      | 2      | 6      | 16      | 12      | 63     | 20      |       |
| Г  | 6      | Point ZM | 7        | 8          | El Dorado         | 62        | 0300300014013 | 1      | 1      | 1      | 2      | 6      | 16      | 12      | 62     | 20      |       |
| Г  | 7      | Point ZM | 8        | 45         | Miramar           | 94        | 0300300014437 | 1      | 1      | 1      | 2      | 6      | 16      | 11      | 58     | 19      |       |
|    | 8      | Point ZM | 9        | 61         | Diana Laura_1     | 59        | 030030001398A | 1      | 1      | 1      | 2      | 6      | 16      | 12      | 61     | 20      |       |
| Г  | 9      | Point ZM | 10       | 47         | Miramar_2         | 79        | 0300300014278 | 1      | 1      | 1      | 2      | 6      | 16      | 11      | 58     | 19      |       |
|    | 10     | Point ZM | 11       | 5          | Misiones          | 57        | 0300300013960 | 1      | 1      | 1      | 2      | 6      | 16      | 12      | 59     | 19      |       |
|    | 11     | Point ZM | 12       | 44         | Paraiso del sol   | 90        | 0300300014390 | 1      | 1      | 1      | 2      | 6      | 16      | 11      | 57     | 19      |       |
| E  | 12     | Point ZM | 13       | 6          | Zacatal           | 51        | 0300300013848 | 1      | 1      | 1      | 2      | 6      | 16      | 12      | 61     | 20      |       |
| Г  | 13     | Point ZM | 14       | 7          | Peninsula Sur     | 43        | 0300300013161 | 1      | 1      | 1      | 2      | 6      | 16      | 12      | 61     | 20      |       |

Ilustración 118. Abrir tabla de atributos de la capa Encuestas.

| ncuestas |     |          |          |            |                   |               |  |
|----------|-----|----------|----------|------------|-------------------|---------------|--|
| T        | FID | Shape *  | OBJECTID | FID_Encues | Name              | CVEGEO        |  |
| Т        | 16  | Point ZM | 17       | 0          | Las flores        | 0300300924511 |  |
| ٦        | 15  | Point ZM | 16       | 1          | Santa Fé          | 030030001393  |  |
| ٦        | 14  | Point ZM | 15       | 2          | San Carlos        | 030030001423/ |  |
| 1        | 4   | Point ZM | 5        | 3          | Diana Laura_2     | 0300300013994 |  |
| ٦        | 5   | Point ZM | 6        | 4          | Privada Terranova | 030030001397  |  |
| ٦        | 10  | Point ZM | 11       | 5          | Misiones          | 030030001396  |  |
| ٦        | 12  | Point ZM | 13       | 6          | Zacatal           | 030030001384  |  |
| ٦        | 13  | Point ZM | 14       | 7          | Peninsula Sur     | 030030001316  |  |
| ٦        | 6   | Point ZM | 7        | 8          | El Dorado         | 030030001401  |  |
| ٦        | 2   | Point ZM | 3        | 9          | El Palmar         | 0300300014314 |  |
| ٦        | 1   | Point ZM | 2        | 10         | Camino Real       | 030030001432  |  |
| ٦        | 0   | Point ZM | 1        | 11         | Ayuntamiento      | 030030001434  |  |
| ٦        | 43  | Point ZM | 44       | 12         | Guerrero          | 030030001201  |  |
| 1        | 39  | Point ZM | 40       | 13         | Lienzo Charro     | 030030001196  |  |

Ilustración 119. Eliminar columnas.

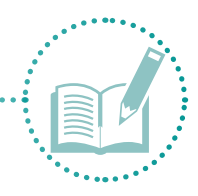

 Una la tabla de atributos con la tabla de InfoStat Ilamada Arcoseno mediante la herramienta Join. Haga clic derecho en la tabla de atributos de la capa Encuestas y, en la opción Join and relate, elija la opción Join... (Ilustración 120).

| 🔇 Indices - ArcM  | ар  |                                        |              |                   |         |                       |            |
|-------------------|-----|----------------------------------------|--------------|-------------------|---------|-----------------------|------------|
| File Edit View    | v B | ookmarks Insert Selection Geoprocessin | ng           | Customize Windows | Help    |                       |            |
| i 🗅 🧀 🖶 🖨         | Å   | 🖹 🛍 🗙   🔊 (~   🔶 -   1:96,415          |              | - V 📈 🗏 🏮 🕞       | 🔊 🖸     | <b>-</b>              |            |
| : 🔍 🔍 🎦 🥥         | 3 K | 🕻   🗢 🔶   🕅 - 🖾   📐 🗊 🖉 🗐 🛔            | <u>.</u>   / | M 📸 🕺 💿 🗔 🖕       |         | Editor - FA           | オアダ・米国版車×商 |
| Table Of Contents |     | Ψ ×                                    |              |                   |         |                       |            |
| 🍢 🤤 🧇 📮 I         | :   |                                        |              |                   |         |                       |            |
| 🗉 🥩 Layers        |     |                                        |              |                   |         |                       |            |
| Encues            | P   | Сору                                   | 1            |                   |         |                       |            |
| 🖃 🗹 Agebs         | ×   | Remove                                 |              |                   |         |                       |            |
|                   |     | Open Attribute Table                   |              |                   |         |                       |            |
| 🖃 🗹 Cuenca        |     | Joins and Relates                      |              | Join              | 1       |                       |            |
| 🖂 🗹 Munici        |     | Zoom To Layer                          |              | Remove Join(s)    |         |                       |            |
|                   | 5   | Zoom To Make Visible                   |              | Relate            | Join    |                       |            |
|                   |     | Visible Scale Range                    |              | Remove Relate(s)  | Join da | ta to this layer or   |            |
|                   |     | Use Symbol Levels                      | -            |                   | standa  | lone table based on a |            |

Ilustración 120. Herramienta Unir tablas (Join).

6. La ventana de la Ilustración 121 permite unir la información de dos tablas que tengan un campo de información en común. En la opción 1, elija el campo en común para la unión (en este caso, CVEGEO). En la opción 2, elija la tabla que quiere unir y la tabla de la capa Encuestas (en este caso, la tabla Arcoseno generada en InfoStat). En la opción 3, se carga automáticamente el campo con común de ambas tablas. Luego, elija la opción Keep only matching records para guardar solo los datos que son similares en las tablas y eliminar los que no tienen información. Haga clic en Ok.

| Join Data 🛛 🕹                                                                                                    |
|----------------------------------------------------------------------------------------------------|
| Join lets you append additional data to this layer's attribute table so you can,<br>for example, symbolize the layer's features using this data.                                            |
| What do you want to join to this layer?                                                                                                    |
| Join attributes from a table $\qquad \lor$                                                                                                    |
| 1. Choose the field in this layer that the join will be based on:                                                                                                    |
| CVEGEO ~                                                                                                    |
| <ol> <li>Choose the table to join to this layer, or load the table from disk:</li> </ol>                                                                                                    |
| Sheet1S                                                                                                    |
| Show the attribute tables of layers in this list                                                                                                    |
| 3. Choose the field in the table to base the join on:                                                                                                    |
| CVEGEO ~                                                                                                    |
| Join Options                                                                                                    |
| ○ Keep all records                                                                                                    |
| All records in the target table are shown in the resulting table.<br>Unmatched records will contain null values for all fields being<br>appended into the target table from the join table. |
| Keep only matching records                                                                                                    |
| If a record in the target table doesn't have a match in the join table, that record is removed from the resulting target table.                                                             |
| Validate Join                                                                                                    |
| About joining data OK Cancel                                                                                                    |

Ilustración 121. Unir datos.

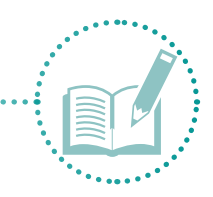

7. Abra la capa de atributos de Encuestas (Ilustración 170) para ver la información añadida.

| Er | ncuestas      |                   |               |               |                 |                   |               |                |                 |             |
|----|---------------|-------------------|---------------|---------------|-----------------|-------------------|---------------|----------------|-----------------|-------------|
| Г  | CVEGEO        | Colonia           | ASEN_I_Humano | ASEN_1_social | ASEN_1_politica | ASEN_1_financiera | ASEN_I_Fisica | ASEN_I_natural | ASEN_I_Cultural | ASEN_Global |
| IP | 0300300014348 | Ayuntamiento      | 1.016423      | 1.570796      | 1.047198        | 0.900245          | 0.330423      | 1.570796       | 1.006854        | 1.066745    |
|    | 0300300014329 | Camino Real       | 1.043726      | 1.570796      | 1.570796        | 0.907133          | 0.706119      | 0.823898       | 1.570796        | 1.247445    |
| Г  | 0300300014314 | El Palmar         | 1.043726      | 1.570796      | 0.785398        | 0.930274          | 0.231477      | 0.823898       | 1.006854        | 0.828599    |
| Г  | 0300300014032 | La fuente         | 1.029975      | 0.955317      | 1.047198        | 1.164419          | 0.706119      | 0.982794       | 1.006854        | 1.03635     |
| Г  | 0300300013994 | Diana Laura_2     | 1.043726      | 1.570796      | 0.785398        | 0.700165          | 0.231477      | 0.982794       | 0.387597        | 0.622797    |
| IC | 0300300013975 | Privada Terranova | 0.803474      | 0.955317      | 0.785398        | 0.486695          | 0.231477      | 0.901832       | 0.713724        | 0.42144     |
| IC | 0300300014013 | El Dorado         | 1.029975      | 0.955317      | 1.570796        | 0.920982          | 0.706119      | 1.167739       | 1.006854        | 1.109098    |
| IC | 0300300014437 | Miramar           | 1.016423      | 1.570796      | 0.785398        | 0.920982          | 0.231477      | 0.982794       | 1.006854        | 0.866897    |
| IC | 030030001398A | Diana Laura_1     | 1.029975      | 0.955317      | 0.785398        | 0.486695          | 0.231477      | 0.982794       | 0.713724        | 0.534754    |
|    | 0300300014278 | Miramar_2         | 1.016423      | 0.955317      | 1.047198        | 0.470311          | 1.094117      | 0.823898       | 0.387597        | 0.708911    |
| IC | 0300300013960 | Misiones          | 1.043726      | 1.570796      | 0.785398        | 0.94431           | 0.231477      | 0.668964       | 1.006854        | 0.784381    |
|    | 0300300014390 | Paraiso del sol   | 1.043726      | 1.570796      | 1.047198        | 1.223143          | 0.706119      | 1.167739       | 1.570796        | 1.570796    |
|    | 0300300013848 | Zacatal           | 1.043726      | 0.955317      | 1.047198        | 0.94431           | 0.75907       | 0.823898       | 0.713724        | 0.849283    |
| IC | 0300300013161 | Peninsula Sur     | 1.043726      | 0.955317      | 1.047198        | 1.230171          | 1.094117      | 0.982794       | 1.006854        | 1.208252    |
|    | 030030001423A | San Carlos        | 1.029975      | 0.955317      | 1.047198        | 0.486695          | 1.094117      | 0.668964       | 0.387597        | 0.667751    |
|    | 0300300013937 | Santa Fe          | 1.029975      | 1.570796      | 1.047198        | 0.958477          | 0.706119      | 0.982794       | 1.570796        | 1.217756    |
| IC | 0300300924511 | Las flores        | 0.221331      | 0.61548       | 0.911738        | 0.333473          | 1.094117      | 0.588003       | 0.857072        | 0.319834    |
| ЪĒ | 0300300923570 | Las Flores 2      | 1.029975      | 0.61548       | 0.361367        | 0.891094          | 0.706119      | 0.668964       | 0.857072        | 0.491137    |

Ilustración 122. Información añadida (Join).

- 8. Para manipular la información e interpolar los datos, guarde nuevamente la capa **Encuestas**. Haga clic derecho en la capa y, en la opción **Data**, elija **Export data**, asigne el nombre **Encuestas\_arc** y guarde la información.
- 9. Abra la tabla de atributos de la nueva capa Encuestas\_arc y elimine las columnas repetidas.
- 10. Realice la interpolación de los datos para cada índice.
- 11. Abra el menú Arc toolbox 📷 , submenú Spatial analyst tools, Interpolation, IDW (Ilustración 123).

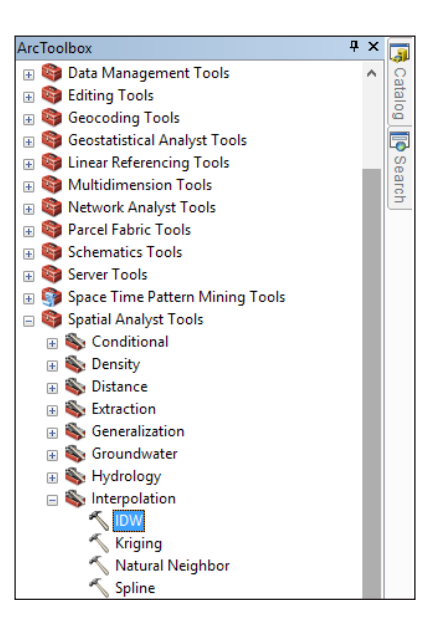

**Ilustración 123.** Herramienta de interpolación (IDW).

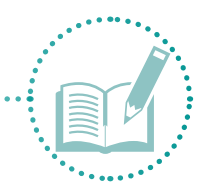

12. Aparecerá la ventana de la Ilustración 124. Busque Input point features, seleccione el archivo Encuestas\_arc, y elija Z value field como valor por interpolar. Nuevamente, realice este procedimiento para cada índice. Puede iniciar con el I\_humano buscando en Output ráster la carpeta de destino Ráster y asignando el nombre Humano.

| √ iDw                                            |           |        |   |
|--------------------------------------------------|-----------|--------|---|
| Input point features                             |           |        | ~ |
| Encuestas_arc                                    | - 6       | 3      |   |
| Z value field                                    |           | _      |   |
| ASEN_I_Hum                                       |           | $\sim$ |   |
| Output raster                                    |           | _      |   |
| C: Wetodologia Analisis espacial 'Raster 'humano |           | 3      |   |
| Output cell size (optional)                      | _         |        |   |
| 4.89700002453219E-04                             |           | 3      |   |
| Power (optional)                                 |           | _      |   |
|                                                  |           | 2      |   |
| Search radius (optional)                         |           |        |   |
| Variable $\checkmark$                            |           |        |   |
| Search Radius Settings                           |           |        |   |
| Number of points: 12                             |           |        |   |
| Maximum distance:                                |           |        | ~ |
| OK Cancel Environments                           | << Hide I | Help   |   |

Ilustración 124. IDW

 Haga clic en la opción Environments al final de la ventana (Ilustración 125). En la opción Processing extent, busque la capa AGEBS y haga clic en OK. Esto lo devolverá a la ventana anterior. Haga clic otra vez en OK.

| K Fauling and Satting       |                  |                  |          |
|-----------------------------|------------------|------------------|----------|
| and Environment Settings    |                  |                  |          |
| * Workspace                 |                  |                  | ^        |
|                             |                  |                  |          |
| * Processing Extent         |                  |                  |          |
| Extent                      |                  |                  |          |
| Same as layer agebs         |                  | ~                | <b>2</b> |
|                             | Тор              |                  | _        |
|                             | 24.186688        |                  |          |
| Left                        |                  | Right            |          |
| -110.451701                 | 2-11-11          | -110.253280      | _        |
|                             | Bottom 24.046186 | 1                |          |
|                             | 2 10 10 100      |                  |          |
| Snap Raster                 |                  |                  |          |
|                             |                  | <b>-</b>         | 6        |
| XY Resolution and Tolerance |                  |                  |          |
| ¥ M Values                  |                  |                  |          |
| X a v I                     |                  |                  | $\sim$   |
|                             |                  |                  |          |
|                             |                  | OK Cancel << Hid | e Help   |

Ilustración 125. Definir límite del IDW (Environments).

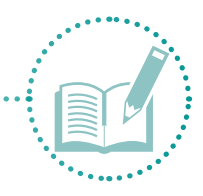

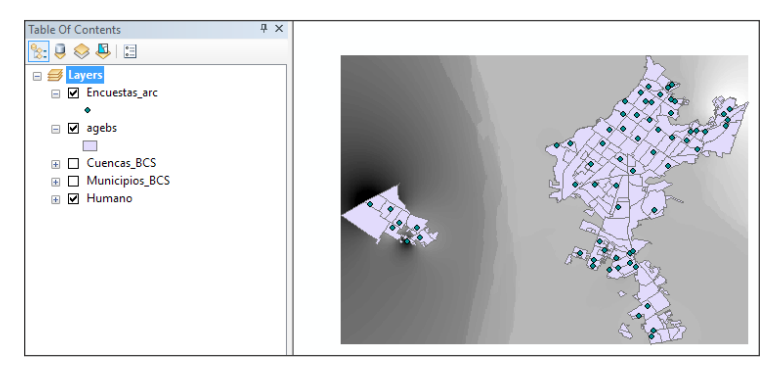

14. Apague las capas **Cuencas\_bcs** y **Municipios\_bcs** para poder observar en el espacio de trabajo la capa ráster recién creada (Ilustración 126).

Ilustración 126. Resultado de interpolación.

15. Repita el proceso con todos los capitales para generar las nueve capas ráster.

Una vez interpolados los datos, podrá observar cómo se distribuyen en la zona de estudio.

# 2.3.3 Invertir estandarización

A continuación, para obtener valores de intervalos entre 0 y 1, como se han venido manejando, invierta la transformación de Arcoseno previamente aplicada con la siguiente fórmula:

 $Sen^{-1}(raiz(p)) \dots Ecuación 4$ 

- 1. Para aplicar la ecuación 4, calcule el seno de cada capa creada en la interpolación.
- 2. En Spatial analyst tools, busque el submenú Map algebra y elija la opción Ráster calculator.
- En la ventana (Ilustración 127), podrá observar del lado derecho las funciones trigonométricas. Busque la opción Sin para calcular el seno de la capa (lado derecho de la ventana). En este caso, use Humano y, en Output ráster, elija la carpeta de destino Ráster y asigne el nombre Sin hum. Haga clic en OK.

| ^ |     |                   |                                                                                                    |                                                                                                   |                                                                                                    |                                                                                                    |                                                                                                    | ^                                                                                                    |
|---|-----|-------------------|----------------------------------------------------------------------------------------------------|---------------------------------------------------------------------------------------------------|----------------------------------------------------------------------------------------------------|----------------------------------------------------------------------------------------------------|----------------------------------------------------------------------------------------------------|----------------------------------------------------------------------------------------------------|
|   |     |                   |                                                                                                    |                                                                                                   |                                                                                                    |                                                                                                    | ATan                                                                                                    |                                                                                                    |
|   | 7 8 | 9                 | 1                                                                                                    |                                                                                                   | 1=                                                                                                    | 8                                                                                                    | ATanki<br>ATanki                                                                                                    |                                                                                                    |
|   |     |                   |                                                                                                    |                                                                                                   |                                                                                                    |                                                                                                    | Gen                                                                                                    |                                                                                                    |
|   | 4 5 | •                 |                                                                                                    | 2                                                                                                 | >=                                                                                                    | 1                                                                                                    | Costil                                                                                                    |                                                                                                    |
|   | 1 2 | 3                 | -                                                                                                    | <                                                                                                 | <=                                                                                                    | ~                                                                                                    | Sin                                                                                                    |                                                                                                    |
|   |     |                   |                                                                                                    |                                                                                                   |                                                                                                    |                                                                                                    | SinH                                                                                                    |                                                                                                    |
| ~ | 0   |                   | +                                                                                                    | (                                                                                                 | )                                                                                                    | ~                                                                                                    | Tae                                                                                                    | ~                                                                                                    |
|   |     |                   |                                                                                                    |                                                                                                   |                                                                                                    |                                                                                                    |                                                                                                    |                                                                                                    |
|   |     |                   |                                                                                                    |                                                                                                   |                                                                                                    |                                                                                                    |                                                                                                    | _                                                                                                    |
|   |     |                   |                                                                                                    |                                                                                                   |                                                                                                    |                                                                                                    |                                                                                                    |                                                                                                    |
|   |     |                   |                                                                                                    |                                                                                                   |                                                                                                    |                                                                                                    |                                                                                                    |                                                                                                    |
|   | ×   | × 7 8 4 5 1 2 v 0 | A     T     B     S     C     S     C     S     C     S     C     S     C     S     C     S     C     S     C     S     C     S     C     S     C     S     S | *     7     8     9     /       4     5     6     *       1     2     3     *       0     *     * | n         7         8         9         /         e=           4         8         6         •         >         1         2         3         ·            v         0         .         +         ( </td <td>7         8         9         1         =         16           4         5         6         •         &gt;&gt;         &gt;           1         2         3         -         &lt;</td> v         0         -         +         (         3 | 7         8         9         1         =         16           4         5         6         •         >>         >           1         2         3         -         < | n         7         8         9         1         mail         8         4         5         6         *         > > =         1         1         2         3         -         c         m         1         1         2         3         -         c         m         1         1         1         2         3         -         c         m         1         1         1         1         1         1         1         1         1         1         1         1         1         1         1         1         1         1         1         1         1         1         1         1         1         1         1         1         1         1         1         1         1         1         1         1         1         1         1         1         1         1         1         1         1         1         1         1         1         1         1         1         1         1         1         1         1         1         1         1         1         1         1         1         1         1         1         1         1         1         1         1         1< | Africa Africa Af |

**Ilustración 127.** Calcular seno de la interpolación.

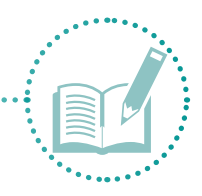

4. Observe la capa ráster creada.

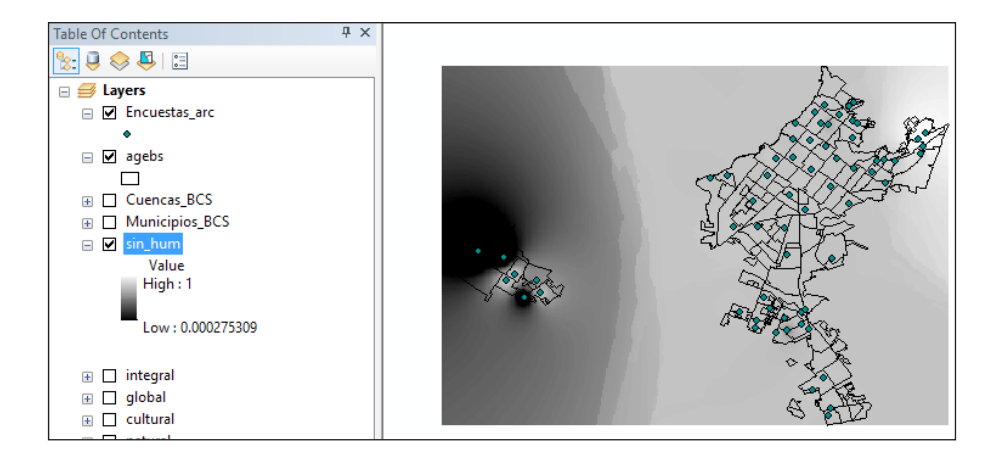

- 5. Repita el mismo proceso para las demás capas hasta obtener los nueve archivos ráster.
- Calcule la raíz cuadrada de las capas creadas. Abra nuevamente la ventana Ráster calculator y busque la opción Square root. Puede empezar con Sin\_hum y, en Output ráster, elija la carpeta de destino ráster y asigne el nombre Sq\_hum. Haga clic en OK.
- 7. Observe la capa ráster creada.

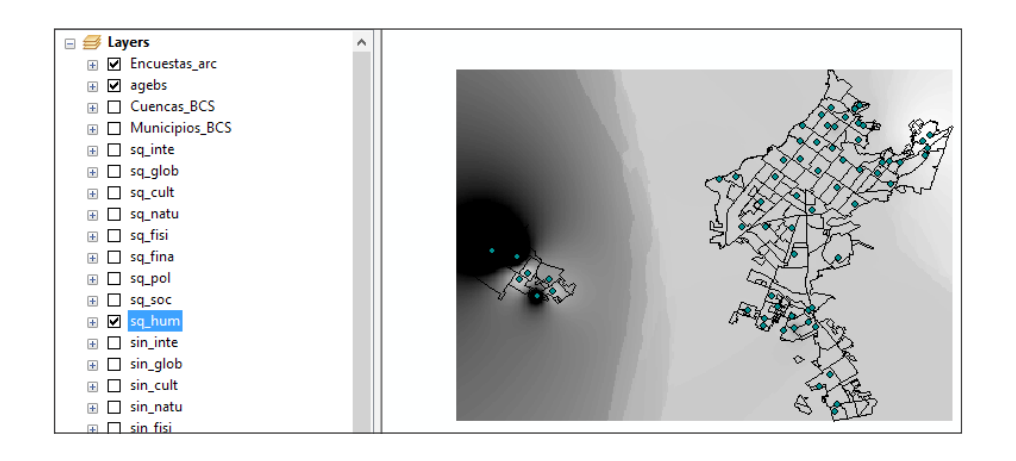

- 8. Repita el mismo proceso para las demás capas hasta obtener los nueve archivos ráster.
- Como se puede observar, las capas ráster generadas tienen forma rectangular. Para mejorar la visualización, corte las capas según la forma de la capa AGEBS. Diríjase al menú Spatial Analyst tools en Arc tool box y, en Extraction, seleccione la opción Extract by mask (Ilustración 128).

Manual para la evaluación de la vulnerabilidad ante eventos climáticos extremos

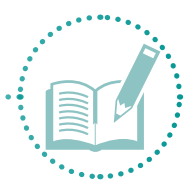

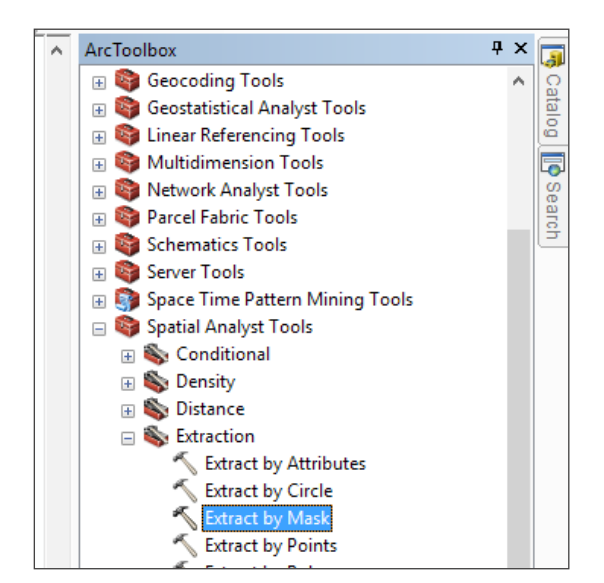

Ilustración 128. Herramienta Extract by mask.

10. Al aparecer la ventana de la llustración 129, busque **Input ráster** y seleccione **sq\_hum**. En **Input ráster o Feature mask data**, elija la capa **AGEBS**. En **Output ráster**, elija **Ráster** como carpeta de destino y asigne el nombre **I\_humano**. Haga clic en **OK**.

| Extract by Mask                                      |    |        |              |       |          | _ |
|------------------------------------------------------|----|--------|--------------|-------|----------|---|
| Input raster                                         |    |        |              |       |          | , |
| sq_hum                                               |    |        |              | -     | <b>6</b> |   |
| Input raster or feature mask data                    |    |        |              |       |          |   |
| agebs                                                |    |        |              | •     | e b      |   |
| Output raster                                        |    |        |              |       | _        |   |
| C: \Metodologia \Analisis espacial \Raster \I_humano |    |        |              |       | <b>B</b> |   |
|                                                      |    |        |              |       |          |   |
|                                                      |    |        |              |       |          |   |
|                                                      | ОК | Cancel | Environments | << Hi | de Help  |   |

**Ilustración 129.** Extraer información climática de capital humano.

11. Observe la nueva capa (Ilustración 130) y repita el proceso para las nueve capas.

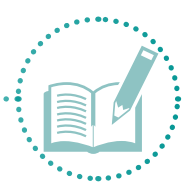

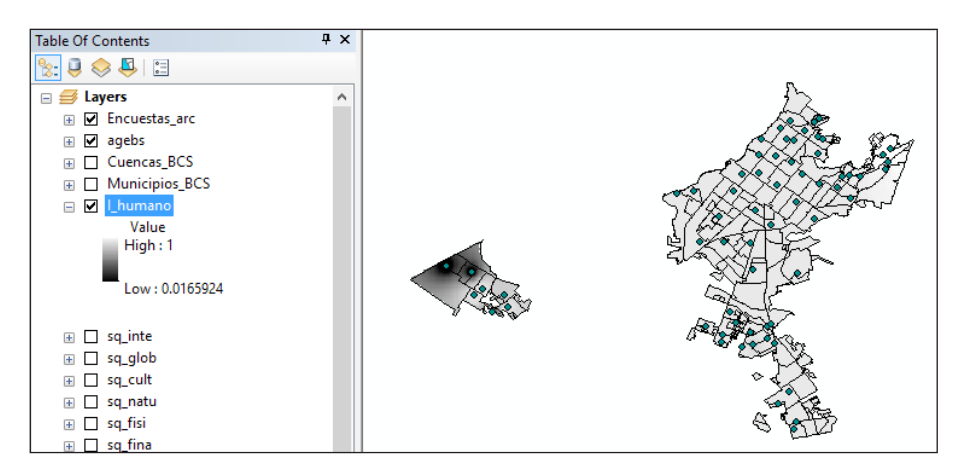

Ilustración 130. Extraer datos climáticos del capital humano.

Ahora que cuenta con los valores de vulnerabilidad para cada índice, proceda a representarlos mediante mapas.

# 2.3.4 Diseñar mapas

Para visualizar y entender mejor los datos mediante mapas, siga los siguientes pasos:

- 1. Cree un nuevo proyecto de ArcMap llamado Mapas.
- 2. Cargue las capas ráster (l\_humano, l\_social, l\_politico, l\_financiero, l\_cultural, l\_natural, l\_fisico, l\_integral e l\_global), y las capas shapefile (Encuestas, AGEBS, Cuencas\_bcs y Municipios\_bcs).
- 3. Para visualizar mejor los datos, acomode las capas de abajo hacia arriba, en el orden **Municipios\_ BCS, Cuencas\_BCS, I\_humano, AGEBS** y **Encuestas** (Ilustración 131).

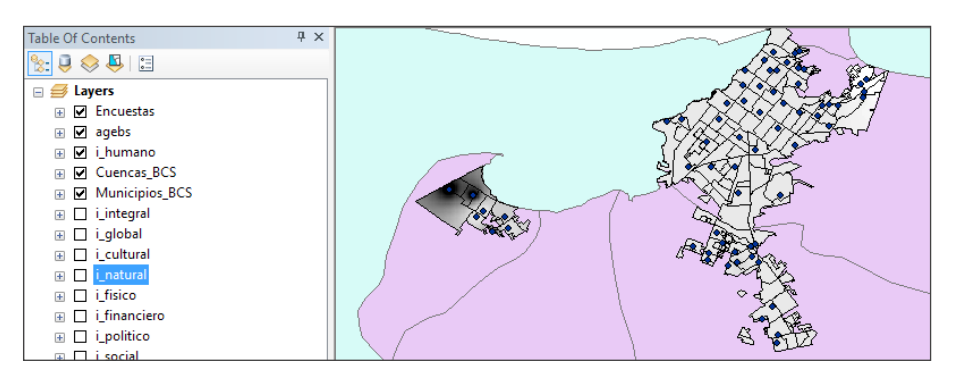

Ilustración 131. Visualización de información.

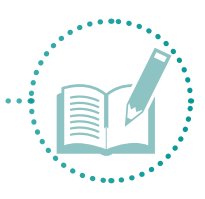

4. Para asignar colores estilo semáforo a las capas ráster de los índices, haga clic derecho en la capa I\_humano y elija Propiedades. En la pestaña Simbología, busque la opción Stretched. En Labeling, asigne al valor 1 la etiqueta Alta; al valor de en medio, la etiqueta Media; y al valor 0, la etiqueta Baja. En la opción Color ramp, haga clic derecho y desactive la opción Graphic view (Ilustración 132). En Color ramp, seleccione la opción Condition number y haga clic en Aceptar (Ilustración 133).

| Layer Properties                                     |                                                                                                    | × |
|------------------------------------------------------|----------------------------------------------------------------------------------------------------|---|
| General Source Key I                                 | Metadata Extent Display Symbology Time                                                                                          |   |
| Show:<br>Vector Field<br>Unique Values<br>Classified | Stretch values along a color ramp                                                                                               |   |
| Stretched<br>Discrete Color                          | Color Value Label Labeling                                                                                                    |   |
|                                                      | Color Ramp:<br>Display Background Value:<br>Use hildhade effect<br>Color Lise hildhade effect<br>Display NoDet<br>Display NoDet |   |
| About symbology                                      | Stell1     Histograms       Type:     Percent Clp     Histograms       min:     0.5     max:     0.5                            |   |
|                                                      | Aceptar Cancelar Aplicar                                                                                                    |   |

Ilustración 132. Simbología.

| seneral Source N                      | sy metadata Extent Display Symbology Time   |     |
|---------------------------------------|---------------------------------------------|-----|
| now:<br>/ector Field<br>Jnique Values | Stretch values along a color ramp           | 2   |
| Classified<br>Stretched               |                                             | ^   |
| Discrete Color                        | Color Value Label Labeling                  |     |
|                                       | 1 Alta                                      |     |
|                                       | Media                                       |     |
|                                       | 0.0165924 Baja                              |     |
|                                       | Color Ramp:                                 | ~   |
|                                       | Display Background Value: 0 as              |     |
|                                       | Use hillshade effect Z: 1 Display NoData as | 21- |
|                                       | Stretch<br>Type: Percent Clip               |     |
|                                       | min: 0.5 max: 0.5 Invert                    |     |
| bout symbology                        | Apply Gamma Stretch: 1                      | ~   |
|                                       |                                             |     |

Ilustración 133. Simbología, colores.

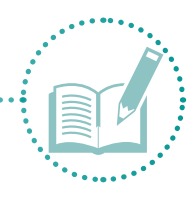

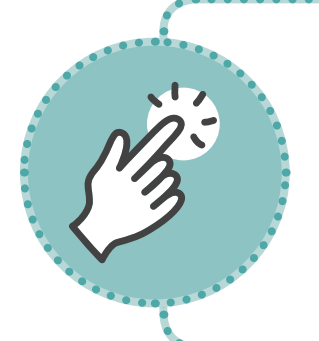

Se recomienda asignar a la capa AGEBS un color transparente con línea negra para poder observar el color tipo semáforo de la capa I\_humano que se explica más adelante. A las demás capas puede asignarles el color que más le agrade –siempre y cuando haya un balance en los colores y se aprecie claramente la información.

5. Observe en la pantalla la semaforización de la información.

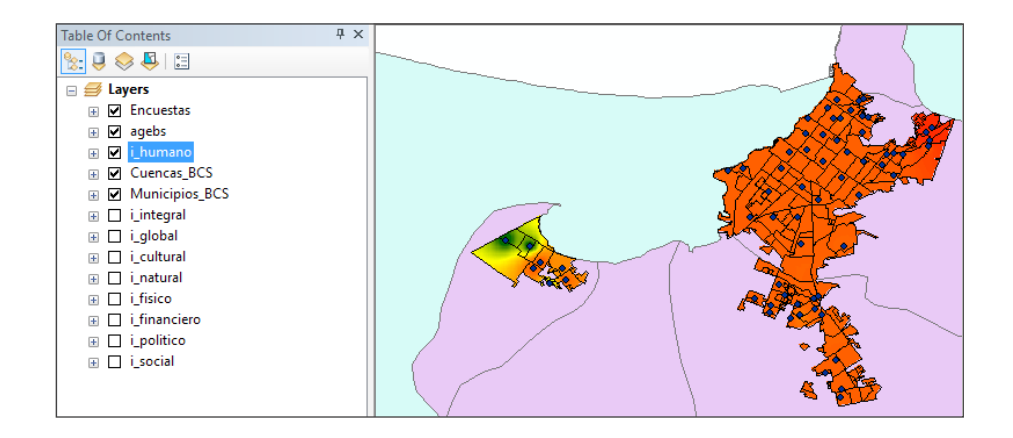

- 6. Repita el proceso para todas las capas (I\_social, I\_politico, I\_financiero, I\_cultural, I\_natural, I\_fisico, I\_integral e I\_global).
- Para obtener un valor único para cada índice y generar un cuadro de rangos (Cuadro 8) que permita ubicar cada capital en el semáforo, sume los valores de las 64 respuestas –las cuales varían entre 0 y 64. La vulnerabilidad se califica en un rango de baja (0 a 21), a media (22 a 43) y alta (44 a 63).

#### Cuadro 9. Rangos de vulnerabilidad.

| Nivel de vulnerabilidad | Rango   | Color    |
|-------------------------|---------|----------|
| Baja                    | 0 a 21  | Verde    |
| Media                   | 22 a 43 | Amarillo |
| Alta                    | 44 a 64 | Rojo     |

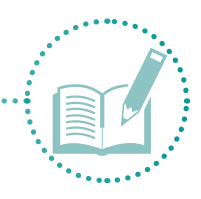

# 2.4 Etapa 4. Resultados

## 2.4.1 Presentar y estructurar resultados

1. En el menú **View**, busque la opción **Layout view** para que aparezca un espacio de trabajo como el de la llustración 134.

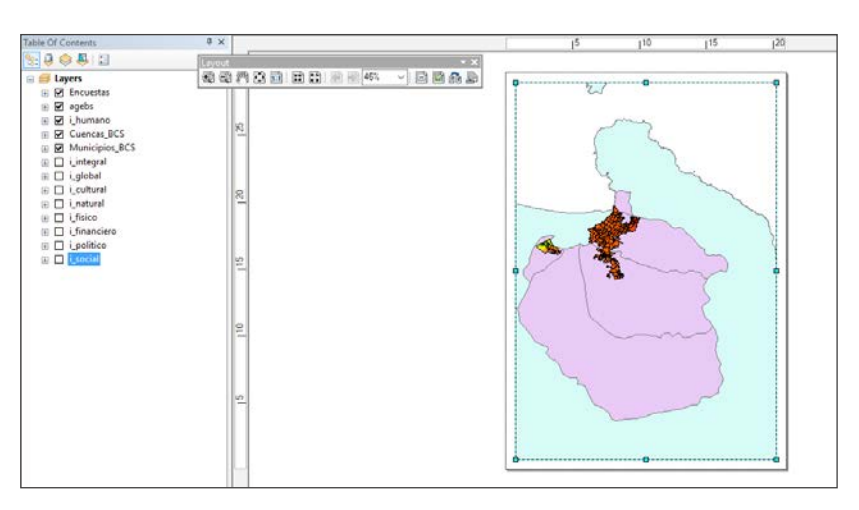

Ilustración 134. Espacio de trabajo.

2. En este espacio, puede diseñar los mapas en posición vertical (como se muestra en la imagen anterior) u horizontal (llustración 135).

| Humano - ArcMap                                                                                                    |                                                                                                    |                                                                                   | - ð x |
|----------------------------------------------------------------------------------------------------|----------------------------------------------------------------------------------------------------|-----------------------------------------------------------------------------------|-------|
| File Edit View Bookmarks                                                                                                    | Insert Selection Geoprocessing Customice Windows Help                                                                                                    |                                                                                   |       |
| D688408×                                                                                                    | n n 🚸 - 1284.542 - 😪 🖾 🖾 🖾 🖉 🖏 🖸                                                                                                    | 2 2 Y                                                                             |       |
|                                                                                                    | R. C. NO / C. M. A. S. S. D. D.                                                                                                    | Identic Sci 27 Constitution of a little and                                       |       |
| Table Of Currients                                                                                                    | 9 x                                                                                                    | 15 110 115 120                                                                    | ^ T   |
| 10000                                                                                                    | Second Second Se | BS1                                                                               |       |
| Layers<br>G Encuestas<br>G gapts<br>G Unemano<br>G Cuencas,BCS<br>G Manicipios,BCS                                                                                                    | <u>和句行改改</u> 前数                                                                                                    | Zeon Whele Page     Go Face to Later     Page and Port Steps.     Topp Cut Nation |       |
| Concepto     Concepto     Concepto | <u>R</u> _                                                                                                    | 5. Cut Clei-X<br>Cup Clri-C<br>2. Parte Clei-V<br>X Dirie SURE                    |       |
|                                                                                                    | 51                                                                                                    | Select AB Bernents<br>Usalect AB Bernents<br>Zoom To Selected Bernents            |       |
|                                                                                                    | 8                                                                                                    | Ruler - Godes - G<br>Gide - G<br>Megets -                                         |       |
|                                                                                                    | <u>10</u>                                                                                                    | Arching Options.                                                                  |       |
|                                                                                                    |                                                                                                    |                                                                                   |       |

Ilustración 135. Orientación vertical para el diseño de mapas.

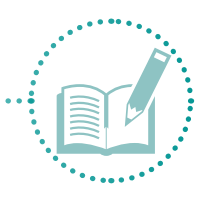

 Para cambiar la orientación del mapa, haga clic derecho en una de las orillas del espacio de trabajo y seleccione la opción Page and print set up. Al aparecer la ventana de la Ilustración 136, busque Orientation, elija la opción Landscape y haga clic en OK para que la imagen se muestre en posición horizontal (Ilustración 137).

| Microsoft Print to     | PDF                                                                                                    | ~ Properties                                                           |
|------------------------|----------------------------------------------------------------------------------------------------|------------------------------------------------------------------------|
| Ready                  |                                                                                                    |                                                                        |
| Microsoft Print To PDF |                                                                                                    |                                                                        |
| ORTPROMPT:             |                                                                                                    |                                                                        |
|                        |                                                                                                    |                                                                        |
|                        |                                                                                                    |                                                                        |
| A4                     | ~                                                                                                    | Printer Paper                                                          |
|                        | ~                                                                                                    | Printer Margins                                                        |
| () Portrait            | Landscape                                                                                                    | Map Page (Page Layout)                                                 |
|                        |                                                                                                    |                                                                        |
| aper Settings          |                                                                                                    | JEIN WERE                                                              |
|                        |                                                                                                    | Will there                                                             |
| t will be used is equa | l to Printer Paper Size                                                                                                    | ANT ANT                                                                |
| 21                     | Centimeters $\checkmark$                                                                                                    | Street 1                                                               |
| 29.7                   | Centimeters 🗸                                                                                                    | AN FEI                                                                 |
| 0                      | () Landscape                                                                                                    |                                                                        |
|                        | Microsoft Print to<br>eady<br>ficrosoft Print To PDF<br>ORTPROMPT:<br>A4<br>O Portrait<br>Paper Settings<br>it will be used is equa<br>21<br>29,7 | Microsoft Print to PDF<br>eady<br>ficrosoft Print To PDF<br>ORTPROMPT: |

**Ilustración 136.** Orientación del diseño de mapas.

| Table Of Contents                                                                                                    | 9 ×                                                                  | . 11. 12. 13. 14. 15. 16. 17. 18. 19. 10 11 112 113 114 115 116 117 119 120 121 122 123 124 125 126 127 128 129 |
|----------------------------------------------------------------------------------------------------|----------------------------------------------------------------------|----------------------------------------------------------------------------------------------------|
| Table Of Contents<br>Table Of Contents<br>Dependence<br>Dependence<br>Depe | <ul> <li>×</li> <li>総合のののののののののののののののののののののののののののののののののののの</li></ul> |                                                                                                    |

Ilustración 137. Orientación horizontal.

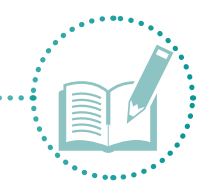

- 4. Con el uso del mouse, puede empezar a acomodar el espacio de trabajo y mejorar la visualización de la información.
- 5. Con la opción **Insert** sirve puede agregar diversos elementos como títulos, rosa de los vientos, leyendas o simbología, entre otros (Ilustración 138).

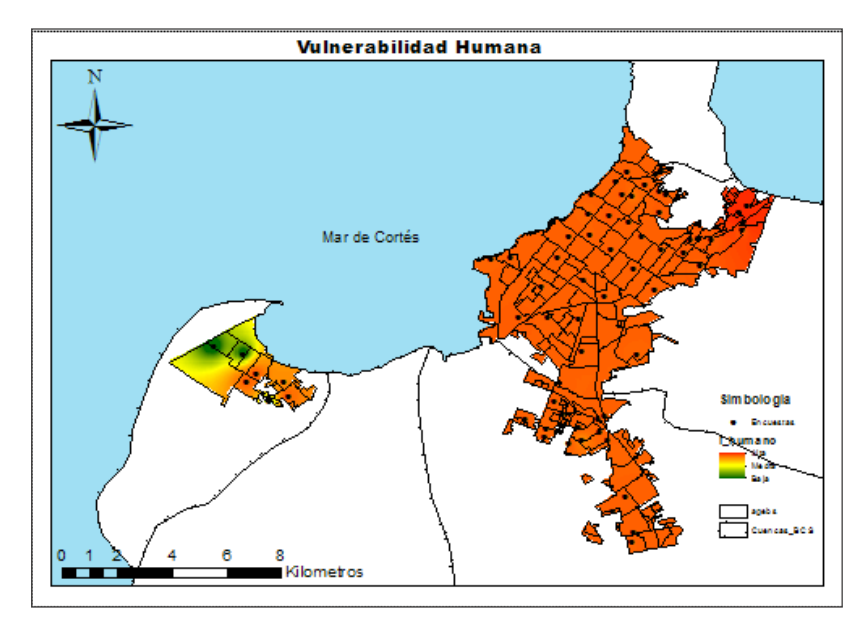

Ilustración 138. Insertar elementos en un mapa.

 Para facilitar el diseño de los nueve mapas, cree un proyecto para cada uno. En la opción File, elija Save as y asigne el nombre correspondiente (p. ej., Humano). Repita el procedimiento para los ocho mapas restantes (Ilustración 139).

| Q Guardar con | סו             |             |                    | ×          |
|---------------|----------------|-------------|--------------------|------------|
| Guardar en:   | Mdx            | ~           | G 🤌 📂 🛄 -   {      |            |
| =1_           | Nombre         | ^           | Fecha de modifica  | Тіро       |
|               | 💽 Clima        |             | 07/03/2017 10:34 a | ArcGIS Ar  |
| Acceso rápido | Q Cultural     |             | 09/03/2017 08:19   | ArcGIS Ar  |
|               | Financiero     |             | 09/03/2017 08:19   | ArcGIS Are |
|               | Fisico         |             | 09/03/2017 08:19   | ArcGIS Are |
| Escritorio    | 💽 Global       |             | 09/03/2017 08:19   | ArcGIS Are |
| -             | 💽 Humano       |             | 09/03/2017 08:17   | ArcGIS Are |
|               | Indices        |             | 09/03/2017 04:52   | ArcGIS Are |
| Bibliotecas   | 💽 Mapas        |             | 09/03/2017 05:13   | ArcGIS Are |
|               | 💽 Natural      |             | 09/03/2017 08:19   | ArcGIS Are |
|               | Politico       |             | 09/03/2017 08:17   | ArcGIS Are |
| Este equipo   | 🔇 Social       |             | 09/03/2017 08:17   | ArcGIS Are |
|               |                |             |                    |            |
| - T           |                |             |                    |            |
| Red           | `              |             |                    |            |
|               | Nombre: Integr | a           | ~                  | Guardar    |
|               | Tipo: ArcMa    | ap Document | ~                  | Cancelar   |

Ilustración 139. Crear proyectos para cada mapa.

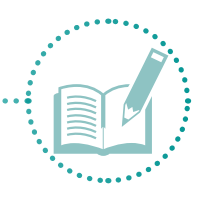

7. Asegúrese de que todos los mapas tengan el mismo formato y que se vean homogéneos. En cada proyecto, sólo se irá cambiando el título y la capa representada para facilitar el proceso de representación de datos, como se muestras en las Ilustraciones 139 a 142.

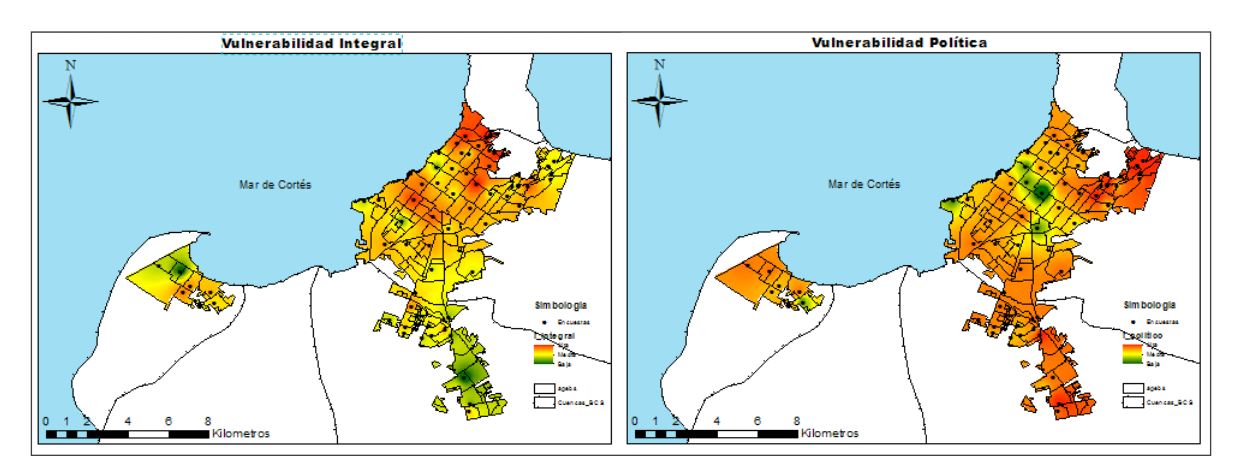

Ilustración 140. Vulnerabilidad integral y política.

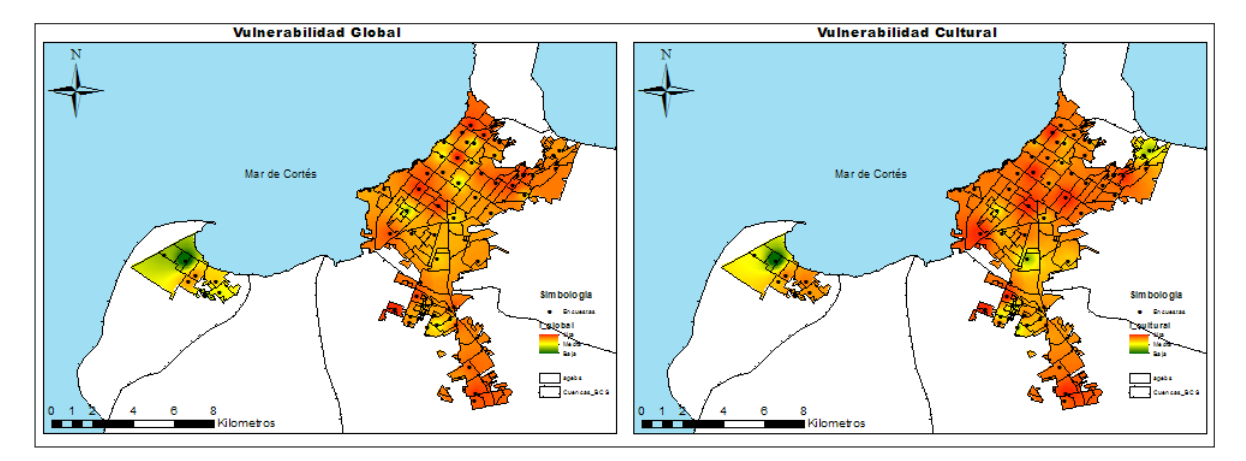

**Ilustración 141.** Vulnerabilidad global y cultural.

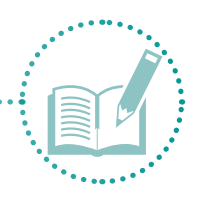

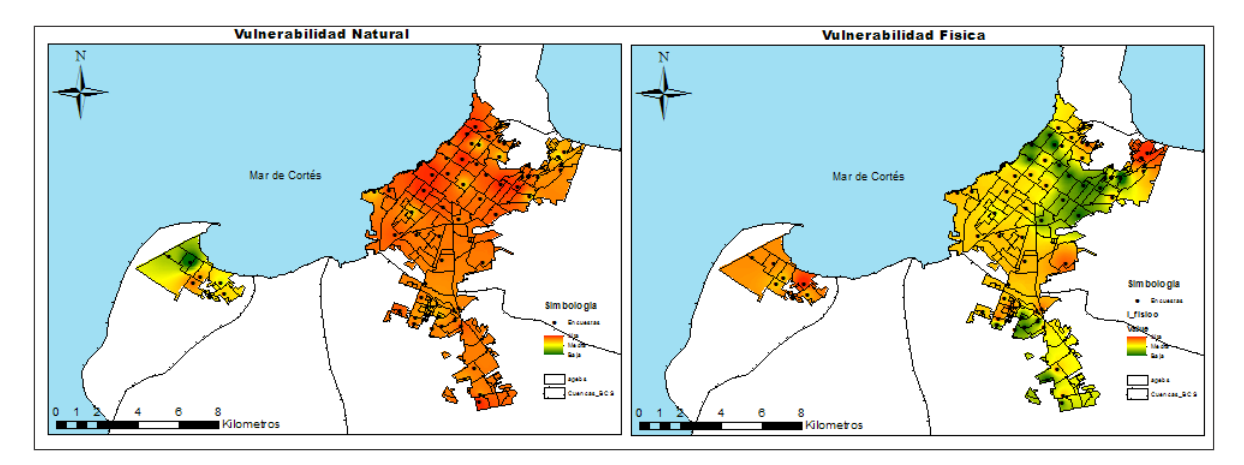

Ilustración 142. Vulnerabilidad natural y física.

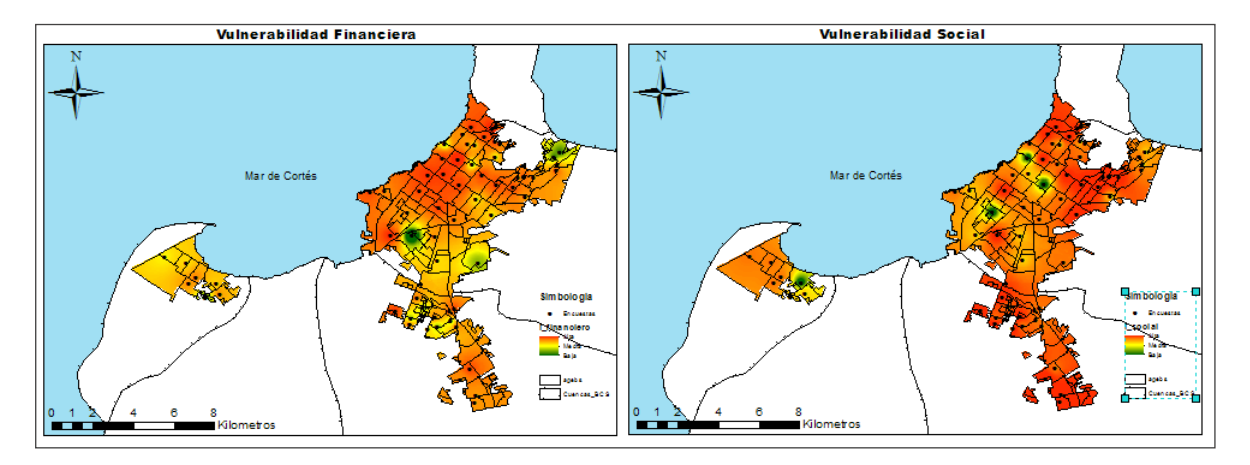

Ilustración 143. Vulnerabilidad financiera y social.

# CAPÍTULO 3. Caso de estudio

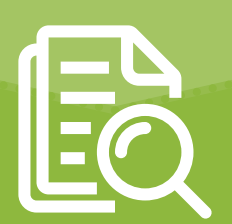

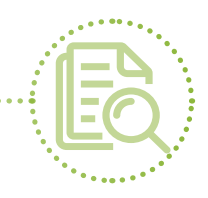

# 3.1 Aplicación de la metodología en la ciudad de La Paz, Baja California Sur, México.

Se presenta una propuesta de evaluación de la vulnerabilidad ante la escasez de agua y sequía en la ciudad de La Paz, Baja California Sur (BCS), México, en la cual se usó el marco de capitales de la comunidad para estimar los índices de vulnerabilidad con una visión integral, mediante la aplicación de encuestas.

La vulnerabilidad es analizada como un sistema integrado por siete subsistemas (humano, social, político, financiero, físico, natural y cultural) que se combinan con un índice de aridez para permitir incorporar el componente climático. Al final, la vulnerabilidad integral obtenida se representó espacialmente en la zona de estudio.

La Paz presentó una vulnerabilidad media; por ello, es necesario fortalecer las capacidades de la comunidad al priorizar el trabajo entre la comunidad y el gobierno –no solo para enfrentar este tipo de eventos, sino también para mejorar la calidad de vida de las personas.

#### 3.1.1 Zona de estudio

La ciudad de La Paz se encuentra en el Estado de Baja California Sur (Ilustración 144), entre las coordenadas 23°6'45 y 25°5'2 latitud norte, y 111°41'52 y 109°41'44 longitud oeste. Cuenta con una extensión territorial de 20.274 km² (20,76% del territorio estatal), y una población de 251.178 habitantes, de los cuales 50,2% son hombres y 49,8% son mujeres. Según el Instituto Nacional de Estadística y Geografía (INEGI, 2011), 86% de la población es urbana y el 14% restante es rural. Las principales actividades económicas son el turismo, el comercio y la agricultura.

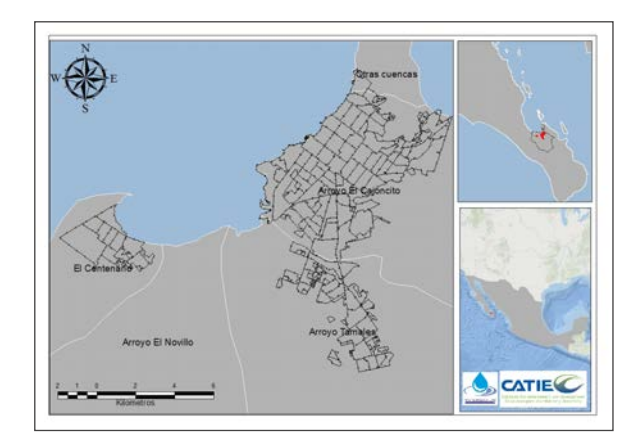

Ilustración 144. Zona de estudio.

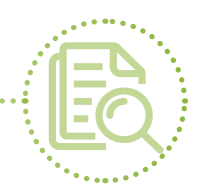

De acuerdo con información del INEGI (2011), predomina el clima muy seco (92%); seguido por clima seco y semiseco (7%) y templado subhúmedo (1%). La temperatura promedio más alta (35°C) se presenta en los meses de julio y agosto. La temperatura media anual es de 18 a 22°C. La temperatura más baja (9°C) se registra en enero. Las lluvias son muy escasas y se presentan durante el verano. El promedio de precipitación es menos de 200 mm anuales. Debido a la escasa precipitación, la poca actividad agrícola que se practica requiere riego. Los principales cultivos son algodón, trigo, alfalfa verde, frijol, jitomate, cártamo, chile verde y papa (INEGI, 2011).

# 3.1.2 Resumen metodológico

Se definieron 42 indicadores, divididos en los siete capitales (Cuadro 10). Se validaron mediante una encuesta en línea, aplicada a diez actores clave de la zona, utilizando la herramienta SurveyMonkey.

| Cuadro 10.        | D. Indicadores de estudio y su ponderación.                    |             |  |
|-------------------|----------------------------------------------------------------|-------------|--|
| Vulnerabilidad    | Indicador                                                      | Ponderación |  |
| Humana<br>(IVH)   | Población con servicio de agua                                 | 3           |  |
|                   | Densidad poblacional (número de habitantes por vivienda)       | 2           |  |
|                   | Enfermedades asociadas al consumo de agua                      | 3           |  |
|                   | Enfermedades asociadas a la sequía                             | 3           |  |
|                   | Enfermedades asociadas a la escasez de agua                    | 3           |  |
| ()                | Conocimiento sobre acciones frente a un evento climático       | 2           |  |
|                   | Migración                                                      | 2           |  |
|                   | Inmigración                                                    | 2           |  |
|                   | Asistencia a capacitación sobre eventos climáticos             | 2           |  |
|                   | Total                                                          | 22          |  |
|                   | Pertenencia a organizaciones de la comunidad                   | 2           |  |
|                   | Existencia de organizaciones en la comunidad                   | 2           |  |
| Social<br>(IVS)   | Percepción del nivel de organización en la comunidad           | 3           |  |
| (100)             | Existencia de redes de apoyo en la comunidad                   | 3           |  |
|                   | Participación en la formulación de planes                      | 3           |  |
|                   | Total                                                          | 13          |  |
|                   | Gestión de las autoridades locales                             | 3           |  |
|                   | Respuesta del gobierno (local)                                 | 3           |  |
| Política<br>(IVP) | Presencia de instituciones en el ámbito local                  | 3           |  |
|                   | Capacidad de reacción de protección civil u otro tipo de apoyo | 2           |  |
|                   | Regulación del agua                                            | 3           |  |
|                   | Comité de cuencas                                              | 3           |  |
|                   | Total                                                          | 17          |  |

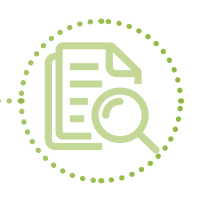

| Financiera<br>(IVFN) | Acceso a programas de gobierno                                | 3  |
|----------------------|---------------------------------------------------------------|----|
|                      | Acceso a remesas                                              | 2  |
|                      | Acceso a crédito                                              | 3  |
|                      | Cambio de ingresos por evento climático                       | 3  |
|                      | Costo del servicio                                            | 3  |
|                      | Costo por falta de agua                                       | 3  |
|                      | Total                                                         | 17 |
|                      | Disponibilidad del servicio                                   | 3  |
| Física               | Infraestructura usada en caso de evento climático (albergues) | 3  |
| (IVFS)               | Infraestructura afectada en caso de evento climático          | 3  |
|                      | Fuentes de abastecimiento                                     | 3  |
|                      | Total                                                         | 12 |
|                      | Percepción de la vulnerabilidad del suelo                     | 3  |
|                      | Percepción de la vulnerabilidad del agua                      | 3  |
|                      | Percepción de la vulnerabilidad de la vegetación              | 3  |
| Natural              | Percepción de la vulnerabilidad de los animales               | 3  |
| ((((((               | Percepción de cambios en el clima                             | 2  |
|                      | Contaminación del agua                                        | 3  |
|                      | Recurrencia de eventos climáticos                             | 3  |
|                      | Total                                                         | 20 |
| Cultural<br>(IVC)    | Comunicación ante un evento climático                         | 3  |
|                      | Usos del agua                                                 | 3  |
|                      | Reutilización del agua                                        | 3  |
|                      | Acudir a autoridades por falta de agua                        | 2  |
|                      | Cambios en la forma de vida                                   | 3  |
|                      | Total                                                         | 14 |

Se diseñó una encuesta con 60 reactivos, la cual se aplicó a 64 individuos (Anexo 3). Los datos recopilados se procesaron en Excel; el cálculo de los índices se realizó con InfoStat versión 2008 (Di Rienzo et ál., 2016); y la espacialización se realizó con ArcMap.

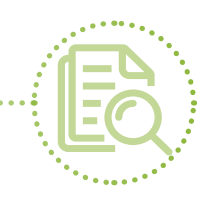

## 3.1.3 Resultados

Los índices de vulnerabilidad calculados y espacializados permiten ver la desigualdad en la distribución del agua potable y otros recursos en la ciudad de La Paz. La falta de distribución uniforme del agua para toda la población y la inadecuada capacidad socioeconómica para solventar la situación dejan a un gran número de personas sin acceso a fuentes de agua, creando crisis a diferentes escalas (Pandey, Babel, Shrestha, & Kazama, 2011). El crecimiento y desarrollo urbano pueden acentuar los efectos de esta desigualdad, que se añade a la baja calidad del agua, la degradación de otros recursos (flora, fauna, infraestructura) y los efectos adversos en caso de inundaciones.

La vulnerabilidad de la zona de estudio fue media. Los valores de vulnerabilidad más altos se presentaron para la vulnerabilidad humana (49,48 puntos) y la social (43,33 puntos). La vulnerabilidad política (39,50), financiera (38,51), natural (41,38) y cultural (39,29) cuentan con valores medios de vulnerabilidad. El menor valor fue para la vulnerabilidad física (24,11) pero, aun así, se encuentra en el rango medio.

Los índices global e integral cuentan con un valor de 34,96. Esto indica una vulnerabilidad media, con una vulnerabilidad global de la zona que no se ve afectada de forma significativa por el índice climático calculado. En el Cuadro 11 se observan los valores obtenidos para cada índice en la zona de estudio.

| Cuadro 11. Resultado de índices de vulnerabilidad. |                  |                         |  |
|----------------------------------------------------|------------------|-------------------------|--|
| Índice                                             | Valor del índice | Nivel de vulnerabilidad |  |
| Humano                                             | 49,48            | Alto                    |  |
| Social                                             | 43,33            | Alto                    |  |
| Político                                           | 39,50            | Medio                   |  |
| Financiero                                         | 38,51            | Medio                   |  |
| Físico                                             | 24,11            | Medio                   |  |
| Natural                                            | 41,38            | Medio                   |  |
| Cultural                                           | 39,29            | Medio                   |  |
| Global                                             | 34,96            | Medio                   |  |
| Integral                                           | 34,96            | Medio                   |  |

A continuación, se presenta un análisis de los resultados obtenidos por cada índice de vulnerabilidad. En los mapas explicativos de vulnerabilidad, podrá observar una semaforización, en la cual el color rojo representa vulnerabilidad alta; el amarillo, vulnerabilidad media; y el verde, vulnerabilidad baja.

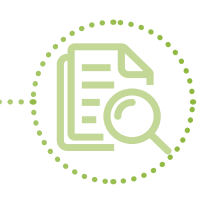

#### 3.1.3.1 Vulnerabilidad humana

El índice de vulnerabilidad humana fue alto: 49,48 puntos de 64.

- 1. Población con servicio de agua. El 95% de los casos encuestados cuentan con servicio de agua potable en sus domicilios; el 5% restante tiene acceso al recurso mediante el servicio de pipas, proporcionado gratuitamente por el Sistema de Agua Potable de La Paz (SAPA).
- 2. Densidad poblacional (número de habitantes por vivienda). En el 89% de los casos encuestados, el número de personas por vivienda oscila entre 2 y 5; el 11% restante corresponde a viviendas con un integrante o más de cinco integrantes. Del 100% de los casos, en el 61% y 31% habitan niños/as y adultos mayores de 60 años, respectivamente.
- **3.** Enfermedades asociadas a la calidad del agua, sequía y escasez de agua. El 94% de las personas encuestadas asegura no sufrir ni haber sufrido enfermedades asociadas a estos eventos; el 6% restante menciona el dengue y enfermedades estomacales frecuentes (diarrea), deshidratación, gripe y problemas dermatológicos.
- 4. Conocimiento sobre acciones frente a un evento climático. El 44% de las personas encuestadas dice no haber sido afectado por ningún evento climático extremo; el 56% restante ha sido afectado. Algunas acciones que las personas afectadas han realizado para sobrellevar los efectos son: ahorrar agua (17%), reutilizar el agua (3%), almacenar agua (2%) y comprar agua (2%). Otras personas no han realizado acciones (8%).
- 5. Migración. Un 98% de las personas encuestadas no conocen a nadie que haya migrado por causa de algún evento climático extremo; sólo 2% de las personas conoce a alguien que haya migrado por falta de agua y altas temperaturas.
- **6.** Inmigración. Ninguna de las personas encuestadas (100%) conoce a alguien que haya inmigrado a la ciudad de La Paz por causa de un evento climático extremo.
- 7. Asistencia a capacitación sobre eventos climáticos. El 88% de las personas encuestadas no asiste a capacitaciones sobre eventos climáticos extremos; el 12% restante asiste a capacitaciones o charlas informativas impartidas en las escuelas de sus hijos (generalmente, escuelas primarias), asociaciones civiles, organizaciones no gubernamentales e instituciones del gobierno local y federal. El enfoque de capacitación es el ahorro de agua. Del 88% que no asiste, 28% dice no hacerlo porque no hay charlas ni capacitaciones sobre el tema; 42% dice no enterarse o no tener tiempo; 17% no está interesado en asistir; y el 29% restante no asiste porque siempre dicen lo mismo o se enteran por las noticias.

La llustración 145 muestra un mapa en el que predomina el color amarillo con leves tintes rojos y, en la parte noreste del mapa, una mancha roja más marcada. Esta última zona es pobre, con menos servicios y menos oportunidades de capacitación en comparación con la zona central del mapa, donde se ubica el centro de la ciudad, que cuenta con más servicios y movimientos económicos. Si bien la comunidad conoce muy poco sobre acciones ante eventos climáticos extremos, esto se acentúa en las zonas pobres.

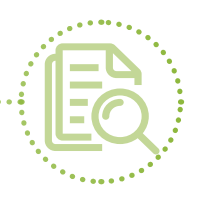

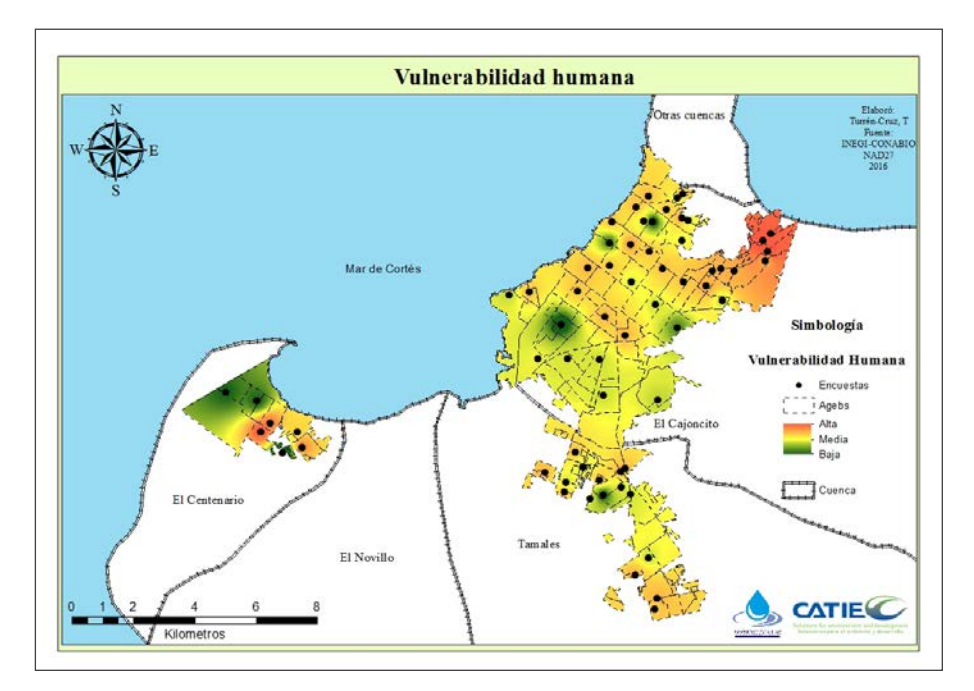

Ilustración 145. Vulnerabilidad humana.

En la zona de Centenario (suroeste), se puede observar una mancha verde bastante amplia. Allí se imparten más capacitaciones que en otras zonas, pero se deben sobre todo a actividades asociadas con las escuelas primaria y secundaria (en su mayoría, actividades de asistencia obligatoria).

La poca asistencia a actividades de capacitación podría deberse a la falta de interés y a una brecha de comunicación y confianza entre la comunidad y las autoridades. Al parecer, la comunidad ya no confía en las autoridades y éstas últimas no han hecho un esfuerzo por mejorar esta percepción o su relación con la comunidad, lo que debilita el capital humano y disminuye los conocimientos y las destrezas en la comunidad.

Por lo anterior, se deduce que hay una necesidad de impartir capacitaciones con cierta periodicidad y cubriendo más temas (p. ej., reutilización del agua, qué hacer en caso de huracán o tormenta, cómo afrontar los efectos de la sequía y escasez de agua), así como de aprovechar estos espacios para crear un canal de información para conocer las necesidades de la población y diseñar planes de acción que conlleven a soluciones. Cruz Falcón, Troyo Diéguez y Salinas González (2009) sugieren, entre otras cosas, implementar programas sobre la cultura del agua y un plan de manejo específico para el agua, ya que este recurso no es lo suficientemente valorado.

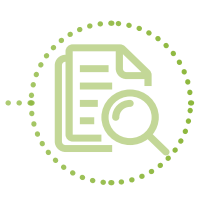

#### 3.1.3.2 Vulnerabilidad social

El índice de vulnerabilidad social fue alto: 43,33 puntos de 64.

- 1. Pertenencia a organizaciones de la comunidad. Un 95% de las personas encuestadas no pertenece a ninguna organización de la comunidad; el 5% restante pertenece a alguna asociación civil o comité local. Sus actividades van desde gestionar mejoras en beneficio de la comunidad local (proyectos de agua o cableado), hasta investigaciones científicas acerca del agua.
- 2. Existencia de organizaciones en la comunidad. Un 97% no mencionó la existencia de organizaciones locales (comités locales, subdelegacionales de agua, etc.); el 3% restante representa a asociaciones civiles, que tienen un margen de actividad más amplio.
- 3. Percepción del nivel de organización en la comunidad. El 59% de las personas encuestadas realiza algún tipo de actividad en caso de un evento climático extremo (p. ej., establecer líneas de comunicación en la colonia, compartir agua con los que no tienen, comprar pipas e informar a los demás sobre la situación). El 41% restante no realiza ninguna actividad.
- 4. Existencia de redes de apoyo en la comunidad. El 74% de las personas encuestadas dice que no hay redes de apoyo que permitan enlazar a la comunidad con instituciones del gobierno local o estatal; el 19% comenta que hay comités, asociaciones civiles, organizaciones no gubernamenta-les y jefes de colonia (estos últimos, en la mayoría de los casos, suele buscar su propio beneficio); y el 7% restante no sabe si hay redes de apoyo en la comunidad.
- 5. Participación en la formulación de planes. Un 89% de las personas encuestadas no participa en ninguna actividad de planeación; el 7% restante participa en actividades realizadas por las escuelas de la comunidad, los mismos pobladores o por instituciones de gobierno como CONAGUA. Este tipo de actividades no son frecuentes ni constantes, sino que se realizan cuando se consideran necesarias.

En el mapa de la llustración 146, el color rojo en las zonas periféricas noreste, sureste y noroeste, se refiere sobre todo a áreas económicamente pobres y a algunas de reciente creación. Es posible que la presencia de organizaciones, la participación y la organización comunitaria en estas zonas se dificulte por la falta de recursos y sentido de pertenencia.

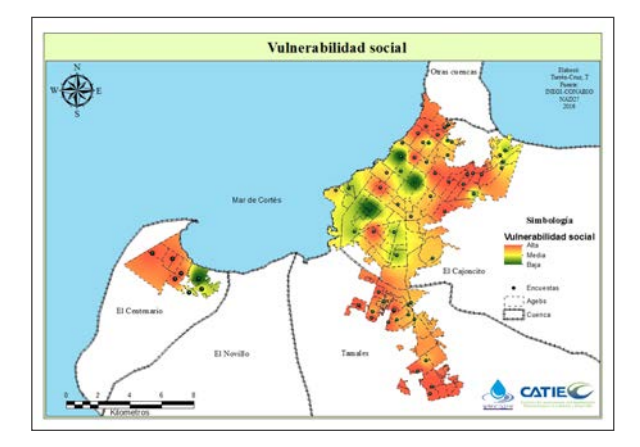

Ilustración 146. Vulnerabilidad social.

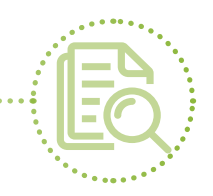

#### 3.1.3.3 Vulnerabilidad política

El índice de vulnerabilidad política fue medio: 39,50 puntos de 64.

- 1. Gestión de las autoridades locales. Las autoridades se comunican con la comunidad mediante radio, televisión y, en algunos lugares, perifoneo. En caso de emergencia, hay acción de soldados y protección civil. Durante una emergencia, la comunidad mantiene el flujo de información para que la mayor cantidad de personas esté informada.
- 2. Respuesta del gobierno (local). El 48% de los encuestados opina que la reacción del gobierno local para resolver problemas es regular y argumenta que quizás no da abasto para satisfacer las necesidades de toda la población. El 33% opina que la reacción es buena ("Hacen lo que pueden e intentan resolver los problemas"). Un 19% opina que la reacción es mala ("La estructura es deficiente y no nos informan").
- **3.** Presencia de instituciones en el ámbito local. El 88% de los encuestados dicen que no hay instituciones locales; el 13% restante informa que lo más parecido a una institución son los jefes de colonia, que sirven como enlace con el gobierno.
- 4. Capacidad de reacción de protección civil u otro tipo de apoyo. El apoyo institucional más común es la protección civil. Aunque en el 81% de los casos no hay sedes de protección civil locales, se presenta en caso de emergencias, desastres y prevención. El 12% restante hace referencia a la presencia de protección civil municipal-estatal.
- 5. Regulación del agua. El sistema de agua potable de la ciudad de La Paz es el encargado de proporcionar, medir y cobrar el servicio de agua potable. Cuando la infraestructura es insuficiente, ineficiente o inexistente, el sistema brinda servicio gratuito de distribución de agua mediante pipas.
- 6. Comité de cuencas. El 98% de los casos no sabe si hay un comité o subcomité de cuencas en su colonia o ciudad; el 2% restante ha escuchado que hay un comité, pero no sabe cuál es su función.

La comunicación en caso de emergencias es buena. Los principales medios de comunicación son la radio, la televisión y el perifoneo local. En casos puntuales extremos, se cuenta con la ayuda de protección civil y soldados.

La respuesta del gobierno fue calificada como de regular a buena. En las zonas rojas del mapa (Ilustración 146), esta calificación corresponde a regular, lo cual puede deberse a que están alejadas del centro y sus necesidades no se atienden tan rápido como las de zonas céntricas (en amarillo y verde; es decir, vulne-rabilidad media que puede indicar que sus necesidades se atienden rápidamente). Aun así, las personas comentan que las autoridades hacen lo que pueden, intentan resolver los problemas y que no dan abasto.

Además, en estas mismas zonas rojas, hay lugares en los que no se cuenta con red de distribución de agua potable, no hay tomas de agua en las viviendas y el abastecimiento se hace mediante pipas de agua que el Organismo Operador Municipal del Sistema de Agua Potable y Saneamiento de La Paz (OOMSAPAS) envía o que los pobladores compran. En otros lugares de la ciudad, se han instalado medidores (Cruz Falcón
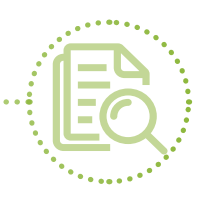

et ál., 2009) con el fin de medir el consumo para mejorar el servicio. No obstante, los pobladores comentan que, debido a la ineficiente estructura de la red de agua, los medidores no resultan una buena opción, ya que miden el aire que pasa por las tuberías cuando falta presión en el abastecimiento –esto encarece el costo del agua para los habitantes de la ciudad y afecta su capital financiero.

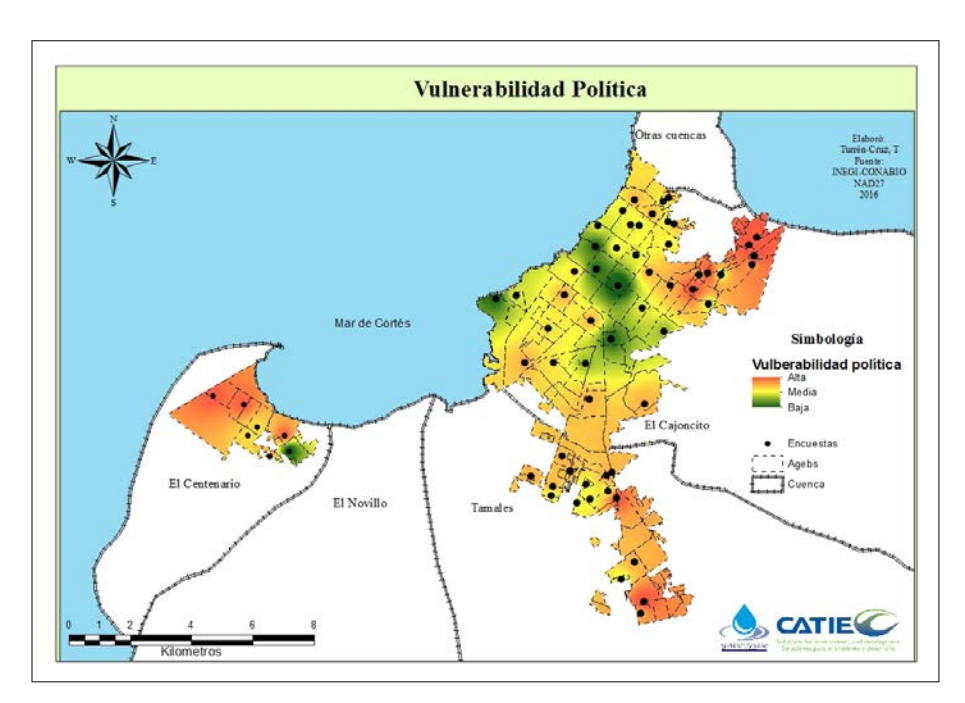

Ilustración 147. Vulnerabilidad política.

### 3.1.3.5 Vulnerabilidad financiera

El índice de vulnerabilidad financiera fue medio: 38,51 puntos de 64.

- 1. Acceso a programas de gobierno. El 100% de los encuestados tienen acceso a programas de gobierno. De este porcentaje, el 81% cuenta con apoyo económico de programas de gobierno como PROSPERA, SinHambre o pensiones; el 12% restante no cuenta con ningún apoyo económico por parte del gobierno. Estos apoyos sirven, principalmente, para solventar alimentación y servicios del hogar.
- 2. Acceso a remesas. El 100% de las personas encuestadas no tiene ingreso económico mediante remesas.
- **3.** Acceso a crédito. El 58% de los encuestados no tiene acceso a créditos debido a la gran cantidad de requisitos y a la falta de un trabajo estable; el 42% tiene acceso a créditos, generalmente con bancos y tiendas departamentales. El objetivo de los créditos es solventar necesidades básicas del hogar o deudas.

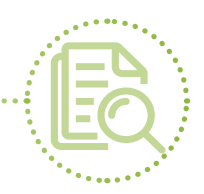

- 4. Cambio de ingresos por evento climático. El 67% de los casos ha sufrido afectación económica debido a un evento climático. Estas afectaciones incluyen invertir en mejoras para sus viviendas, sobrellevar la falta de trabajo, comprar agua en casos de emergencia y cubrir el aumento en el costo de alimentos básicos. El 13% restante dice no ver afectados sus ingresos.
- 5. Costo del servicio. El costo del servicio de agua oscila entre 100 y 500 pesos mexicanos. En algunos casos, hay tarifas fijas y, en otros, hay medidores. El pago suele ser mensual. Las personas entrevistadas mencionaron su descontento con los medidores, ya que también miden el aire contenido en las tuberías antes de que el agua empiece a llegar a la vivienda.
- 6. Costo por falta de agua. El 75% de los encuestados tiene gastos adicionales (de 100 a 400 pesos mexicanos cada 10, 15 o 30 días) por la compra de pipas o garrafones de aguas para solventar la falta del recurso. El 25% restante no tiene gastos adicionales.

En el mapa de la llustración 147, las manchas verdes corresponden a las zonas donde las personas cuentan con los apoyos antes mencionados. Se puede apreciar que algunas son zonas periféricas de bajos recursos, pero, al tener estos apoyos, parecen ser menos vulnerables. Lo contrario sucede en las zonas centrales, que se tiñen de rojo al no contar con apoyos económicos adicionales.

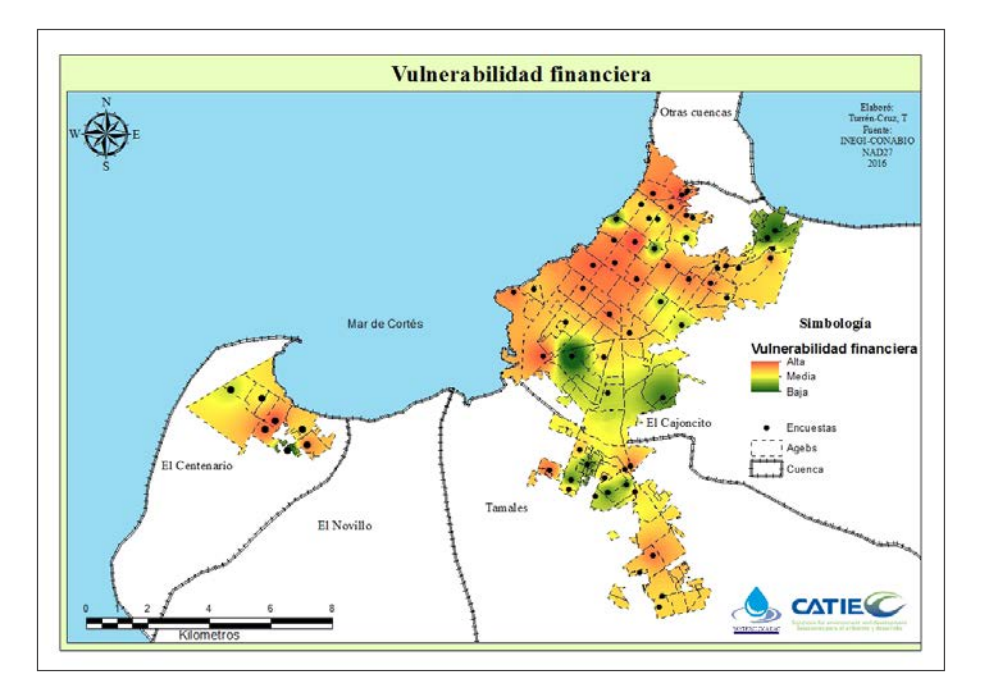

Ilustración 148. Vulnerabilidad financiera.

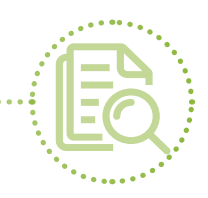

#### 3.1.3.5 Vulnerabilidad física

El índice de vulnerabilidad física fue medio: 24,11 puntos de 64.

- 1. Disponibilidad del servicio. El 73% de los encuestados dispone de agua tres días por semana; 15% dispone de agua cero días, dos días o siete días por semana; 11% dispone de agua cuatro días a la semana; y el 1% restante dispone de agua una vez por semana (pipas).
- 2. Infraestructura usada en caso de evento climático (albergues). En el 56% de los casos, los albergues están ubicados en escuelas (primarias, secundarias, preparatorias, universidades), iglesias y gimnasios. La población se entera de la ubicación de los albergues por radio, televisión, internet y perifoneo. El 44% restante no sabe si hay albergues o, de haberlos, no saben dónde están ubicados.
- 3. Infraestructura afectada en caso de evento climático. En 59% de los casos no registra daños a infraestructura; el 41% restante registra daños en viviendas debido al material de construcción (madera, lámina, cristal) o, en algunos casos, paredes en mal estado.
- 4. Fuentes de abastecimiento. En el 100% de los casos la fuente de abastecimiento principal es proporcionada por el SAPA, de este, el 95% es a través de tomas de agua domiciliarias y el 5% restante es mediante pipas.

En este capital sucede algo interesante. El mapa de la Ilustración 148 se tiñe de verde porque se encuentra en el nivel más bajo del rango medio de vulnerabilidad. Por lo anterior, se deduce que este capital, posiblemente, se encuentra en un proceso de transición de niveles bajos a medios de vulnerabilidad. Esto también puede asociarse a que sólo el 73% de las personas cuenta con servicio de agua potable tres días a la semana, sobre todo en zonas céntricas y colonias de reciente creación (p. ej., la parte sureste de la ciudad, donde se mezclan colonias antiguas como La Fuente, El Dorado y Misiones, con colonias recién creadas como Camino Real, El Palmar y Ayuntamiento).

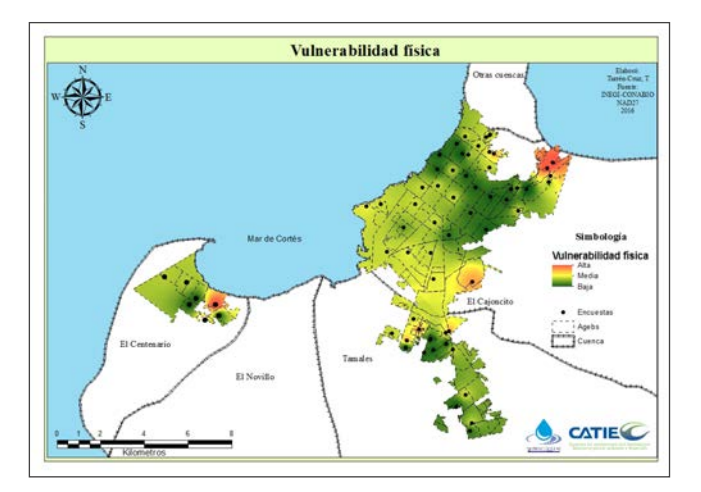

Ilustración 149. Vulnerabilidad física.

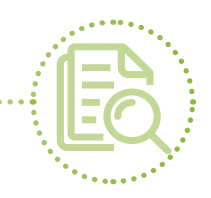

### 3.1.3.6 Vulnerabilidad natural

El índice de vulnerabilidad natural fue medio: 41,38 puntos de 64.

- 1. Percepción de la vulnerabilidad del suelo. El 55% de las personas encuestadas no ha percibido cambios en el suelo; el 45% restante ha percibido cambios como ver el suelo más seco, menos fértil, erosionado, sucio y contaminado.
- 2. Percepción de la vulnerabilidad del agua. El 53% de las personas encuestadas ha percibido cambios en el agua como escasez, nacientes o riachuelos secos, agua salobre o con mucho cloro. El otro 47% no ha percibido cambios.
- 3. Percepción de la vulnerabilidad de la vegetación. El 55% de las personas encuestadas no ha percibido cambios en la vegetación; el otro 45% ha percibido cambios como vegetación seca, que muere fácil, que no crece o que requiere el uso de más fertilizante.
- 4. Percepción de la vulnerabilidad de los animales. El 91% de las personas encuestadas no ha percibido cambios en los animales; el 6% restante ha percibido cambios, sobre todo en zonas ganaderas, donde las vacas se enflaquecen, por lo que disminuye la producción; en el caso de la pesca, algunas especies (p. ej., la almeja catarina) ya no se encuentran.
- 5. Percepción de cambios en el clima. El 86% de las personas encuestadas ha percibido cambios en el clima, sobre todo en cuanto al aumento de temperatura (*"El clima está loco… cuando debería hacer frío, hace calor"*). El 14% restante no ha percibido cambios en el clima.
- 6. Contaminación del agua. El 97% de los casos no menciona contaminación de ningún tipo; el 3% restante ha tenido problemas de turbidez, principalmente por basura.
- 7. Recurrencia de eventos climáticos. La percepción de los encuestados es que, aparte de escasez de agua, sequía y huracanes, no se presentan otros tipos de eventos climáticos. La escasez de agua se repite cada año, sobre todo en temporada de calor; la sequía también se da cada año; y los huracanes no tienen una recurrencia obvia.

En el mapa de la llustración 150, las manchas rojas corresponden a la zona céntrica, donde las personas perciben más cambios en los recursos naturales y el clima, y hay una población urbana creciente. En las demás zonas, donde la vulnerabilidad es amarilla y verde con algunos puntos rojos muy focalizados, las personas se han visto afectadas directamente, como en el caso de los pescadores (desaparición de la almeja catarina) y ganaderos (reducción en la producción y pérdida de ganado). Por lo anterior, se identifica la necesidad de diversificar las actividades productivas.

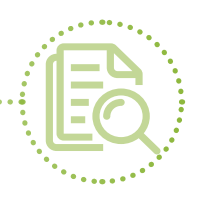

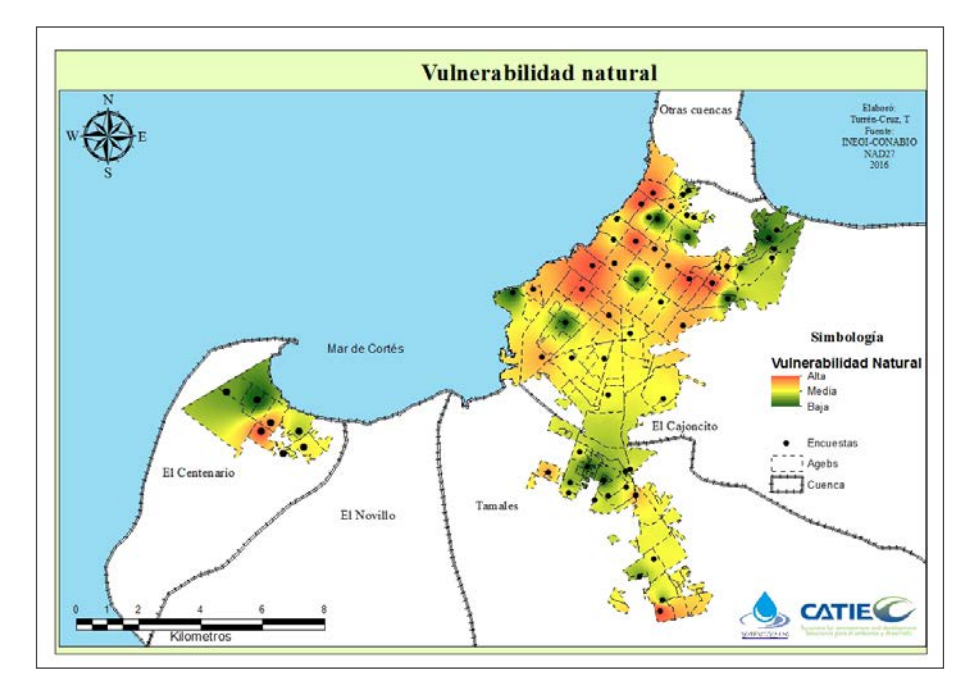

Ilustración 150. Vulnerabilidad natural.

### 3.1.3.7 Vulnerabilidad cultural

El índice de vulnerabilidad cultural fue medio: 39,39 puntos de 64.

- Comunicación ante un evento climático. Los medios de comunicación usados antes, durante y después de una emergencia por evento climático son radio, televisión e internet. Se usan dos estaciones de radio locales (HZ y 100.7 FM); dos canales de televisión locales (8 y 10) y los canales nacionales (Televisa y TV Azteca); así como Facebook y Google, para buscar noticias.
- 2. Usos del agua. En todos los casos, el uso del agua es doméstico para aseo del hogar y personal.
- **3.** Reutilización del agua. En el 77% de los casos, el agua no se reutiliza; el 13% restante reutiliza el agua para regar las plantas, lavar el patio y descargar el inodoro.
- 4. Acudir a autoridades por falta de agua. El 92% de los encuestados no acude a las autoridades debido a la falta de agua, sino a vecinos o familiares, o no hace nada y espera. El otro 8% solicita pipas de agua al sistema de agua potable.
- 5. Cambios en la forma de vida. El 66% de los encuestados no ha sufrido cambios en su forma de vida por un evento climático; el 34% ha sufrido daños a sus bienes materiales (vivienda) y medios de vida (quedarse sin trabajo), o ha invertido en mejoras de vivienda (como construcción de cisternas o compra de tinacos).

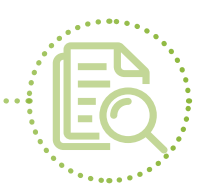

En general, la comunidad cuenta con redes adecuadas de comunicación en caso de un evento climático extremo. Los principales medios de comunicación son dos estaciones de radio locales (HZ y 100.7 FM); dos canales de televisión locales (8 y 10) y los canales nacionales (Televisa y TV Azteca); así como Facebook y Google.

Conscientes de su dificultad de acceso a recursos y bajo nivel de vida, las personas de zonas periféricas y pobres se apoyan mutuamente, por lo que en esas zonas se perciben mejores redes de comunicación. En el centro de la ciudad, la comunicación entre vecinos parece ser menor (como indican los puntos rojos en la Ilustración 151) y se percibe menos necesidad de comunicación y apoyo –quizás por contar con mejor infraestructura y acceso a recursos, al contrario de las zonas pobres.

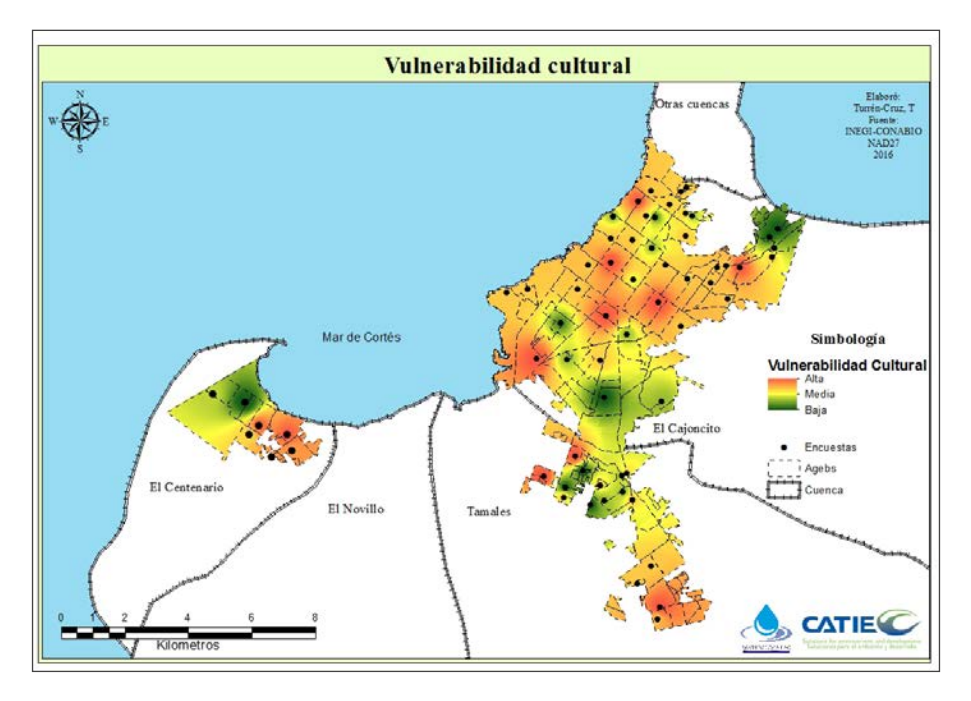

Ilustración 151. Vulnerabilidad cultural.

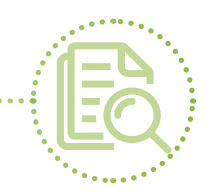

### 3.1.3.8 Vulnerabilidad global e integral

El índice global integra los índices antes mencionados: humano, social, político, financiero, físico, natural y cultural. El índice integral está formado por el producto del índice global y un índice climático con un valor de 0,8 –que corresponde a una alta vulnerabilidad para toda la zona, la cual se categoriza como semide-sierto (árido).

La llustración 152 muestra que no hay diferencias significativas entre la vulnerabilidad global e integral, lo cual podría reflejar que el índice climático calculado tiene poca influencia en la vulnerabilidad de la zona. Lo anterior, puede deberse a que la zona de estudio es pequeña y muy homogénea.

De acuerdo con los datos de CONABIO e INEGI, muchas de las variables biofísicas (precipitación, temperatura, altura, tipo de vegetación, etc.) no presentan variaciones importantes.

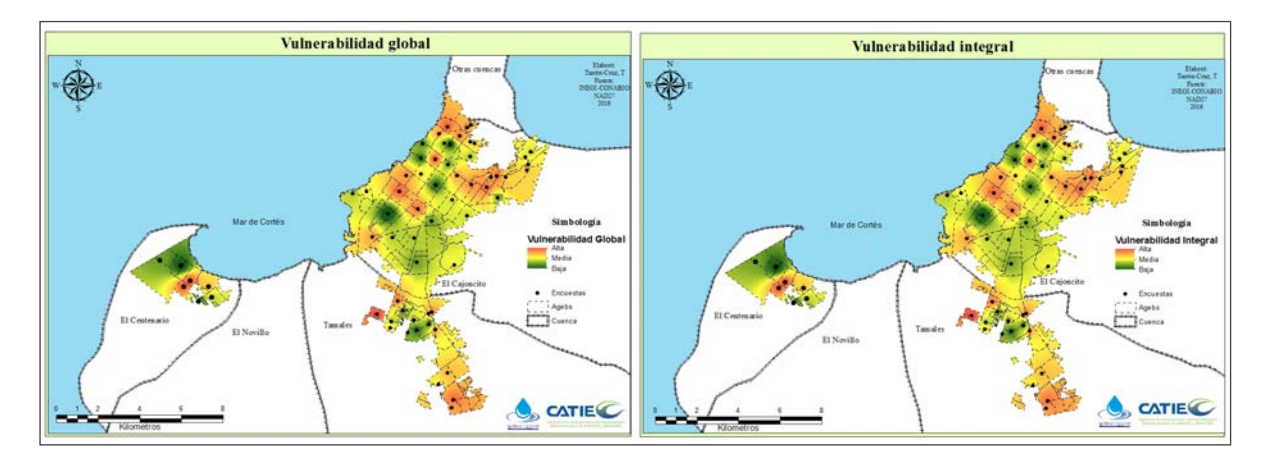

Ilustración 152. Vulnerabilidad global e integral.

La baja incidencia del índice climático parece estar influenciada por la homogeneidad de las características biofísicas de la zona, sobre todo de precipitación y temperatura, que son las variables de interés para el cálculo del índice de Martonne. La altura varía entre 0 y 200 msnm; la precipitación varía entre 100 hasta 300 mm y la temperatura oscila entre 22 y 24 °C (Ilustraciones 153, 154 y 155).

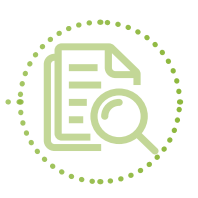

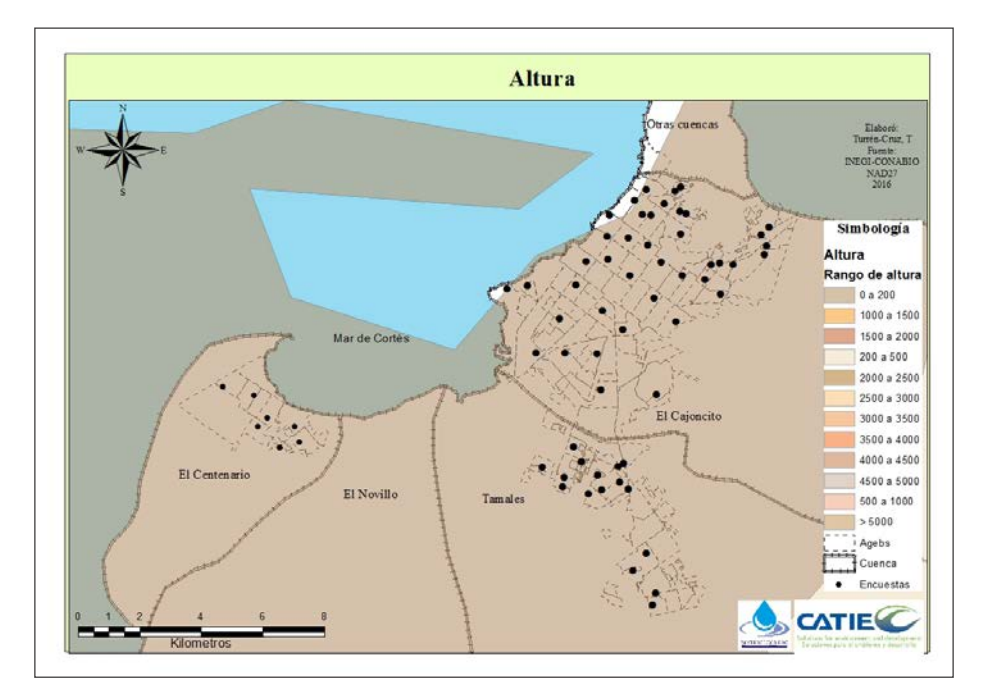

Ilustración 153. Rango de altura.

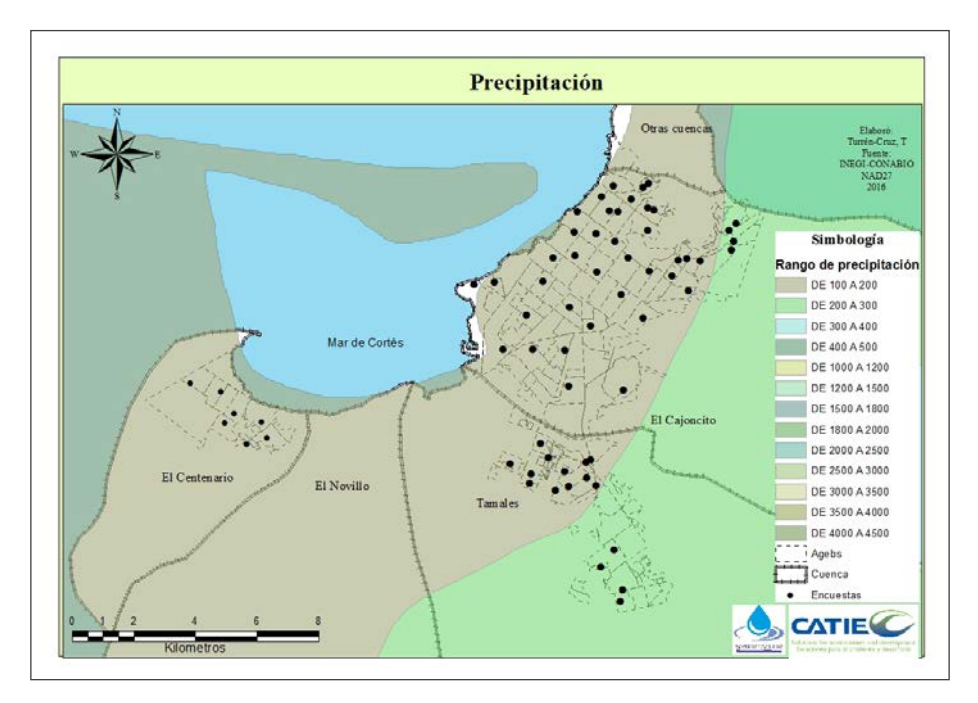

Ilustración 154. Rango de precipitación.

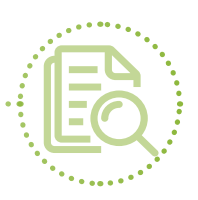

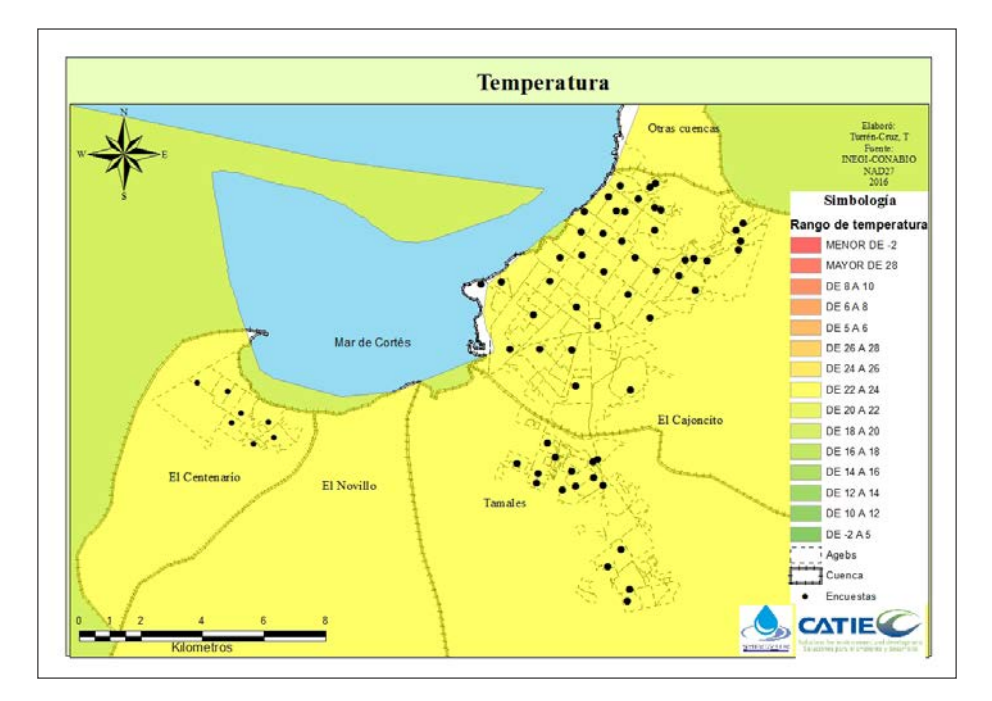

**Ilustración 155.** Rango de temperatura.

En general, se observa una alta vulnerabilidad global hacia las zonas periféricas: más alejadas del centro de la ciudad, más pobres, con menos acceso a diferentes servicios y, sobre todo, con más deficiencias en servicio y disponibilidad de agua potable. De acuerdo con Soares, Millán & Gutierréz-Montes (2014), los grupos marginados son los más susceptibles a sufrir daños en caso de amenazas.

La falta de sustentabilidad ambiental, el subdesarrollo y la pobreza son causas inevitables de los desastres. Por ello, se debe invertir en un sistema de desarrollo con más variables por monitorear que las meramente económicas; es decir, incluir variables climáticas, culturales, sociales y otras (Lavell, 2000).

Diversos estudios realizados en la zona reflejan el problema del agua debido a la sobreexplotación de acuífero, la baja precipitación y la intrusión salina. Se han buscado algunas soluciones, como el tratamiento de aguas residuales y la instalación de medidores de agua.

Más allá de la percepción social analizada en este trabajo, la vulnerabilidad en La Paz también podría deberse a errores del gobierno federal, estatal y municipal relacionados con la falta del cobro de concesiones a los usuarios, no hacer cumplir la ley a los usuarios (mal manejo y desperdicio de agua), la necesidad de frenar el desarrollo de asentamientos sin fuentes de agua adecuadas, la insuficiente conservación de zonas de recarga, la mala administración y el inadecuado manejo del recurso hídrico debido a fugas, la inapropiada medición para hacer el cobro real del consumo, y la eliminación de tarifas fijas o promediadas (Cruz Falcón & Troyo Diéguez, 2010).

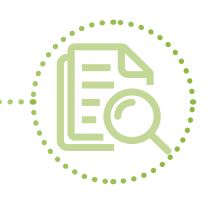

# **3.2 Conclusiones**

El análisis de vulnerabilidad de los principales eventos climáticos en La Paz, Baja California Sur, México, nos permite concluir lo siguiente:

- La metodología propuesta permite observar, analizar y plasmar espacialmente la percepción de la comunidad para ayudar en la toma de decisiones, el estudio de problemáticas o la identificación de otros problemas potenciales. El análisis en el ámbito local brinda mejores resultados que en escalas mayores, en las que se tiende a generalizar y perder datos para un mejor análisis.
- La representación de la vulnerabilidad mediante mapas es útil para exponer ante la comunidad el estado actual de sus capitales, conocer cómo se comportan en diferentes zonas de la ciudad, y analizar la capacidad adaptativa y resiliencia de la comunidad ante eventos climáticos. Esto puede proveer a las personas un entendimiento base para mejorar la gestión de sus recursos hídricos.
- En la zona donde se ubica la ciudad de La Paz, no ha sido desarrollado un marco metodológico para medir la vulnerabilidad, ni para saber cómo afecta la vulnerabilidad a la capacidad adaptativa de la comunidad y a sus recursos hídricos. Este estudio es el primer paso en esta dirección, y es la base para crear estrategias de adaptación que conlleven a un desarrollo sostenible.
- Por su ubicación geográfica, La Paz es vulnerable. Esta vulnerabilidad es causada por la escasez de agua, la sequía y la gestión ineficiente de las autoridades en el sector hídrico.
- I Todas las zonas requieren atención por parte de las autoridades. Las zonas periféricas de la ciudad serían las prioritarias, ya que presentan pérdida de vegetación, fauna y calidad del suelo; no cuentan con suficiente agua para satisfacer sus necesidades; y carecen de puestos de trabajo, lo que afecta los ingresos económicos.
- El capital financiero es uno de los más vulnerables ante afectaciones colaterales derivadas de los otros capitales; es decir, los demás capitales afectan al capital financiero de una u otra forma, ya que las personas invierten sus recursos económicos en el recurso hídrico para satisfacer sus necesidades de vivienda y alimentación.
- I No hay diferencias entre el mapa de vulnerabilidad global e integral debido a que, climáticamente, existe homogeneidad en precipitación (de 100 a 300 mm) y temperatura (de 22 a 24 °C) en la zona de estudio, la ciudad es pequeña y espacialmente similar.
- La principal diferencia con respecto a la vulnerabilidad es la percepción que tiene la comunidad ante eventos climáticos. Por lo tanto, es indispensable trabajar con la comunidad en procesos participativos de planificación, sobre todo mediante grupos focales diferenciados por género, ya que los hombres y las mujeres pueden percibir de manera distinta la vulnerabilidad del recurso hídrico por el rol que cumple el agua en sus medios de vida. Además, estos procesos podrían impactar positivamente en la relación entre la comunidad y el gobierno, ya que está muy lastimada, carece de confianza y demanda trabajo conjunto.

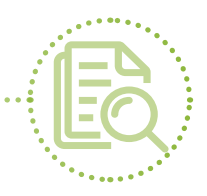

- I El trabajo conjunto permitirá involucrar a la comunidad en un proceso de análisis, diagnóstico, diseño, aplicación, evaluación y monitoreo de estrategias para poder actuar ante eventos climáticos. Se espera que el conocimiento generado derive en la apropiación de las estrategias diseñadas.
- I El fortalecimiento de la comunicación entre la comunidad y las autoridades tomadoras de decisiones, así como la creación de lazos de confianza, es fundamental para enfrentar cualquier evento climático en La Paz.
- Esta metodología es flexible y puede adaptarse a cualquier lugar, siempre y cuando se realice un análisis previo para la selección de los indicadores.
- Es importante resaltar que cada unidad de estudio es única y tendrá diferencias en sus capitales; por ello, la selección de indicadores depende del propósito, de la escala, del tipo de zona/sistema por estudiar, de las preferencias del investigador y de la disponibilidad de información.

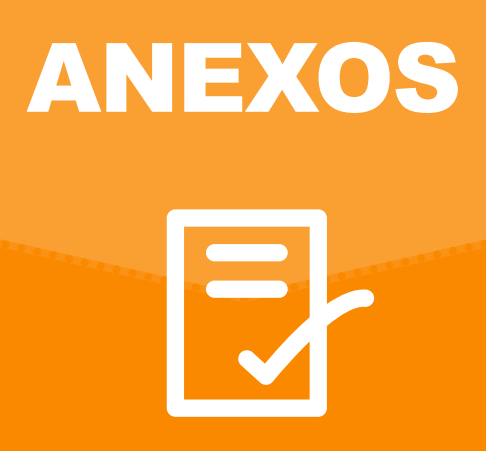

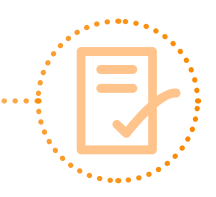

## **Anexo 1.** Solicitud de participación a actores clave

A quien corresponda:

| Mi nombre es                          |              | ,            |
|---------------------------------------|--------------|--------------|
| estudiante/investigador/miembro de    | programa     | del          |
| Centro                                | en           | Actualmente, |
| realizo el trabajo de investigación _ |              |              |
| en                                    | , a cargo de | ·            |

Para cumplir el objetivo del trabajo de investigación, se realizarán encuestas a la población de \_\_\_\_\_\_ y, con el fin de refinar la metodología propuesta para ese fin, también se pretende realizar encuestas con actores clave de la zona.

Por lo anterior, me gustaría solicitarle su participación en una encuesta corta.

Esta serie de encuestas a actores clave se divide en dos secciones: la primera, para definir los indicadores por evaluar y asignar ponderaciones de importancia en cada área evaluada; la segunda, para ser enviada una vez que se recopile la información de campo en el período \_\_\_\_\_\_, con el fin de asignar importancia a las variables recopiladas por cada indicador.

Agradeciéndole de antemano, quedo a la orden para cualquier duda o comentario.

Atentamente,

Contacto: Correo electrónico: Teléfono: Lugar: Fecha:

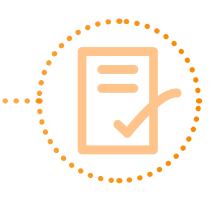

# **Anexo 2.** Presentación y consentimiento informado

| Mi nombre es | y me encuentro realizando un trabajo de | e investigación se | obre |
|--------------|-----------------------------------------|--------------------|------|
|              | , e                                     | en coordinación    | con  |

Para dicho trabajo, conversaré con personas de la comunidad de \_\_\_\_\_\_ para recopilar la información necesaria. Por lo anterior, me gustaría entrevistarle y aclararle algunos aspectos importantes:

- Su participación en esta entrevista **es totalmente voluntaria** (si no desea participar o si existe alguna pregunta que no desea contestar, puede decírmelo sin ningún problema).
- Si en algún momento se incomoda y no quiere continuar, por favor, hágamelo saber.
- Su respuesta es anónima; es decir, aunque las respuestas individuales son muy importantes para entender la situación, serán estudiadas en conjunto. Por eso, no se sabrá cuáles fueron sus respuestas en particular. Sin embargo, si quiere darme su nombre, apellido y edad, la información será muy valiosa para el estudio.
- **Si mi pregunta no es clara** o si desea alguna explicación adicional, por favor, no dude en preguntarme.
- **I Tomaré notas (y fotos)** de la entrevista para no perder la información y poder analizarla. Si esto le incomoda, por favor, hágamelo saber.

Quiero estar segura(o) de que ha quedado claro que está participando en esta entrevista de manera voluntaria.

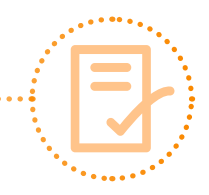

## Anexo 3. Protocolo de encuesta

### Datos iniciales:

- 1. Fecha:
- ¿Cómo se llama el lugar (colonia, barrio fraccionamiento, unidad habitacional, etc.)?
- 3. Punto GPS (ubicación)
- 4. Sexo:
  - Femenino Masculino
- 5. Edad
- 6. ¿Cuántas personas viven en la casa?
- 7. ¿Cuántos son niños?
- 8. ¿Cuántos son adultos mayores (ancianos)?

#### Temas relacionados con la investigación.

- 1. ¿Tiene servicio de agua potable? Sí No (pase a la pregunta 4)
- 2. Si tiene servicio de agua potable, ¿quién lo provee?
- ¿Qué institución regula el manejo del agua que usted consume? CONAGUA SAPA Organización comunitaria Otra (¿cuál?)
- 4. Si no tiene servicio de agua potable, ¿cuál es su fuente de agua?
  Pipas ¿Cada cuando pide una? ¿De cuántos litros? ¿Cuál es el costo?
  Toma directa de río, arroyo, manantial: Nombre ¿Dónde está ubicado? ¿Tiene agua siempre? Si No Sólo en temporada de lluvias Otro (¿cuál?)

### Pozo:

- ¿El pozo es suyo?
  ¿Qué profundidad tiene?
  ¿Cada cuánto se seca?
  ¿Hace cuánto los construyeron?
  Agua de lluvia:
  ¿En qué recolecta?
  ¿Cuantos litros?
  ¿Hace cuánto que desarrolla esta actividad?
  ¿Recibió algún tipo de capacitación?
  ¿Para que usa esa agua?
  Otro: ¿cuál?
- 5. ¿En promedio, cuántos días a la semana dispone de agua?
  1 2 3 4 5 6 7 ¿Qué días?
- 6. ¿Cuánto paga por el servicio?
- ¿Frecuencia del pago? Semanal Cada dos semanas Mensual Bimestral Otro (¿cuál?)
- ¿Qué uso le da al agua? Doméstico Comercial Recreación Otro (¿cuál?) ¿En qué actividades específicas? ¿Cuantos litros de agua gasta en estas actividades?
- Cuando no tiene agua, ¿a quién recurre? ¿Esto le genera un costo extra de adquisición del recurso?

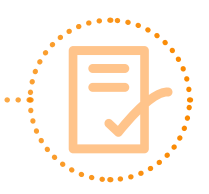

Sí No Costo aproximado: Recurrencia del costo:

- 10. ¿Reutiliza el agua? Sí No (¿por qué?)
- 11. ¿En qué?
- 12. ¿Hay algún tipo de contaminación en el agua? Sí No (pase a la pregunta 19)
- 13. ¿Qué tipo de contaminación? Turbidez ¿De qué tipo? Mal sabor ¿De qué tipo? Coloración ¿De qué tipo? Microorganismos ¿De qué tipo? Otro (¿cuál?)
- 14. Aparte de aquí, ¿hay otros lugares cercanos donde el agua también esté contaminada?
  Sí No (pase a la pregunta 15) ¿Cuáles son?
- 15. ¿Hay algún tipo de organización/institución local del agua?Sí No (pase a la pregunta 18)
- 16. ¿Cuál?
- 17. ¿Qué actividades realiza?
- 18. ¿Hay un comité de cuencas?
  Sí No (pase a la pregunta 19)
  ¿Cómo se llama?
  ¿Qué actividades realiza?
- 19. ¿Qué eventos extremos debidos al clima son comunes en esta zona?
  Escasez de agua Sequía Inundación Otro (¿cuál?)
- 20. ¿Cuándo fue la última vez que ocurrió?

- 21. En promedio, ¿cada cuánto ocurre (ejemplo: cada dos años)?¿Cómo le afectan estos eventos?¿Qué cree que este causando estos eventos?
- 22. ¿Alguien de su familia se ha ido a vivir a otra ciudad por causa de estos eventos?
  Sí No (pase a la pregunta 26)
  Edad
  Sexo
- 23. ¿A qué ciudad?
- 24. ¿Por qué?
- 25. ¿Recibe remesas de esta persona?
- 26. ¿Sabe de alguien que se haya venido a vivir aquí por razones debidas a estos eventos? Sí No (pase a la pregunta 27) Edad Sexo Cuénteme un poco
- 27. ¿Qué han realizado usted y su familia para hacer frente a este tipo de eventos?
- 28. ¿Qué hace la comunidad en caso de un evento climático extremo?
- 29. ¿Hay redes de apoyo que permitan comunicar a la comunidad con instituciones del gobierno local o estatal?
  Sí No (pase a la pregunta 30) ¿Cuáles son? ¿Qué hacen?
- 30. ¿Qué enfermedades se producen debido a la calidad del agua?
- 31. ¿Qué enfermedades se producen debido a la sequía?
- 32. ¿Qué enfermedades se producen debido a la escasez del agua?

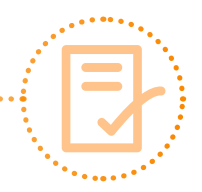

- 33. ¿Mediante qué medio de comunicación se informa sobre este tipo de eventos? Periódico Radio TV Internet Otro (¿Cuál?)
- 34. Durante un evento de este tipo, ¿cómo se informan?
- 35. Después del evento, ¿cómo se mantienen informados?
- 36. De acuerdo con su percepción, ¿cómo es la reacción del gobierno cuando se da un evento climático extremo?
- 37. ¿Asiste a estas capacitaciones para informarse acerca de este tipo de eventos? Sí No (¿por qué?) ¿Cada cuánto? ¿En dónde? ¿Quién organiza las actividades? ¿Qué tipo de información o capacitación brindan?
- 38. ¿Ha participado en actividades de planeación para actuar frente un evento climático?
  Sí No (¿por qué?)
  ¿Quién las organiza?
  ¿En dónde?
  ¿Cada cuánto?
- 39. ¿Usted pertenece a alguna organización de la colonia/comunidad?
  Sí No (¿por qué?) ¿A qué organización?
  ¿Qué actividades realiza esta organización?
  ¿Cada cuánto tiempo?
- 40. ¿Existe alguna sede de protección civil en la comunidad?
  ¿Qué actividades realizan con ellos respecto a eventos climáticos extremos?

- 41. ¿Quién brinda la información sobre qué hacer en caso de un evento extremo causado por el clima?
- 42. ¿Hay albergues? Sí No ¿Dónde están ubicados?
- 43. ¿Qué construcciones han quedado inservibles después de un evento climático extremo? ¿Por qué?
- 44. ¿Recibe apoyo de algún programa social de gobierno (¿por ejemplo, PROSPERA?)¿Cada cuánto?¿En que usa este apoyo?
- 45. ¿Tiene usted algún préstamo (crédito) con el banco u otra institución o persona?¿Cuál o quién?¿Cuál es el objetivo de pedir ese préstamo?
- 46. ¿Es complicado acceder a un crédito/ préstamo?Sí No ¿Por qué?
- 47. ¿Cómo han afectado estos eventos extremos a su economía?
- 48. ¿Qué ha hecho para minimizar este impacto sobre su economía?
- 49. ¿Qué actividades realiza para reducir o sobrellevar el impacto de una sequía prolongada en su bienestar?
- 50. ¿Qué actividades realiza para reducir o sobrellevar el impacto de la escasez de agua en su bienestar?
- 51. ¿Qué actividades realiza para reducir o sobrellevar el impacto de una inundación en su bienestar?

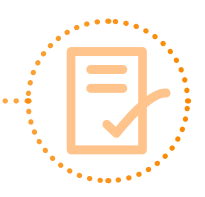

- 52. Las condiciones del suelo, ¿han cambiado con el tiempo debido a estos eventos? ¿En qué? Cuénteme un poco.
- 53. Las condiciones del agua, ¿han cambiado con el tiempo debido a estos eventos? ¿En qué? Cuénteme un poco.
- 54. Las condiciones de la vegetación, ¿han cambiado con el tiempo debido a estos eventos? ¿En qué? Cuénteme un poco.
- 55. Las condiciones de los animales, ¿han cambiado con el tiempo debido a estos eventos? ¿En qué? Cuénteme un poco.
- 56. En general, ¿cómo cree usted que estos eventos han afectado al medio ambiente?

- 57. ¿Ha percibido cambios en el clima? ¿Cuáles?
- 58. ¿Qué opina acerca de las medidas de respuesta actuales ante la escasez de agua y sequía que se implementan en su comunidad?
- 59. ¿Cuáles cree que sean las zonas primordiales de atención para resolver esta problemática?
- 60. ¿Quiénes cree usted que deban estar involucrados en el diseño de medidas y estrategias de respuesta ante la escasez de agua y la sequía?

Contacto (teléfono o correo electrónico)

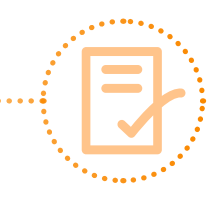

# **Anexo 4.** Descarga de datos climáticos en Worldclim

Para calcular un índice que funja como componente climático de zonas áridas o secas, se usa el índice de aridez de Martonne, que toma como variables de estudio la precipitación y la temperatura.

- 1. Primero, vaya a la carpeta Análisis espacial y cree las siguientes carpetas: Mdx, Ráster, shape, tablas y jpg.
- 2. La información de estas variables se descargará de la página http://www.worldclim.org/.

| <sup>(1)</sup> www.worldclim.org | v C Q Buscar                                                                                                    |
|----------------------------------|----------------------------------------------------------------------------------------------------|
|                                  | WorldClim - Global Climate Data<br>Free climate data for ecological modeling and GIS                                                                                                    |
|                                  | Download Contact                                                                                                    |
|                                  | WorldClim<br>WorldClim is a set of global climate layers (gridded climate data) with a spatial resolution of about 1 km <sup>2</sup> . These<br>data can be used for mapping and spatial modeling.<br>The current version is <b>Version 1.4</b> .<br>For this version you can get data for past, current and future climates. |
|                                  | Read more                                                                                                    |
|                                  | 5                                                                                                    |

3. Busque la opción **Download** para descargar las capas de información. Aparecerá la siguiente ventana. Haga clic en **Current**. Manual para la evaluación de la vulnerabilidad ante eventos climáticos extremos

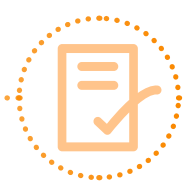

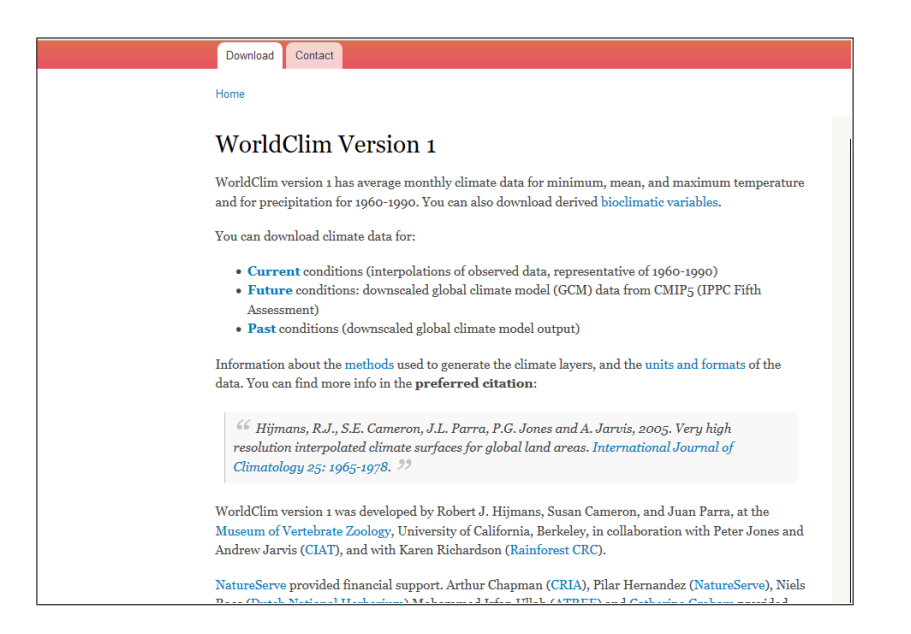

4. Al desplegarse la información sobre las variables disponibles para descarga, vaya a la sección **ESRI** grids, busque **Average temperatura 30 seconds** y haga clic en **tavg 30s**.

| VorldClim 1.4: Cu                                                                                                    | rrent conc                       | litions (7                               | ~1960-19                                     | 90)                                      |
|----------------------------------------------------------------------------------------------------|----------------------------------|------------------------------------------|----------------------------------------------|------------------------------------------|
| you need the highest resolution (<br>le <mark>Methods</mark> page for more info on<br>yout the data (such as units). | 30 arc-seconds how these data we | (~1 <b>km)</b> ) then<br>re generated, a | you can <b>downlo</b><br>nd this page for in | <b>ad by tile.</b> See<br>nfo on details |
| eneric grid format                                                                                                   |                                  |                                          |                                              |                                          |
| variable                                                                                                    | 10 minutes                       | 5 minutes                                | 2.5 minutes                                  | 30 seconds                               |
| minimum temperature (°C * 10)                                                                                        | tmin 10m                         | tmin 5m                                  | tmin 2.5m                                    | tmin 30s                                 |
| maximum temperature (°C * 10)                                                                                        | tmax 10m                         | tmax 5m                                  | tmax 2.5m                                    | tmax 30s                                 |
| average temperature (°C * 10)                                                                                        | tavg 10m                         | tavg 5m                                  | tavg 2.5m                                    | tavg 30s                                 |
| precipitation (mm)                                                                                                   | prec 10m                         | prec 5m                                  | prec 2.5m                                    | prec 30s                                 |
| bioclimatic variables                                                                                                | bio 10m                          | bio 5m                                   | bio 2.5m                                     | bio1-9,<br>10-19                         |
|                                                                                                    |                                  |                                          |                                              |                                          |
| SRI grids                                                                                                    |                                  |                                          |                                              |                                          |
| variable                                                                                                    | 10 minutes                       | 5 minutes                                | 2.5 minutes                                  | 30 seconds                               |
| minimum temperature (°C * 10)                                                                                        | tmin 10m                         | tmin 5m                                  | tmin 2.5m                                    | tmin 30s                                 |
| maximum temperature (°C * 10)                                                                                        | tmax 10m                         | tmax 5m                                  | tmax 2.5m                                    | tmax 30s                                 |
| average temperature (°C * 10)                                                                                        | tavg 10m                         | tavg 5m                                  | tavg 2.5m                                    | tavg 30s                                 |
| precipitation (mm)                                                                                                   | prec 10m                         | prec 5m                                  | prec 2.5m                                    | prec 30s                                 |
|                                                                                                    |                                  |                                          |                                              |                                          |

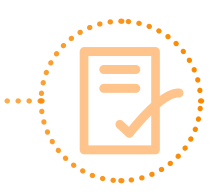

5. Al aparecer la siguiente ventana, elija la opción Guardar archivo y haga clic en Aceptar.

| Abriendo tmean_30s_  | esri.zip                                               | Х |  |  |  |  |
|----------------------|--------------------------------------------------------|---|--|--|--|--|
| Ha elegido abrir:    |                                                        |   |  |  |  |  |
| 📜 tmean_30s_e        | 🖀 tmean_30s_esri.zip                                   |   |  |  |  |  |
| que es: Archi        | vo WinRAR ZIP (1.2 GB)                                 |   |  |  |  |  |
| de: http://bio       | geo.ucdavis.edu                                        |   |  |  |  |  |
| ¿Qué debería hace    | r Firefox con este archivo?                            |   |  |  |  |  |
| ⊖ Abrir c <u>o</u> n | WinRAR archiver (predeterminada) $$                    |   |  |  |  |  |
|                      |                                                        |   |  |  |  |  |
| H <u>a</u> cer esto  | automáticamente para estos archivos a partir de ahora. |   |  |  |  |  |
|                      | Aceptar Cancelar                                       |   |  |  |  |  |

6. En la carpeta **Metodología**, busque la subcarpeta **Análisis espacial**, ábrala y cree una nueva carpeta llamada **zips**. Guarde el archivo.

| Escriba el nombre con el que guardar el archivo   |                                |                     |              |     |                             | ×    |
|---------------------------------------------------|--------------------------------|---------------------|--------------|-----|-----------------------------|------|
| 🔶 🐳 🚽 🛧 🛄 > Este equipo 🚯 Disco local (C:) > Meto | idologia 🔞 Analisis espacial 🧯 |                     |              | ~ 0 | Buccar en Analisis especial | ,p   |
| Organizar • Nueva carpeta                         |                                |                     |              |     | 111 •                       | 0    |
| Acceso rápido                                     | Fecha de modifica              | Tipo                | Tamaño       |     |                             |      |
| Escritorio 🛷 Neeva carpita                        | 03/02/2017 11:01 4             | Carpete de archives |              |     |                             |      |
| 🕹 Descargas 🥜 📲 tmean_30s_esri                    | 27/06/2016 01:45               | Archivo WinRAR Z    | 1,238,933 KB |     |                             |      |
| 🛞 Documentos 🖈                                    |                                |                     |              |     |                             |      |
| Analisis estadisit                                |                                |                     |              |     |                             |      |
| C_Humano                                          |                                |                     |              |     |                             |      |
| Documentos Per                                    |                                |                     |              |     |                             |      |
| Tesis_doctos                                      |                                |                     |              |     |                             |      |
| ConeDrive                                         |                                |                     |              |     |                             |      |
| 💻 Este equipo                                     |                                |                     |              |     |                             |      |
| 👃 Descargas                                       |                                |                     |              |     |                             |      |
| Pocumentos                                        |                                |                     |              |     |                             |      |
| Escritorio                                        |                                |                     |              |     |                             |      |
| 📰 Imágenes                                        |                                |                     |              |     |                             |      |
| h Música                                          |                                |                     |              |     |                             |      |
| H Videos                                          |                                |                     |              |     |                             |      |
| L Disco local (Ci)                                |                                |                     |              |     |                             |      |
| 👝 Seagate Expansis                                |                                |                     |              |     |                             |      |
| - Seapate Expansion                               |                                |                     |              |     |                             |      |
| documentos *                                      |                                |                     |              |     |                             |      |
| Nembre Iman 10, ee                                |                                |                     |              |     |                             |      |
| Tipo: Archivo WinRAR ZIP                          |                                |                     |              |     |                             | *    |
| 24 - California California                        |                                |                     |              |     |                             |      |
| Ocultar carpetas                                  |                                |                     |              |     | Abrir Cance                 | slar |

Mientras se realiza la descarga, que puede durar algunos minutos, vuelva a la página <u>http://www.worldclim.org/</u> y busque la opción **Precipitation 30 seconds**. Haga clic en **prec 30s**. Siga los pasos anteriores para guardar y esperar a que los archivos sean descargados.

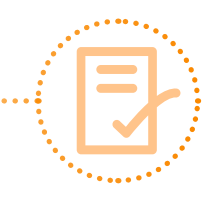

### Anexo 5. Despliegue de capas de información referenciada geográficamente

Es necesario descargar algunas capas de información referenciada geográficamente para su despliegue y análisis en ArcMap.

Descargue la información geográfica (división estatal, división municipal, áreas geoestadísticas básicas y delimitación de cuencas) de bases de datos oficiales, como la de la Comisión Nacional para la Biodiversidad (CONABIO).

- 1. Para la descarga de información de CONABIO, busque en Google: **Geo-portal de información de CONABIO**. Elija la primera opción.
- 2. Al aparecer la página de inicio del portal, observe en el lado izquierdo de la pantalla las secciones de información contenidas en el portal y disponibles para descarga.

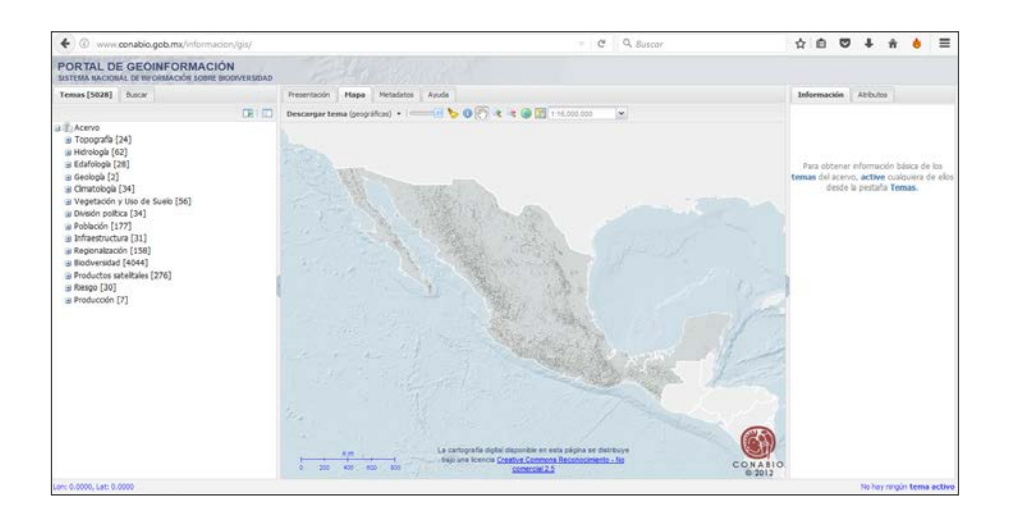

3. Busque la opción División política y haga clic en 😐 para desplegar los siguientes menús.

| División política [34] |
|------------------------|
| 🗉 Estatal [8]          |
| Municipal [10]         |
| Zona económica [1]     |
| 🕀 Limite [5]           |
| Otras [10]             |

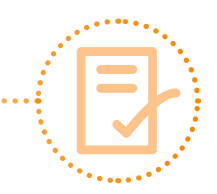

- 4. Haga clic en la opción Estatal.
- 5. Elija la capa de información más reciente **División política estatal 1:250000 2015**. Seleccione la capa de información con el botón pequeño ubicado a la izquierda. Haga clic en el botón para desplegar la información.

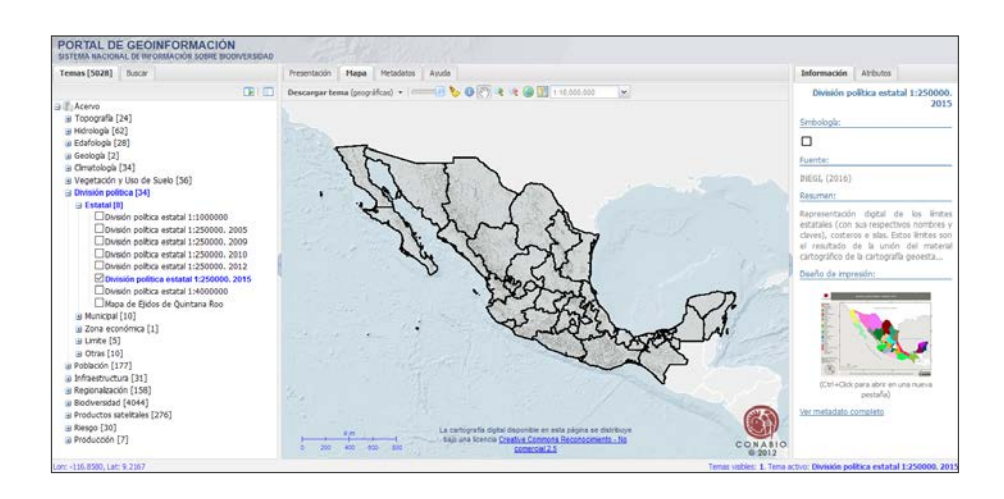

- 6. En la parte superior, busque la opción **Descargar tema (**geográficas) **v** y haga clic en ella para iniciar la descarga.
- 7. Al aparecer la opción **Guardar archivo**, haga clic en **Aceptar** y busque la subcarpeta **zips** en la carpeta **Análisis estadístico**. Nombre el archivo **División\_política estatal** y guárdelo.

| C modern conductions and a more and                                                                                                    | Admesia                                                                                                    | secol. 😫 Geop. X (https:// | # > + • - 0 ×                                                                                                    |
|----------------------------------------------------------------------------------------------------|----------------------------------------------------------------------------------------------------|----------------------------|----------------------------------------------------------------------------------------------------|
| (+) (i) www.conabio.gob.mx/informacion/gis/                                                                                                    | c                                                                                                    | Buscar                     | ☆ @ ♥ ♣ ♠ ● Ξ                                                                                                    |
| PORTAL DE GEOINFORMACIÓN<br>BISTERIA MACIONAL DE TRYONMACIÓN SOBRE BIODIVERSIDAD                                                                                                    | THE PARTY OF                                                                                                    |                            |                                                                                                    |
| Temas [5028] Buscar                                                                                                    | Presentación Hapa Metadatos Ayuda                                                                                                    |                            | Información Atributos                                                                                                    |
| CRI DD                                                                                                    | Descargar tema (geográficas) + 👘 👘 🏷 🕕 🕐 💘 💐 🍘 🔯 + 18.000.000 💌                                                                                                    |                            | División politica estatal 1:250000.                                                                                                    |
| A (Kerne         Toografie (24)     Hicholya (22)     Hicholya (22)     Getelogia (23)     Getelogia (23)     Getelogia (23)     Getelogia (23)     Chronotogia (24)     Chronotogia (24)     Chronotogia (24)     Chronotogia (24)     Getelogia     Getelogia     Get | Image: An and the second second se |                            | 2013 Centrality[0] Centrality[0] Centrality[ |

- 8. Mientras espera la descarga del archivo, puede volver al portal de información y buscar **División po**lítica municipal.
- 9. Busque la subcarpeta zips en la carpeta Análisis estadístico, y guárdela con el nombre Municipios\_Mx.

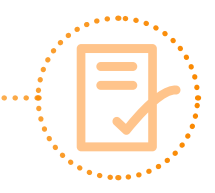

- 10. Vuelva al portal y, en la sección **Regiones Hidrológicas y Cuencas**, busque **Cuencas Hidrográficas de México, 2007**. Seleccione y descargue.
- 11. Busque la subcarpeta zips en la carpeta Análisis estadístico, y guárdela con el nombre Cuencas.

Para delimitar la zona de estudio al ámbito local, debe descargar las áreas geoestadísticas municipales (AGEBS). Estas cuentan con cifras de población, nivel de educación, servicios, entre otros. México cuenta con un gran reservorio de información geográfica y estadística y, con el fin de compartirla libremente y facilitar su uso, se han creado algunas plataformas como **Datos abiertos de México**, la cual se usará a continuación.

- 12. En Google, busque **Datos abiertos de México** y elija la primera opción.
- 13. Se abrirá la siguiente página web.

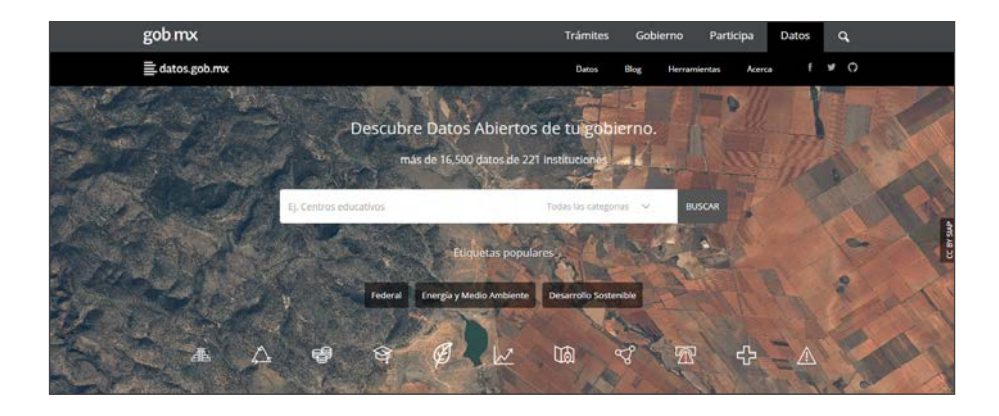

- 14. En la opción **Buscar**, escriba las palabras clave que ayuden a encontrar la información que requiere, así como el lugar (en este caso, escriba **cartografía del censo de población y vivienda**). Este paso desplegará la información disponible.
- 15. Dado que hay mucha información, se recomienda tener claro lo que busca para reducir la cantidad de archivos por visualizar. En este caso, requiere la cartografía del censo de población y vivienda más actualizado, el cual permite tener datos estadísticos ubicados geográficamente. Elija el archivo con fecha 2010 para desplegar la siguiente información.

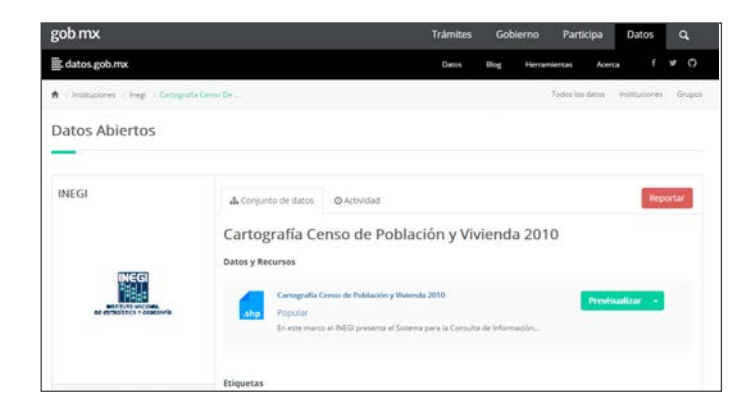

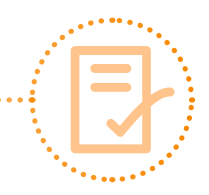

Observe la información. Vea la fecha de la colecta de datos y la información general. Para descargar, haga clic en el nombre del archivo y la descarga iniciará automáticamente. Guarde el archivo en la subcarpeta **zips**.

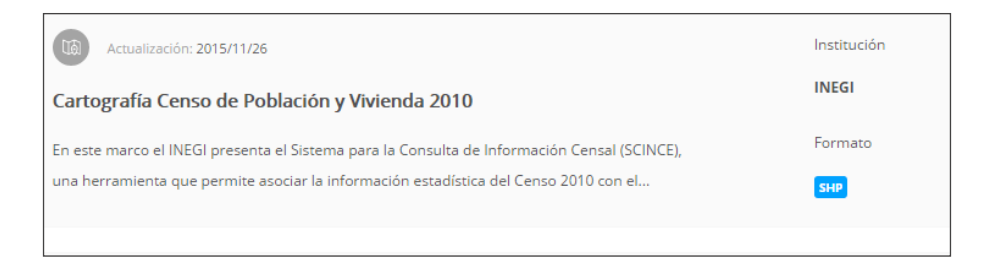

| Cartog      | Cartografía Censo de Población y Vivienda 2010               |                                 |   |  |  |
|-------------|--------------------------------------------------------------|---------------------------------|---|--|--|
| Datos y Rec | Datos y Recursos                                             |                                 |   |  |  |
|             | Cartografía Censo de Población y Vivienda 2010 Previsualizar |                                 |   |  |  |
| .shp        | hp Popular Cartografía Censo de Población y Vivienda 2010    |                                 |   |  |  |
|             | En este marco el INEGI presenta el Sistema                   | para la Consulta de Información | - |  |  |

16. Una vez que tenga los archivos descargados, proceda a **descomprimirlos**. Busque la carpeta **zips**, donde encontrará los archivos antes descargados. Haga doble clic en cualquiera de los archivos para extraer la información que contienen y poder procesarla.

| 🗎 prec_3 | 0s_esri.zip - | WinRAR (copia | de evalua | ción)                 |          |           |                    |      |          |      |                |                |                |       |
|----------|---------------|---------------|-----------|-----------------------|----------|-----------|--------------------|------|----------|------|----------------|----------------|----------------|-------|
| Archivo  | Órdenes       | Herramientas  | Favoritos | Opcione               | es Ayuda | 9         |                    |      |          |      |                |                |                |       |
| Añadir   | Extraer e     | Comprobar     | Ver       | <b>Bi</b><br>Eliminar | Buscar   | Asistente | (1)<br>Información | Busc | ar virus | Come | <b>antario</b> | Auto extraíble |                |       |
| £        |               |               |           |                       |          |           |                    |      |          |      |                |                |                |       |
| Nombre   |               |               | ~         |                       |          |           | Ta                 | maño | Compri   | mido | Tipo           |                | Modificado     | CRC32 |
|          |               |               |           |                       |          |           |                    |      |          |      | Carpe          | ta de archivos |                |       |
| prec     |               |               |           |                       |          |           |                    |      |          |      | Carpe          | ta de archivos | 26/12/2005 10: |       |
|          |               |               |           |                       |          |           |                    |      |          |      |                |                |                |       |
|          |               |               |           |                       |          |           |                    |      |          |      |                |                |                |       |

17. Haga clic en la opción **Extraer en**, busque la carpeta **Shape** dentro de la carpeta **Análisis espacial** y haga clic en **Aceptar.** 

Manual para la evaluación de la vulnerabilidad ante eventos climáticos extremos

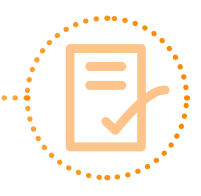

| Carpeta y opciones de extracción                                                                                   | ? X                                                                    |
|----------------------------------------------------------------------------------------------------|------------------------------------------------------------------------|
| General Avanzado                                                                                                   |                                                                        |
| Carpeta de destino (si no existe, se creará)                                                                       | Mostrar                                                                |
| C:\Metodologia\Analisis espacial\Raster                                                                            | ✓ Nueva carpeta                                                        |
| Modo de actualización                                                                                              | ∳ \$SysReset ∧                                                         |
| <ul> <li>Extraer y actualizar</li> <li>Solo actualizar</li> </ul>                                                  | Archivos de programa<br>Archivos de programa (x86)<br>debe forma forma |
| Modo sobrescribir<br>© Confirmar sobreescritura<br>O Sobrescribir sin confirmación<br>O Omitir ficheros existentes | ⊕     DRIVERS       ⊕     Intel       ⊕     InVEST_3.3.2_x86           |
| Varios  Extraer en subcarpetas  Conservar ficheros dañados Mostrar ficheros en el Explorador                       |                                                                        |
| Guardar opciones                                                                                                   | Aceptar Cancelar Ayuda                                                 |

18. Al aparecer la siguiente ventana, espere la extracción de información y repita el procedimiento para los demás archivos descargados.

| Extrayendo de prec_30s_esri                                |                                   |
|------------------------------------------------------------|-----------------------------------|
| Archivo C: \Metodologia \Anal<br>extrayendo<br>w001001.adf | isis esp\prec_30s_esri.zip<br>40% |
| Tiempo transcurrido<br>Tiempo restante                     | 00:00:03<br>00:00:28              |
| Procesado                                                  | 10%                               |
| Segundo plano                                              | Pausa                             |
| Cancelar                                                   | Modo Ayuda                        |

19. En el caso específico del zip de **Cartografía del censo poblacional**, este archivo contiene datos de otros estados, no solo de Baja California Sur (BCS).

Manual para la evaluación de la vulnerabilidad ante eventos climáticos extremos

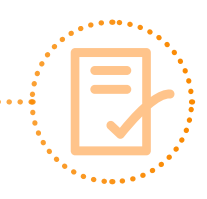

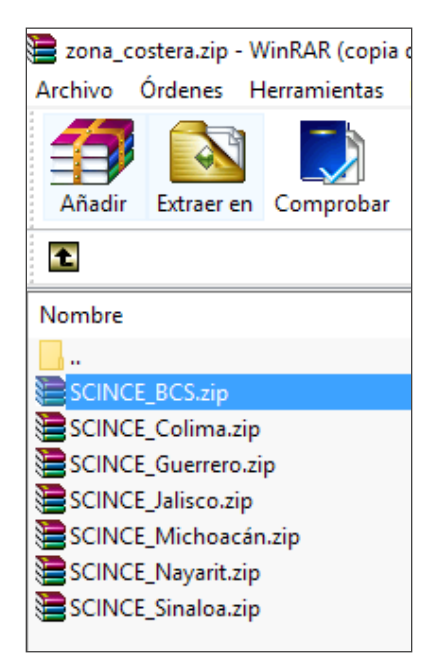

20. Haga doble clic en el archivo **SCINCE** de **BCS** para desplegar toda la información de este estado de México.

| hivo Ordenes Herramientas Favoritos Opciones | Ayuda                           | ~              | 11. 11.                |                |          |
|----------------------------------------------|---------------------------------|----------------|------------------------|----------------|----------|
| 🃪 💽 💭 🔯 (                                    | M 🧛 💷 🗌                         |                | 1 🚏                    |                |          |
| Añadir Extraer en Comprobar Ver Eliminar     | Buscar Asistente Información Bu | scer virus Com | entario Auto extraible |                |          |
| 2                                            |                                 |                |                        |                |          |
| ombre                                        | Tamaño                          | Comprimido     | Tipo                   | Modificado     | CRC32    |
|                                              |                                 |                | Carpeta de archivos    | 0              |          |
| descriptores                                 |                                 |                | Carpeta de archivos    | 8              |          |
| tablas                                       |                                 |                | Carpeta de archivos    |                |          |
| 03.dc5                                       | 8                               | 74             | Archivo DC5            | 24/01/2013 10  | 980EA622 |
| 03.ir5                                       | 29,90                           | 3,485          | Archivo IR5            | 24/01/2013 10: | 3814C887 |
| ageb_urb.dbf                                 | 1,252,630                       | 195,289        | Archivo DBF            | 24/01/2013 09: | 219DA0D7 |
| ) ageb_urb.prj                               | 67                              | 343            | Archive PRJ            | 24/01/2013 09  | BBDC9871 |
| ageb_urb.shp                                 | 507,30                          | 292,685        | Archivo SHP            | 27/04/2012 03: | E4AA7C76 |
| ageb_urb.shx                                 | 5,460                           | 3,033          | Archive SHO            | 27/04/2012 03: | 36FA2654 |
| ] eje_vial.dbf                               | 1,941,29                        | 121,306        | Archivo DBF            | 24/01/2013 09: | F841189E |
| eje_vial.prj                                 | 67                              | 343            | Archivo PRJ            | 24/01/2013 09  | BBDC9871 |
| eje_vial.shp                                 | 1,471,830                       | 5 752,911      | Archivo SHP            | 09/01/2013 04  | E45474AF |
| eje_viaLshx                                  | 75,110                          | 5 31,935       | Archivo SHOL           | 09/01/2013 04  | AEC176ED |
| estatal.dbf                                  | 7,281                           | 1,095          | Archive DBF            | 24/01/2013 10  | 1F836E88 |
| estatal.prj                                  | 67                              | 343            | Archive PRJ            | 24/01/2013 09  | BBDC9871 |
| estatal.shp                                  | 764,26                          | 528,972        | Archivo SHP            | 27/04/2012 03: | 89FD510D |
| estatal.shx                                  | 10                              | 1 59           | Archivo SHX            | 27/04/2012 03: | 682F3AA8 |
| loc_rur.dbf                                  | 5,448,32                        | 231,583        | Archivo DBF            | 24/01/2013 09: | A9FC4D64 |
| loc_rur.prj                                  | 67                              | 343            | Archivo PRJ            | 24/01/2013 09: | BBDC9871 |
| ] loc_rur.shp                                | 79,39                           | 5 46,451       | Archivo SHP            | 27/04/2012 03: | DDE3F6F5 |
| loc_nurshx                                   | 22,750                          | 6,147          | Archivo SHO            | 27/04/2012 03: | F25F4105 |
| loc_urb.dbf                                  | 46,228                          | 9,051          | Archive DBF            | 24/01/2013 09: | 812A80F2 |
| loc_urb.prj                                  | 67                              | 343            | Archivo PRJ            | 24/01/2013 09: | BBDC9871 |
| loc_urb.shp                                  | 183,97                          | 126,952        | Archivo SHP            | 27/04/2012 03: | 50498837 |
| loc_urb.she                                  | 24                              | 182            | Archivo SHX            | 27/04/2012 03: | F6A1C091 |
| manzanas.dbf                                 | 8,086,47                        | 5 1,789,530    | Archivo DBF            | 24/01/2013 09: | 9F4ECE26 |
| manzanas.prj                                 | 67                              | 343            | Archivo PRJ            | 24/01/2013 09: | BBDC9871 |
| manzanas.shp                                 | 2 308 660                       | 1 220 026      | Archivo SHP            | 02/05/2012 10- | 678EFAAF |

21. Sólo se requiere el archivo shapefile (.SHP) de las AGEBS; por lo tanto, seleccione los archivos correspondientes para descomprimirlos y guardarlos en la carpeta **Shape** para su uso.

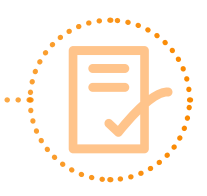

| SCINCE_BCS.zip - WinRAR (copia de evaluación) | - Annuda                         |               |                                                                   |                |          |
|-----------------------------------------------|----------------------------------|---------------|-------------------------------------------------------------------|----------------|----------|
| Anadir Extraeren Comprober Ver Eliminar       | Buscar Asistente Información Bus | car virus Com | http://www.andle                                                  |                |          |
| E                                             |                                  |               |                                                                   |                |          |
| Nombre                                        | Tamaño                           | Comprimido    | Tipo                                                              | Modificado     | CRC32    |
| descriptores<br>tablas                        |                                  |               | Carpeta de archivos<br>Carpeta de archivos<br>Carpeta de archivos |                |          |
| _] 03.dc5                                     | 61                               | 74            | Archivo DC5                                                       | 24/01/2013 10: | 90DEA622 |
| _ 03.ir5                                      | 29,902                           | 3,485         | Archive IR5                                                       | 24/01/2013 10: | 3814C88  |
| ageb_urb.dbf                                  | 1,252,610                        | 195,289       | Archivo DBE                                                       | 24/01/2013 09: | 2190A00  |
| l ageb_urb.prj                                |                                  |               |                                                                   |                | DDDC90   |
| ageb_urb.shp                                  |                                  |               |                                                                   |                | E4AA7C1  |
| ageb_urb.shx                                  | 5,450                            | 1,011         | Archivo SHX                                                       | 27/04/2012 03: | 36FA265  |
| _] eje_vial.dbf                               | 1,941,297                        | 121,306       | Archivo DBF                                                       | 24/01/2013 09: | FB411898 |
| ] eje_vial.prj                                | 173                              | 343           | Archivo PRJ                                                       | 24/01/2013 09: | BBDC983  |
| ] eje_vial.shp                                | 1,471,836                        | 752,911       | Archivo SHP                                                       | 09/01/2013 04: | E45474A  |
| ] eje_vial.shx                                | 75,116                           | 31,935        | Archivo SHX                                                       | 09/01/2013 04: | AEC176E  |
| estatal.dbf                                   | 7,289                            | 1,095         | Archivo DBF                                                       | 24/01/2013 10: | 1FB36E88 |
| estatal.prj                                   | 671                              | 343           | Archivo PRJ                                                       | 24/01/2013 09: | BBDC987  |
| estatal.shp                                   | 764,260                          | 528,972       | Archivo SHP                                                       | 27/04/2012 03: | 89FD510  |
| estatal.shx                                   | 108                              | 59            | Archivo SHX                                                       | 27/04/2012 03: | 682F3AA  |
| ] loc_rur.dbf                                 | 5,448,322                        | 231,583       | Archivo DBF                                                       | 24/01/2013 09: | A9FC4D6  |
| loc_rur.prj                                   | 671                              | 343           | Archivo PRJ                                                       | 24/01/2013 09: | BBDC983  |
| loc_rur.shp                                   | 79,396                           | 46,451        | Archivo SHP                                                       | 27/04/2012 03: | 88E3F6F5 |
| loc_rur.shx                                   | 22,756                           | 6,147         | Archivo SHX                                                       | 27/04/2012 031 | F25F4105 |
| ] loc_urb.dbf                                 | 46,226                           | 9,051         | Archivo DBF                                                       | 24/01/2013 09: | 812A80F2 |
| loc_urb.prj                                   | 671                              | 343           | Archivo PRJ                                                       | 24/01/2013 09: | BBDC987  |
| loc_urb.shp                                   | 183,976                          | 126,952       | Archivo SHP                                                       | 27/04/2012 03: | 5049883  |
| loc_urb.shx                                   | 344                              | 182           | Archivo SHX                                                       | 27/04/2012 03: | F6A1C09  |
| manzanas.dbf                                  | 8,086,476                        | 1,789,530     | Archivo DBF                                                       | 24/01/2013 09: | 9F4ECE26 |
| ] manzanas.prj                                | 671                              | 343           | Archivo PRJ                                                       | 24/01/2013 09  | BBDC987  |
| manzanas.shp                                  | 2,308,660                        | 1,329,036     | Archivo SHP                                                       | 02/05/2012 10  | 678EFAAI |

Una vez completados los pasos, puede hacer uso de la información en ArcMap.

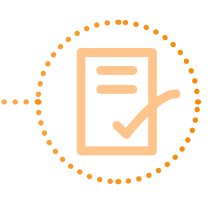

## **Anexo 6.** Propiedad y formatos de capas

1. Use la herramienta 🛃 Zoom in para ver la pantalla en más detalle

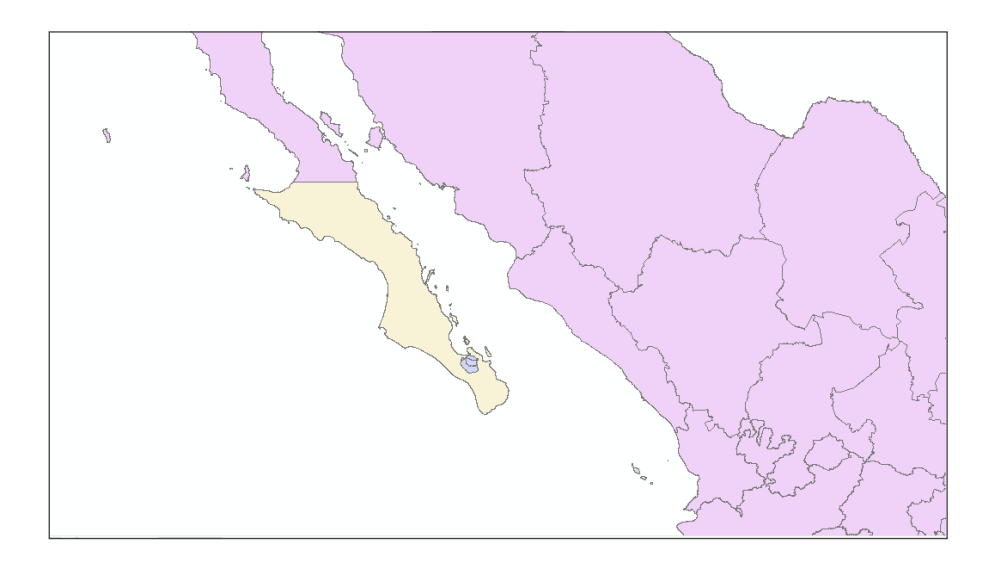

o 🔍 Zoom out para ver la pantalla más general.

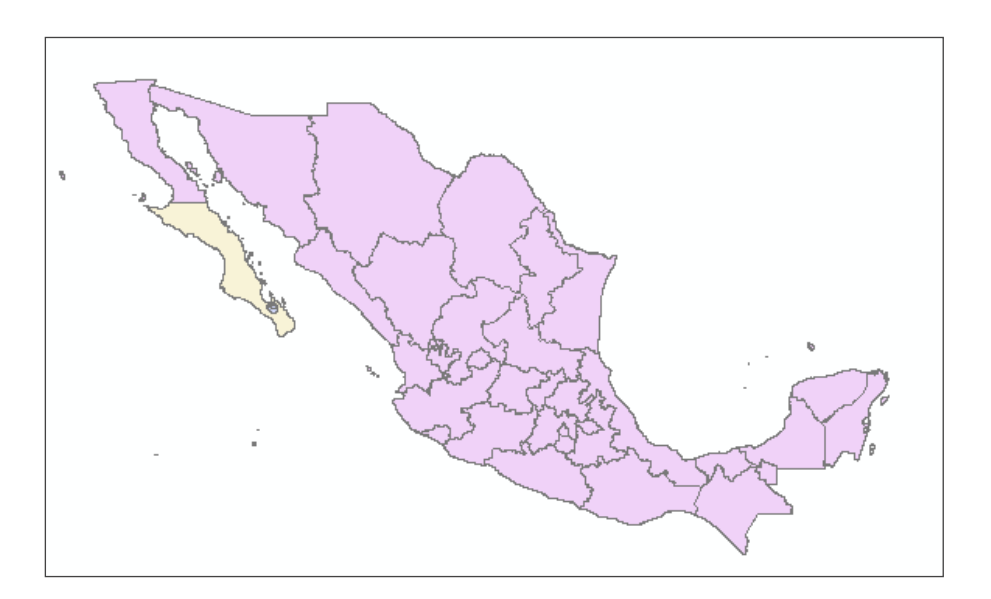

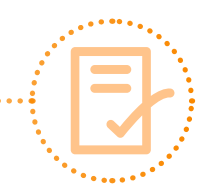

2. En el panel de capas, el orden de las mismas define qué información se puede ver primero en la pantalla. Observe que la capa de división política estatal es la que aparece hasta arriba en color azul celeste; por lo tanto, es la que se observa primero en la pantalla.

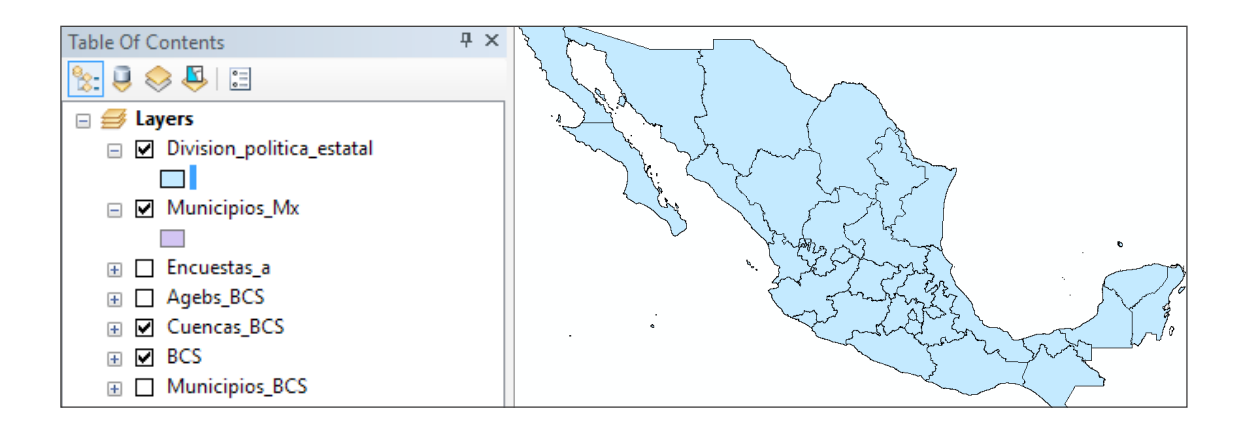

3. Lo ideal sería acomodar las capas por jerarquía de información para apreciar mejor la información desplegada: las unidades más grandes hasta abajo, la división estatal en un formato transparente y la división municipal en verde.

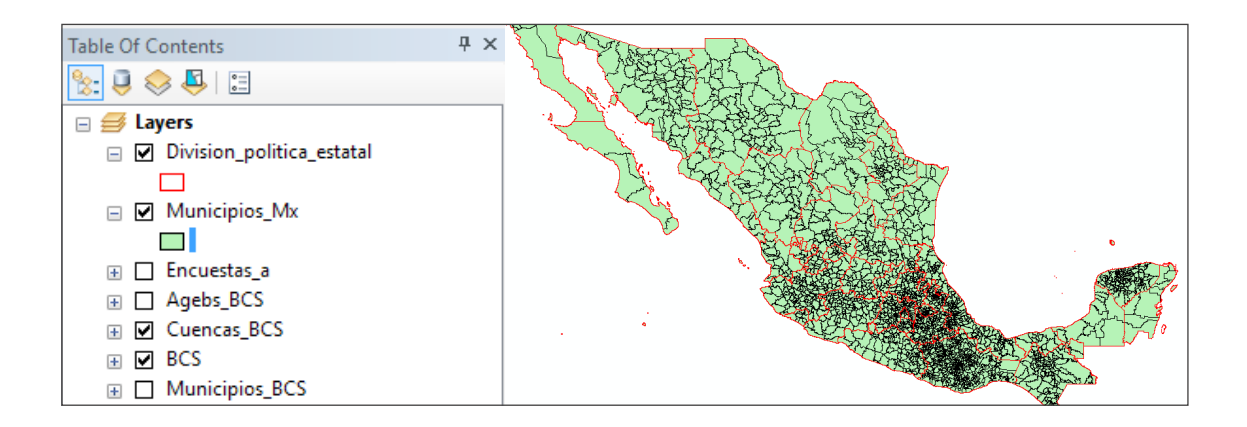

4. En la imagen anterior, se observa que la división política estatal tiene un relleno transparente y una línea roja en sus límites para poder ver mejor la información. Para esto, haga doble clic en el botón ubicado debajo del nombre de la capa, con el fin de desplegar la siguiente ventana, donde verá las opciones Relleno y Grosor de línea.

Manual para la evaluación de la vulnerabilidad ante eventos climáticos extremos

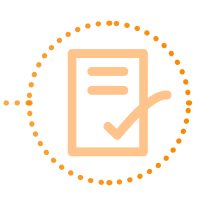

| Type here | to search  | ♀ 😣 🗄 ▾             | Current Symbol               |
|-----------|------------|---------------------|------------------------------|
| Search:   | All Styles | O Referenced Styles |                              |
| ESRI —    |            | Î                   |                              |
| Green     | n Blue     | Sun                 | Fill Color:                  |
|           |            |                     | Outline Width: 1.00          |
| Hollow    | v Lake     | Rose                | Outine Color:                |
| Beige     | Yellow     | Olive               | Edit Symbol<br>Save As Reset |
|           |            |                     |                              |
| Green     | n Jade     | Blue                |                              |
|           |            |                     | Style References             |
|           |            | ~                   | OK Cancel                    |

5. Una vez elegidos los cambios, haga clic en Aceptar y podrá observar los cambios en la pantalla.

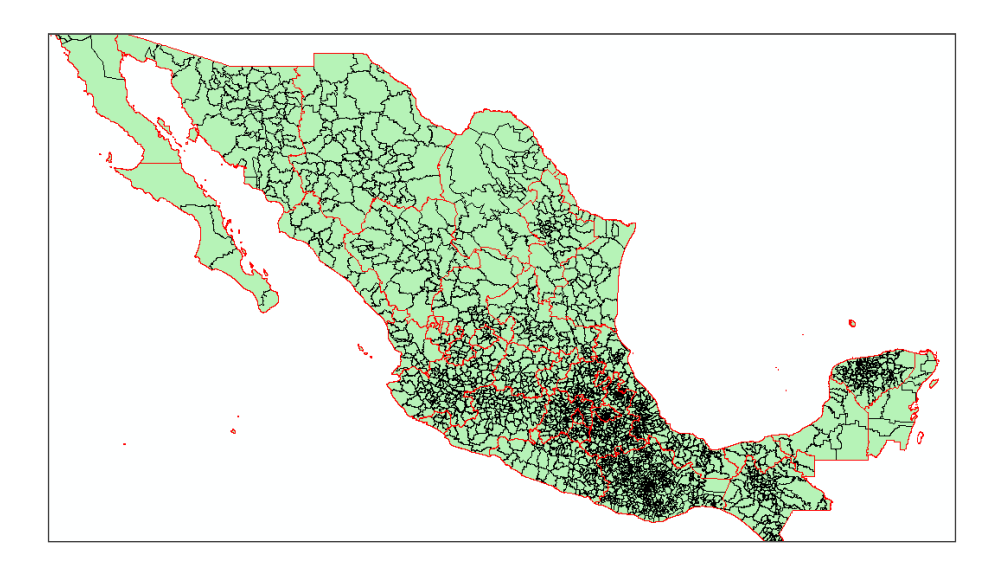

Puede hacer esto con todas las capas de información para mejorar la visualización mientras las trabaja.

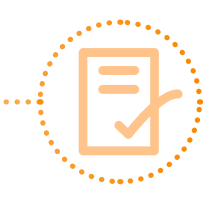

### **Anexo 7.** Georreferenciación de encuestas

1. Para este apartado, busque en Google la herramienta **Google Earth**, seleccione la opción **Descargar Google Earth**, y siga los pasos de descarga e instalación.

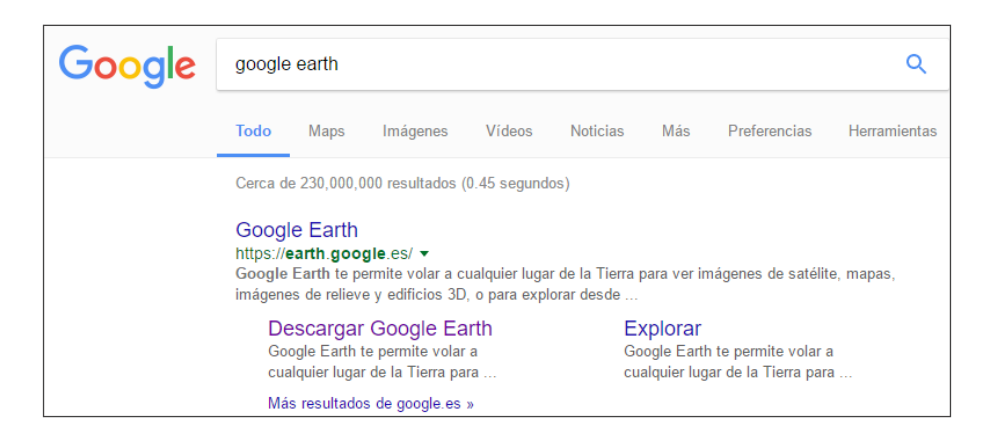

2. Una vez instalado, abra el programa.

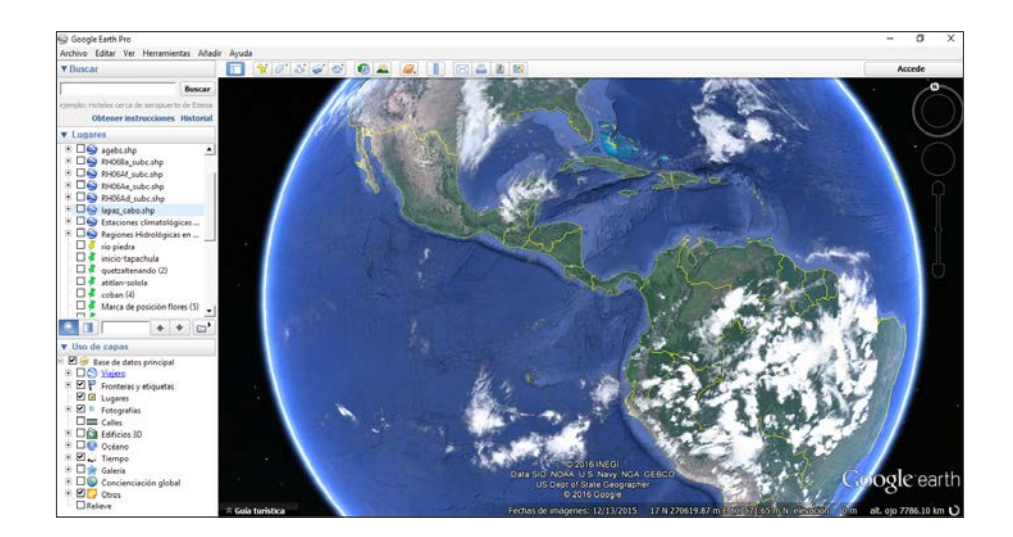

3. En la parte superior izquierda, haga clic en la pestaña Archivo.

Manual para la evaluación de la vulnerabilidad ante eventos climáticos extremos

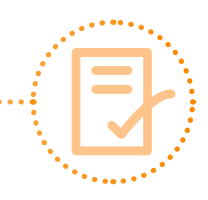

| 🎯 Google Earth Pro |        |     |              |        |       |  |  |  |  |
|--------------------|--------|-----|--------------|--------|-------|--|--|--|--|
| Archivo            | Editar | Ver | Herramientas | Añadir | Ayuda |  |  |  |  |
| ▼ Busca            |        |     |              |        |       |  |  |  |  |

4. Busque la opción Importar.

| Soogle Earth Pro             |                      |  |  |  |  |  |  |
|------------------------------|----------------------|--|--|--|--|--|--|
| Archivo Editar Ver Herram    | nientas Añadir Ayuda |  |  |  |  |  |  |
| Abrir                        | Ctrl+O               |  |  |  |  |  |  |
| Guardar                      | •                    |  |  |  |  |  |  |
| Deshacer                     |                      |  |  |  |  |  |  |
| Correo electrónico           | •                    |  |  |  |  |  |  |
| Publicar en el foro de Googl | le Earth Community   |  |  |  |  |  |  |
| Ver en Google Mapas          | Ctrl+Alt+M           |  |  |  |  |  |  |
| Imprimir                     | Ctrl+P               |  |  |  |  |  |  |
| Importar                     |                      |  |  |  |  |  |  |
| Salir del servidor           |                      |  |  |  |  |  |  |
| Inhabilitar el acceso automá | itico                |  |  |  |  |  |  |
| Acceder a Maps Engine        |                      |  |  |  |  |  |  |
| Salir                        |                      |  |  |  |  |  |  |

5. Al abrirse la siguiente pantalla, busque la tabla **Encuestas** en la subcarpeta **Tablas**, dentro de la carpeta de trabajo **Metodología**. Seleccione la tabla para abrirla.

| Norir 😂                                 |         |                             |                         |    |                            |                 | X                   |
|-----------------------------------------|---------|-----------------------------|-------------------------|----|----------------------------|-----------------|---------------------|
| $\leftarrow \rightarrow \land \uparrow$ | « Me    | todologia > Tabla           | is v                    | ٥, | Buscar en Tablas           |                 | م                   |
| Organizar 👻 🛛 N                         | ueva ca | rpeta                       |                         |    |                            | - ==            |                     |
| zips                                    | ^       | Nombre                      | ^                       | Fe | cha de modifica            | Tipo            |                     |
| i OneDrive                              |         | 🔊 Encuestas                 |                         | 20 | /02/2017 11:40 a           | Archive         | Seleccione          |
| 💻 Este equipo                           |         |                             |                         |    |                            |                 | del que             |
| 👆 Descargas                             |         |                             |                         |    |                            |                 | desea<br>obtener la |
| 🔮 Documentos                            |         |                             |                         |    |                            |                 | vista previa        |
| Escritorio                              |         |                             |                         |    |                            |                 |                     |
| - Imágener                              | ~       | <                           |                         |    |                            | >               |                     |
|                                         | 1       | elemento<br>Disponibilidad: | Disponible sin conexión |    |                            |                 |                     |
|                                         |         |                             |                         |    |                            |                 |                     |
|                                         | Nomb    | ore:                        |                         | ~  | Generic Text (*.t<br>Abrir | xt *.csv)<br>Ca | ~<br>ncelar         |

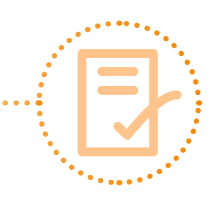

6. Al desplegarse la siguiente ventana, elija la opción Sí.

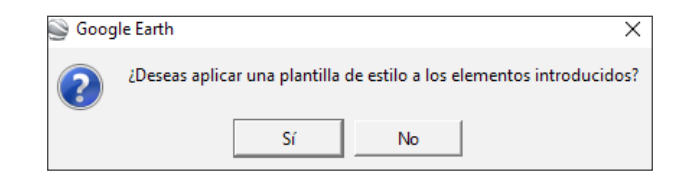

7. Elija Crear una nueva plantilla y haga clic en Aceptar.

| Spciones de plantilla de estilo | ?    | Х    |
|---------------------------------|------|------|
| Crear nueva plantilla           |      |      |
| C Utilizar plantilla existente  |      |      |
| Plantillas compatibles          |      |      |
| Encuestas_1                     |      |      |
|                                 |      |      |
|                                 |      |      |
|                                 |      |      |
| I                               |      |      |
| Aceptar                         | Cano | elar |

8. Aparecerá la siguiente ventana:

|                                     | Configuración de        | plantilla de estilo     |                      |                       |          | ?          | ×        |  |  |  |
|-------------------------------------|-------------------------|-------------------------|----------------------|-----------------------|----------|------------|----------|--|--|--|
| Nombre Color Ícono Altura           |                         |                         |                      |                       |          |            |          |  |  |  |
| Establecer campo de nombre No field |                         |                         |                      |                       |          |            |          |  |  |  |
|                                     |                         |                         |                      |                       |          |            |          |  |  |  |
|                                     |                         |                         |                      |                       |          |            |          |  |  |  |
| Feta                                | a tabla de vista prelir | minar contiene los diez | primeros elementos ( | lel conjunto de datos |          |            |          |  |  |  |
|                                     | Fecha                   | No Encuesta             | Ubicación colonia    | CVEGEO                | CVEGEO 1 | Latitu     | <b>.</b> |  |  |  |
| 1                                   | 18/02/2016              | 1                       | Rofomex conj         | 0300300013369         |          | 24.1337364 |          |  |  |  |
| 2                                   | 19/02/2016              | 2                       | Ampliacion cen       | 0300300923528         |          | 24.1116933 | _        |  |  |  |
| 3                                   | 19/02/2016              | 4                       | Centenario           | 0300300923566         |          | 24.1025194 |          |  |  |  |
| 4                                   | 19/02/2016              | 5                       | Centenario_3         | 0300300923551         |          | 24.6893    |          |  |  |  |
| 5                                   | 19/02/2016              | 7                       | Las flores           | 0300300924511         |          | 24.54639   | •        |  |  |  |
| •                                   |                         |                         |                      |                       |          | •          | Γ        |  |  |  |
|                                     |                         |                         |                      |                       | Aceptar  | Cancelar   | r        |  |  |  |

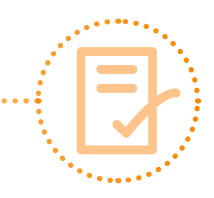

9. En **Establecer campo de nombre**, elija **Ubicación\_colonia**, y elija el campo que desea visualizar en el mapa (en este caso, se verá la ubicación de las colonias y sus nombres).

| 9   | Configuración de p    | lantilla de estilo     |                      |                       |          | ?         | >          |  |  |  |
|-----|-----------------------|------------------------|----------------------|-----------------------|----------|-----------|------------|--|--|--|
| N   | ombre Color           | Ícono Altura           |                      |                       |          |           |            |  |  |  |
| E   | stablecer campo de n  | ombre Ubicación_co     | lonia                | •                     |          |           |            |  |  |  |
|     |                       |                        |                      |                       |          |           |            |  |  |  |
|     |                       |                        |                      |                       |          |           |            |  |  |  |
|     |                       |                        |                      |                       |          |           |            |  |  |  |
| sta | tabla de vista prelim | inar contiene los diez | primeros elementos o | lel conjunto de datos |          |           |            |  |  |  |
|     | Fecha                 | No_Encuesta            | Jbicación_colonia    | CVEGEO                | CVEGEO_1 | Latit     | tuc        |  |  |  |
| 1   | 18/02/2016            | 1                      | Rofomex conj         | 0300300013369         |          | 24.133736 | <b>i</b> 4 |  |  |  |
| 2   | 19/02/2016            | 2                      | Ampliacion cen       | 0300300923528         |          | 24.111693 | 3 -        |  |  |  |
| 3   | 19/02/2016            | 4                      | Centenario           | 0300300923566         |          | 24.102519 | 4          |  |  |  |
| 4   | 19/02/2016            | 5                      | Centenario_3         | 0300300923551         |          | 24.6893   |            |  |  |  |
| 5   | 19/02/2016            | 7                      | Las flores           | 0300300924511         |          | 24.54639  |            |  |  |  |
| •   |                       |                        |                      |                       |          | <u> </u>  | ١          |  |  |  |
|     |                       |                        |                      |                       |          | 1 .       |            |  |  |  |

10. En la pestaña Color, en la opción Utilizar un único color, haga clic en el cuadro gris 🛄.

| ~         | Estableses sales                                     | ICONO   Altura            |                                              |                                                                  |          |                                                   |
|-----------|------------------------------------------------------|---------------------------|----------------------------------------------|------------------------------------------------------------------|----------|---------------------------------------------------|
| e         | Utilizar un único                                    | color                     |                                              |                                                                  |          |                                                   |
| c         | Utilizar colores a                                   | leatorios                 |                                              |                                                                  |          |                                                   |
|           |                                                      |                           |                                              |                                                                  |          |                                                   |
| ta        | tabla de vista prel                                  | liminar contiene los diez | primeros elementos d                         | lel conjunto de datos.                                           |          |                                                   |
|           | Fecha                                                | No_Encuesta               | Jbicación_colonia                            | CVEGEO                                                           | CVEGEO_1 | Latitu                                            |
|           |                                                      |                           | D (                                          | 0200200012260                                                    |          | 24.422726                                         |
|           | 18/02/2016                                           | 1                         | Kotomex conj                                 | 0300300013309                                                    |          | 24.1337364                                        |
| !         | 18/02/2016                                           | 2                         | Ampliacion cen                               | 0300300923528                                                    |          | 24.133736                                         |
| <br> <br> | 18/02/2016<br>19/02/2016<br>19/02/2016               | 1<br>2<br>4               | Ampliacion cen<br>Centenario                 | 0300300923528<br>0300300923566                                   |          | 24.133736<br>24.111693<br>24.1025194              |
|           | 18/02/2016<br>19/02/2016<br>19/02/2016<br>19/02/2016 | 1<br>2<br>4<br>5          | Ampliacion cen<br>Centenario<br>Centenario_3 | 0300300013369<br>0300300923528<br>0300300923566<br>0300300923551 |          | 24.1337364<br>24.1116933<br>24.1025194<br>24.6893 |

11. Elija un color de visualización para los puntos de la encuesta y haga clic en Aceptar.

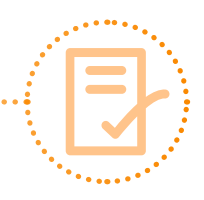

| NIC  | ombre  | Colores básicos                     |                         |        |
|------|--------|-------------------------------------|-------------------------|--------|
| 1.45 | JIIDIC |                                     |                         |        |
| 0    | Est    |                                     |                         |        |
| ĉ    | Util   |                                     |                         |        |
| 20   | Uli    |                                     |                         |        |
|      | tabla  |                                     |                         | -      |
| -    | tabla  |                                     |                         | 1      |
|      |        |                                     |                         | Latitu |
|      | 18/0   |                                     |                         | 33/364 |
|      | 19/0   | Colores personalizados              |                         | 116933 |
|      | 19/0   |                                     | Tono: 0 🛨 Rojo: 240 🛨   | 025194 |
|      | 10.0   |                                     | Sat.: 0 🛨 Verde: 240 🛨  | 000    |
|      | 19/0   | Añadir a los colores personalizados | Val.: 240 ÷ Azul: 240 ÷ | 893    |
|      | 19/0   |                                     |                         | 4639   |
| 1    |        |                                     | Aceptar Cancelar        | •      |

12. En la pestaña **Ícono**, en la opción **Utilizar el mismo ícono para todos los elementos**, se despliegan varias opciones. Elija una opción.

| Se Configuración de plantilla de estilo ?                                                                                                    |            |             |                   |               |          |              |     |  |  |  |
|----------------------------------------------------------------------------------------------------|------------|-------------|-------------------|---------------|----------|--------------|-----|--|--|--|
| Nombre Color Ícono Altura  <br>C Utilizar el mismo icono para todos los elementos<br>C Establecer ícono desde campo<br>Esta tabla de vista prelminar contiene los dez primeros estimemos verebnjunto de datos. |            |             |                   |               |          |              |     |  |  |  |
| Γ                                                                                                    | Fecha      | No_Encuesta | Jbicación_colonia | CVEGEO        | CVEGEO_1 | Latitu       | -   |  |  |  |
| 1                                                                                                    | 18/02/2016 | 1           | Rofomex conj      | 0300300013369 |          | 24.1337364   |     |  |  |  |
| 2                                                                                                    | 19/02/2016 | 2           | Ampliacion cen    | 0300300923528 |          | 24.1116933 - |     |  |  |  |
| 3                                                                                                    | 19/02/2016 | 4           | Centenario        | 0300300923566 |          | 24.1025194   |     |  |  |  |
| 4                                                                                                    | 19/02/2016 | 5           | Centenario_3      | 0300300923551 |          | 24.6893      |     |  |  |  |
| 5                                                                                                    | 19/02/2016 | 7           | Las flores        | 0300300924511 |          | 24.54639     | - 1 |  |  |  |
| •                                                                                                    |            | 1           | 1                 |               |          | <u>•</u>     |     |  |  |  |
|                                                                                                    |            |             |                   |               | Aceptar  | Cancelar     |     |  |  |  |

13. En la pestaña Altura, elija la opción Sujetar elementos al suelo y haga clic en Aceptar.

| Configuración de plantilla de estilo ? X                                                  |            |              |                     |               |           |            |  |
|-------------------------------------------------------------------------------------------|------------|--------------|---------------------|---------------|-----------|------------|--|
| Nombre Color Ícono Altura                                                                 |            |              |                     |               |           |            |  |
|                                                                                           |            |              |                     |               |           |            |  |
| Sujetar elementos al suelo                                                                |            |              |                     |               |           |            |  |
| C Establecer altura desde campo                                                           |            |              |                     |               |           |            |  |
|                                                                                           |            |              |                     |               |           |            |  |
| Esta tabla de vista preliminar contiene los diez primeros elementos del conjunto de datos |            |              |                     |               |           |            |  |
|                                                                                           | Easter     | No. Conserte | Interos clementos o | CVECEO        | CV/5650-1 | Latin A    |  |
|                                                                                           | Fecha      | No_Encuesta  | Jbicacion_colonia   | CVEGEO        | CVEGEO_1  | Latitu     |  |
| 1                                                                                         | 18/02/2016 | 1            | Rofomex conj        | 0300300013369 |           | 24.1337364 |  |
| 2                                                                                         | 19/02/2016 | 2            | Ampliacion cen      | 0300300923528 |           | 24.1116933 |  |
| 3                                                                                         | 19/02/2016 | 4            | Centenario          | 0300300923566 |           | 24.1025194 |  |
| 4                                                                                         | 19/02/2016 | 5            | Centenario_3        | 0300300923551 |           | 24.6893    |  |
| 5                                                                                         | 19/02/2016 | 7            | Las flores          | 0300300924511 |           | 24.54639 🗸 |  |
|                                                                                           |            |              |                     |               |           |            |  |
|                                                                                           |            |              |                     |               | Aceptar   | Cancelar   |  |
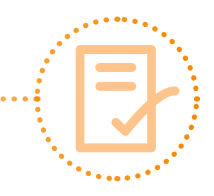

| 😂 Guardar plantilla                     |          |                        |                   |     |                    |                 | × |
|-----------------------------------------|----------|------------------------|-------------------|-----|--------------------|-----------------|---|
| $\leftarrow \rightarrow \land \uparrow$ | « Go     | ogleEarth → Mis plar   | ntillas de estilo | ~ č | Buscar en Mis pl   | antillas de est | Q |
| Organizar 🔻 🛛 N                         | lueva ca | rpeta                  |                   |     |                    |                 | ? |
| 📌 Acceso rápido                         | ^        | Nombre                 | ^                 |     | Fecha de modifica  | Tipo            |   |
| Escritorio                              | *        | Encuestas_1.ks         | t                 |     | 20/02/2017 11:41 a | Archivo KST     |   |
| 👆 Descargas                             | *        |                        |                   |     |                    |                 |   |
| 🔮 Documentos                            | *        |                        |                   |     |                    |                 |   |
| 100CANON                                |          |                        |                   |     |                    |                 |   |
| shape                                   |          |                        |                   |     |                    |                 |   |
| - Tablas                                |          |                        |                   |     |                    |                 |   |
| zips                                    |          |                        |                   |     |                    |                 |   |
| 🐔 OneDrive                              |          |                        |                   |     |                    |                 |   |
| 💻 Este equipo                           | ~        | <                      |                   |     |                    |                 | 3 |
| Nombre:                                 | Encue    | stas                   |                   |     |                    |                 | ~ |
| Tipo:                                   | Googl    | e Earth style template | s (*.kst)         |     |                    |                 | ~ |
|                                         |          |                        |                   |     |                    |                 | _ |
| <ul> <li>Ocultar carpetas</li> </ul>    |          |                        |                   |     | Guardar            | Cancelar        |   |

14. Al aparecer la siguiente ventana, asigne un nombre para guardar la plantilla de diseño de la encuesta y haga clic en **Guardar.** 

15. El programa detectará las coordenadas de ubicación contenidas en la tabla de Excel, las cuales fueron recopiladas durante la aplicación de las encuestas, y permitirá visualizarlas en la zona de estudio.

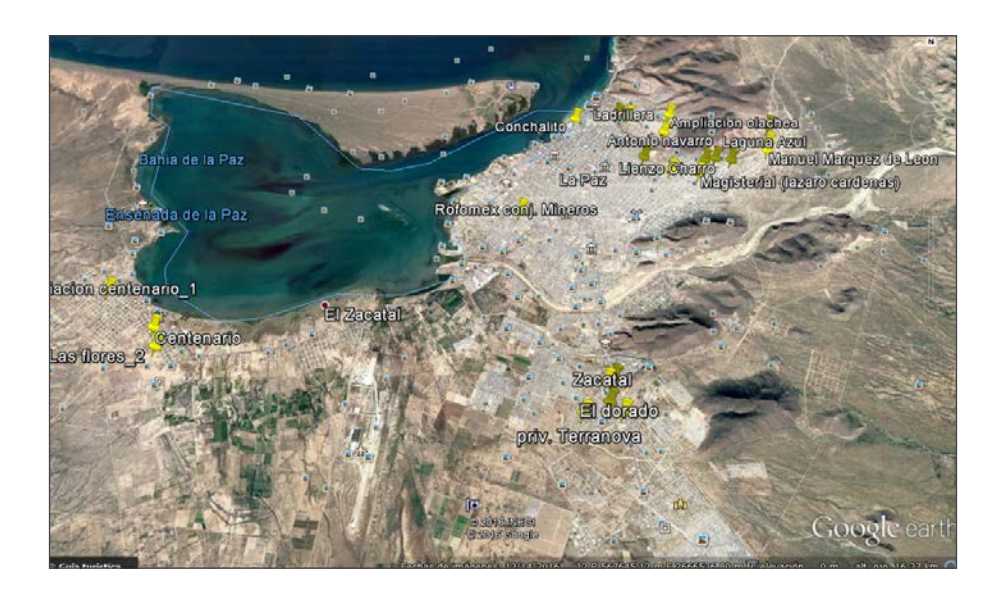

16. Exporte esta información a un formato que pueda manipular en ArcMap. Para hacerlo, haga clic derecho sobre el nombre del archivo y elija **Guardar como.** 

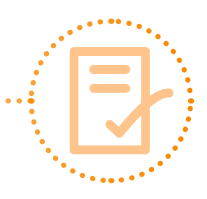

|                                                    | Buscar                                                                                                    |               |
|----------------------------------------------------|----------------------------------------------------------------------------------------------------|---------------|
| aiamplo: 040                                       | 12                                                                                                    |               |
| Ob                                                 | tener instrucciones Historial                                                                                                    |               |
| _ 1                                                |                                                                                                    | of the second |
| Lugare                                             | s 🖉                                                                                                    | 10            |
|                                                    | nicio-tapachula 🔶                                                                                                    | 11 12         |
|                                                    | quetzaltenando (2)                                                                                                    | 11 - 11       |
|                                                    | atitlan-solola                                                                                                    |               |
|                                                    | coban (4)                                                                                                    | 1             |
|                                                    | viarca de posición flores (5)                                                                                                    |               |
| 1 7 2                                              | belice (7)                                                                                                    | - 1 1         |
|                                                    | ivingstone                                                                                                    |               |
|                                                    | Msan pedro sula                                                                                                    | Ense          |
|                                                    | a ceiba                                                                                                    |               |
|                                                    | Casa La Paz.kmz                                                                                                    |               |
| ± □≦;                                              | Zona urbana                                                                                                    | - AL          |
| 1 🗹 🚭 Lu                                           | gares temporales                                                                                                    | and the state |
| 🗄 🗹 🅥 I                                            | Encurator - 1900                                                                                                    |               |
|                                                    |                                                                                                    |               |
|                                                    | Añadir                                                                                                    |               |
|                                                    | Añadir<br>Cortar                                                                                                    |               |
| V Uso de                                           | Añadir<br>Cortar<br>Copiar                                                                                                    |               |
| ♥ Uso de                                           | Añadir<br>Cortar<br>Copiar<br>Eliminar                                                                                                    |               |
| Viso de<br>Viso de<br>Viso Ba<br>Right Displayer   | Añadir<br>Cortar<br>Copiar<br>Eliminar<br>Borrar contenidos                                                                                                    |               |
| Uso de                                             | Añadir<br>Cortar<br>Copiar<br>Eliminar<br>Borrar contenidos<br>Cambiar nombre                                                                                                    |               |
| Uso de<br>V () () () () () () () () () () () () () | Añadir<br>Cortar<br>Copiar<br>Eliminar<br>Borrar contenidos<br>Cambiar nombre<br>Deshacer                                                                                                    |               |
|                                                    | Añadir<br>Cortar<br>Copiar<br>Eliminar<br>Borrar contenidos<br>Cambiar nombre<br>Deshacer<br>Guardar en Mis lugares                                                                                                    |               |
|                                                    | Añadir<br>Cortar<br>Copiar<br>Eliminar<br>Borrar contenidos<br>Cambiar nombre<br>Deshacer<br>Guardar en Mis lugares<br>Guardar lugar como                                                                                           |               |
|                                                    | Añadir<br>Cotar<br>Copiar<br>Eliminar<br>Borrar contenidos<br>Cambiar nombre<br>Deshacer<br>Guardar en Mis lugares<br>Guardar lugar como<br>Publicar en el foro de Goonle Ea                                                        | th Community  |
|                                                    | Añadir<br>Cortar<br>Copiar<br>Eliminar<br>Borrar contenidos<br>Cambiar nombre<br>Deshacer<br>Guardar en Mis lugares<br>Guardar lugar como<br>Publicar en el foro de Google Ea<br>Enviar por correo electrónico                      | rth Community |
|                                                    | Añadir<br>Cortar<br>Copiar<br>Eliminar<br>Borrar contenidos<br>Cambiar nombre<br>Deshacer<br>Guardar en Mis lugares<br>Guardar lugar como<br>Publicar en el foro de Google Ea<br>Enviar por correo electrónico<br>Vista instantánea | rth Community |

17. Guarde el documento en la carpeta Análisis espacial. En Tipo, elija kml.

| ar Guardar archivo                          |                                                 |                    | ×               |
|---------------------------------------------|-------------------------------------------------|--------------------|-----------------|
| ← → → ↑ 🦲 « Metodologia → Analisis espacial | ← → × ↑ 🔤 « Metodologia → Analisis espacial 🗸 ѷ |                    |                 |
| 4043 Organizar 👻 Nueva carpeta              |                                                 |                    | H · ()          |
| Obte Acceso rápido                          |                                                 | Fecha de modifica  | Тіро            |
| ini Escritorio 💉 🔤 jpg                      |                                                 | 03/02/2017 11:10 a | Carpeta de arch |
| gu 📕 Descargas 💣 📃 Mdx                      |                                                 | 15/02/2017 12:07   | Carpeta de arch |
| ati 🖉 Documentor 🖈 🔤 Raster                 |                                                 | 03/02/2017 11:23 a | Carpeta de arch |
| co shape                                    |                                                 | 20/02/2017 11:58 a | Carpeta de arci |
| Ma 100CANON Tablas                          |                                                 | 03/02/2017 11:23 a | Carpeta de arci |
| shape zips                                  |                                                 | 20/02/2017 11:58 a | Carpeta de arci |
| be Tablas                                   |                                                 |                    |                 |
| Ms ips                                      |                                                 |                    |                 |
| la<br>Ca OneDrive                           |                                                 |                    |                 |
| Zo 🗾 Este equipo                            |                                                 |                    |                 |
| Luga 📕 Descargas 🗸 <                        |                                                 |                    |                 |
| Nombre: Encuestas                           |                                                 |                    | ~               |
| e ce Tipo: Kmz (*.kmz)                      |                                                 |                    | Ŷ               |
| Base                                        |                                                 |                    | -               |

18. Cierre Google Earth y regrese a ArcMap.

## **Referencias bibliográficas**

- Aguilar, M. (2007). Vulnerabilidad y adaptación al cambio climático de los pobladores rurales de la planicie costera central de El Salvador.
- Balzarini, M., González, L., M, T., Casanoves, F., Di Rienzo, J., & Robledo, C. (2008). InfoStat: manual del usuario. Córdoba, Argentina: Editorial Brujas.
- Cruz Falcón, A., & Troyo Diéguez, E. (2010). Propuesta para solucionar el problema de agua en la ciudad de La Paz, B.C.S. *Análisis periodístico B.C.S* (119), 30-31.
- Cruz Falcón, A., Troyo Diéguez, E., & Salinas González, F. (2009). Panorama de la problemática del agua en la ciudad de La Paz, B.C.S. *Alternativa de Baja California* (71), 53-55.
- Di Rienzo J.A., Casanoves F., Balzarini M.G., Gonzalez L., Tablada M., Robledo C.W. (2008). InfoStat, versión 2008, Grupo InfoStat, FCA, Universidad Nacional de Córdoba, Argentina.
- ESRI. (2014). Box-Cox, arcsine, and log transformations. USA: ESRI.
- Gutierrez-Montes, I., Emery, M., & Fernandez-Baca, E. (2009). The Sustainable Livelihoods Approach and the Community Capitals Framework: The Importance of System-Level Approaches to Community Change Efforts. *Community development*, 40(2), 106-113. doi:10.1080/15575330903011785
- Instituto Nacional de Estadística y Geografía, INEGI (2011). Panorama sociodemográfico de Baja California Sur / Instituto Nacional de Estadística y Geografía.
- Lavell, A. (2000). Desastres y desarrollo: hacia un entendimiento de las formas de construcción social de un desastre: el caso del huracán Mitch en Centroamérica\*. *Ciudades en riesgo: degradación ambiental, riesgos urbanos y desastres.*
- Mercado Mancera, G., Troyo Diéguez, E., Aguirre Gómez, A., Murillo Amador, B., Beltrán Morales, L., & García Hernández, J. (2010). Calibración y aplicación del índice de aridez de Martonne para el análisis del déficit hídrico como estimador de la aridez y desertificación en zonas áridas. *Universidad y Ciencia, Trópico Húmedo, 26*(1), 51-64.
- Pandey, V. P., Babel, M. S., Shrestha, S., & Kazama, F. (2011). A framework to assess adaptive capacity of the water resources system in Nepalese river basins. *Ecological Indicators*, *11* (2), 480-488. doi: 10.1016/j.ecolind.2010.07.003
- Panel Intergubernamental de Expertos sobre el Cambio Climático, (IPCC). (2001). Cambio climático 2001: impactos, adaptación y vulnerabilidad. *Tercer Informe de Evaluación Grupo Intergubernamental de Expertos sobre el Cambio Climático.*
- Cambio Climático 2014: impactos, adaptación y vulnerabilidad (2014).
- Soares, D., Millán, G., & Gutierréz-Montes, I. (2014). *Reflexiones y expresiones de la vulnerabilidad social en el sureste de México.* MX: Instituto Mexicano del Agua, IMTA.

Elaborado por

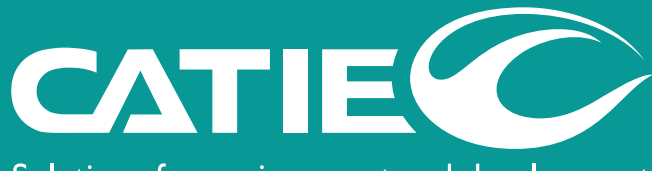

Solutions for environment and development Soluciones para el ambiente y desarrollo